# SECTION BRAKE CONTROL SYSTEM

А

В

С

D

Е

# CONTENTS

#### VDC/TCS/ABS

| PRECAUTION6                                                                                                    |
|----------------------------------------------------------------------------------------------------|
| <b>PRECAUTIONS</b> 6         Precaution for Supplemental Restraint System       (SRS) "AIR BAG" and "SEAT BELT PRE-TEN-SIONER"         SIONER"       6         Precaution for Brake System       6         Precaution for Brake Control System       7         Precaution for Harness Repair       7         Precaution for Procedure without Cowl Top Cover7 |
| PREPARATION8                                                                                                    |
| PREPARATION       8         Special Service Tool       8         Commercial Service Tools       8                                                                                                    |
| SYSTEM DESCRIPTION9                                                                                                    |
| COMPONENT PARTS9Component Parts Location9Wheel Sensor and Sensor Rotor11ABS Actuator and Electric Unit (Control Unit)11Stop Lamp Switch12Steering Angle Sensor12Brake Fluid Level Switch12Vacuum Sensor13Parking Brake Switch13Hill Descent Control Switch13                                                                                                  |
| SYSTEM14System Description14Fail-Safe22                                                                                                    |
| VDC FUNCTION                                                                                                    |
| TCS FUNCTION                                                                                                    |

| ABS FUNCTION                                                                                      | BRC    |
|---------------------------------------------------------------------------------------------------|--------|
| EBD FUNCTION                                                                                      | G      |
| BRAKE LIMITED SLIP DIFFERENTIAL (BLSD)<br>FUNCTION                                                | Н      |
| BRAKE ASSIST FUNCTION                                                                             | I      |
| HILL DESCENT CONTROL (DOWNHILL DRIVE<br>SUPPORT) FUNCTION                                         | J<br>K |
| HILL START ASSIST FUNCTION                                                                        | L      |
| BRAKE FORCE DISTRIBUTION FUNCTION                                                                 | Μ      |
| ACTIVE TRACE CONTROL FUNCTION40<br>ACTIVE TRACE CONTROL FUNCTION : System<br>Description40        | Ν      |
| WARNING/INDICATOR/CHIME LIST43<br>WARNING/INDICATOR/CHIME LIST : Warning<br>Lamp/Indicator Lamp43 | O      |
| DIAGNOSIS SYSTEM [ABS ACTUATOR<br>AND ELECTRIC UNIT (CONTROL UNIT)]45<br>CONSULT Function45       | I      |
| ECU DIAGNOSIS INFORMATION                                                                         |        |

| ABS ACTUATOR AND ELECTRIC UNIT<br>(CONTROL UNIT)                    | )        |
|---------------------------------------------------------------------|----------|
| Reference Value                                                     | )        |
| Fail-Safe                                                           | 3        |
| DTC Inspection Priority Chart                                       | )<br>7   |
| WIRING DIAGRAM                                                      | à        |
|                                                                     |          |
| Wiring Diagram                                                      | )        |
| BASIC INSPECTION 68                                                 | 3        |
| DIAGNOSIS AND REPAIR WORK FLOW 68                                   | 3        |
| Work Flow 68                                                        | 3        |
| Diagnostic Work Sheet 69                                            | )        |
| ADDITIONAL SERVICE WHEN REPLACING<br>ABS ACTUATOR AND ELECTRIC UNIT |          |
| (CONTROL UNIT)71                                                    | 1        |
| Description71                                                       | ł        |
| ADJUSTMENT OF STEERING ANGLE SEN-                                   |          |
| SOR NEUTRAL POSITION72                                              | 2        |
| Description                                                         | 2        |
| Work Procedure                                                      | <i>-</i> |
| CALIBRATION OF DECEL G SENSOR                                       | ł        |
| Description74                                                       | ł        |
| Work Procedure74                                                    | ł        |
| CONFIGURATION JABS ACTUATOR AND                                     |          |
| ELECTRIC UNIT (CONTROL UNIT)]                                       | 3        |
| Work Procedure76                                                    | 3        |
| DTC/CIRCUIT DIAGNOSIS                                               | 3        |
| C1101, C1102, C1103, C1104 WHEEL SEN-                               |          |
| DTC Description 78                                                  | ر<br>۲   |
| Diagnosis Procedure                                                 | ,<br>)   |
|                                                                     |          |
| SOR                                                                 | ł        |
| DTC Description                                                     | 3        |
| Diagnosis Procedure                                                 | ł        |
|                                                                     | •        |
| DTC Description 90                                                  | י<br>ו   |
| Diagnosis Procedure                                                 | )        |
| C1110, C1153 ABS ACTUATOR AND ELEC-                                 |          |
| TRIC UNIT (CONTROL UNIT)92                                          | 2        |
| DTC Description                                                     | 2        |
| Diagnosis Procedure                                                 | 3        |
| C1111 ABS MOTOR, MOTOR RELAY SYS-                                   |          |
| TEM94                                                               | ŀ        |
| DTC Description                                                     | ł        |
| Diagnosis Procedure                                                 | Ł        |

| C1113, C1145, C1146 YAW RATE/SIDE/DE-   |
|-----------------------------------------|
| CEL G SENSOR                            |
| DTC Description                         |
| Diagnosis Procedure                     |
| C1115 WHEEL SENSOR                      |
| DTC Description                         |
| Diagnosis Procedure                     |
|                                         |
| DTC Description                         |
| Diagnosis Procedure                     |
| C1118 4WD SYSTEM108                     |
| DTC Description                         |
| Diagnosis Procedure 108                 |
| C1120, C1122, C1124, C1126 ABS IN VALVE |
| SYSTEM110                               |
| DTC Description                         |
| Diagnosis Procedure 110                 |
| C1121, C1123, C1125, C1127 ABS OUT      |
| VALVE SYSTEM112                         |
| DTC Description                         |
| Diagnosis Procedure 112                 |
| C1130 ENGINE SIGNAL114                  |
| DTC Description                         |
| Diagnosis Procedure 114                 |
| C1140 ACTUATOR RELAY SYSTEM116          |
| DTC Description                         |
| Diagnosis Procedure 116                 |
| C1142 PRESS SENSOR118                   |
| DTC Description                         |
| Diagnosis Procedure 118                 |
| C1143 STEERING ANGLE SENSOR121          |
| DTC Description                         |
| Diagnosis Procedure 121                 |
| C1144 INCOMPLETE STEERING ANGLE         |
| SENSOR ADJUSTMENT125                    |
| DTC Description                         |
| Diagnosis Procedure 125                 |
| C1154 TRANSMISSION RANGE SWITCH127      |
| DTC Description                         |
| Diagnosis Procedure 127                 |
| C1155 BRAKE FLUID LEVEL SWITCH129       |
| DTC Description                         |
| Diagnosis Procedure                     |
| Component Inspection                    |
| C1160 INCOMPLETE DECEL G SENSOR         |
| CALIBRATION133                          |
| DTC Description 133                     |

Diagnosis Procedure ...... 133

| C1164, C1165 CV SYSTEM          | <b> 135</b> |
|---------------------------------|-------------|
| DTC Description                 | 135         |
| Diagnosis Procedure             | 135         |
| C1166, C1167 SV SYSTEM          | <b> 137</b> |
| DTC Description                 | 137         |
| Diagnosis Procedure             | 137         |
| C1170 VARIANT CODING            | <b> 139</b> |
| DTC Description                 | 139         |
| Diagnosis Procedure             | 139         |
| C1197 VACUUM SENSOR             | <b> 141</b> |
| DTC Description                 | 141         |
| Diagnosis Procedure             | 141         |
| C1198 VACUUM SENSOR             | <b> 144</b> |
| DTC Description                 | 144         |
| Diagnosis Procedure             | 144         |
| C1199 BRAKE BOOSTER             | <b> 146</b> |
| DTC Description                 | 146         |
| Diagnosis Procedure             | 146         |
| C119A VACUUM SENSOR             | <b> 149</b> |
| DTC Description                 | 149         |
| Diagnosis Procedure             | 149         |
| C1B60 CHASSIS CONTROL SYSTEM    | <b> 152</b> |
| DTC Description                 | 152         |
| Diagnosis Procedure             | 152         |
| U1000 CAN COMM CIRCUIT          | <b> 154</b> |
| DTC Description                 | 154         |
| Diagnosis Procedure             | 154         |
| U1002 SYSTEM COMM (CAN)         | <b> 155</b> |
| DTC Description                 | 155         |
| Diagnosis Procedure             | 155         |
| U1010 CONTROL UNIT (CAN)        | <b> 157</b> |
| DTC Description                 | 157         |
| Diagnosis Procedure             | 157         |
| POWER SUPPLY AND GROUND CIRCUIT | <b> 158</b> |
| Diagnosis Procedure             | 158         |
| PARKING BRAKE SWITCH            | <b> 161</b> |
| Component Function Check        | 161         |
| Diagnosis Procedure             | 161         |
| Component Inspection            | 162         |
| VDC OFF SWITCH                  | <b> 163</b> |
| Component Function Check        | 163         |
| Diagnosis Procedure             | 163         |
| Component Inspection            | 164         |
| HILL DESCENT CONTROL SWITCH     | <b> 165</b> |
| Component Function Check        | 165         |
| Diagnosis Procedure             | 165         |
| Component Inspection            | 166         |

| ABS WARNING LAMP                                                                                           | А        |
|----------------------------------------------------------------------------------------------------|----------|
| BRAKE WARNING LAMP                                                                                         | В        |
| VDC WARNING LAMP                                                                                           | С        |
| VDC OFF INDICATOR LAMP                                                                                     | D        |
| hill descent control INDICATOR LAMP 172<br>Component Function Check                                        | ⊑<br>BR0 |
| SYMPTOM DIAGNOSIS 173                                                                                      |          |
| EXCESSIVE OPERATION FREQUENCY 173<br>Description                                                           | G        |
| UNEXPECTED BRAKE PEDAL REACTION . 175<br>Description                                                       | Н        |
| THE BRAKING DISTANCE IS LONG       176         Description       176         Diagnosis Procedure       176 |          |
| DOES NOT OPERATE                                                                                           | K        |
| BRAKE PEDAL VIBRATION OR OPERA-<br>TION SOUND OCCURS                                                       | L        |
| VEHICLE JERKS DURING                                                                                       | M        |
| NORMAL OPERATING CONDITION                                                                                 | Ν        |
| REMOVAL AND INSTALLATION 181                                                                               | 0        |
| WHEEL SENSOR181                                                                                            |          |
| FRONT WHEEL SENSOR                                                                                         | Ρ        |
| REAR WHEEL SENSOR                                                                                          |          |

2016 Rogue NAM

| SENSOR ROTOR 1                                                                                                    | 84                                     |
|----------------------------------------------------------------------------------------------------|----------------------------------------|
| FRONT SENSOR ROTOR1<br>FRONT SENSOR ROTOR : Removal and Instal-<br>lation - Front Sensor Rotor                                                                                                    | 8 <b>4</b>                             |
| REAR SENSOR ROTOR1<br>REAR SENSOR ROTOR : Removal and Installa-<br>tion - Rear Sensor Rotor1                                                                                                    | 8 <b>4</b>                             |
| ABS ACTUATOR AND ELECTRIC UNIT<br>(CONTROL UNIT)                                                                                                    | 85                                     |
| VDC OFF SWITCH       1         Exploded View       1         Removal and Installation       1                                                                                                    | 87<br>87<br>87                         |
| STEERING ANGLE SENSOR 1<br>Exploded View                                                                                                    | 89<br>89                               |
| HILL DESCENT CONTROL SWITCH       1         Exploded View       1         Removal and Installation       1         FORWARD EMERGENCY BRAKING       1                                                                                                    | 1 <b>90</b><br>190<br>190              |
| PRECAUTION1                                                                                                    | 91                                     |
| <b>PRECAUTIONS</b> 1         Precaution for Supplemental Restraint System       (SRS) "AIR BAG" and "SEAT BELT PRE-TEN-SIONER"         SIONER"       1         Precaution for Procedure without Cowl Top Cover.1         Precaution for Brake System       1         Precaution for Brake Control System       1         Precaution for Harness Repair       1         Precautions for FEB System Service       1 | 91<br>91<br>91<br>91<br>92<br>92       |
| PREPARATION1                                                                                                    | 94                                     |
| PREPARATION                                                                                                    | 9 <b>4</b><br>94                       |
| SYSTEM DESCRIPTION1                                                                                                    | 95                                     |
| COMPONENT PARTS       1         Component Parts Location       1         Distance Sensor       1         Stop Lamp Switch       1         Chassis Control Module       1         ADAS Control Unit       1         Combination Meter       1         ABS Actuator and Electric Unit (Control Unit)       1                                                                                                    | 95<br>97<br>97<br>97<br>97<br>97<br>97 |
| SYSTEM                                                                                                    | 99<br>99<br>202                        |
| WARNING/INDICATOR/CHIME LIST2                                                                                                    | 202                                    |

| WARNING/INDICATOR/CHIME LIST : Warning<br>Lamp/Indicator Lamp                                     | 202                      |
|---------------------------------------------------------------------------------------------------|--------------------------|
| OPERATION                                                                                         | <b>203</b>               |
| Switch Name and Function                                                                          | 203                      |
| Menu Displayed by Pressing Each Switch                                                            | 203                      |
| HANDLING PRECAUTION                                                                               | <b>206</b><br>206        |
| DIAGNOSIS SYSTEM (DISTANCE SENSOR).                                                               | <b>207</b>               |
| CONSULT Function (LASER/RADAR)                                                                    | 207                      |
| ECU DIAGNOSIS INFORMATION                                                                         | 209                      |
| DISTANCE SENSOR                                                                                   | <b>209</b>               |
| Reference Value                                                                                   | 209                      |
| Fail-safe (Distance Sensor)                                                                       | 211                      |
| DTC Inspection Priority Chart                                                                     | 211                      |
| DTC Index                                                                                         | 212                      |
| BASIC INSPECTION                                                                                  | 214                      |
| DIAGNOSIS AND REPAIR WORK FLOW                                                                    | <b>214</b>               |
| Work Flow                                                                                         | 214                      |
| ADDITIONAL SERVICE WHEN REPLACING<br>DISTANCE SENSOR<br>Description<br>Work Procedure             | <b>216</b><br>216<br>216 |
| DISTANCE SENSOR INITIAL VERTICAL                                                                  | <b>217</b>               |
| ALIGNMENT                                                                                         | 217                      |
| Description                                                                                       | 217                      |
| Required Tools                                                                                    | 217                      |
| Preparation                                                                                       | 217                      |
| Distance Sensor Initial Vertical Alignment                                                        | 218                      |
| DISTANCE SENSOR ALIGNMENT                                                                         | <b>219</b>               |
| Description                                                                                       | 219                      |
| Required Tools                                                                                    | 220                      |
| Preparation                                                                                       | 221                      |
| Vehicle Set Up                                                                                    | 223                      |
| Setting The Distance Sensor Target Board                                                          | 223                      |
| Distance Sensor Adjustment                                                                        | 224                      |
| ACTION TEST                                                                                       | <b>226</b>               |
| Description                                                                                       | 226                      |
| Inspection Procedure                                                                              | 226                      |
| DTC/CIRCUIT DIAGNOSIS                                                                             | 227                      |
| C10B7 YAW RATE SENSOR                                                                             | <b>227</b>               |
| DTC Logic                                                                                         | 227                      |
| Diagnosis Procedure                                                                               | 227                      |
| C1A01 POWER SUPPLY CIRCUIT 1, C1A02<br>POWER SUPPLY CIRCUIT 2<br>DTC Logic<br>Diagnosis Procedure | <b>228</b><br>228<br>228 |
| C1A03 VEHICLE SPEED SENSOR                                                                        | 229                      |

| DTC Logic                        | . 229          |
|----------------------------------|----------------|
| Diagnosis Procedure              | . 229          |
| C1A04 ABS/TCS/VDC SYSTEM         | <b>. 231</b>   |
| DTC Logic                        | . 231          |
| C1A05 BRAKE SW/STOP LAMP SW      | . 231<br>. 232 |
| DTC Logic                        | . 232          |
| Diagnosis Procedure              | . 232          |
| C1A07 CVT                        | <b>. 234</b>   |
| DTC Logic                        | . 234          |
| Diagnosis Procedure              | . 234          |
| C1A12 RADAR OFF-CENTER           | <b>. 235</b>   |
| DTC Logic                        | . 235          |
| Diagnosis Procedure              | . 235          |
| C1A14 ECM                        | <b>. 236</b>   |
| DTC Logic                        | . 236          |
| Diagnosis Procedure              | . 236          |
| C1A15 GEAR POSITION              | <b>. 237</b>   |
| DTC Logic                        | . 237          |
| Diagnosis Procedure              | . 237          |
| C1A16 RADAR BLOCKED              | <b>. 239</b>   |
| DTC Logic                        | . 239          |
| Diagnosis Procedure              | . 239          |
| C1A17 DISTANCE SENSOR            | <b>. 241</b>   |
| DTC Logic                        | . 241          |
| Diagnosis Procedure              | . 241          |
| C1A18 RADAR AIMING INCMP         | <b>. 242</b>   |
| DTC Logic                        | . 242          |
| Diagnosis Procedure              | . 242          |
| C1A21 UNIT HIGH TEMP             | <b>. 243</b>   |
| DTC Logic                        | . 243          |
| Diagnosis Procedure              | . 243          |
| C1A24 NP RANGE                   | <b>. 244</b>   |
| DTC Logic                        | . 244          |
| Diagnosis Procedure              | . 244          |
| C1A26 ECD MODE MALFUNCTION       | <b>. 246</b>   |
| DTC Logic                        | . 246          |
| Diagnosis Procedure              | . 246          |
| C1A39 STEERING ANGLE SENSOR      | <b>. 247</b>   |
| DTC Logic                        | . 247          |
| Diagnosis Procedure              | . 247          |
| C1A50 ADAS CONTROL UNIT          | <b>. 248</b>   |
| DTC Logic                        | . 248          |
| Diagnosis Procedure              | . 248          |
| C1A0C ADAS MESSAGE COUNTER FAIL- | <b>. 249</b>   |
| URE                              | . 249          |

| Diagnosis Procedure                   | 249                        |
|---------------------------------------|----------------------------|
| C1B5D FEB OPE COUNT LIMIT             | 2 <b>50</b> A              |
| Diagnosis Procedure                   | 250 B                      |
| U0121 VDC CAN 2                       | <b>251</b><br>251          |
| Diagnosis Procedure                   | 251 <sub>C</sub>           |
| U0126 STRG SEN CAN 1                  | <b>252</b><br>252<br>252 D |
|                                       | 252                        |
| DTC Logic                             | 253 E<br>253 E             |
| U0415 VDC CAN 1                       | 254<br>254 BR(             |
| Diagnosis Procedure                   | 254                        |
| U0428 STRG SEN CAN 2                  | <b>255</b> G               |
| Diagnosis Procedure                   | 255                        |
| U1000 CAN COMM CIRCUIT                | <b>256</b> H               |
| Diagnosis Procedure                   | 256                        |
| U1010 CONTROL UNIT (CAN)<br>DTC Logic | <b>257</b><br>257          |
| Diagnosis Procedure                   | 257<br>J                   |
| U1527 CCM CAN 1                       | <b>258</b><br>258          |
|                                       | <sup>258</sup> K           |
| DTC Logic                             | <b>259</b><br>259          |
|                                       | 259 ∟                      |
| Diagnosis Procedure                   | 260<br>260 M               |
| SYMPTOM DIAGNOSIS                     | 261                        |
| DRIVER ASSISTANCE SYSTEM SYMP-        | N<br>261                   |
| Symptom Table                         | 261                        |
| SYSTEM SETTINGS CANNOT BE TURNED      | 0                          |
| Symptom Table                         | <b>262</b><br>262          |
| Description<br>Diagnosis Procedure    | 262 P<br>262               |
| REMOVAL AND INSTALLATION              | 264                        |
|                                       | 264                        |
| Removal and Installation              | 264                        |

# < PRECAUTION > PRECAUTION PRECAUTIONS

# Precaution for Supplemental Restraint System (SRS) "AIR BAG" and "SEAT BELT PRE-TENSIONER"

The Supplemental Restraint System such as "AIR BAG" and "SEAT BELT PRE-TENSIONER", used along with a front seat belt, helps to reduce the risk or severity of injury to the driver and front passenger for certain types of collision. Information necessary to service the system safely is included in the SR and SB section of this Service Manual.

#### WARNING:

- To avoid rendering the SRS inoperative, which could increase the risk of personal injury or death in the event of a collision which would result in air bag inflation, all maintenance must be performed by an authorized NISSAN/INFINITI dealer.
- Improper maintenance, including incorrect removal and installation of the SRS, can lead to personal injury caused by unintentional activation of the system. For removal of Spiral Cable and Air Bag Module, see the SR section.
- Do not use electrical test equipment on any circuit related to the SRS unless instructed to in this Service Manual. SRS wiring harnesses can be identified by yellow and/or orange harnesses or harness connectors.

#### PRECAUTIONS WHEN USING POWER TOOLS (AIR OR ELECTRIC) AND HAMMERS

#### WARNING:

- When working near the Airbag Diagnosis Sensor Unit or other Airbag System sensors with the Ignition ON or engine running, DO NOT use air or electric power tools or strike near the sensor(s) with a hammer. Heavy vibration could activate the sensor(s) and deploy the air bag(s), possibly causing serious injury.
- When using air or electric power tools or hammers, always switch the Ignition OFF, disconnect the battery and wait at least three minutes before performing any service.

# Precaution for Brake System

INFOID:000000012427243

#### WARNING:

Clean any dust from the front brake and rear brake using a vacuum dust collector. Do not blow by compressed air.

- Brake fluid use refer to MA-11, "Fluids and Lubricants".
- Do not reuse drained brake fluid.
- Do not spill or splash brake fluid on painted surfaces. Brake fluid may seriously damage paint. Wipe it off immediately and wash with water if it gets on a painted surface.
- Always confirm the specified tightening torque when installing the brake pipes.
- After pressing the brake pedal more deeply or harder than normal driving, such as air bleeding, check each item of brake pedal. Adjust brake pedal if it is outside the standard value.
- Do not use mineral oils such as gasoline or light oil to clean. They may damage rubber parts and cause improper operation.
- Always loosen the brake tube flare nut with a flare nut wrench.
- Tighten the brake tube flare nut to the specified torque with a flare nut crowfoot (A) and torque wrench (B).
- Always connect the battery terminal when moving the vehicle.
- Turn the ignition switch OFF and disconnect the ABS actuator and electric unit (control unit) harness connector or the battery negative terminal before performing the work.
- Check that no brake fluid leakage is present after replacing the parts.

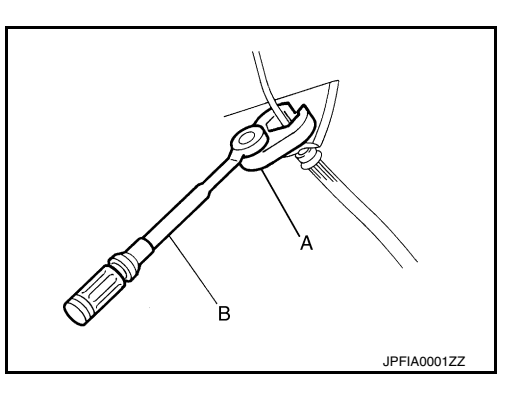

#### **Revision: September 2015**

# PRECAUTIONS

# Precaution for Brake Control System

< PRECAUTION >

- Just after starting vehicle after ignition switch is ON, brake pedal may vibrate or motor operating noise may be heard from engine compartment. This is a normal condition.
- When an error is indicated by ABS or another warning lamp, collect all necessary information from customer В (what symptoms are present under what conditions) and check for simple causes before starting diagnostic servicing. Besides electrical system inspection, check brake booster operation, brake fluid level and oil leaks.
- If tire size and type are used in an improper combination or brake pads are not Genuine NISSAN parts, stopping distance or steering stability may deteriorate.
- ABS might be out of order or malfunctions by putting a radio (wiring inclusive), an antenna and a lead-in wire near the control unit.
- If aftermarket parts (car stereo, CD player, etc.) have been installed, check for incidents such as harness pinches, open circuits, and improper wiring.
- VDC system may not operate normally or a VDC OFF indicator lamp or SLIP indicator lamp may light.
- When replacing the following parts with parts other than genuine parts or making modifications: Suspensionrelated parts (shock absorber, spring, bushing, etc.), tires, wheels (other than specified sizes), brake-related parts (pad, rotor, caliper, etc.), engine-related parts (muffler, ECM, etc.) and body reinforcement-related parts (roll bar, tower bar, etc.). BRC

BRC-7

- When driving with worn or deteriorated suspension, tires and brake-related parts.

# Precaution for Harness Repair

• Solder the repair part, and wrap it with tape. [Twisted wire fray must be 110 mm (4.33 in) or less.]

 Do not bypass the repair point with wire. (If it is bypassed, the turnout point cannot be separated and the twisted wire characteristics are lost.)

Precaution for Procedure without Cowl Top Cover

When performing the procedure after removing cowl top cover, cover the lower end of windshield with urethane, etc. to prevent damage to windshield.

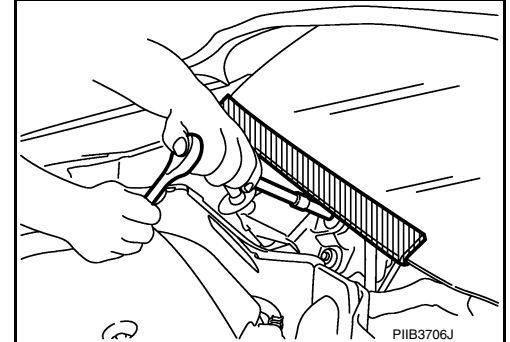

Н OK: Soldered and taped SKIB8766E

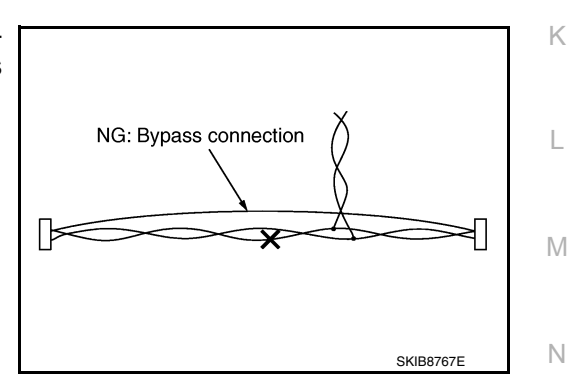

2016 Rogue NAM

INFOID:000000012427242

P

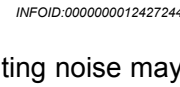

INFOID:000000012427245

[VDC/TCS/ABS]

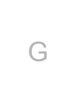

D

Ε

А

# < PREPARATION > PREPARATION PREPARATION

# Special Service Tool

INFOID:000000012427246

The actual shape of the tools may differ from those illustrated here.

| Tool number<br>(TechMate No.)<br>Tool name                |             | Description                                         |
|-----------------------------------------------------------|-------------|-----------------------------------------------------|
| KV991J0080<br>(J-45741)<br>ABS active wheel sensor tester | VFIA0101E   | Checking operation of ABS active wheel sen-<br>sors |
| —<br>(J-46534)<br>Trim Tool Set                           | AWUIA0483ZZ | Removing trim components                            |

# **Commercial Service Tools**

INFOID:000000012427247

| Tool name                                                     |           | Description                                                            |
|---------------------------------------------------------------|-----------|------------------------------------------------------------------------|
| <ol> <li>Flare nut crowfoot</li> <li>Torque wrench</li> </ol> |           | Tightening brake tube flare nuts<br>a: 10 mm (0.39 in)/12 mm (0.47 in) |
|                                                               |           |                                                                        |
|                                                               | S-NT360   |                                                                        |
| Power tool                                                    |           | Loosening nuts, screws and bolts                                       |
|                                                               |           |                                                                        |
|                                                               |           |                                                                        |
|                                                               | PIIB1407E |                                                                        |

# **COMPONENT PARTS**

#### < SYSTEM DESCRIPTION >

# SYSTEM DESCRIPTION **COMPONENT PARTS**

**Component Parts Location** 

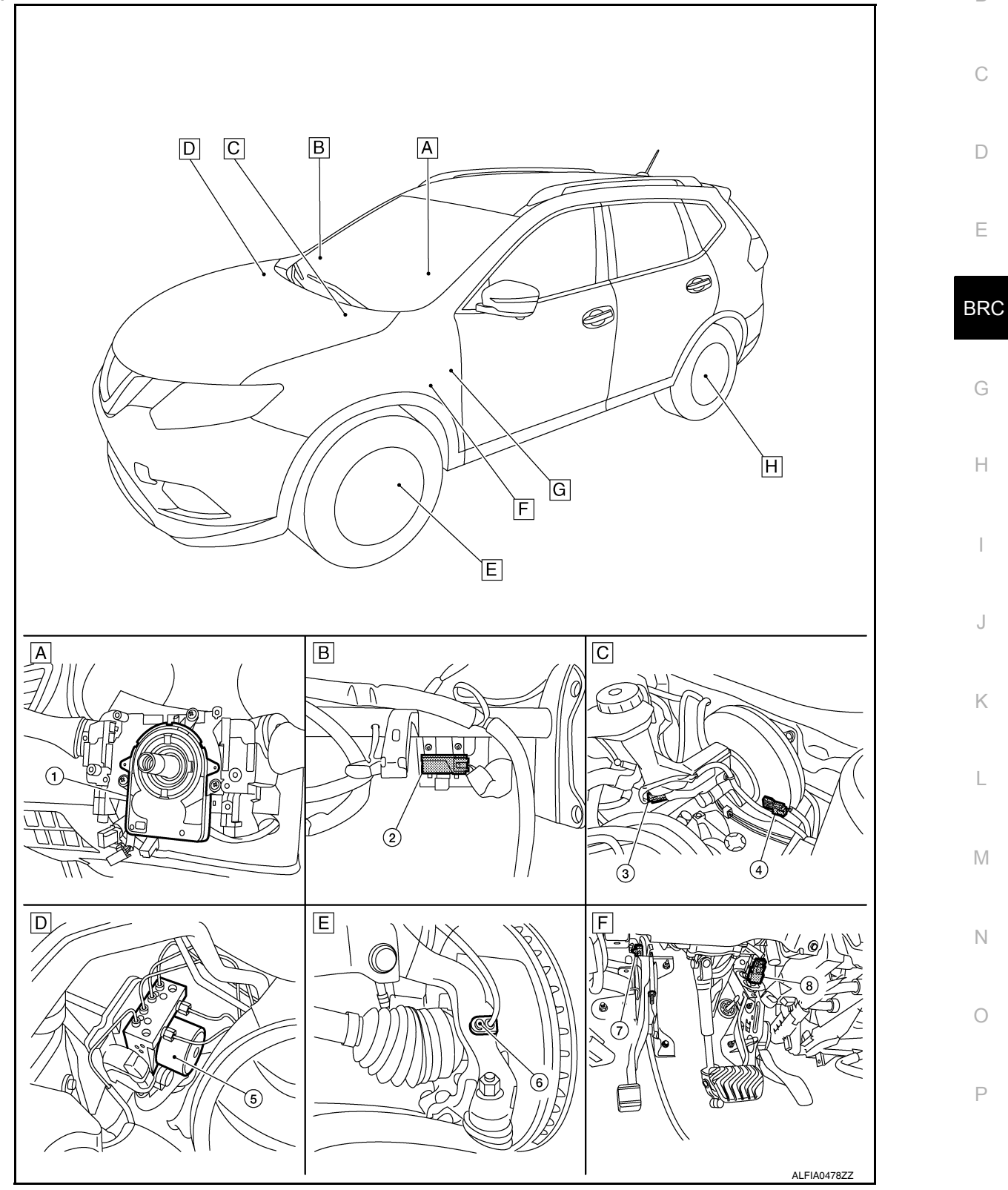

[VDC/TCS/ABS]

INFOID:000000012427248

А

В

С

D

Е

G

Н

J

Κ

Μ

Ν

Ο

Ρ

# **COMPONENT PARTS**

#### < SYSTEM DESCRIPTION >

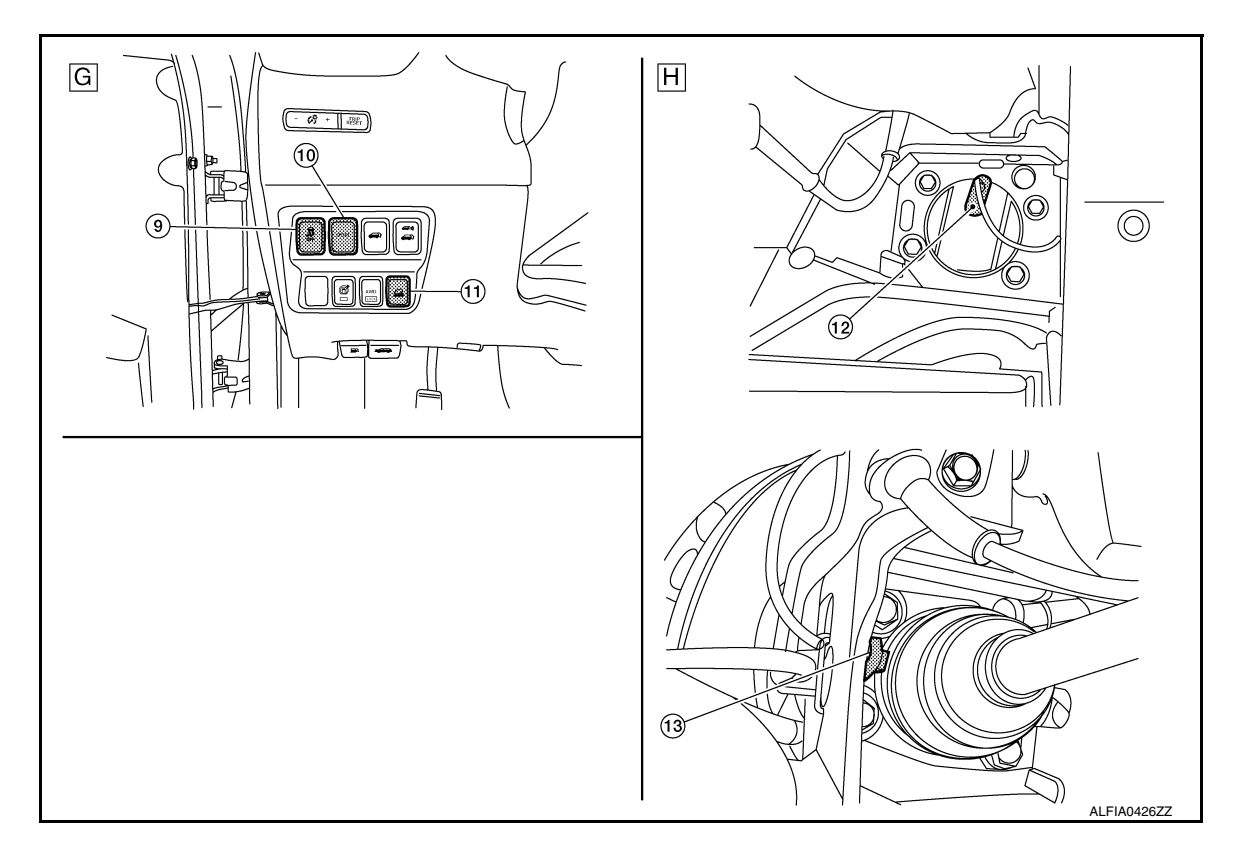

A. Steering column (view with steering wheel removed)

Component parts

- B. RH side of instrument panel (view with instrument panel removed)
- C. LH side of engine compartment
- F. Brake pedal area

D. RH side of engine compartmentG. Left side of instrument panel

Steering angle sensor

No.

1.

- E. Left front wheel area
- H. Left rear wheel area

| Function                                                                                                    |
|----------------------------------------------------------------------------------------------------|
| BRC-12, "Steering Angle Sensor"                                                                                     |
| Mainly transmits the following signals to ABS actuator and electric unit (con-<br>trol unit) via CAN communication: |

| 2.  | Chassis control module                        | <ul> <li>Drive mode signal</li> <li>Active Trace Control signal</li> <li>Brake hold status signal</li> <li>Brake hold request signal</li> <li>Refer to <u>DAS-131, "Component Parts Location"</u> for detailed installation location.</li> </ul> |
|-----|-----------------------------------------------|----------------------------------------------------------------------------------------------------|
| 3.  | Brake fluid level switch                      | BRC-12, "Brake Fluid Level Switch"                                                                                                    |
| 4.  | Vacuum sensor                                 | BRC-13, "Vacuum Sensor"                                                                                                    |
| 5.  | ABS actuator and electric unit (control unit) | BRC-11, "ABS Actuator and Electric Unit (Control Unit)"                                                                                                    |
| 6.  | Front LH wheel sensor                         | BRC-11, "Wheel Sensor and Sensor Rotor"                                                                                                    |
| 7.  | Parking brake switch                          | BRC-13, "Parking Brake Switch"                                                                                                    |
| 8.  | Stop lamp switch                              | BRC-13, "Parking Brake Switch"                                                                                                    |
| 9.  | VDC OFF switch                                | BRC-13, "VDC OFF Switch"                                                                                                    |
| 10. | Drive mode switch                             | DMS-6, "SPORT Mode Switch"                                                                                                    |
| 11. | Hill descent switch                           | BRC-13, "Hill Descent Control Switch"                                                                                                    |
| 12. | Rear wheel sensor LH (FWD models)             | BRC-11, "Wheel Sensor and Sensor Rotor"                                                                                                    |
| 13. | Rear wheel sensor LH (AWD models)             | BRC-11, "Wheel Sensor and Sensor Rotor"                                                                                                    |

# **COMPONENT PARTS**

#### < SYSTEM DESCRIPTION >

# Wheel Sensor and Sensor Rotor

#### NOTE:

- Wheel sensor of front wheel is installed on steering knuckle.
- Sensor rotor of front wheel is integrated in wheel hub assembly.
- · Wheel sensor of rear wheel is installed on rear final drive.
- · Sensor rotor of rear wheel is installed on drive shaft (rear final drive side).
- · Never measure resistance and voltage value using a tester because sensor is active sensor.
- · Power supply is supplied to detection portion so that magnetic field line is read. Magnetic field that is detected is converted to current signal.
- · When sensor rotor rotates, magnetic field changes. Magnetic field change is converted to current signals (rectangular wave) and is transmitted to ABS actuator and electric unit (control unit). Change of magnetic field is proportional to wheel speed.

# ABS Actuator and Electric Unit (Control Unit)

Electric unit (control unit) is integrated with actuator and comprehensively controls VDC function, TCS function, ABS function, EBD function, Brake limited slip differential (BLSD) function, Brake assist function, hill start assist function and Brake force distribution function.

#### AI FIA042777 ELECTRIC UNIT (CONTROL UNIT) M · Brake fluid pressure, engine and transmission are controlled according to signals from each sensor. If malfunction is detected, the system enters fail-safe mode. ACTUATOR Ν The following components are integrated with ABS actuator. Pump Returns the brake fluid reserved in reservoir to master cylinder by reducing pressure. Motor Activates the pump according to signals from ABS actuator and electric unit (control unit). Ρ Motor Relay Operates the motor ON/OFF according to signals from ABS actuator and electric unit (control unit). Actuator Relay Operates each valve ON/OFF according to signals from ABS actuator and electric unit (control unit). ABS IN Valve and ABS OUT Valve

Increases, holds or decreases the fluid pressure of each caliper according to signals from ABS actuator and electric unit (control unit).

**Revision: September 2015** 

JPFIC0131GB INFOID:000000012427250

Sensor Amplifier circuit

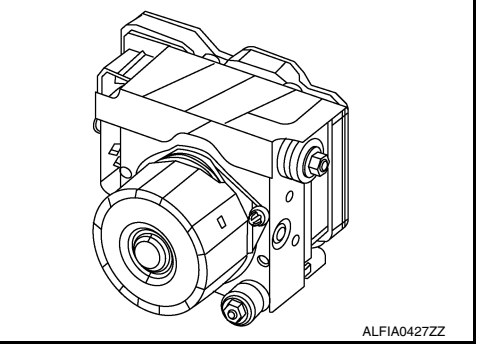

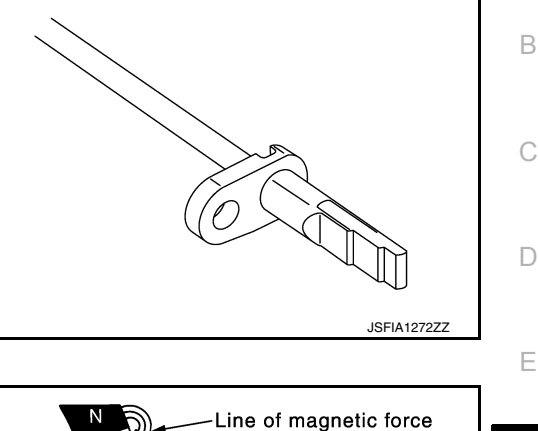

Sensor rotor

# [VDC/TCS/ABS]

А

BRC

Н

K

2016 Rogue NAM

#### Pressure Sensor

Detects the brake fluid pressure and transmits signal to ABS actuator and electric unit (control unit).

Cut Valve 1 (Primary Line), Cut Valve 2 (Secondary Line)

Shuts off the ordinary brake line from master cylinder, when VDC function, TCS function, Brake limited slip differential (BLSD) function, Brake assist function, hill start assist function and Brake force distribution function are activated.

Yaw Rate/Side/Decel G Sensor

Calculates the following information that affects the vehicle, and transmits a signal to ABS actuator and electric unit (control unit). [Yaw rate/side/decel G sensor is integrated in ABS actuator and electric unit (control unit).]

- Vehicle rotation angular velocity (yaw rate signal)
- Vehicle lateral acceleration (side G signal)
- Vehicle longitudinal acceleration (decel G signal)

# Stop Lamp Switch

Detects the operation status of brake pedal and transmits converted electric signal to ABS actuator and electric unit (control unit).

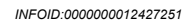

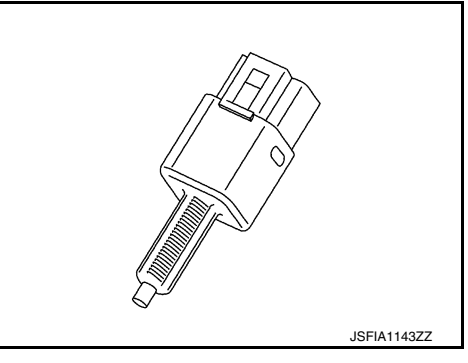

# Steering Angle Sensor

Detects the following information and transmits steering angle signal to ABS actuator and electric unit (control unit) via CAN communication:

- Steering angle sensor malfunction signal
- Steering wheel rotation amount
- Steering wheel rotation angular velocity
- Steering wheel rotation direction

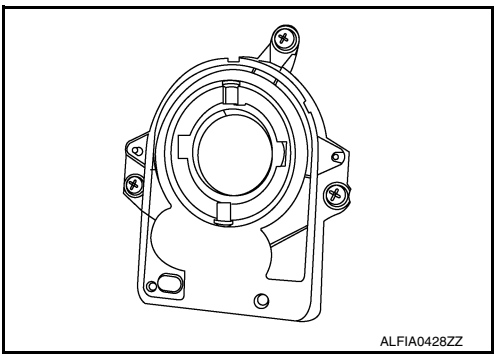

INFOID:000000012427253

# Brake Fluid Level Switch

Detects the brake fluid level in reservoir tank and transmits converted electric signal from combination meter to ABS actuator and electric unit (control unit) via CAN communication, when brake fluid level is the specified level or less.

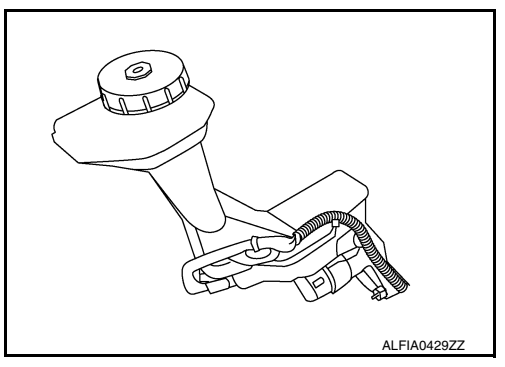

INFOID:000000012427252

# Vacuum Sensor

Detects the vacuum in brake booster and transmits converted electric signal to ABS actuator and electric unit (control unit).

# Parking Brake Switch

Detects the operation status of parking brake switch and transmits converted electric signal from combination meter to ABS actuator and electric unit (control unit).

# VDC OFF Switch

- This is an integrated switch with switches for other functions.
- · Non-operational status or standby status of the following functions can be selected using VDC OFF switch. VDC OFF indicator lamp indicates the operation status of function. (ON: Non-operational status, OFF: Standby status):
- VDC function
- TCS function
- Active trace control function

# NOTE:

ABS function, EBD function and Brake limited slip differential (BLSD) function control operates.

• VDC OFF indicator lamp turns OFF (standby status) when the engine is started again after it is stopped once while VDC OFF indicator lamp is ON (non-operational status).

# Hill Descent Control Switch

· The hill descent control system will help maintain vehicle speed on steeper downhill grades. Hill descent control will provide braking allowing the driver to concentrate on steering while reducing the burden and accelerator operation.

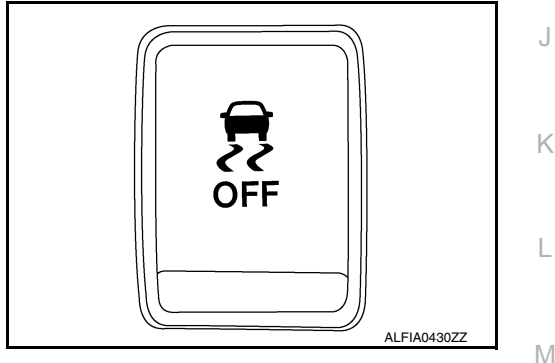

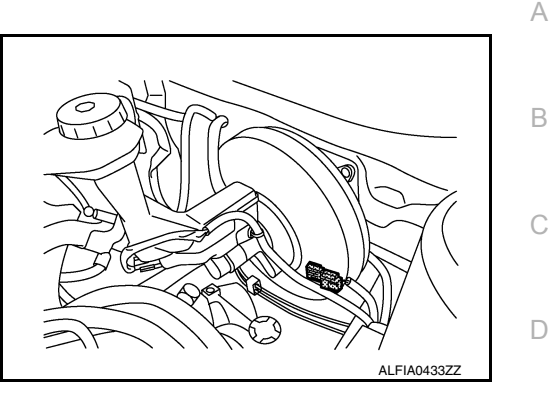

Κ

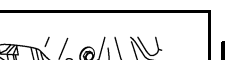

INFOID:000000012427255

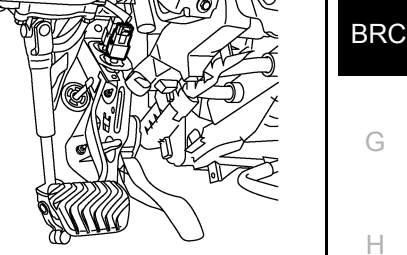

INFOID:000000012427256

AI FIA043477

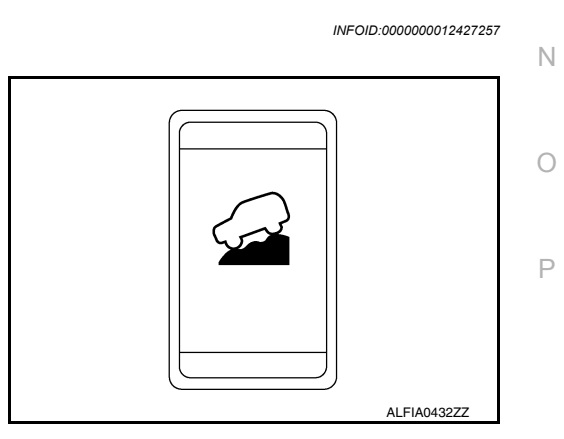

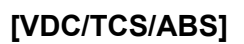

INFOID:000000012427254

# SYSTEM

# System Description

- The system switches fluid pressure of each brake caliper to increase, to hold or to decrease according to signals from control unit in ABS actuator and electric unit (control unit). This control system is applied to VDC function, TCS function, ABS function, EBD function, brake limited slip differential (BLSD) function, brake assist function, hill start assist function and Brake force distribution function.
- Fail-safe function is available for each function and is activated by each function when system malfunction occurs.

#### SYSTEM DIAGRAM

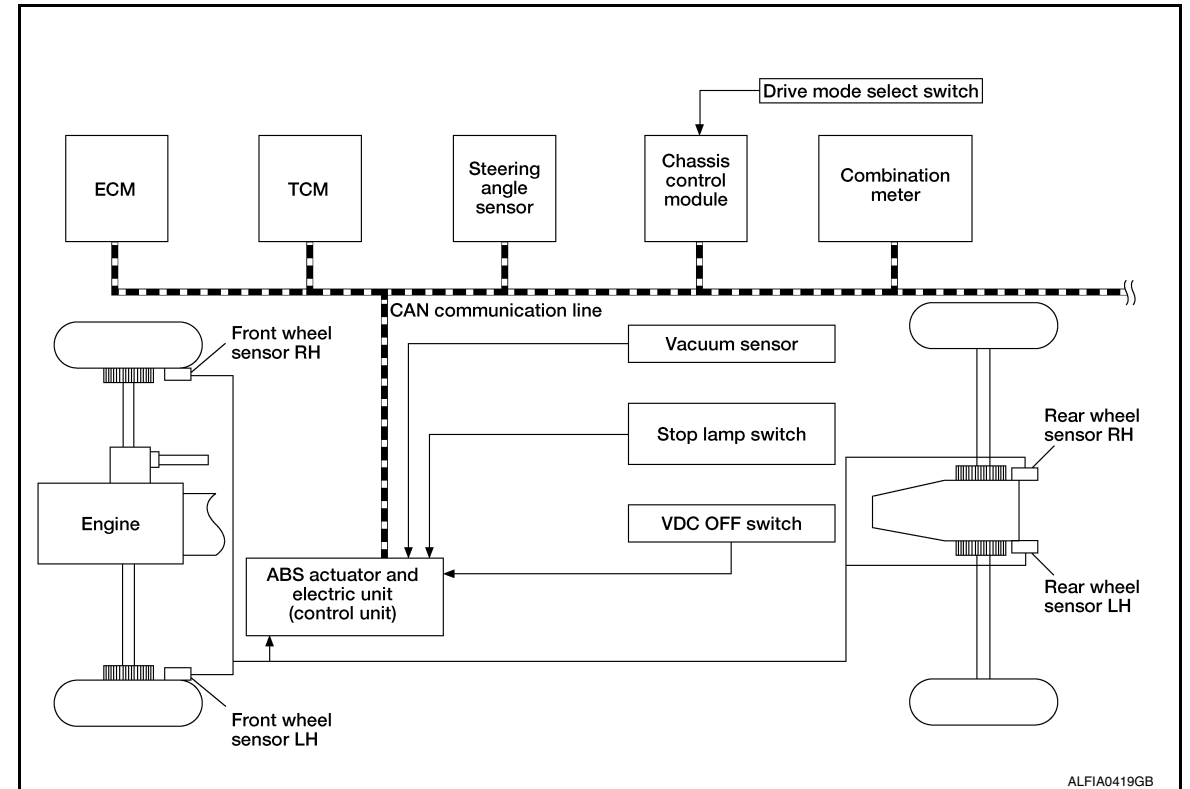

#### INPUT SIGNAL AND OUTPUT SIGNAL

Major signal transmission between each unit via communication lines is shown in the following table.

| Component              | Signal description                                                                                                    |
|------------------------|----------------------------------------------------------------------------------------------------|
| ECM                    | <ul> <li>Mainly transmits the following signals to ABS actuator and electric unit (control unit) via CAN communication:</li> <li>Accelerator pedal position signal</li> <li>Engine speed signal</li> <li>Engine torque signal</li> <li>Mainly receives the following signal from ABS actuator and electric unit (control unit) via CAN communication:</li> <li>Engine torque request signal</li> </ul> |
| ТСМ                    | Mainly transmits the following signal to ABS actuator and electric unit (control unit) via CAN communication:<br>• Current gear position signal                                                                                                    |
| Chassis control module | <ul><li>Mainly transmits the following signal to ABS actuator and electric unit (control unit) via CAN communication:</li><li>Active trace control signal</li></ul>                                                                                                    |

[VDC/TCS/ABS]

#### < SYSTEM DESCRIPTION >

# [VDC/TCS/ABS]

Е

| Component             | Signal description                                                                                                    |   |
|-----------------------|----------------------------------------------------------------------------------------------------|---|
| Combination meter     | <ul> <li>Mainly receives the following signals from ABS actuator and electric unit (control unit) via CAN communication:</li> <li>Brake fluid level switch signal</li> <li>Parking brake switch signal</li> <li>Mainly receives the following signals from ABS actuator and electric unit (control unit) via CAN communication:</li> <li>Brake warning lamp signal</li> <li>ABS warning lamp signal</li> <li>VDC warning lamp signal</li> <li>VDC OFF indicator lamp signal</li> </ul> | B |
| Steering angle sensor | <ul> <li>Mainly transmits the following signals to ABS actuator and electric unit (control unit) via CAN communication:</li> <li>Steering angle sensor signal</li> <li>Steering angle sensor malfunction signal</li> </ul>                                                                                                    | D |

#### VALVE OPERATION (ABS AND EBD)

Each valve is operated and fluid pressure of brake caliper is controlled.

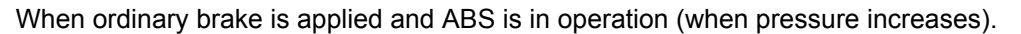

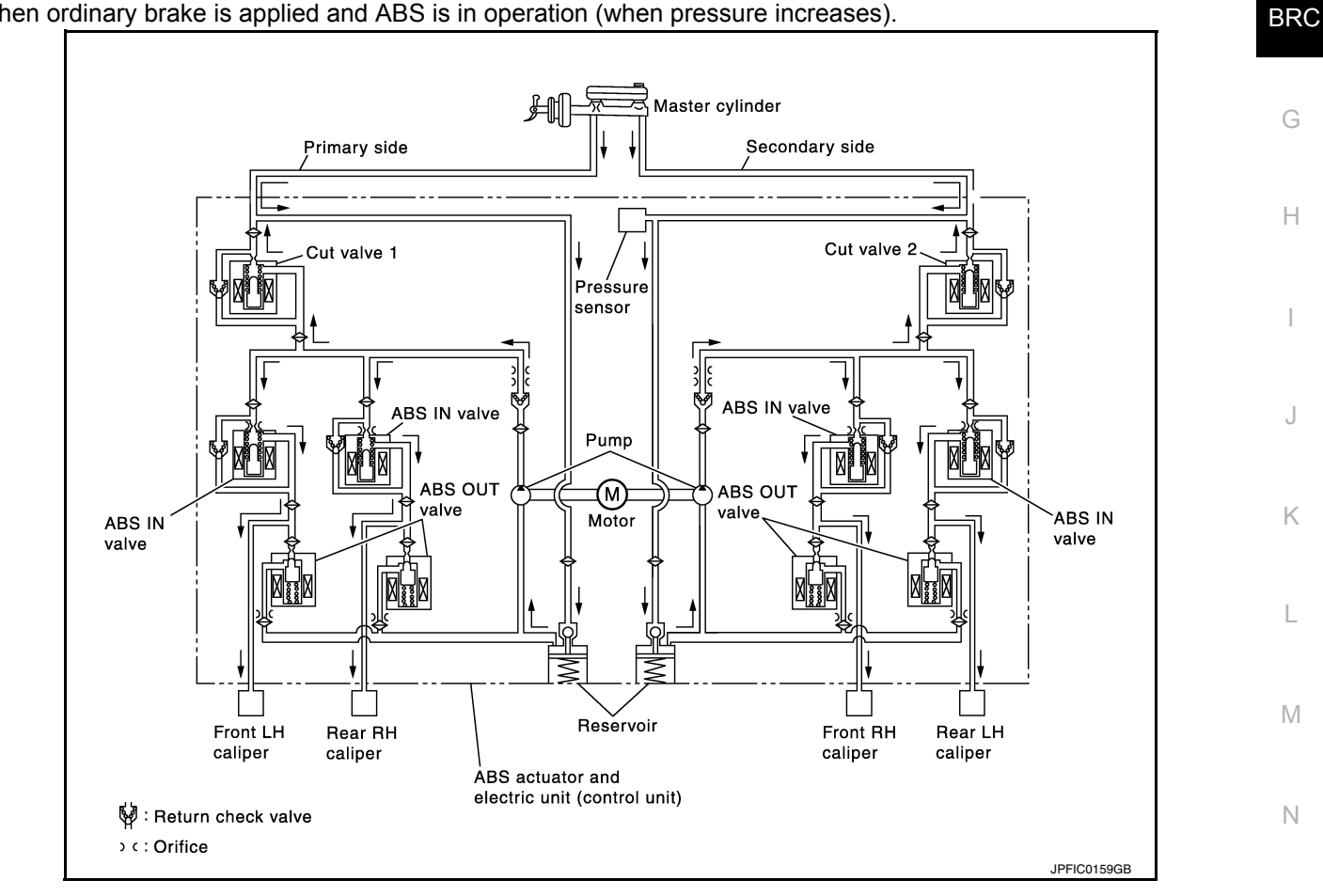

|                               |                                      |                                      | - |
|-------------------------------|--------------------------------------|--------------------------------------|---|
| Name                          | Not activated                        | When Pressure Increases              | 0 |
| Cut valve 1                   | Power supply is not supplied (open)  | Power supply is not supplied (open)  | • |
| Cut valve 2                   | Power supply is not supplied (open)  | Power supply is not supplied (open)  | Р |
| ABS IN valve                  | Power supply is not supplied (open)  | Power supply is not supplied (open)  |   |
| ABS OUT valve                 | Power supply is not supplied (close) | Power supply is not supplied (close) | - |
| Each caliper (fluid pressure) | —                                    | Pressure increases                   |   |

When front RH wheel caliper pressure increases

#### < SYSTEM DESCRIPTION >

 Motor is activated. Brake fluid is pressurized by pump and is sent to secondary line through cut valve 2. At the same time, pressurized brake fluid is supplied to front RH caliper through ABS IN valve.

When front LH wheel caliper pressure increases

• Motor is activated. Brake fluid is pressurized by pump and is sent to primary line through cut valve 1. At the same time, pressurized brake fluid is supplied to front LH wheel caliper through ABS IN valve.

When rear RH wheel caliper pressure increases

• Motor is activated. Brake fluid is pressurized by pump and is sent to primary line through cut valve 1. At the same time, pressurized brake fluid is supplied to rear RH wheel caliper through ABS IN valve.

When rear LH wheel caliper pressure increases

 Motor is activated. Brake fluid is pressurized by pump and is sent to secondary line through cut valve 2. At the same time, pressurized brake fluid is supplied to rear LH wheel caliper through ABS IN valve.

When ABS operation starts (when pressure holds)

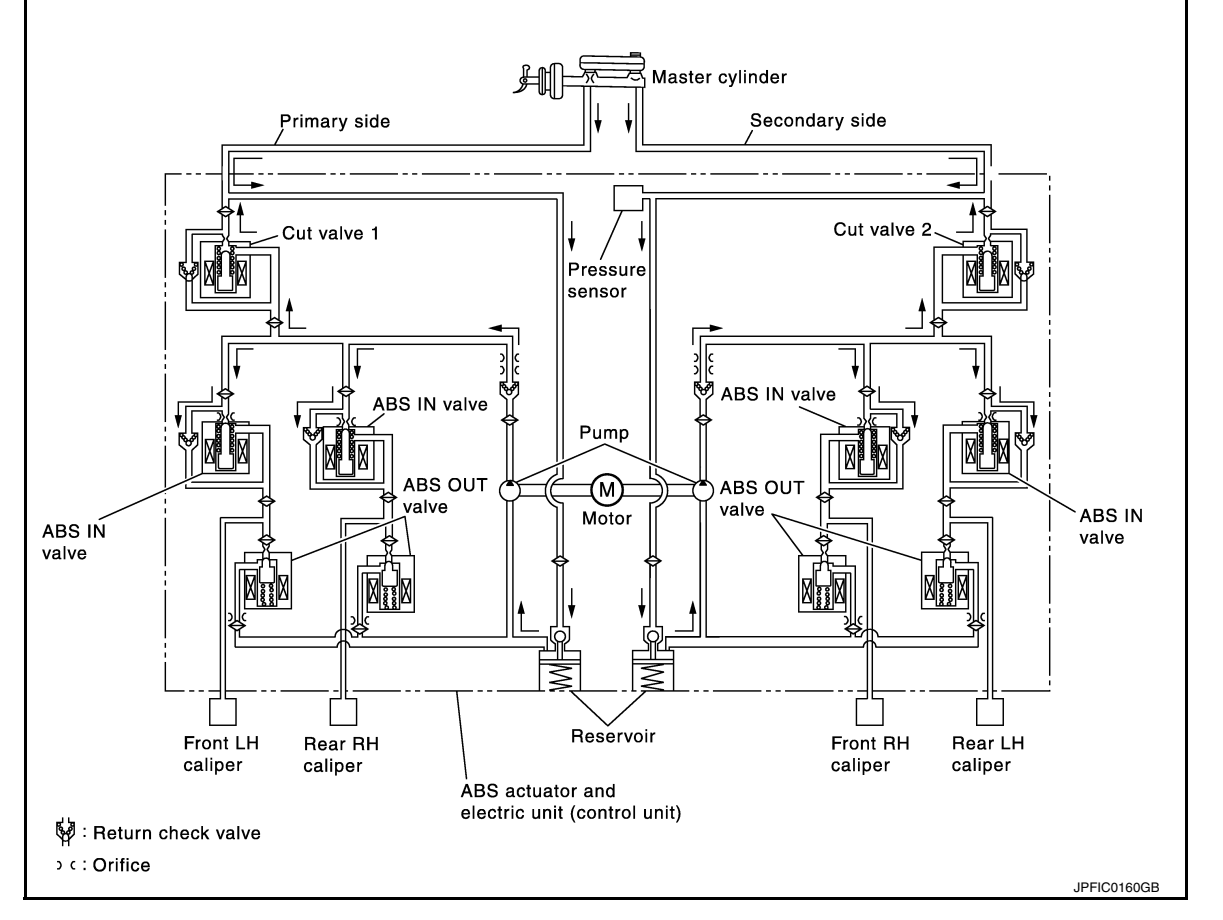

| Name                          | Not activated                        | When pressure holds                  |
|-------------------------------|--------------------------------------|--------------------------------------|
| Cut valve 1                   | Power supply is not supplied (open)  | Power supply is not supplied (open)  |
| Cut valve 2                   | Power supply is not supplied (open)  | Power supply is not supplied (open)  |
| ABS IN valve                  | Power supply is not supplied (open)  | Power supply is supplied (close)     |
| ABS OUT valve                 | Power supply is not supplied (close) | Power supply is not supplied (close) |
| Each caliper (fluid pressure) | _                                    | Pressure holds                       |

When front RH wheel caliper pressure holds

• Motor is activated. Brake fluid is pressurized by pump and is sent to secondary line through cut valve 2. At the same time, because ABS IN valve and ABS OUT vale are closed, fluid pressure holds.

When front LH wheel caliper pressure holds

 Motor is activated. Brake fluid is pressurized by pump and is sent to primary line through cut valve 1. At the same time, because ABS IN valve and ABS OUT vale are closed, fluid pressure holds.

# [VDC/TCS/ABS]

#### < SYSTEM DESCRIPTION >

#### When rear RH wheel caliper pressure holds

 Motor is activated. Brake fluid is pressurized by pump and is sent to primary line through cut valve 1. At the same time, because ABS IN valve and ABS OUT vale are closed, fluid pressure holds.

When rear LH wheel caliper pressure holds

 Motor is activated. Brake fluid is pressurized by pump and is sent to secondary line through cut valve 2. At the same time, because ABS IN valve and ABS OUT vale are closed, fluid pressure holds.

ABS is in operation (when pressure decreases)

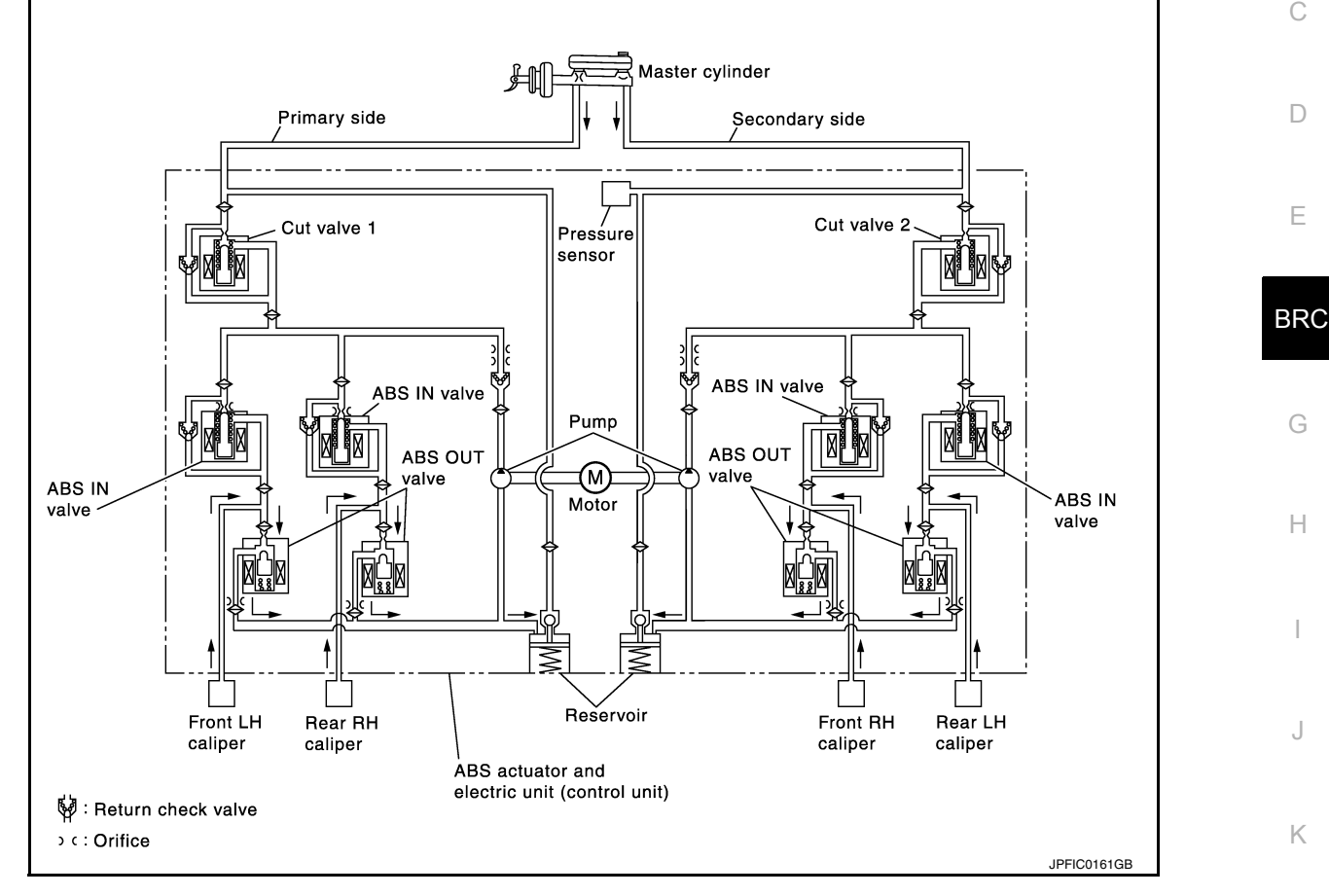

| Name                          | Not activated                        | When pressure decreases             | - |
|-------------------------------|--------------------------------------|-------------------------------------|---|
| Cut valve 1                   | Power supply is not supplied (open)  | Power supply is not supplied (open) | - |
| Cut valve 2                   | Power supply is not supplied (open)  | Power supply is not supplied (open) | - |
| ABS IN valve                  | Power supply is not supplied (open)  | Power supply is supplied (close)    | - |
| ABS OUT valve                 | Power supply is not supplied (close) | Power supply is supplied (open)     | - |
| Each caliper (fluid pressure) |                                      | Pressure decreases                  | - |

When front RH wheel caliper pressure decreases

Being supplied to reservoir through ABS OUT valve, the fluid pressure of brake caliper is decreased.

When front LH wheel caliper pressure decreases

Being supplied to reservoir through ABS OUT valve, the fluid pressure of brake caliper is decreased.

When rear RH wheel caliper pressure decreases

• Being supplied to reservoir through ABS OUT valve, the fluid pressure of brake caliper is decreased.

When rear LH wheel caliper pressure decreases

• Being supplied to reservoir through ABS OUT valve, the fluid pressure of brake caliper is decreased.

**Component Parts and Function** 

Ρ

#### < SYSTEM DESCRIPTION >

| Component                  | FUNCTION                                                                                                    |
|----------------------------|----------------------------------------------------------------------------------------------------|
| Reservoir                  | Temporarily reserves the brake fluid drained from brake caliper, so that pressure efficiently decreases when decreasing pressure of brake caliper. |
| Pump                       | Returns the brake fluid reserved in reservoir to master cylinder by reducing pressure.                                                             |
| Motor                      | Drives the pump according to signals from control unit.                                                                                            |
| ABS IN valve               | Switches the fluid pressure line to increase or hold according to signals from control unit.                                                       |
| ABS OUT valve              | Switches the fluid pressure line to increase, hold or decrease according to signals from control unit.                                             |
| Return check valve         | Returns the brake fluid from brake caliper to master cylinder by bypassing orifice of each valve when brake is released.                           |
| Cut valve 1<br>Cut valve 2 | Performs the duty control of fluid pressure increased by pump according to signals from control unit.                                              |
| Pressure Sensor            | Detects the brake pedal operation amount.                                                                                                    |

#### VALVE OPERATION (OTHER THAN ABS AND EBD)

Each valve is operated and fluid pressure of brake caliper is controlled.

#### NOTE:

There is no operation to hold and increase pressure for functions other than ABS and EBD.

#### When Pressure Increases

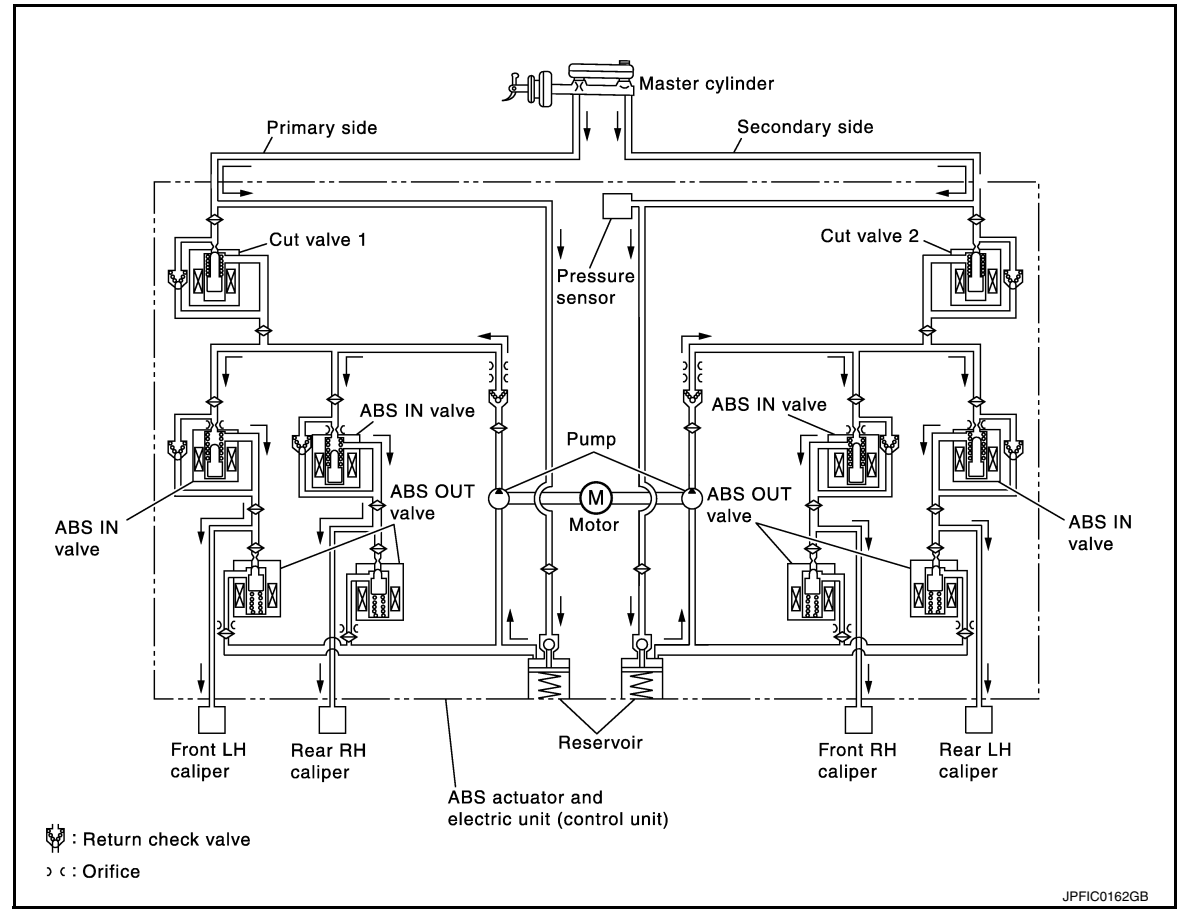

| Name                          | Not activated                        | When Pressure Increases                                                                                                    | Α  |
|-------------------------------|--------------------------------------|----------------------------------------------------------------------------------------------------|----|
| Cut valve 1                   | Power supply is not supplied (open)  | Wheel other than the one that the pressure<br>is to be increased: Power supply is not sup-<br>plied (open)<br>Only wheel that the pressure is to be in-<br>creased: Power supply is supplied (close)  | В  |
| Cut valve 2                   | Power supply is not supplied (open)  | Wheel other than the one that the pressure<br>is to be increased: Power supply is not sup-<br>plied (open)<br>Only wheel that the pressure is to be in-<br>creased: Power supply is supplied (close)  | С  |
| ABS IN valve                  | Power supply is not supplied (open)  | Only wheel that the pressure is to be in-<br>creased: Power supply is not supplied<br>(open)<br>Wheel other than the one that the pressure<br>is to be increased: Power supply is supplied<br>(close) | E  |
| ABS OUT valve                 | Power supply is not supplied (close) | Power supply is not supplied (close)                                                                                                    | BR |
| Each caliper (fluid pressure) | -                                    | Pressure increases                                                                                                    |    |

When front RH wheel caliper pressure increases

 Motor is activated. Brake fluid from pump is supplied to front RH wheel caliper through ABS IN valve. For other wheel, ABS IN valve is closed and brakes fluid is not supplied to caliper.

When front LH wheel caliper pressure increases

 Motor is activated. Brake fluid from pump is supplied to front LH wheel caliper through ABS IN valve. For other wheel, ABS IN valve is closed and brakes fluid is not supplied to caliper.

When rear RH wheel caliper pressure increases

 Motor is activated. Brake fluid from pump is supplied to rear RH wheel caliper through ABS IN valve. For other wheel, ABS IN valve is closed and brakes fluid is not supplied to caliper.

When rear LH wheel caliper pressure increases

 Motor is activated. Brake fluid from pump is supplied to rear LH wheel caliper through ABS IN valve. For other wheel, ABS IN valve is closed and brakes fluid is not supplied to caliper.

Н

J

Κ

L

Μ

Ν

Ο

Ρ

# < SYSTEM DESCRIPTION >

# [VDC/TCS/ABS]

#### Released

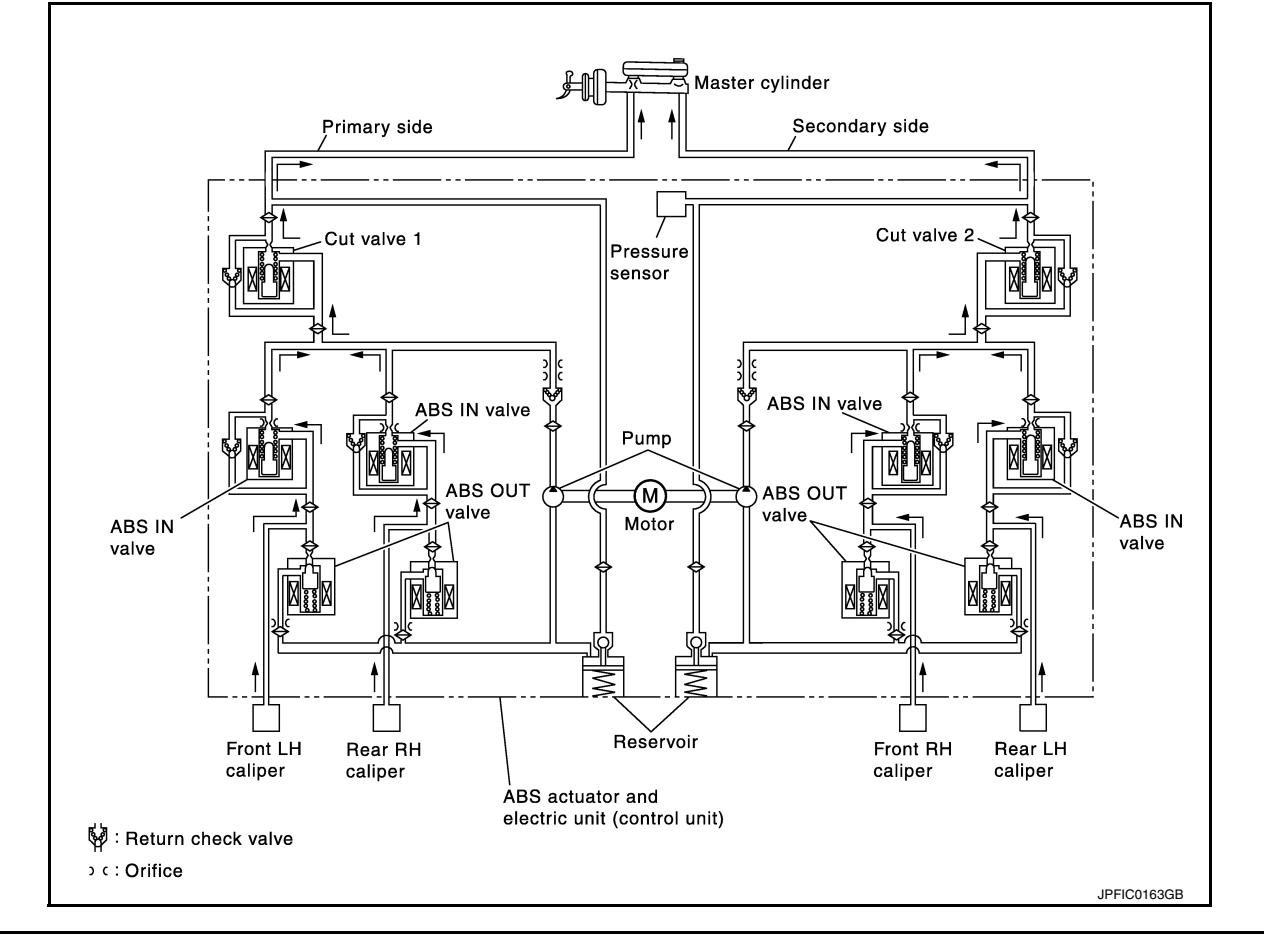

| Name                          | Not activated                        | When pressure decreases             |
|-------------------------------|--------------------------------------|-------------------------------------|
| Cut valve 1                   | Power supply is not supplied (open)  | Power supply is not supplied (open) |
| Cut valve 2                   | Power supply is not supplied (open)  | Power supply is not supplied (open) |
| ABS IN valve                  | Power supply is not supplied (open)  | Power supply is not supplied (open) |
| ABS OUT valve                 | Power supply is not supplied (close) | Power supply is supplied (open)     |
| Each caliper (fluid pressure) |                                      | Pressure decreases                  |

When front RH wheel caliper pressure decreases

• Being returned to master cylinder through ABS IN valve, fluid pressure of brake caliper is decreased.

When front LH wheel caliper pressure decreases

• Being returned to master cylinder through ABS IN valve, fluid pressure of brake caliper is decreased.

When rear RH wheel caliper pressure decreases

• Being returned to master cylinder through ABS IN valve, fluid pressure of brake caliper is decreased.

When rear LH wheel caliper pressure decreases

• Being returned to master cylinder through ABS IN valve, fluid pressure of brake caliper is decreased.

**Component Parts and Function** 

| Component    | Function                                                                                                    |
|--------------|----------------------------------------------------------------------------------------------------|
| Reservoir    | Temporarily reserves the brake fluid drained from brake caliper, so that pressure efficiently decreases when decreasing pressure of brake caliper. |
| Pump         | Returns the brake fluid reserved in reservoir to master cylinder by reducing pressure.                                                             |
| Motor        | Drives the pump according to signals from control unit.                                                                                            |
| ABS IN valve | Switches the fluid pressure line to increase or hold according to signals from control unit.                                                       |

**Revision: September 2015** 

#### < SYSTEM DESCRIPTION >

| Component                  | Function                                                                                                    |   |
|----------------------------|----------------------------------------------------------------------------------------------------|---|
| ABS OUT valve              | Switches the fluid pressure line to increase, hold or decrease according to signals from control unit.                   | F |
| Return check valve         | Returns the brake fluid from brake caliper to master cylinder by bypassing orifice of each valve when brake is released. | F |
| Cut valve 1<br>Cut valve 2 | Performs the duty control of fluid pressure increased by pump according to signals from control unit.                    |   |
| Pressure Sensor            | Detects the brake pedal operation amount.                                                                                | C |

# CONDITION FOR TURN ON THE WARNING LAMP

Turns ON when ignition switch turns ON and turns OFF when the system is normal, for bulb check purposes.

|                                                                                                |                     |                       |                     | D   |
|------------------------------------------------------------------------------------------------|---------------------|-----------------------|---------------------|-----|
| Condition (status)                                                                             | ABS warning<br>lamp | Brake warning<br>lamp | VDC warning<br>lamp |     |
| Ignition switch OFF.                                                                           | OFF                 | OFF                   | OFF                 | E   |
| For approx. 1 seconds after the ignition switch is turned ON                                   | ON                  | ON                    | ON                  | _   |
| Approx. 1 seconds after ignition switch is turned ON (when the system is in normal operation). | OFF                 | OFF                   | OFF                 | BRC |
| After engine starts                                                                            | OFF                 | OFF                   | OFF                 | -   |
| When brake fluid is less than the specified level (brake fluid level switch ON)                | OFF                 | ON                    | OFF                 | G   |
| When parking brake operates (parking brake switch ON)                                          | OFF                 | ON                    | OFF                 | _   |
| VDC function is malfunctioning                                                                 | OFF                 | OFF                   | ON                  | н   |
| TCS function is malfunctioning                                                                 | OFF                 | OFF                   | ON                  |     |
| ABS function is malfunctioning                                                                 | ON                  | OFF                   | ON                  | -   |
| EBD function is malfunctioning                                                                 | ON                  | ON                    | ON                  |     |
| Brake limited slip differential (BLSD) function is malfunctioning                              | OFF                 | OFF                   | ON                  | -   |
| Brake assist function is malfunctioning                                                        | OFF                 | OFF                   | ON                  | -   |
| hill start assist function is malfunctioning                                                   | OFF                 | OFF                   | ON                  | J   |
| hill descent function is malfunctioning                                                        | ON                  | ON                    | OFF                 | _   |
| Brake force distribution function is malfunctioning                                            | OFF                 | OFF                   | ON                  | K   |
| When brake booster vacuum decreases                                                            | OFF                 | ON                    | OFF                 | _   |
| When vacuum sensor is malfunctioning                                                           | OFF                 | ON                    | OFF                 | _   |
| VDC function is operating                                                                      | OFF                 | OFF                   | Blinking            | - L |
| TCS function is operating                                                                      | OFF                 | OFF                   | Blinking            | -   |
| ABS function is operating                                                                      | OFF                 | OFF                   | OFF                 | M   |
| EBD function is operating                                                                      | OFF                 | OFF                   | OFF                 | _   |
| Brake limited slip differential (BLSD) function is operating                                   | OFF                 | OFF                   | Blinking            | -   |
| Brake assist function is operating                                                             | OFF                 | OFF                   | OFF                 | N   |
| hill start assist function is operating                                                        | OFF                 | OFF                   | OFF                 | -   |
| hill descent function is operating                                                             | OFF                 | OFF                   | OFF                 | 0   |

# CONDITION FOR TURN ON THE INDICATOR LAMP

VDC OFF indicator lamp

- Turns ON when VDC function and TCS function are switched to non-operational status (OFF) by VDC OFF switch.
- Turns ON when ignition switch turns ON and turns OFF when the system is normal, for bulb check purposes.

| Condition (status)                                            | VDC OFF indicator lamp |
|---------------------------------------------------------------|------------------------|
| Ignition switch OFF.                                          | OFF                    |
| For approx. 1 seconds after the ignition switch is turned ON. | ON                     |

#### < SYSTEM DESCRIPTION >

| Condition (status)                                                                                | VDC OFF indicator lamp |
|---------------------------------------------------------------------------------------------------|------------------------|
| Approx. 1 seconds after ignition switch is turned ON (when the system is in normal operation).    | OFF                    |
| When VDC OFF switch is ON (VDC function, TCS function and Active trace control function are OFF). | ON                     |

# CONDITION FOR TURN ON THE INDICATOR LAMP

Hill descent indicator lamp

- Turns ON by the hill descent switch.
- Turns ON when ignition switch turns ON and turns OFF when the system is normal, for bulb check purposes.

| Condition (status)                                                                             | Hill Descent indicator lamp |
|------------------------------------------------------------------------------------------------|-----------------------------|
| Ignition switch OFF.                                                                           | OFF                         |
| For approx. 1 seconds after the ignition switch is turned ON.                                  | ON                          |
| Approx. 1 seconds after ignition switch is turned ON (when the system is in normal operation). | OFF                         |
| When hill descent switch is ON.                                                                | ON                          |
| When hill descent control switch is on, but the system is not en-<br>gaged.                    | Blinking                    |

# Fail-Safe

INFOID:000000012427259

#### VDC FUNCTION, TCS FUNCTION, BRAKE LIMITED SLIP DIFFERENTIAL FUNCTION, BRAKE AS-SIST FUNCTION, hill start assist FUNCTION, hill descent FUNCTION AND BRAKE FORCE DISTRI-BUTION FUNCTION

VDC warning lamp in combination meter turn ON when a malfunction occurs in system [ABS actuator and electric unit (control unit)]. The control is suspended for VDC function, TCS function, Brake limited slip differential (BLSD) function, Brake assist function, hill start assist function and Brake force distribution function. The vehicle status becomes the same as models without VDC function, TCS function, Brake limited slip differential (BLSD) function, Brake assist function, hill start assist function and Brake force distribution function. However, ABS function and EBD function are operated normally.

#### ABS FUNCTION

ABS warning lamp and VDC warning lamp in combination meter turn ON when a malfunction occurs in system [ABS actuator and electric unit (control unit)]. The control is suspended for VDC function, TCS function, ABS function, Brake limited slip differential (BLSD) function, Brake assist function, hill start assist function and Brake force distribution function. The vehicle status becomes the same as models without VDC function, TCS function, TCS function, ABS function, ABS function, Brake limited slip differential (BLSD) function, Brake assist function, hill start assist function, TCS function, ABS function, Brake limited slip differential (BLSD) function, Brake assist function, hill start assist function and Brake force distribution function. However, EBD function is operated normally.

#### NOTE:

ABS self-diagnosis sound may be heard the same as in the normal condition, because self-diagnosis is performed when ignition switch turns ON and when vehicle initially starts.

#### EBD FUNCTION

ABS warning lamp, brake warning lamp and VDC warning lamp in combination meter turn ON when a malfunction occurs in system [ABS actuator and electric unit (control unit)]. The control is suspended for VDC function, TCS function, ABS function, EBD function, Brake limited slip differential (BLSD) function, Brake assist function, hill start assist function and Brake force distribution function. The vehicle status becomes the same as models without VDC function, TCS function, ABS function, EBD function, Brake limited slip differential (BLSD) function, Brake assist function, hill start assist function and Brake force distribution function.

# < SYSTEM DESCRIPTION >

| DTC   | Fail-safe condition                                                                                     | A      |
|-------|----------------------------------------------------------------------------------------------------|--------|
| C1101 | The following functions are suspended:                                                                  |        |
| C1102 | VDC function                                                                                            |        |
| C1103 | ABS function                                                                                            | В      |
| C1104 | EBD function (only when both 2 rear wheels are malfunctioning)                                          |        |
| C1105 | Brake limited slip differential (BLSD) function     Brake accient function                              | 0      |
| C1106 | Hill start assist function                                                                              | C      |
| 01107 | • hill descent function                                                                                 |        |
| C1107 | Brake force distribution function                                                                       | D      |
| C1108 | Active trace control function (control of chassis control module)                                       | D      |
| C1109 | The following functions are suspended:                                                                  |        |
| C1110 | VDC function     TCS function                                                                           | F      |
|       | ABS function                                                                                            | L      |
|       | • EBD function                                                                                          |        |
|       | Brake limited slip differential (BLSD) function     Brake assist function                               | BRO    |
| C1111 | hill start assist function                                                                              |        |
|       | hill descent function                                                                                   |        |
|       | Brake force distribution function     Active trace control function (control of chassis control module) | G      |
|       |                                                                                                    |        |
|       | <ul> <li>I he following functions are suspended:</li> <li>VDC function</li> </ul>                       |        |
|       | TCS function                                                                                            | Н      |
|       | ABS function                                                                                            |        |
| C1113 | EBD function     Brake limited slip differential (BLSD) function                                        |        |
| 01113 | Brake assist function                                                                                   |        |
|       | hill start assist function                                                                              |        |
|       | hill descent function     Brake force distribution function                                             |        |
|       | Active trace control function (control of chassis control module)                                       | J      |
|       | The following functions are suspended:                                                                  |        |
|       | VDC function                                                                                            |        |
|       | TCS function                                                                                            | K      |
|       | ABS function     Brake limited slip differential (BLSD) function                                        |        |
| C1115 | Brake assist function                                                                                   |        |
|       | hill start assist function                                                                              | L      |
|       | hill descent function     Brake force distribution function                                             |        |
|       | Active trace control function (control of chassis control module)                                       | D.A.   |
|       | The following functions are suspended                                                                   | IVI    |
|       | VDC function                                                                                            |        |
|       | TCS function                                                                                            | N      |
| C1116 | Brake limited slip differential (BLSD) function     Brake assist function                               | 14     |
| 01110 | Brake force distribution function                                                                       |        |
|       | hill start assist function                                                                              | $\cap$ |
|       | hill descent control function     Active trace control function                                         | 0      |
|       | Active trace control nunction (control of chassis control module)                                       |        |

Ρ

# < SYSTEM DESCRIPTION >

| DTC   | Fail-safe condition                                                                                                    |
|-------|----------------------------------------------------------------------------------------------------|
| C1120 | The following functions are suspended:                                                                                                    |
| C1121 | VDC function                                                                                                    |
| C1122 | ABS function                                                                                                    |
| C1123 | EBD function                                                                                                    |
| C1124 | Brake limited slip differential (BLSD) function     Brake assist function                                                                                                    |
| C1125 | hill start assist function                                                                                                    |
| C1126 | • hill descent function     • Brake force distribution function                                                                                                    |
| C1127 | Active trace control function (control of chassis control module)                                                                                                    |
| C1130 | <ul> <li>The following functions are suspended:</li> <li>VDC function</li> <li>TCS function</li> <li>Brake limited slip differential (BLSD) function</li> <li>hill start assist function</li> <li>hill descent function</li> <li>Brake force distribution function</li> <li>Active trace control function (control of chassis control module)</li> </ul>                                    |
| C1140 | The following functions are suspended: <ul> <li>VDC function</li> <li>TCS function</li> <li>ABS function</li> <li>EBD function</li> <li>Brake limited slip differential (BLSD) function</li> <li>Brake assist function</li> <li>hill start assist function</li> <li>Brake force distribution function</li> <li>Active trace control function (control of chassis control module)</li> </ul> |
| C1142 | <ul> <li>The following functions are suspended:</li> <li>VDC function</li> <li>TCS function</li> <li>Brake limited slip differential (BLSD) function</li> <li>Brake assist function</li> <li>hill start assist function</li> <li>hill descent function</li> <li>Brake force distribution function</li> <li>Active trace control function (control of chassis control module)</li> </ul>     |
| C1143 | The following functions are suspended:                                                                                                    |
| C1144 | <ul> <li>TCS function</li> <li>Brake limited slip differential (BLSD) function</li> <li>hill start assist function</li> <li>hill descent function</li> <li>Brake force distribution function</li> <li>Active trace control function (control of chassis control module)</li> </ul>                                                                                                    |
| C1145 | The following functions are suspended:                                                                                                    |
| C1146 | <ul> <li>VDC function</li> <li>TCS function</li> <li>ABS function</li> <li>Brake limited slip differential (BLSD) function</li> <li>Brake assist function</li> <li>hill start assist function</li> <li>hill descent function</li> <li>Brake force distribution function</li> <li>Active trace control function (control of chassis control module)</li> </ul>                               |

# < SYSTEM DESCRIPTION >

| DTC   | Fail-safe condition                                                                                                    | 0   |
|-------|----------------------------------------------------------------------------------------------------|-----|
|       | <ul><li>The following functions are suspended.</li><li>VDC function</li><li>TCS function</li></ul>                                                                                                    | A   |
| C1153 | <ul> <li>ABS function</li> <li>Brake limited slip differential (BLSD) function</li> <li>Brake assist function</li> </ul>                                                                                                    | В   |
|       | <ul> <li>Brake force distribution function</li> <li>hill start assist function</li> <li>hill descent control function</li> <li>Active trace control function (control of chassis control module)</li> </ul>                        | С   |
|       | <ul> <li>The following functions are suspended.</li> <li>VDC function</li> <li>TCS function</li> <li>Brake limited slip differential (BLSD) function</li> </ul>                                                                    | D   |
| C1154 | <ul> <li>Brake force distribution function</li> <li>hill start assist function</li> <li>hill descent control function</li> <li>Active trace control function (control of chassis control module)</li> </ul>                        | E   |
|       | The following functions are suspended:  • VDC function                                                                                                    | BRC |
| C1155 | <ul> <li>TCS function</li> <li>Brake limited slip differential (BLSD) function</li> <li>Brake assist function</li> <li>hill start assist function</li> </ul>                                                                       | G   |
|       | <ul> <li>hill descent function</li> <li>Brake force distribution function</li> <li>Active trace control function (control of chassis control module)</li> </ul>                                                                    | Н   |
|       | The following functions are suspended: <ul> <li>VDC function</li> <li>TCS function</li> <li>ABS function</li> <li>Persko limited clip differential (PLSD) function</li> </ul>                                                      | I   |
| C1160 | <ul> <li>Brake assist function</li> <li>hill start assist function</li> <li>hill descent function</li> <li>Brake force distribution function</li> <li>Active trace control function (control of chassis control module)</li> </ul> | J   |
| C1164 | The following functions are suspended:                                                                                                    | -   |
| C1165 | • VDC function     • TCS function                                                                                                    | I   |
| C1166 | ABS function                                                                                                    |     |
| C1167 | <ul> <li>Brake limited slip differential (BLSD) function</li> <li>Brake assist function</li> <li>hill start assist function</li> <li>hill descent function</li> <li>Brake force distribution function</li> </ul>                   | Μ   |
|       | Active trace control function (control of chassis control module)  The following functions are supported to                                                                                                    | N   |
| 04470 | <ul> <li>VDC function</li> <li>TCS function</li> <li>ABS function</li> <li>Brake limited slip differential (BLSD) function</li> </ul>                                                                                              | 0   |
| C1170 | <ul> <li>Brake assist function</li> <li>hill start assist function</li> <li>hill descent function</li> <li>Brake force distribution function</li> <li>Active trace control function (control of chassis control module)</li> </ul> | Ρ   |
| C1197 | Electrical vacuum assistance of brake booster is suspended                                                                                                    | -   |
| C1198 |                                                                                                    | _   |
| C1199 | _                                                                                                    |     |

| DTC   | Fail-safe condition                                                                                                    |
|-------|----------------------------------------------------------------------------------------------------|
| C119A | Electrical vacuum assistance of brake booster is suspended.                                                                                                    |
| U1000 | <ul> <li>The following functions are suspended:</li> <li>VDC function</li> <li>TCS function</li> <li>Brake limited slip differential (BLSD) function</li> <li>hill start assist function</li> <li>hill descent function</li> <li>Brake force distribution function</li> <li>Active trace control function (control of chassis control module)</li> </ul> |

# VDC FUNCTION

# VDC FUNCTION : System Description

INFOID:000000012427260

- Side slip or tail slip may occur while driving on a slippery road or intending an urgent evasive driving. VDC function detects side slip status using each sensor when side slip or tail slip is about to occur and improves vehicle stability by brake control and engine output control during driving.
- In addition to ABS function, EBD function and TCS function, target side slip amount is calculated according to steering operation amount from steering angle sensor and brake operation amount from brake pressure sensor. By comparing this information with vehicle side slip amount that is calculated from information from yaw rate/side/decel G sensor and wheel sensor, vehicle driving conditions (conditions of understeer or oversteer) are judged and vehicle stability is improved by brake force control on all 4 wheels and engine output control.

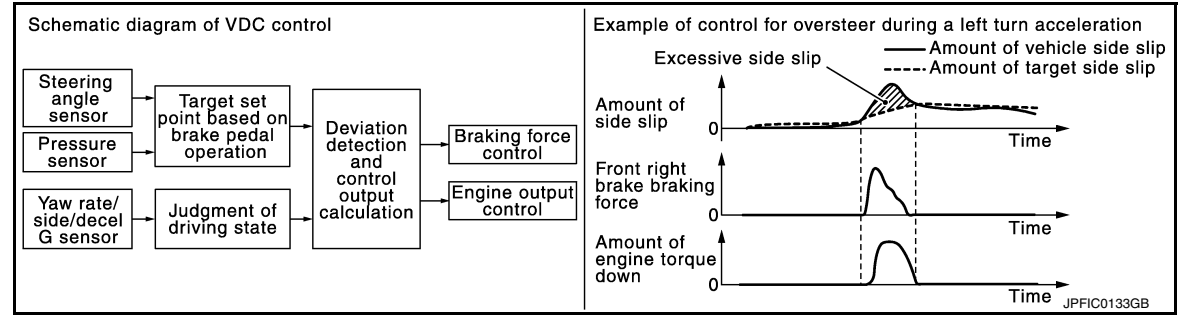

- VDC function can be switched to non-operational status (OFF) by operating VDC OFF switch. In this case, VDC OFF indicator lamp turns ON.
- Control unit portion automatically improves driving stability by performing brake force control as well as engine output control, by transmitting drive signal to actuator portion according to difference between target side slip amount and vehicle side slip amount
- VDC warning lamp blinks while VDC function is in operation and indicates to the driver that the function is in operation.
- CONSULT can be used to diagnose the system diagnosis.
- Fail-safe function is adopted. When a malfunction occurs in VDC function, the control is suspended for VDC function, TCS function, Brake limited slip differential (BLSD) function, Brake assist function, hill start assist function and Brake force distribution function. The vehicle status becomes the same as models without VDC function, TCS function, Brake limited slip differential (BLSD) function, Brake assist function, hill start assist function, TCS function, Brake limited slip differential (BLSD) function, Brake assist function, hill start assist function and Brake force distribution function. However, ABS function and EBD function are operated normally. Refer to <u>BRC-22</u>. "Fail-Safe".

# SYSTEM DIAGRAM

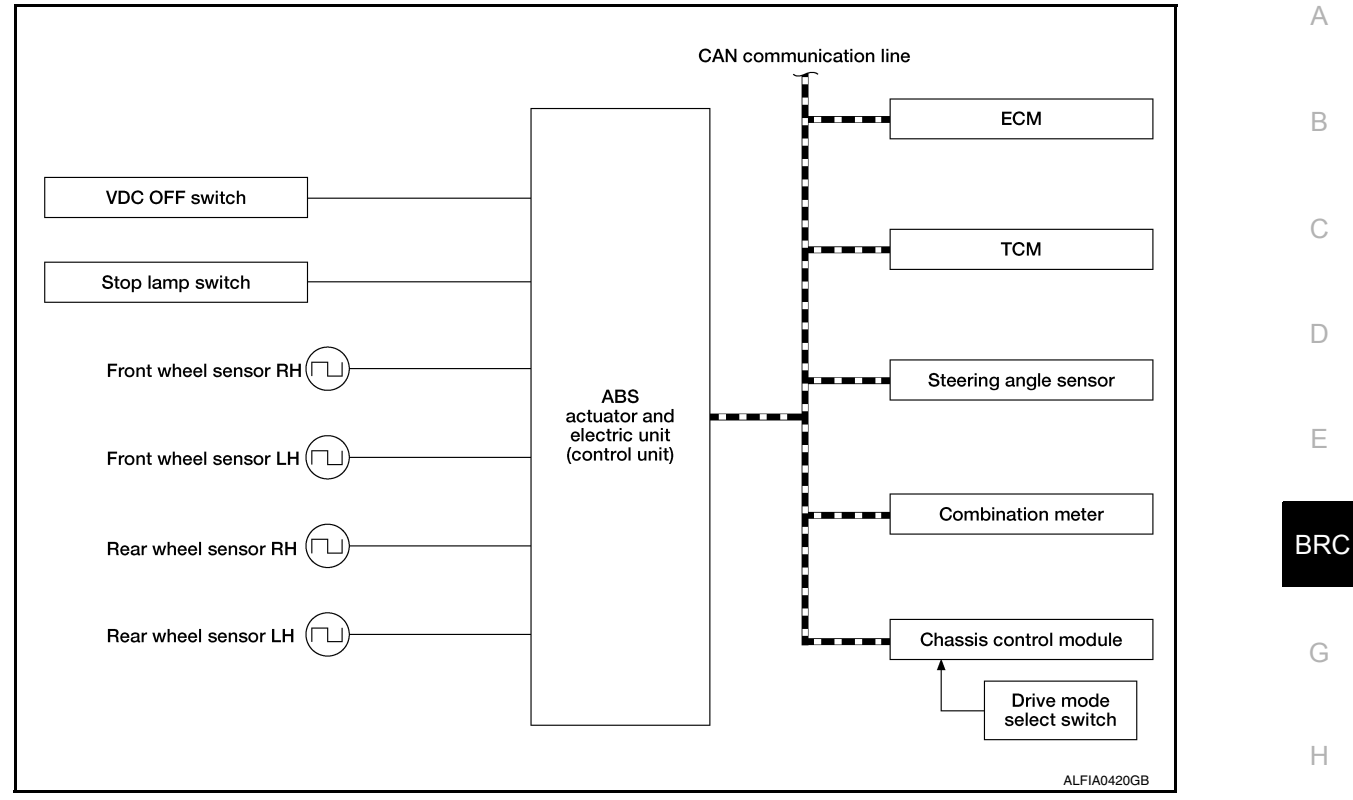

#### INPUT SIGNAL AND OUTPUT SIGNAL

Major signal transmission between each unit via communication lines is shown in the following table.

| Component              | Signal description                                                                                                    |        |
|------------------------|----------------------------------------------------------------------------------------------------|--------|
| ECM                    | <ul> <li>Mainly transmits the following signals to ABS actuator and electric unit (control unit) via CAN communication:</li> <li>Accelerator pedal position signal</li> <li>Engine speed signal</li> <li>Engine torque signal</li> <li>Mainly receives the following signal from ABS actuator and electric unit (control unit) via CAN communication:</li> <li>Engine torque request signal</li> </ul>             | ļ      |
| ТСМ                    | Mainly transmits the following signal to ABS actuator and electric unit (control unit) via CAN communication: <ul> <li>Current gear position signal</li> </ul>                                                                                                    | L      |
| Chassis control module | Mainly transmits the following signal to ABS actuator and electric unit (control unit) via CAN communication:<br>• Active trace control signal                                                                                                    | IV.    |
| Combination meter      | <ul> <li>Mainly receives the following signals from ABS actuator and electric unit (control unit) via CAN communication:</li> <li>Brake fluid level switch signal</li> <li>Parking brake switch signal</li> <li>Mainly receives the following signals from ABS actuator and electric unit (control unit) via CAN communication:</li> <li>VDC warning lamp signal</li> <li>VDC OFF indicator lamp signal</li> </ul> | N<br>C |
| Steering angle sensor  | <ul> <li>Mainly transmits the following signals to ABS actuator and electric unit (control unit) via CAN communication:</li> <li>Steering angle sensor signal</li> <li>Steering angle sensor malfunction signal</li> </ul>                                                                                                    |        |

# **OPERATION CHARACTERISTICS**

VDC Function That Prevents Oversteer Tendency

# [VDC/TCS/ABS]

#### < SYSTEM DESCRIPTION >

 During a cornering, brake force (brake fluid pressure) is applied on front wheel and rear wheel on the outer side of turn. Momentum directing towards the outer side of turn is generated. Oversteer is prevented.

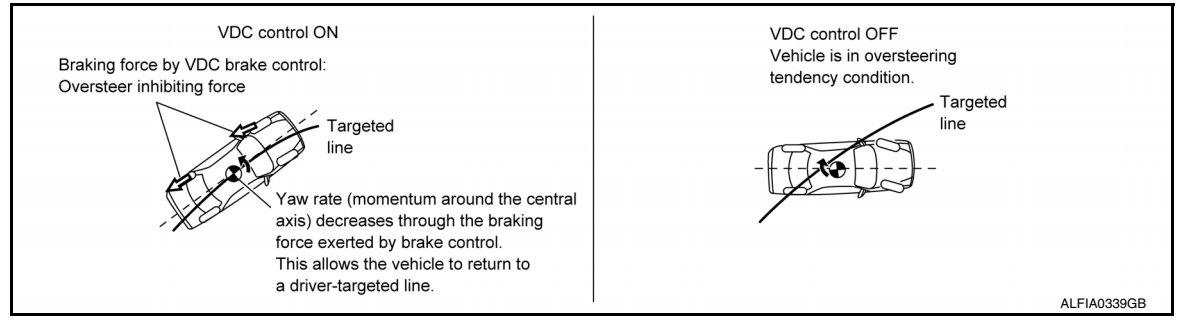

• Changing driving lane on a slippery road, when oversteer tendency is judged large, engine output is controlled as well as brake force (brake fluid pressure) of 4 wheels. Oversteer tendency decreases.

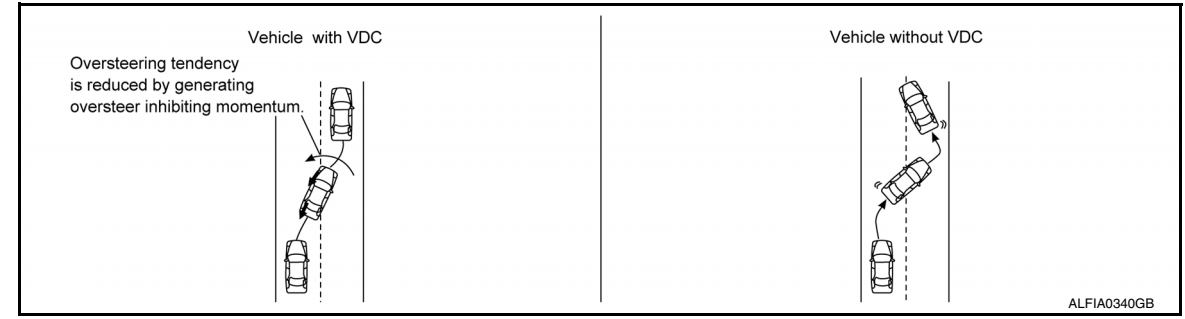

VDC Function That Prevents Understeer Tendency

• During a cornering, brake force (brake fluid pressure) is applied on front wheel and rear wheel on the inner side of turn. Momentum directing towards the inner side of turn is generated. Understeer is prevented.

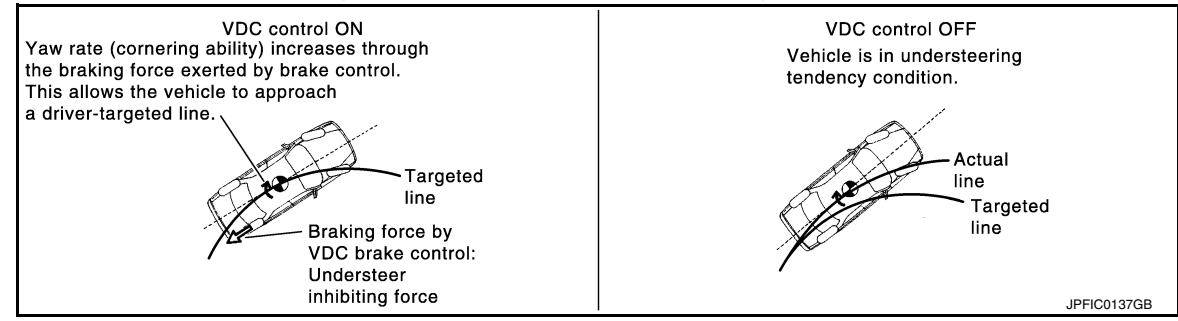

 Applying braking during a cornering on a slippery road, when understeer tendency is judged large, engine output is controlled as well as brake force (brake fluid pressure) of four wheels. Understeer tendency decreases.

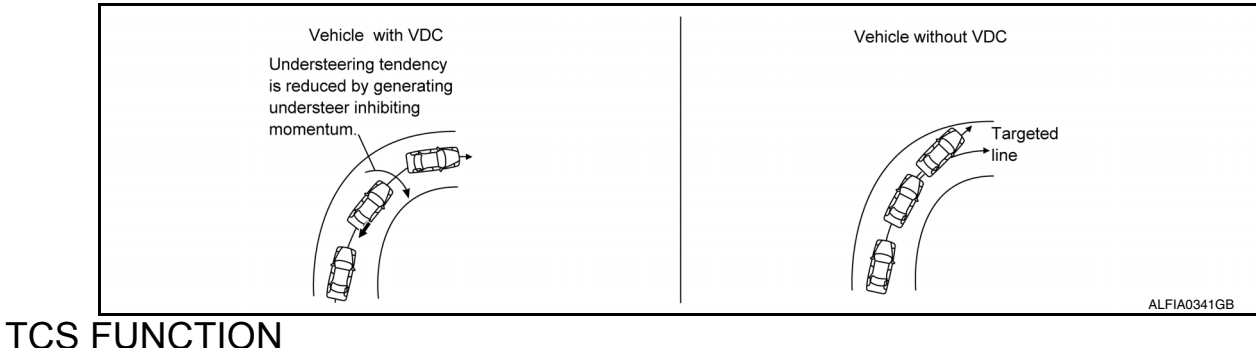

#### < SYSTEM DESCRIPTION >

# TCS FUNCTION : System Description

- Wheel spin status of drive wheel is detected by wheel sensor of 4 wheels. Engine output and transmission shift status is controlled so that slip rate of drive wheels is in appropriate level. When wheel spin occurs on drive wheel, ABS actuator and electric unit (control unit) perform brake force control of LH and RH drive wheels (apply brake force by increasing brake fluid pressure of drive wheel) and decrease engine torque by engine torque control. Wheel spin amount decreases. Engine torque is controlled to appropriate level.
- TCS function can be switched to non-operational status (OFF) by operating VDC OFF switch. In this case, VDC OFF indicator lamp turns ON.
- VDC warning lamp blinks while TCS function is in operation and indicates to the driver that the function is in operation.
- CONSULT can be used to diagnose the system diagnosis.
- Fail-safe function is adopted. When a malfunction occurs in TCS function, the control is suspended for VDC function, TCS function, Brake limited slip differential (BLSD) function, Brake assist function, hill start assist function and Brake force distribution function The vehicle status becomes the same as models without VDC function, TCS function, Brake assist function, Brake limited slip differential (BLSD) function, Brake assist function, Brake assist function, Brake force distribution and Brake force distribution function, Brake assist function, hill start assist function and Brake force distribution function However, ABS function and EBD function are operated normally. Refer to <u>BRC-22, "Fail-Safe"</u>.

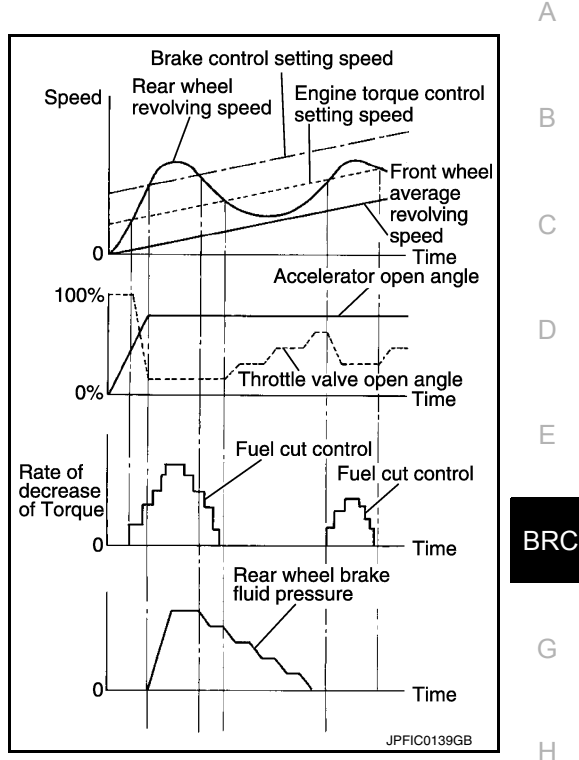

#### SYSTEM DIAGRAM

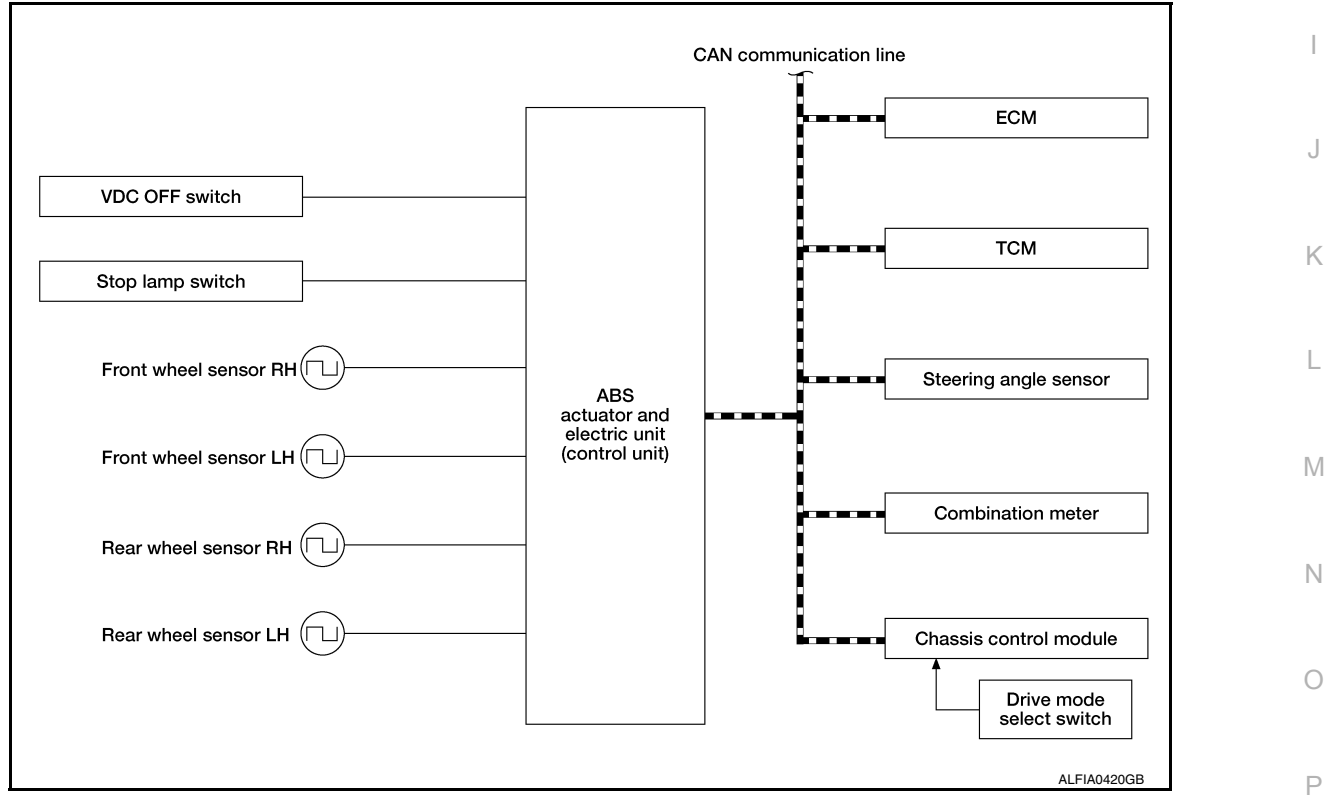

#### INPUT SIGNAL AND OUTPUT SIGNAL

Major signal transmission between each unit via communication lines is shown in the following table.

# [VDC/TCS/ABS]

# < SYSTEM DESCRIPTION >

| Component              | Signal description                                                                                                    |
|------------------------|----------------------------------------------------------------------------------------------------|
| ECM                    | <ul> <li>Mainly transmits the following signals to ABS actuator and electric unit (control unit) via CAN communication:</li> <li>Accelerator pedal position signal</li> <li>Engine speed signal</li> <li>Engine torque signal</li> <li>Mainly receives the following signal from ABS actuator and electric unit (control unit) via CAN communication:</li> <li>Engine torque request signal</li> </ul>             |
| ТСМ                    | Mainly transmits the following signal to ABS actuator and electric unit (control unit) via CAN communication:<br>• Current gear position signal                                                                                                    |
| Chassis control module | <ul><li>Mainly transmits the following signal to ABS actuator and electric unit (control unit) via CAN communication:</li><li>Active trace control signal</li></ul>                                                                                                    |
| Combination meter      | <ul> <li>Mainly receives the following signals from ABS actuator and electric unit (control unit) via CAN communication:</li> <li>Brake fluid level switch signal</li> <li>Parking brake switch signal</li> <li>Mainly receives the following signals from ABS actuator and electric unit (control unit) via CAN communication:</li> <li>VDC warning lamp signal</li> <li>VDC OFF indicator lamp signal</li> </ul> |
| Steering angle sensor  | <ul> <li>Mainly transmits the following signals to ABS actuator and electric unit (control unit) via CAN communication:</li> <li>Steering angle sensor signal</li> <li>Steering angle sensor malfunction signal</li> </ul>                                                                                                    |

# ABS FUNCTION

# ABS FUNCTION : System Description

INFOID:000000012427262

- By preventing wheel lock through brake force (brake fluid pressure) control that is electronically controlled by detecting wheel speed during braking, stability during emergency braking is improved so that obstacles can be easily bypassed by steering operation.
- During braking, control units calculates wheel speed and pseudo-vehicle speed, and transmits pressure increase, hold or decrease signals to actuator portion according to wheel slip status.
- The following effects are obtained by preventing wheel lock during braking:
- Vehicle tail slip is prevented during braking when driving straight.
- Understeer and oversteer tendencies are moderated during braking driving on a corner.
- Obstacles may be easily bypassed by steering operation during braking.
- CONSULT can be used to diagnose the system diagnosis.
- Fail-safe function is adopted. When a malfunction occurs in ABS function, the control is suspended for VDC function, TCS function, ABS function, Brake limited slip differential (BLSD) function, Brake assist function, hill start assist function and Brake force distribution function. The vehicle status becomes the same as models without VDC function, TCS function, ABS function, Brake limited slip differential (BLSD) function, Brake assist function, Brake assist function, Brake limited slip differential (BLSD) function, Brake assist function, hill start assist function and Brake force distribution function. However, EBD function is operated normally. Refer to <u>BRC-22, "Fail-Safe"</u>.

#### NOTE:

- ABS has the characteristic as described here, This is not the device that helps reckless driving.
- To stop vehicle efficiently, ABS does not operate and ordinary brake operates at low speed [approx. 10 km/h (6 MPH) or less, but differs subject to road conditions).

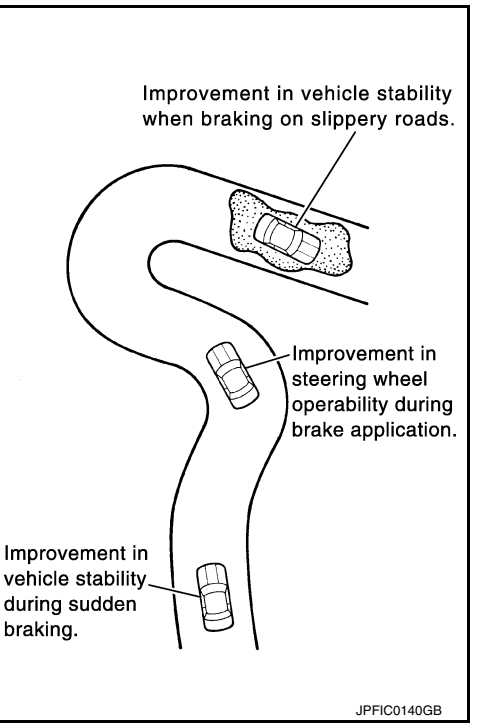

#### < SYSTEM DESCRIPTION >

А

• Self-diagnosis is performed immediately after when engine starts and when vehicle initially is driven [by vehicle speed approx. 15 km/h (9 MPH)]. Motor sounds are generated during self-diagnosis. In addition, brake pedal may be felt heavy when depressing brake pedal lightly. These symptoms are not malfunctions.

#### SYSTEM DIAGRAM

|                       |                                                           | CAN communio | cation lin | e                     |   |
|-----------------------|-----------------------------------------------------------|--------------|------------|-----------------------|---|
|                       |                                                           |              |            |                       |   |
|                       |                                                           |              |            |                       |   |
| Stop lamp switch      |                                                           | -            |            | Combination meter     |   |
| Front wheel sensor LH | ABS<br>actuator<br>and electric<br>unit (control<br>unit) |              |            |                       | E |
| Rear wheel sensor RH  |                                                           |              |            |                       |   |
| Rear wheel sensor LH  |                                                           |              |            | Steering angle sensor |   |
|                       |                                                           |              |            |                       |   |

# INPUT SIGNAL AND OUTPUT SIGNAL

Major signal transmission between each unit via communication lines is shown in the following table.

| Component             | Signal description                                                                                                    |             |
|-----------------------|----------------------------------------------------------------------------------------------------|-------------|
| Combination meter     | <ul> <li>Mainly receives the following signals from ABS actuator and electric unit (control unit) via CAN communication:</li> <li>Brake fluid level switch signal</li> <li>Parking brake switch signal</li> <li>Mainly receives the following signals from ABS actuator and electric unit (control unit) via CAN communication:</li> <li>ABS warning lamp signal</li> <li>VDC warning lamp signal</li> <li>VDC OFF indicator lamp signal</li> </ul> | K<br>L<br>M |
| Steering angle sensor | <ul> <li>Mainly transmits the following signals to ABS actuator and electric unit (control unit) via CAN communication:</li> <li>Steering angle sensor signal</li> <li>Steering angle sensor malfunction signal</li> </ul>                                                                                                    | Ν           |

# EBD FUNCTION

# **EBD FUNCTION : System Description**

• By preventing rear wheel slip increase through rear wheel brake force (brake fluid pressure) control that is electronically controlled when slight skip on front and rear wheels are detected during braking, stability during braking is improved.

INFOID:000000012427263

Ο

#### < SYSTEM DESCRIPTION >

# [VDC/TCS/ABS]

• EBD function is expanded and developed from conventional ABS function and corrects rear wheel brake force to appropriate level by electronic control according to load weight (number of passengers).

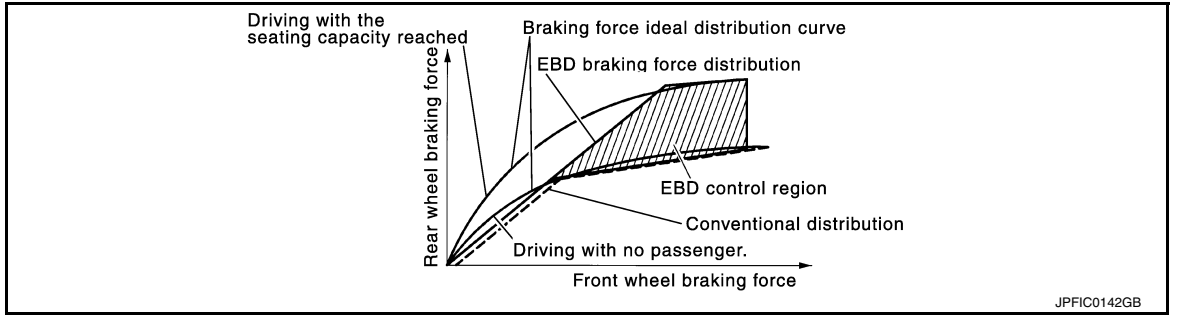

- During braking, control unit portion compares slight slip on front and rear wheels by wheel speed sensor signal, transmits drive signal to actuator portion when rear wheel slip exceeds front wheel slip for the specified value or more, and controls rear wheel brake force (brake fluid pressure) so that increase of rear wheel slip is prevented and slips on front wheel and rear wheel are nearly equalized. ABS control is applied when slip on each wheel increases and wheel speed is the threshold value of ABS control or less.
- CONSULT can be used to diagnose the system diagnosis.
- Fail-safe function is adopted. When a malfunction occurs in EBD function, the control is suspended for VDC function, TCS function, ABS function, EBD function, Brake limited slip differential (BLSD) function, Brake assist function, hill start assist function and Brake force distribution function. The vehicle status becomes the same as models without VDC function, TCS function, ABS function, EBD function, Brake limited slip differential (BLSD) function, Brake limited slip differential (BLSD) function, Brake limited slip differential (BLSD) function, Brake assist function, Brake limited slip differential (BLSD) function, Brake assist function, Brake assist function, and Brake force distribution function. Refer to <u>BRC-22. "Fail-Safe"</u>.

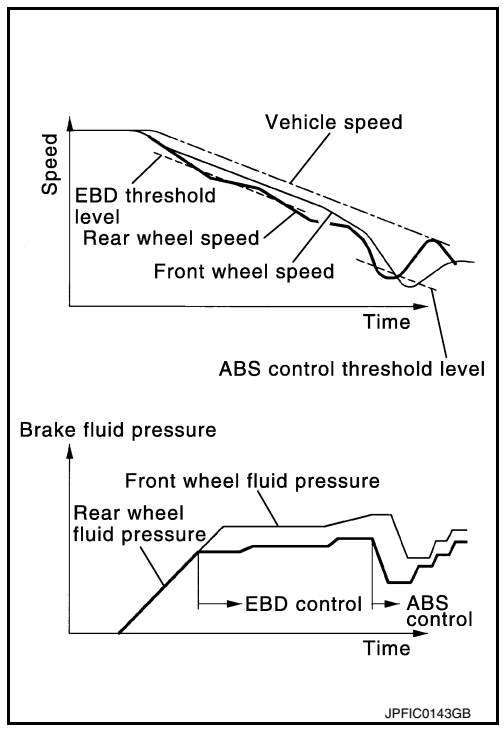

SYSTEM DIAGRAM

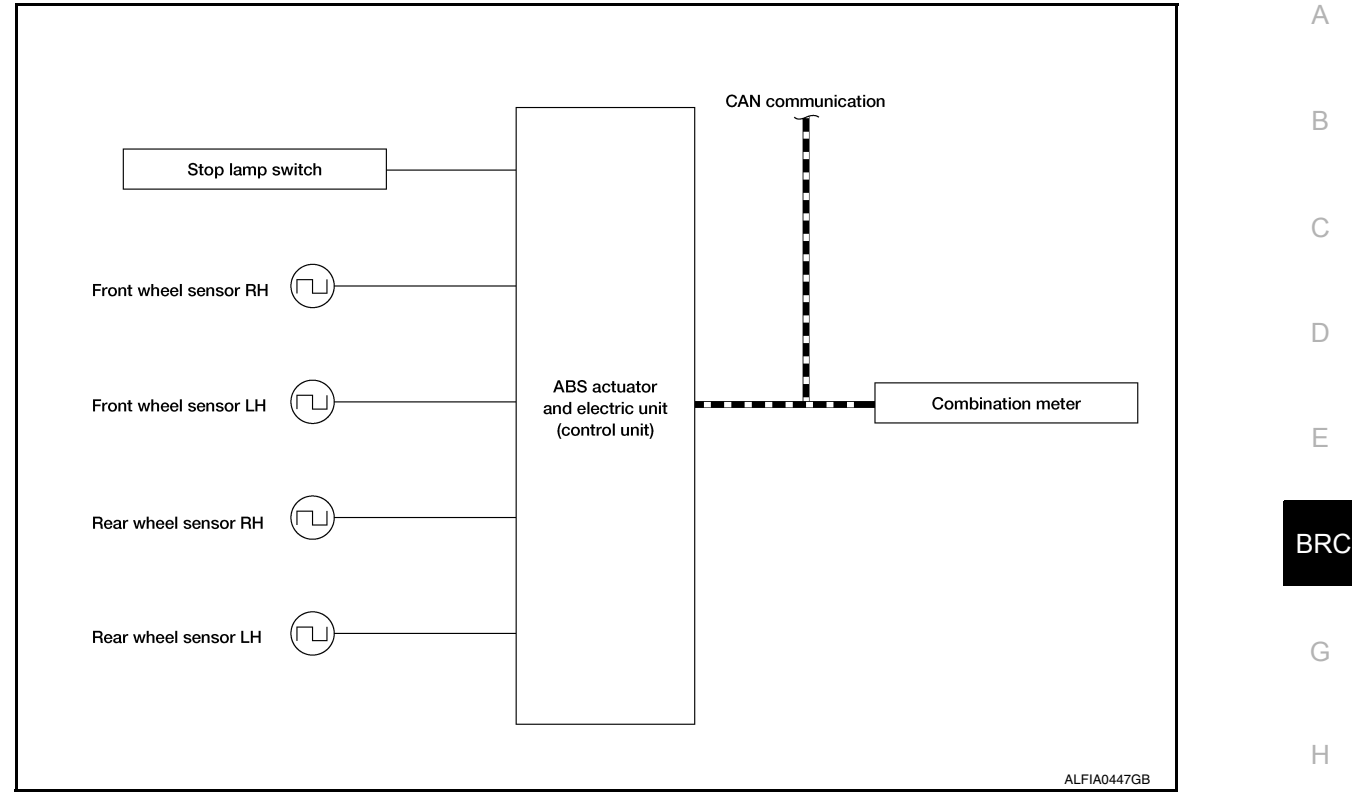

#### INPUT SIGNAL AND OUTPUT SIGNAL

Major signal transmission between each unit via communication lines is shown in the following table.

| Component         | Signal description                                                                                                    |  |
|-------------------|----------------------------------------------------------------------------------------------------|--|
| Combination meter | <ul> <li>Mainly receives the following signals from ABS actuator and electric unit (control unit) via CAN communication:</li> <li>VDC warning lamp signal</li> <li>ABS warning lamp signal</li> <li>Brake warning lamp signal</li> </ul> |  |

# BRAKE LIMITED SLIP DIFFERENTIAL (BLSD) FUNCTION

BRAKE LIMITED SLIP DIFFERENTIAL (BLSD) FUNCTION : System Description

INFOID:000000012427264

L

Ν

Ρ

[VDC/TCS/ABS]

- LH and RH driving wheel spin is always monitored. If necessary, appropriate brake force is independently applied to LH or RH driving wheel so that one-sided wheel spin is avoided and traction is maintained. Mainly starting ability is improved.
- Brake limited slip differential (BLSD) function operates while VDC function is in non-operational status (OFF) by VDC OFF switch.
- VDC warning lamp blinking while Brake limited slip differential (BLSD) function is in operation and indicates to the driver that the function is in operation.
- Slight vibrations are felt on the Brake pedal and the operation noises occur, when Brake limited slip differential (BLSD) function operates. This is not a malfunction because it is caused by Brake limited slip differential (BLSD) function that is normally operated.
- Fail-safe function is adopted. When a malfunction occurs in brake limited slip differential (BLSD) function, the control is suspended for VDC function, TCS function, Brake limited slip differential (BLSD) function, Brake assist function, hill start assist function and Brake force distribution function. The vehicle status becomes the same as models without VDC function, TCS function, Brake limited slip differential (BLSD) function, Brake assist function, hill start assist function and Brake force distribution function. However, ABS function and EBD function are operated normally. Refer to <u>BRC-22</u>, "Fail-Safe".

# SYSTEM DIAGRAM

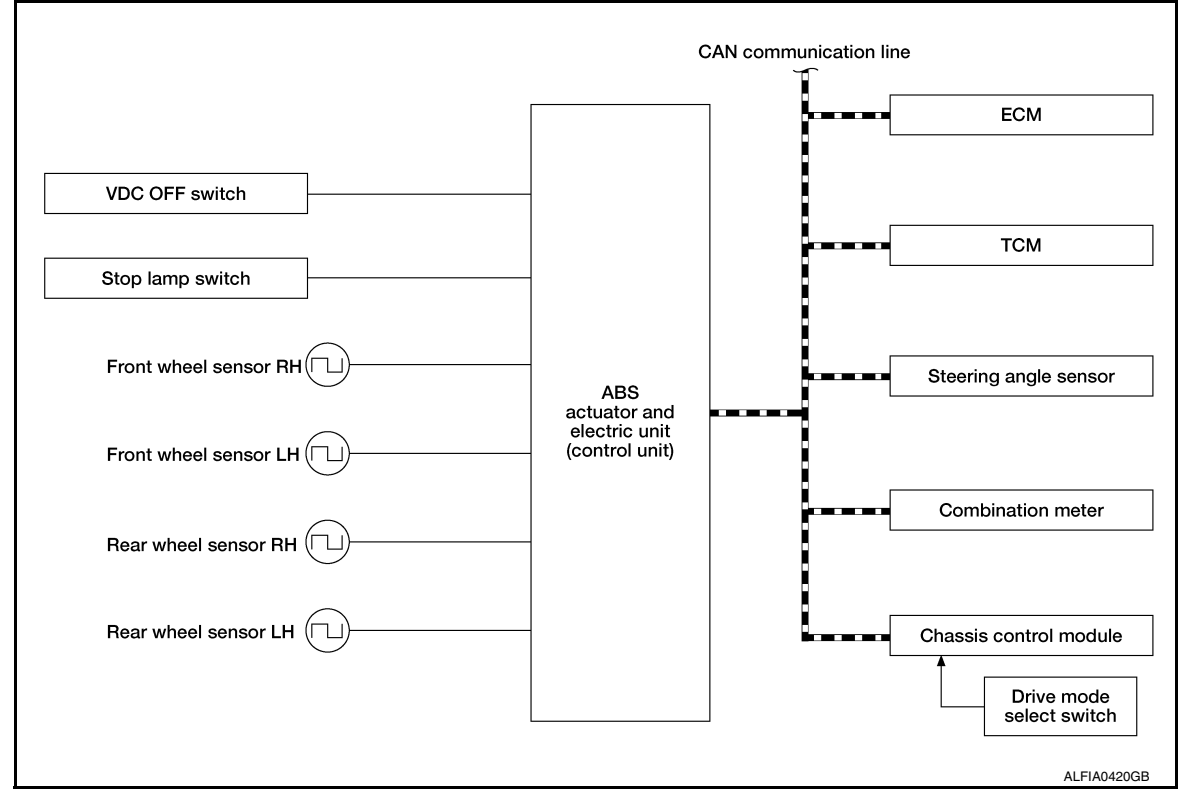

#### INPUT SIGNAL AND OUTPUT SIGNAL

Major signal transmission between each unit via communication lines is shown in the following table.

| Component              | Signal description                                                                                                    |
|------------------------|----------------------------------------------------------------------------------------------------|
| ECM                    | <ul> <li>Mainly transmits the following signals to ABS actuator and electric unit (control unit) via CAN communication:</li> <li>Accelerator pedal position signal</li> <li>Engine speed signal</li> <li>Engine torque signal</li> <li>Mainly receives the following signal from ABS actuator and electric unit (control unit) via CAN communication:</li> <li>Engine torque request signal</li> </ul>             |
| ТСМ                    | Mainly transmits the following signal to ABS actuator and electric unit (control unit) via CAN communication:<br>• Current gear position signal                                                                                                    |
| Chassis control module | <ul><li>Mainly transmits the following signal to ABS actuator and electric unit (control unit) via CAN communication:</li><li>Active trace control signal</li></ul>                                                                                                    |
| Combination meter      | <ul> <li>Mainly receives the following signals from ABS actuator and electric unit (control unit) via CAN communication:</li> <li>Brake fluid level switch signal</li> <li>Parking brake switch signal</li> <li>Mainly receives the following signals from ABS actuator and electric unit (control unit) via CAN communication:</li> <li>VDC warning lamp signal</li> <li>VDC OFF indicator lamp signal</li> </ul> |
| Steering angle sensor  | <ul> <li>Mainly transmits the following signals to ABS actuator and electric unit (control unit) via CAN communication:</li> <li>Steering angle sensor signal</li> <li>Steering angle sensor malfunction signal</li> </ul>                                                                                                    |

# BRAKE ASSIST FUNCTION

#### < SYSTEM DESCRIPTION >

# BRAKE ASSIST FUNCTION : System Description

- When the driver brakes hard in an emergency, the stopping distance is reduced by increasing brake fluid pressure.
- Fail-safe function is adopted. When a malfunction occurs in Brake assist function, the control is suspended В for VDC function, TCS function, Brake limited slip differential (BLSD) function, Brake assist function, hill start assist function and Brake force distribution function. The vehicle status becomes the same as models without VDC function, TCS function, Brake limited slip differential (BLSD) function, Brake assist function, hill С start assist function and Brake force distribution function. However, ABS function and EBD function are operated normally. Refer to BRC-22, "Fail-Safe".

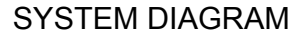

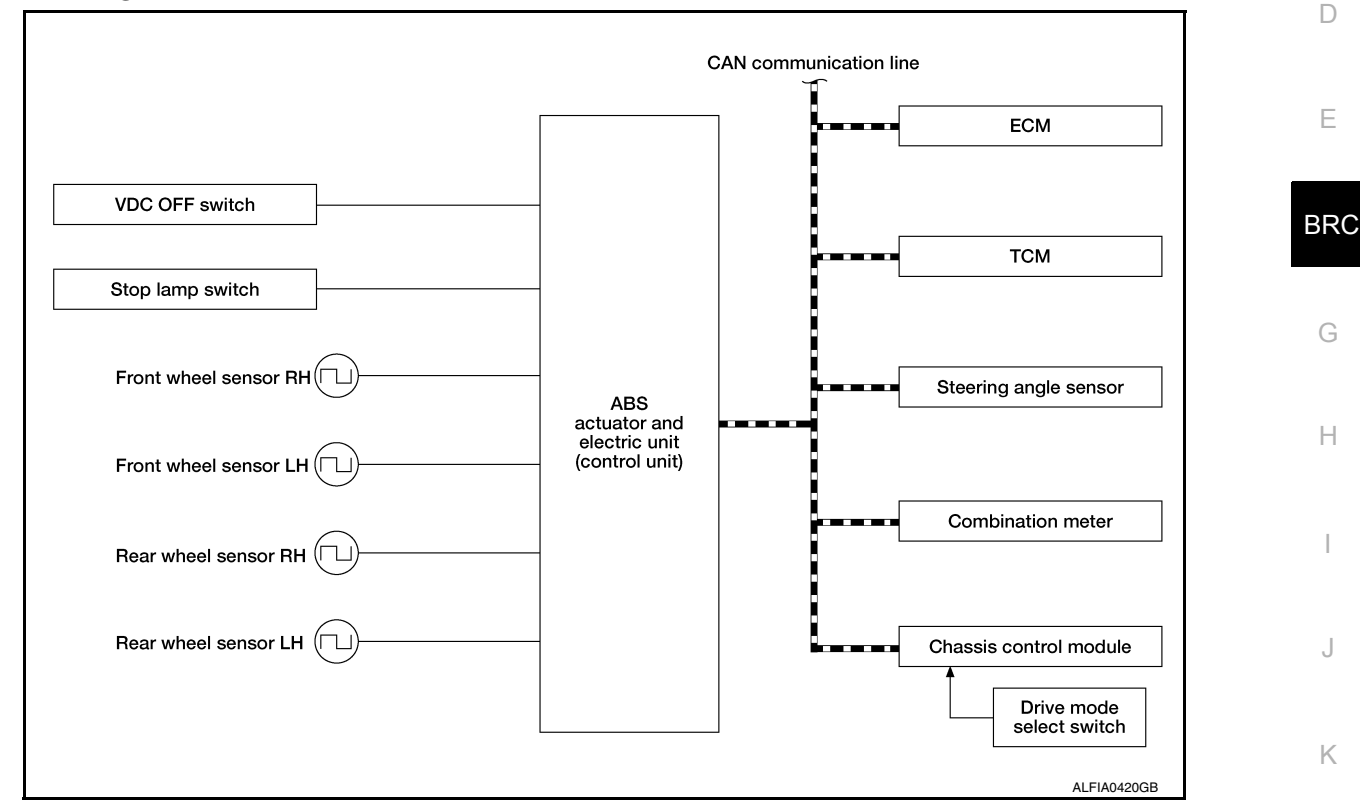

#### INPUT SIGNAL AND OUTPUT SIGNAL

Major signal transmission between each unit via communication lines is shown in the following table.

| Component              | Signal description                                                                                                    |   |
|------------------------|----------------------------------------------------------------------------------------------------|---|
| ECM                    | <ul> <li>Mainly transmits the following signal to ABS actuator and electric unit (control unit) via CAN communication:</li> <li>Accelerator pedal position signal</li> <li>Engine speed signal</li> <li>Engine torque signal</li> <li>Mainly receives the following signal from ABS actuator and electric unit (control unit) via CAN communication:</li> <li>Engine torque request signal</li> </ul> |   |
| ТСМ                    | Mainly transmits the following signal to ABS actuator and electric unit (control unit) via CAN communication:<br>• Current gear position signal                                                                                                    |   |
| Chassis control module | <ul><li>Mainly transmits the following signal to ABS actuator and electric unit (control unit) via CAN communication:</li><li>Active trace control signal</li></ul>                                                                                                    | Г |

А

#### < SYSTEM DESCRIPTION >

| Component             | Signal description                                                                                                    |
|-----------------------|----------------------------------------------------------------------------------------------------|
| Combination meter     | <ul> <li>Mainly receives the following signals from ABS actuator and electric unit (control unit) via CAN communication:</li> <li>Brake fluid level switch signal</li> <li>Parking brake switch signal</li> <li>Mainly receives the following signals from ABS actuator and electric unit (control unit) via CAN communication:</li> <li>VDC warning lamp signal</li> <li>VDC OFF indicator lamp signal</li> </ul> |
| Steering angle sensor | <ul> <li>Mainly transmits the following signals to ABS actuator and electric unit (control unit) via CAN communication:</li> <li>Steering angle sensor signal</li> <li>Steering angle sensor malfunction signal</li> </ul>                                                                                                    |

# hill descent control (Downhill Drive Support) FUNCTION

# hill descent control (Downhill Drive Support) FUNCTION : System Diagram

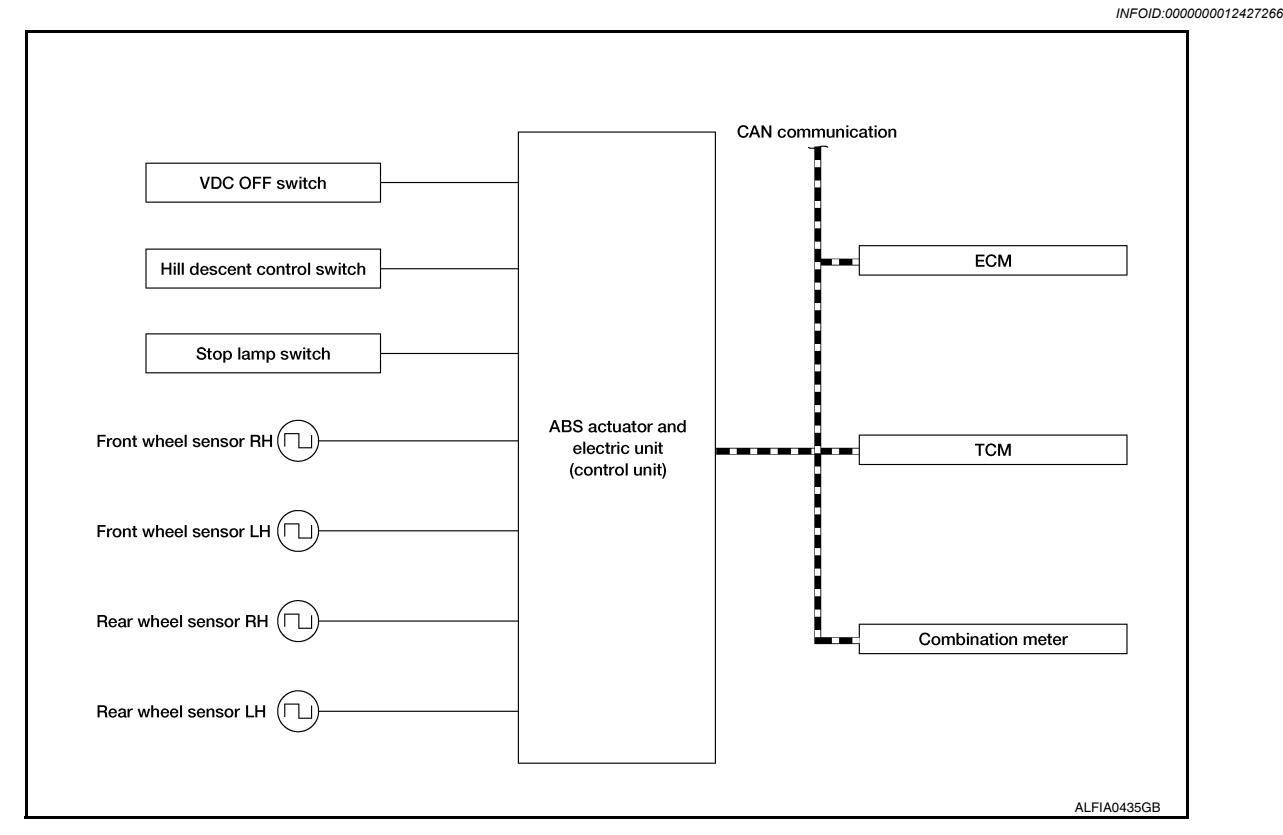

# hill descent control (Downhill Drive Support) FUNCTION : System Description

INFOID:000000012427267

- The hill descent control system will help maintain vehicle speed when driving on steeper downhill grades. Hill descent control will provide braking allowing the driver to concentrate on steering while reducing the burden of brake and accelerator operation.
- To operate the system, push the hill descent control switch. the hill descent control indicator in the combination meter will turn on
- Hill start assist function is only for the start aid. It maintains the brake fluid pressure for approx. 2 seconds after releasing the brake pedal, and then decreases the pressure gradually. If the vehicle starts by the accelerator operation, the brake is released automatically and a smooth start can be performed.
- Fail-safe function is adopted. When a malfunction occurs in hill start assist function, the control is suspended for VDC function, TCS function, hill start assist function, Brake force distribution function and Active trace control function. The vehicle status becomes the same as models without VDC function, TCS function, hill start assist function, Brake force distribution function and Active trace control function. However, ABS function and EBD function are operated normally. Refer to <u>BRC-53</u>, "Fail-Safe".
А

#### < SYSTEM DESCRIPTION >

## INPUT SIGNAL AND OUTPUT SIGNAL

Major signal transmission between each unit via communication lines is shown in the following table.

| Component                    | Signal description                                                                                                    |
|------------------------------|----------------------------------------------------------------------------------------------------|
| Yaw rate/side/decel G sensor | <ul> <li>Mainly transmits the following signals to ABS actuator and electric unit (control unit) via communication line *:</li> <li>Yaw rate signal</li> <li>Side G sensor signal</li> <li>Decel G sensor signal</li> </ul>                                                                                                    |
| ECM                          | <ul> <li>Mainly transmits the following signals to ABS actuator and electric unit (control unit) via CAN communication:</li> <li>Accelerator pedal position signal</li> <li>Engine speed signal</li> <li>Mainly receives the following signal from ABS actuator and electric unit (control unit) via CAN communication:</li> <li>Target throttle position signal</li> </ul>                                       |
| ТСМ                          | <ul> <li>Mainly transmits the following signal to ABS actuator and electric unit (control unit) via CAN communication:</li> <li>Shift position signal</li> </ul>                                                                                                    |
| Combination meter            | <ul> <li>Mainly transmits the following signals to ABS actuator and electric unit (control unit) via CAN communication:</li> <li>Brake fluid level switch signal</li> <li>Parking brake switch signal</li> <li>Mainly receives the following signals from ABS actuator and electric unit (control unit) via CAN communication:</li> <li>VDC warning lamp signal</li> <li>VDC OFF indicator lamp signal</li> </ul> |

: Communication line between yaw rate/side/decel G sensor and ABS actuator and electric unit (control unit) hill start assist FUNCTION

## hill start assist FUNCTION : System Description

INFOID-000000012427268

- This function maintains brake fluid pressure so that the vehicle does not move backwards even if brake pedal is released to depress accelerator pedal to start the vehicle while it is stopped on an uphill slope by depressing brake pedal.
- This function operates when the vehicle is in stop status on a uphill slope of slope ratio 10% or more and Κ selector lever is in the position other than P or N.
- hill start assist function is only for the start aid. It maintains the brake fluid pressure for approx. 2 seconds after releasing the brake pedal, and then decreases the pressure gradually. If the vehicle can start by the accelerator operation, the brake is released automatically and a smooth start can be performed.
- · Fail-safe function is adopted. When a malfunction occurs in hill start assist function, the control is suspended for VDC function, TCS function, Brake limited slip differential (BLSD) function, Brake assist function, hill start assist function and Brake force distribution function. The vehicle status becomes the same as models with-Μ out VDC function, TCS function, Brake limited slip differential (BLSD) function, Brake assist function, hill start assist function and Brake force distribution function. However, ABS function and EBD function are operated normally. Refer to BRC-22, "Fail-Safe".

Ν

L

## < SYSTEM DESCRIPTION >

## SYSTEM DIAGRAM

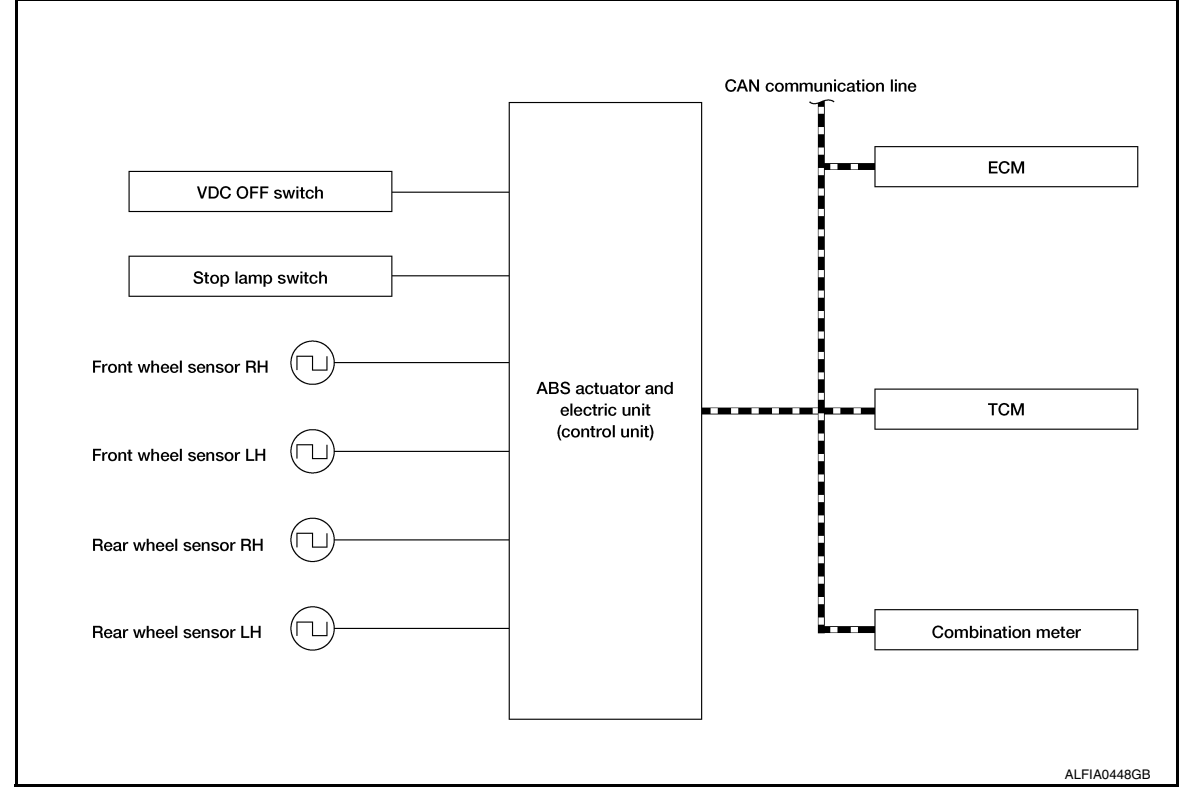

#### INPUT SIGNAL AND OUTPUT SIGNAL

Major signal transmission between each unit via communication lines is shown in the following table.

| Component         | Signal description                                                                                                    |  |  |
|-------------------|----------------------------------------------------------------------------------------------------|--|--|
| ECM               | <ul> <li>Mainly transmits the following signals to ABS actuator and electric unit (control unit) via CAN communication:</li> <li>Accelerator pedal position signal</li> <li>Engine speed signal</li> <li>Engine torque signal</li> <li>Mainly receive: the following signal from ABS actuator and electric unit (control unit) via CAN communication:</li> <li>Engine torque request signal</li> </ul>             |  |  |
| ТСМ               | <ul><li>Mainly transmits the following signal to ABS actuator and electric unit (control unit) via CAN communication:</li><li>Current gear position signal</li></ul>                                                                                                    |  |  |
| Combination meter | <ul> <li>Mainly receives the following signals from ABS actuator and electric unit (control unit) via CAN communication:</li> <li>Brake fluid level switch signal</li> <li>Parking brake switch signal</li> <li>Mainly receives the following signals from ABS actuator and electric unit (control unit) via CAN communication:</li> <li>VDC warning lamp signal</li> <li>VDC OFF indicator lamp signal</li> </ul> |  |  |

## BRAKE FORCE DISTRIBUTION FUNCTION

BRAKE FORCE DISTRIBUTION FUNCTION : System Description

INFOID:000000012427269

• Brake force distribution function is controlled by ABS actuator and electric unit (control unit).

## < SYSTEM DESCRIPTION >

Н

 Brake force distribution function helps provide a more stable and secure feeling.

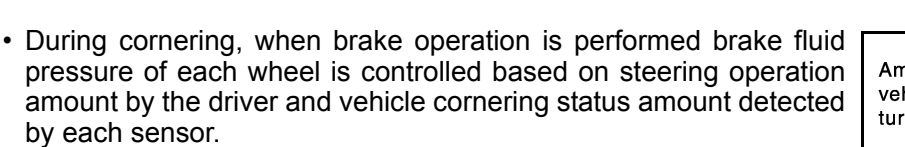

 Fail-safe function is adopted. When a malfunction occurs in Brake force distribution function, the control is suspended for VDC function, TCS function, Brake limited slip differential (BLSD) function, Brake assist function, hill start assist function and Brake force distribution function. The vehicle status becomes the same as models without VDC function, TCS function, Brake limited slip differential (BLSD) function, Brake assist function, hill start assist function and Brake force distribution function. However, ABS function and EBD function are operated normally. Refer to BRC-22, "Fail-Safe".

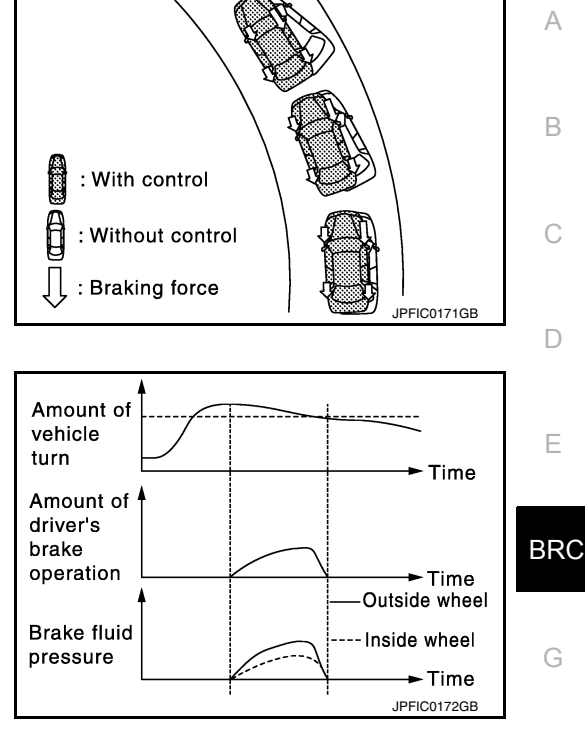

#### NOTE:

Brake force distribution function may not always be operates in all driving conditions.

#### SYSTEM DIAGRAM

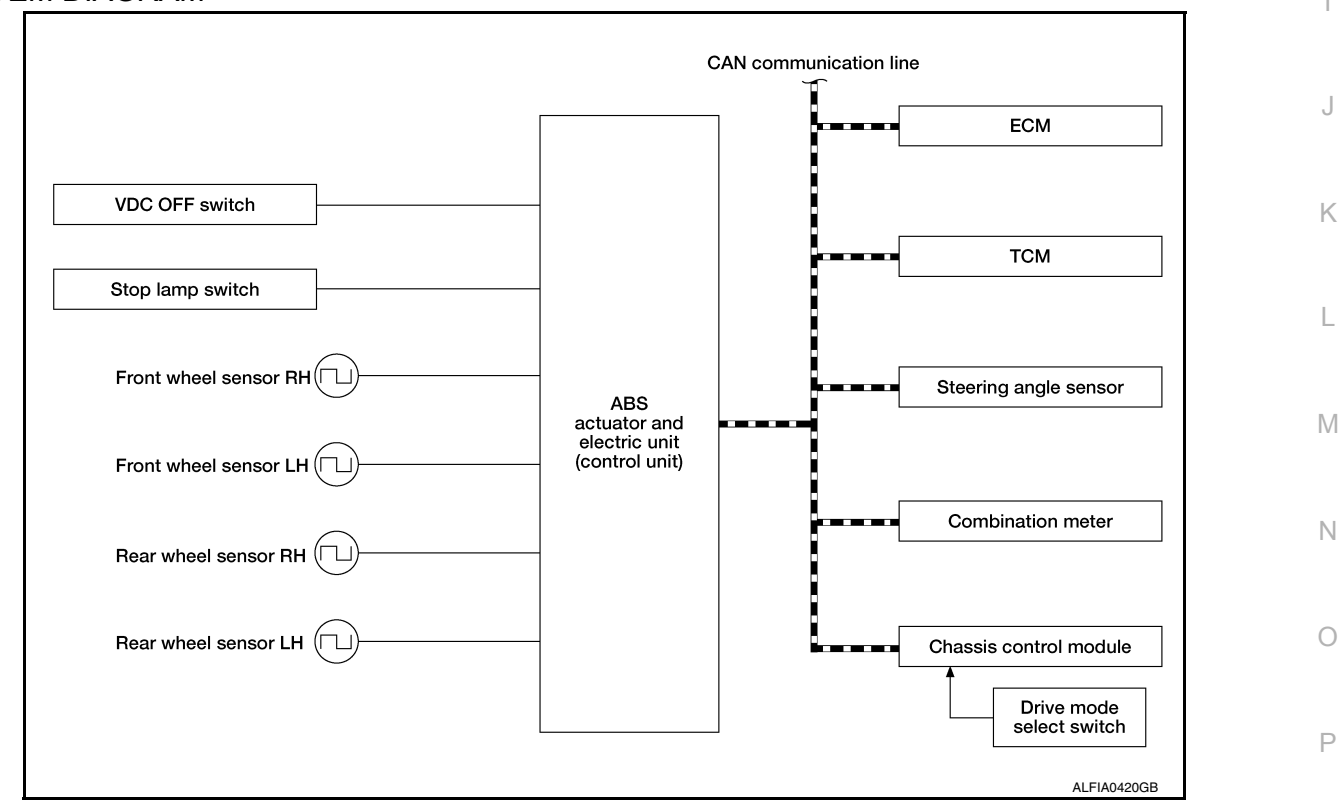

#### INPUT SIGNAL AND OUTPUT SIGNAL

Major signal transmission between each unit via communication lines is shown in the following table.

## < SYSTEM DESCRIPTION >

| Component Signal description |                                                                                                    |  |  |
|------------------------------|----------------------------------------------------------------------------------------------------|--|--|
| ECM                          | <ul> <li>Mainly transmits the following signals to ABS actuator and electric unit (control unit) via CAN communication:</li> <li>Accelerator pedal position signal</li> <li>Engine speed signal</li> <li>Engine torque signal</li> <li>Mainly receives the following signal from ABS actuator and electric unit (control unit) via CAN communication:</li> <li>Engine torque request signal</li> </ul>                                                                                 |  |  |
| ТСМ                          | <ul><li>Mainly transmits the following signal to ABS actuator and electric unit (control unit) via CAN communication:</li><li>Current gear position signal</li></ul>                                                                                                    |  |  |
| Chassis control module       | <ul><li>Mainly transmits the following signal to ABS actuator and electric unit (control unit) via CAN communication:</li><li>Active trace control signal</li></ul>                                                                                                    |  |  |
| Combination meter            | <ul> <li>Mainly receives the following signals from ABS actuator and electric unit (control unit) via CAN communication:</li> <li>Brake fluid level switch signal</li> <li>Parking brake switch signal</li> <li>Mainly receives the following signals from ABS actuator and electric unit (control unit) via CAN communication:</li> <li>Brake warning lamp signal</li> <li>ABS warning lamp signal</li> <li>VDC warning lamp signal</li> <li>VDC OFF indicator lamp signal</li> </ul> |  |  |
| Steering angle sensor        | <ul> <li>Mainly transmits the following signals to ABS actuator and electric unit (control unit) via CAN communication:</li> <li>Steering angle sensor signal</li> <li>Steering angle sensor malfunction signal</li> </ul>                                                                                                    |  |  |

## ACTIVE TRACE CONTROL FUNCTION

## ACTIVE TRACE CONTROL FUNCTION : System Description

INFOID:000000012427270

- Active trace control function controls the braking utilizing the ABS actuator and electric unit (control unit), depending on cornering condition calculated from driver's steering input and plural sensors.
- Active trace control function is aimed to enhance traceability at corners and smooth the vehicle movement to
  provide confident driving.
- When the drive mode select switch is set to the "SPORT" mode, the amount of brake control provided by active trace control is reduced.
- For "PERSONAL" mode, the active trace control can be selected ON or OFF. Refer to <u>BRC-40, "ACTIVE</u> <u>TRACE CONTROL FUNCTION : System Description"</u>.
- When the VDC OFF switch is used to turn OFF the VDC system, the active trace control system is also turned OFF.
- When the active trace control is operated, active trace control graphics are shown on the information display of combination meter. These are shown only when "Chassis control" is selected on the information display. Refer to <u>DAS-133</u>. "System Description Chassis Control".
- When the active trace control is not functioning properly, the master warning lamp illuminates. Warning message "Chassis control" will also appear on information display.

#### NOTE:

- The active trace control may not be effective depending on the driving condition. Always driving carefully and attentively.
- Brake pedal may vibrate and brake pedal feel may change during active trace control operation. Also operation noise may be noticeable during operation. These are not abnormal conditions.
- When the active trace control is selected OFF, some functions will be kept ON to assist driver. (For example, avoidance condition.)

#### **OPERATION CHARACTERISTICS**

#### < SYSTEM DESCRIPTION >

Active trace control helps enhance the transition from braking into and then accelerating out of corners. Active trace control utilizes the vehicle's electrically-driven intelligent brake system to help improve cornering feel by automatically applying brakes. Furthermore, Active trace control will apply selective braking to help create increased steering response in S-turns. For example, if driving through an Sturn that starts with steering to the right, the right-side brakes are engaged to create a yaw momentum and help turn the vehicle.

· Brake control amount is controlled according to steering operation status by the driver and vehicle cornering Н status.

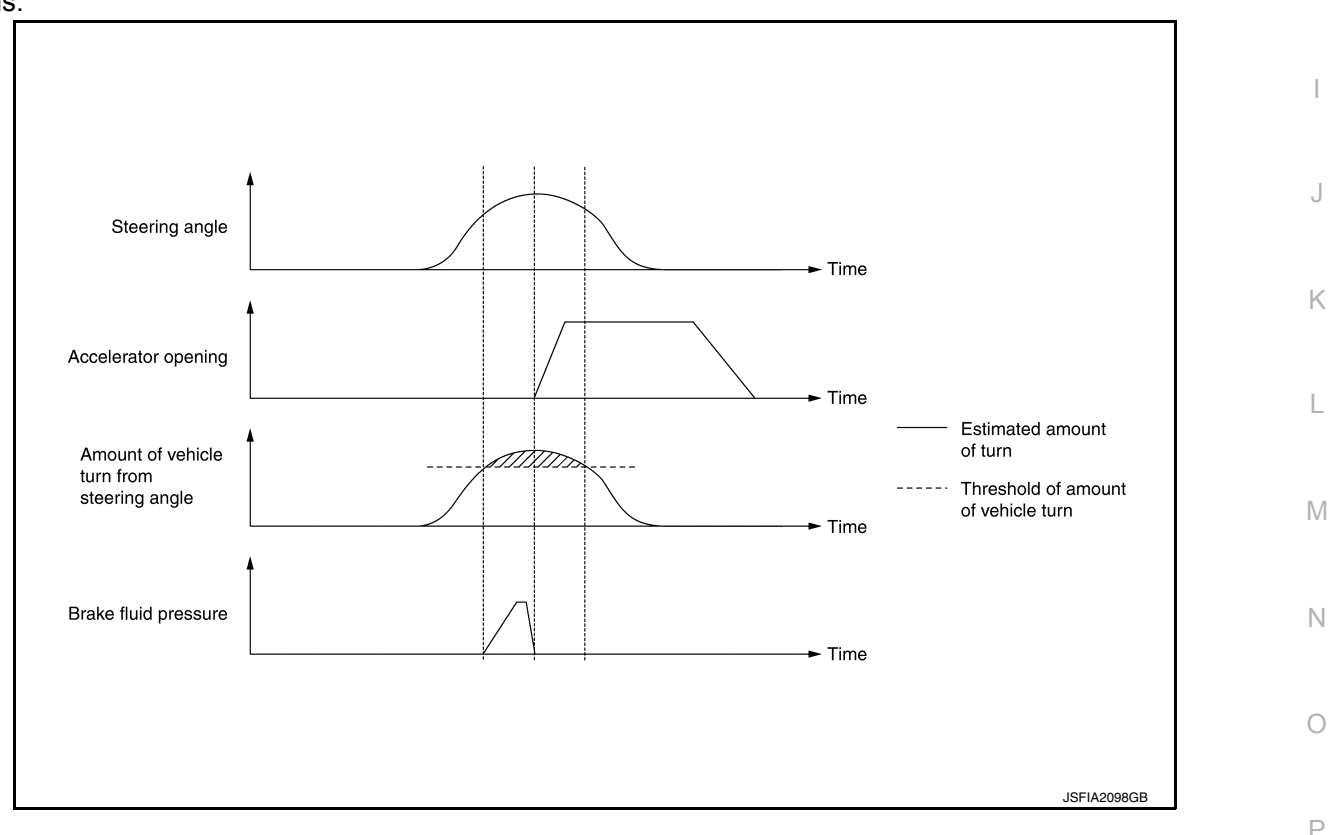

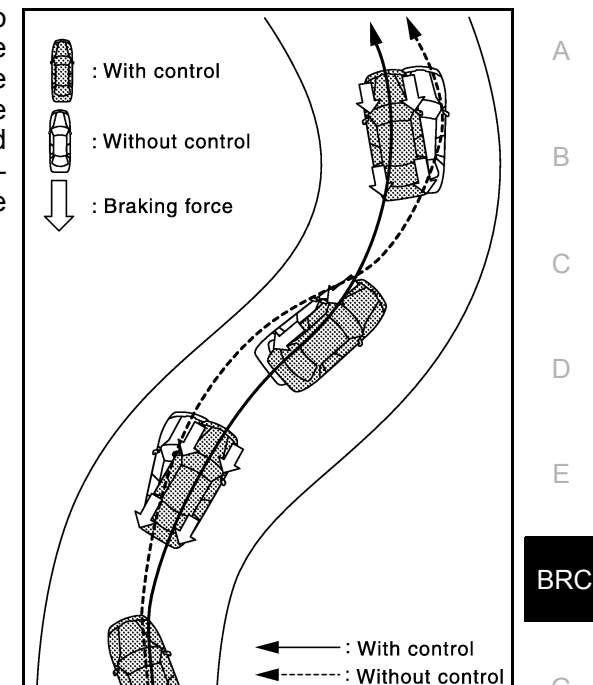

#### [VDC/TCS/ABS]

А

В

Ε

JPFIC0167GB

## < SYSTEM DESCRIPTION >

 During cornering, the brake control system limits changes in steering angle by controlling the inner ring brakes according to accelerator pedal operation and allows smooth movement of the vehicle to achieve stable cornering.

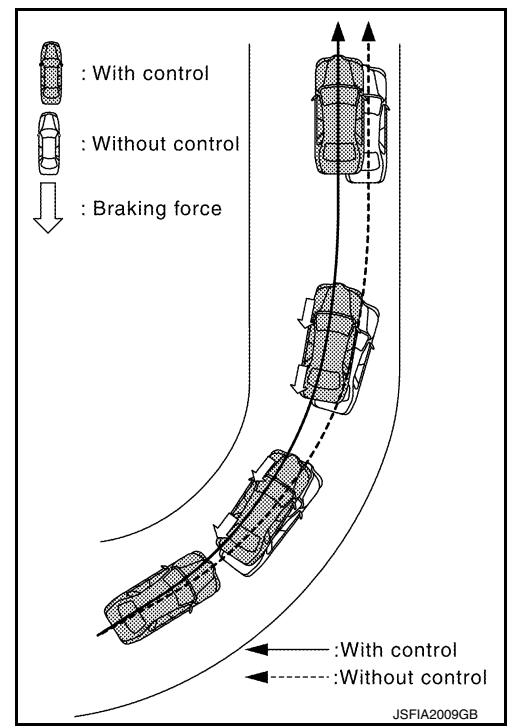

## SYSTEM DIAGRAM

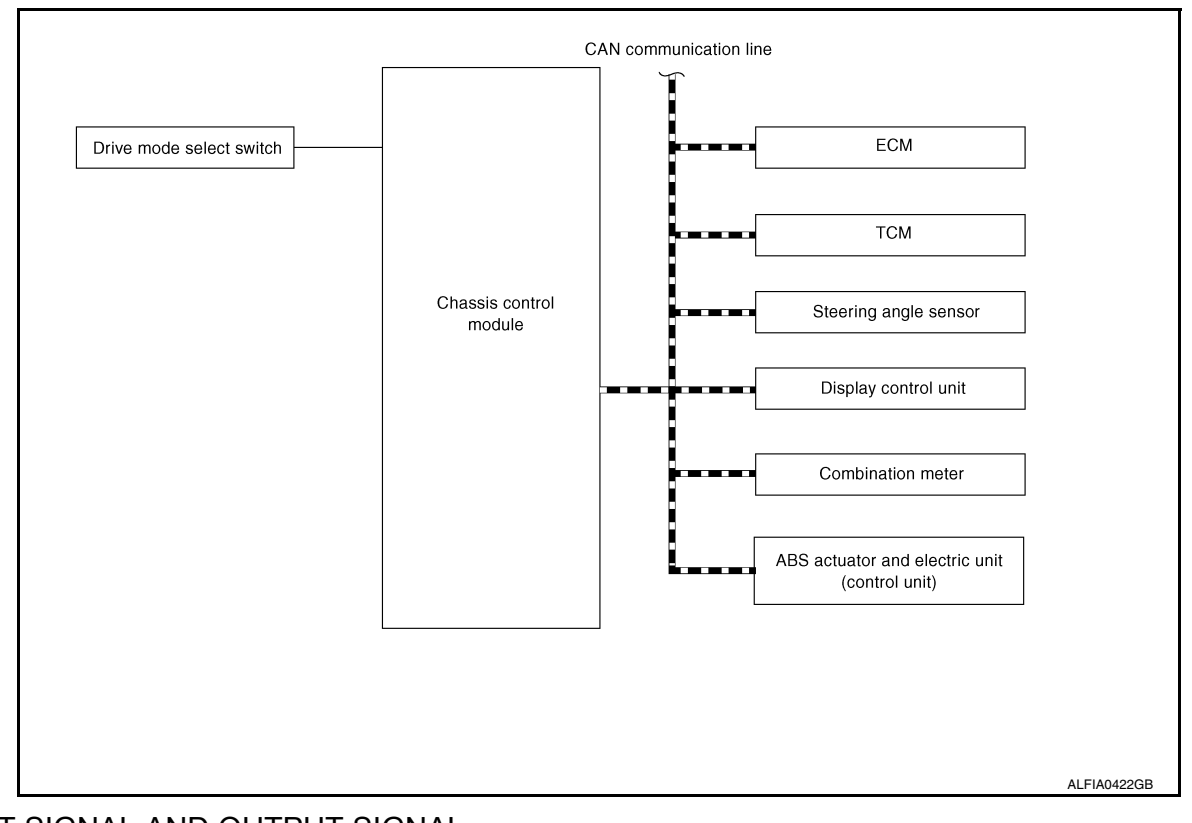

INPUT SIGNAL AND OUTPUT SIGNAL Major signal transmission between each unit via communication lines is shown in the following table.

## Revision: September 2015

#### [VDC/TCS/ABS]

## < SYSTEM DESCRIPTION >

## [VDC/TCS/ABS]

| Component                                        | Signal description                                                                                                    | А             |  |
|--------------------------------------------------|----------------------------------------------------------------------------------------------------|---------------|--|
| ECM                                              | <ul> <li>Mainly transmits the following signals to chassis control module via CAN communication:</li> <li>Accelerator pedal position signal</li> <li>Engine torque signal</li> <li>Engine speed signal</li> </ul>                                                                                                    | В             |  |
| ТСМ                                              | Mainly transmits the following signal to chassis control module via CAN communication:<br>• Current gear position signal                                                                                                    | C             |  |
| ABS actuator and electric unit (control<br>unit) | <ul> <li>Mainly transmits the following signals to chassis control module via CAN communication:</li> <li>Front LH wheel speed signal</li> <li>Front RH wheel speed signal</li> <li>Rear LH wheel speed signal</li> <li>ABS operation signal</li> <li>TCS operation signal</li> <li>VDC operation signal</li> <li>Stop lamp switch signal</li> <li>Vehicle speed signal</li> <li>Side G signal</li> <li>Decel G signal</li> <li>VDC OFF switch signal</li> <li>VDC OFF switch signal</li> <li>Steering angle sensor signal</li> <li>Mainly receives the following signal from chassis control module via CAN communication:</li> <li>Active trace control signal</li> </ul> | D<br>E<br>BR( |  |
| Steering angle sensor                            | Mainly transmits the following signal to chassis control module via CAN communication:<br>• Steering angle sensor signal                                                                                                    | Н             |  |
| Chassis control module                           | <ul> <li>Mainly transmits the following signals to ABS actuator and electric unit (control unit) via CAN communication:</li> <li>Active Trace Control signal</li> <li>Drive mode signal</li> </ul>                                                                                                    | I             |  |
| Display control unit                             | Mainly transmits the following signal to chassis control module via CAN communication line:<br>• System selection signal                                                                                                    | J             |  |
| Combination meter                                | <ul><li>Mainly receives the following signals from chassis control module via CAN communication:</li><li>Chassis control malfunction signal</li><li>Active trace control display signal</li></ul>                                                                                                    | K             |  |
| Drive mode select switch                         | Mainly transmits the following signal to chassis control module: <ul> <li>Drive mode signal</li> </ul>                                                                                                    | L             |  |
|                                                  |                                                                                                    | ·             |  |

## 

WARNING/INDICATOR/CHIME LIST : Warning Lamp/Indicator Lamp

M

INFOID:000000012427271

Ν

0

Р

## < SYSTEM DESCRIPTION >

| Name                   | Design      | Layout/Function                                             |
|------------------------|-------------|-------------------------------------------------------------|
| ABS warning lamp       | ABS<br>or   | For function: Refer to BRC-167, "Component Function Check". |
| Brake warning lamp     | BRAKE<br>or | For function: Refer to BRC-168, "Component Function Check". |
| VDC OFF indicator lamp | OFF         | For function: Refer to BRC-171, "Component Function Check". |
| VDC warning lamp       |             | For function: Refer to BRC-170, "Component Function Check". |

< SYSTEM DESCRIPTION >

## [VDC/TCS/ABS]

INFOID:000000012427272

А

В

Н

Κ

# DIAGNOSIS SYSTEM [ABS ACTUATOR AND ELECTRIC UNIT (CONTROL UNIT)]

## **CONSULT** Function

APPLICATION ITEMS

CONSULT can display each diagnostic item using the diagnostic test modes as follows.

| Mode                                                                                                   | Function description                                                                                                    |     |  |
|----------------------------------------------------------------------------------------------------|----------------------------------------------------------------------------------------------------|-----|--|
| ECU identification                                                                                     | Parts number of ABS actuator and electric unit (control unit) can be read.                                                                                                    |     |  |
| Self Diagnostic Result "Self Diagnostic Result" and freeze frame data can be read and erased quickly.* |                                                                                                    | D   |  |
| Data Monitor                                                                                           | Input/Output data in the ABS actuator and electric unit (control unit) can be read.                                                                                                    |     |  |
| ACTIVE TEST                                                                                            | Diagnostic Test Mode in which CONSULT drives some actuators apart from the ABS actuator and elec-<br>tric unit (control unit) and also shifts some parameters in a specified range.     | E   |  |
| Work support                                                                                           | Components can be quickly and accurately adjusted.                                                                                                    |     |  |
| Re/programming, Configura-<br>tion                                                                     | <ul> <li>Read and save the vehicle specification (TYPE ID).</li> <li>Write the vehicle specification (TYPE ID) when replacing ABS actuator and electric unit (control unit).</li> </ul> | BRC |  |

\*: The following diagnosis information is erased by erasing.

• DTC

Freeze frame data (FFD)

ECU IDENTIFICATION ABS actuator and electric unit (control unit) part number can be read.

SELF DIAGNOSTIC RESULT Refer to <u>BRC-57, "DTC Index"</u>.

When "CRNT" is displayed on "Self Diagnostic Result",

• The system is presently malfunctioning.

When "PAST" is displayed on "Self Diagnostic Result",

• System malfunction in the past is detected, but the system is presently normal.

Freeze frame data (FFD)

The following vehicle status is recorded when DTC is detected and is displayed on CONSULT.

| Item name               | Display item                                                                                                    | L |
|-------------------------|----------------------------------------------------------------------------------------------------|---|
| IGN counter<br>(0 – 39) | <ul> <li>The number of times that ignition switch is turned ON after the DTC is detected is displayed.</li> <li>When "0" is displayed: It indicates that the system is presently malfunctioning.</li> <li>When except "0" is displayed: It indicates that system malfunction in the past is detected, but the system is presently normal.</li> <li>NOTE:</li> <li>Each time when ignition switch is turned OFF to ON, numerical number increases in 1 → 2 → 338 → 39. When the operation number of times exceeds 39, the number do not increase and "39" is displayed until self-diagnosis</li> </ul> | N |

## ACTIVE TEST

The active test is used to determine and identify details of a malfunction, based on self-diagnosis test results and data obtained in the DATA MONITOR. In response to instructions from CONSULT, instead of those from ABS actuator and electric unit (control unit) on the vehicle, a drive signal is sent to the actuator to check its operation.

#### CAUTION:

• Never perform ACTIVE TEST while driving the vehicle.

- Always bleed air from brake system before active test.
- Never perform active test when system is malfunctioning.

#### NOTE:

- When active test is performed while depressing the pedal, the pedal depressing stroke may change. This is not a malfunction.
- "TEST IS STOPPED" is displayed approx. 10 seconds after operation start.

#### < SYSTEM DESCRIPTION >

#### [VDC/TCS/ABS]

• When performing active test again after "TEST IS STOPPED" is displayed, select "BACK".

• ABS warning lamp, brake warning lamp and VDC warning lamp may turn ON during active test. This is not a malfunction.

#### ABS IN Valve and ABS OUT Valve

When "Up", "Keep" or "Down" is selected on display screen, the following items are displayed when system is normal.

| Toot itom | Diaplay Itam  | Display |      |      |  |
|-----------|---------------|---------|------|------|--|
| iest item | Display item  | Up      | Keep | Down |  |
|           | FR RH IN SOL  | Off     | On*  | On*  |  |
| FR RH SOL | FR RH OUT SOL | Off     | Off  | On*  |  |
|           | HSV FR-RL     | Off     | Off  | Off  |  |
| FR LH SOL | FR LH IN SOL  | Off     | On*  | On*  |  |
|           | FR LH OUT SOL | Off     | Off  | On*  |  |
|           | USV FL-RR     | Off     | Off  | Off  |  |
| RR RH SOL | RR RH IN SOL  | Off     | On*  | On*  |  |
|           | RR RH OUT SOL | Off     | Off  | On*  |  |
|           | USV FL-RR     | Off     | Off  | Off  |  |
| RR LH SOL | RR LH IN SOL  | Off     | On*  | On*  |  |
|           | RR LH OUT SOL | Off     | Off  | On*  |  |
|           | HSV FR-RL     | Off     | Off  | Off  |  |

\*: Immediately after being selected, status is "On". Status changes to "Off" after approx. 2 seconds.

#### ABS IN Valve (ACT) and ABS OUT Valve (ACT)

When "Up", "ACT UP" or "ACT KEEP" is selected on display screen, the following items are displayed when system is normal.

| Test item       | Dianlay Itom  | Display |        |          |  |
|-----------------|---------------|---------|--------|----------|--|
|                 | Display item  | Up      | ACT UP | ACT KEEP |  |
|                 | FR RH IN SOL  | Off     | Off    | Off      |  |
| FR RH SOL (ACT) | FR RH OUT SOL | Off     | Off    | Off      |  |
|                 | HSV FR-RL     | Off     | On*    | On*      |  |
| FR LH SOL (ACT) | FR LH IN SOL  | Off     | Off    | Off      |  |
|                 | FR LH OUT SOL | Off     | Off    | Off      |  |
|                 | USV FL-RR     | Off     | On*    | On*      |  |
|                 | RR RH IN SOL  | Off     | Off    | Off      |  |
| RR RH SOL (ACT) | RR RH OUT SOL | Off     | Off    | Off      |  |
|                 | USV FL-RR     | Off     | On*    | On*      |  |
| RR LH SOL (ACT) | RR LH IN SOL  | Off     | Off    | Off      |  |
|                 | RR LH OUT SOL | Off     | Off    | Off      |  |
|                 | HSV FR-RL     | Off     | On*    | On*      |  |

\*: Immediately after being selected, status is "On". Status changes to "Off" after approx. 10 seconds.

#### ABS MOTOR

When "On" or "Off" is selected on display screen, the following items are displayed when system is normal.

| Test item | Display Item                   | Display |     |
|-----------|--------------------------------|---------|-----|
|           | Display item                   | On      | Off |
|           | MOTOR RELAY                    | On      | Off |
| ABS MOTOR | ACTUATOR RLY <sup>(Note)</sup> | On      | On  |

#### < SYSTEM DESCRIPTION >

#### [VDC/TCS/ABS]

v. Annlicable

В

#### NOTE:

Display occasionally changes On/Off for a moment after ignition switch is turned ON. This is operation for A checking purposes and is not a malfunction.

## DATA MONITOR

#### NOTE:

The following table includes information (items) inapplicable to this vehicle. For information (items) applicable to this vehicle, refer to CONSULT display items.

|                                    | Monitor item selection |              |                                                                                   |        |
|------------------------------------|------------------------|--------------|-----------------------------------------------------------------------------------|--------|
| Item (Unit)                        | INPUT SIGNALS          | MAIN SIGNALS | Note                                                                              |        |
| FR LH SENSOR<br>[km/h (MPH)]       | ×                      | x            | Wheel speed calculated by front LH wheel sensor is displayed.                     | D      |
| FR RH SENSOR<br>[km/h (MPH)]       | ×                      | ×            | Wheel speed calculated by front RH wheel sensor is displayed.                     | E      |
| RR LH SENSOR<br>[km/h (MPH)]       | ×                      | ×            | Wheel speed calculated by rear LH wheel sensor is displayed.                      |        |
| RR RH SENSOR<br>[km/h (MPH)]       | ×                      | ×            | Wheel speed calculated by rear RH wheel sensor is displayed.                      | BRC    |
| DECEL G-SEN<br>(m/s <sup>2</sup> ) | ×                      | ×            | Decel G detected by decel G sensor is displayed.                                  | G      |
| FR RH IN SOL<br>(On/Off)           |                        | ×            | Operation status of front RH wheel ABS IN valve is displayed.                     |        |
| FR RH OUT SOL<br>(On/Off)          |                        | x            | Operation status of front RH wheel ABS OUT valve is displayed.                    | Η      |
| FR LH IN SOL<br>(On/Off)           |                        | ×            | Operation status of front LH wheel ABS IN valve is displayed.                     | I      |
| FR LH OUT SOL<br>(On/Off)          |                        | x            | Operation status of front LH wheel ABS OUT valve is displayed.                    |        |
| RR RH IN SOL<br>(On/Off)           |                        | x            | Operation status of rear RH wheel ABS IN valve is displayed.                      | J      |
| RR RH OUT SOL<br>(On/Off)          |                        | ×            | Operation status of rear RH wheel ABS OUT valve is displayed.                     | K      |
| RR LH IN SOL<br>(On/Off)           |                        | x            | Operation status of rear LH wheel ABS IN valve is displayed.                      |        |
| RR LH OUT SOL<br>(On/Off)          |                        | x            | Operation status of rear LH wheel ABS OUT valve is displayed.                     | L      |
| EBD WARN LAMP<br>(On/Off)          |                        |              | Brake warning lamp ON/OFF status is displayed. (Note 1)                           | M      |
| STOP LAMP SW<br>(On/Off)           | ×                      | ×            | Stop lamp switch signal input status is displayed.                                |        |
| MOTOR RELAY<br>(On/Off)            |                        | ×            | ABS motor and motor relay status is displayed.                                    | Ν      |
| ACTUATOR RLY<br>(On/Off)           |                        | ×            | ABS actuator relay status is displayed.                                           | $\cap$ |
| ABS WARN LAMP<br>(On/Off)          |                        | ×            | ABS warning lamp ON/OFF status is displayed. (Note 1)                             | 0      |
| OFF LAMP<br>(On/Off)               |                        | ×            | VDC OFF indicator lamp ON/OFF status is displayed. <sup>(Note 1)</sup>            | Ρ      |
| SLIP/VDC LAMP<br>(On/Off)          |                        | x            | VDC warning lamp ON/OFF status is displayed. <sup>(Note 1)</sup>                  |        |
| BATTERY VOLT<br>(V)                | ×                      | ×            | Voltage supplied to ABS actuator and electric unit (control unit) is displayed.   |        |
| GEAR                               | ×                      | ×            | Current gear position judged from current gear position sig-<br>nal is displayed. |        |

## < SYSTEM DESCRIPTION >

[VDC/TCS/ABS]

|                                                     | Monitor item selection |              | Neto                                                                              |  |
|-----------------------------------------------------|------------------------|--------------|-----------------------------------------------------------------------------------|--|
| item (Unit)                                         | INPUT SIGNALS          | MAIN SIGNALS | Note                                                                              |  |
| SLCT LVR POSI                                       | ×                      | ×            | Current gear position judged from current gear position sig-<br>nal is displayed. |  |
| YAW RATE SEN<br>(d/s)                               | ×                      | ×            | Yaw rate detected by yaw rate sensor is displayed.                                |  |
| R POSI SIG<br>(On/Off)                              |                        |              | R range signal input status judged from R range signal is displayed.              |  |
| 4WD MODE MON <sup>(Note 2)</sup><br>(AUTO/LOCK/2WD) | ×                      | ×            | AWD control status is displayed.                                                  |  |
| N POSI SIG<br>(On/Off)                              |                        |              | N range signal input status judged from N range signal is displayed.              |  |
| P POSI SIG<br>(On/Off)                              |                        |              | P range signal input status judged from P range signal is displayed.              |  |
| ACCEL POS SIG<br>(%)                                | ×                      |              | Displays the Accelerator pedal position                                           |  |
| SIDE G-SENSOR<br>(m/s <sup>2</sup> ))               | ×                      |              | Side G detected by side G sensor is displayed.                                    |  |
| STR ANGLE SIG                                       | ×                      |              | Steering angle detected by steering angle sensor is displayed.                    |  |
| PRESS SENSOR<br>(bar)                               | ×                      |              | Brake fluid pressure detected by pressure sensor is displayed.                    |  |
| EBD SIGNAL<br>(On/Off)                              |                        |              | EBD operation status is displayed.                                                |  |
| ABS SIGNAL<br>(On/Off)                              |                        |              | ABS operation status is displayed.                                                |  |
| TCS SIGNAL<br>(On/Off)                              |                        |              | TCS operation status is displayed.                                                |  |
| VDC SIGNAL<br>(On/Off)                              |                        |              | VDC operation status is displayed.                                                |  |
| EBD FAIL SIG<br>(On/Off)                            |                        |              | EBD fail-safe signal status is displayed.                                         |  |
| ABS FAIL SIG<br>(On/Off)                            |                        |              | ABS fail-safe signal status is displayed.                                         |  |
| TCS FAIL SIG<br>(On/Off)                            |                        |              | TCS fail-safe signal status is displayed.                                         |  |
| VDC FAIL SIG<br>(On/Off)                            |                        |              | VDC fail-safe signal status is displayed.                                         |  |
| CRANKING SIG<br>(On/Off)                            |                        |              | Cranking status is displayed.                                                     |  |
| FLUID LEV SW<br>(On/Off)                            | ×                      |              | Brake fluid level signal input status via CAN communication is displayed.         |  |
| PARK BRAKE SW<br>(On/Off)                           | ×                      |              | Parking brake switch signal input status via CAN communi-<br>cation is displayed. |  |
| USV[FL-RR]<br>(On/Off)                              |                        |              | Primary side USV solenoid valve (On/Off) status is displayed.                     |  |
| USV[FR-RL]<br>(On/Off)                              |                        |              | Secondary side USV solenoid valve (On/Off) status is displayed.                   |  |
| HSV[FL-RR]<br>(On/Off)                              |                        |              | Primary side HSV solenoid valve (On/Off) status is displayed.                     |  |
| HSV[FR-RL]<br>(On/Off)                              |                        |              | Secondary side HSV solenoid valve (On/Off) status is displayed.                   |  |

## < SYSTEM DESCRIPTION >

## [VDC/TCS/ABS]

| Item (I Init)                                              | Monitor item selection |                        | Neto                                                       |     |
|------------------------------------------------------------|------------------------|------------------------|------------------------------------------------------------|-----|
| item (Onit)                                                | INPUT SIGNALS          | MAIN SIGNALS           | Note                                                       | A   |
| V/R OUTPUT<br>(On/Off)                                     |                        |                        | Valve relay operation signal (On/Off) status is displayed. | R   |
| M/R OUTPUT<br>(On/Off)                                     |                        |                        | Motor relay operation signal (On/Off) status is displayed. | D   |
| ENGINE RPM<br>(tr/min)                                     | ×                      |                        | Engine speed status is displayed.                          | С   |
| STP ON RLY                                                 |                        |                        | Stop lamp relay signal (On/Off) status is displayed.       |     |
| DDS SW <sup>(Note 3)</sup>                                 |                        |                        | Downhill Drive Support switch status is displayed.         | D   |
| DDS SIG <sup>(Note 3)</sup>                                |                        |                        | Downhill Drive Support operation status is displayed.      |     |
| USS SIG <sup>(Note 4)</sup><br>(On/Off)                    |                        |                        | hill start assist operation status is displayed.           | E   |
| Note 1: Refer to BRC-14, '                                 | 'System Descrip        | <u>tion"</u> for ON/OF | F conditions of each warning lamp and indicator            |     |
| lamp.<br>Note 2: AWD models<br>Note 3: DDS (Downhill Driv) | e Support)             |                        |                                                            | BRO |
| Note 4: USS (Hill Start Assi                               | st)                    |                        |                                                            |     |
| WORK SUPPORT                                               |                        |                        |                                                            | G   |

| Conditions                 | Description                                                   | Ц  |
|----------------------------|---------------------------------------------------------------|----|
| ST ANGLE SENSOR ADJUSTMENT | Perform neutral position adjustment of steering angle sensor. | 11 |
| DECEL G SEN CALIBRATION    | Perform decel G sensor calibration.                           |    |

J

Κ

L

Μ

Ν

0

Ρ

< ECU DIAGNOSIS INFORMATION >

## ECU DIAGNOSIS INFORMATION

## ABS ACTUATOR AND ELECTRIC UNIT (CONTROL UNIT)

## **Reference Value**

INFOID:000000012427273

[VDC/TCS/ABS]

## CONSULT DATA MONITOR STANDARD VALUE

#### NOTE:

The following table includes information (items) inapplicable to this vehicle. For information (items) applicable to this vehicle, refer to CONSULT display items.

| Monitor item  | Condition                        | Reference values in normal operation                        |
|---------------|----------------------------------|-------------------------------------------------------------|
|               | Vehicle stopped                  | 0.00 km/h (MPH)                                             |
| FR LH SENSOR  | When driving <sup>(Note 1)</sup> | Nearly matches the speedometer display (within $\pm 10\%$ ) |
|               | Vehicle stopped                  | 0.00 km/h (MPH)                                             |
| FR RH SENSOR  | When driving <sup>(Note 1)</sup> | Nearly matches the speedometer display (within $\pm 10\%$ ) |
|               | Vehicle stopped                  | 0.00 km/h (MPH)                                             |
| RR LH SENSOR  | When driving <sup>(Note 1)</sup> | Nearly matches the speedometer display (within $\pm 10\%$ ) |
|               | Vehicle stopped                  | 0.00 km/h (MPH)                                             |
| RR RH SENSOR  | When driving <sup>(Note 1)</sup> | Nearly matches the speedometer display (within $\pm 10\%$ ) |
| BATTERY VOLT  | Ignition switch ON               | 10 – 16 V                                                   |
| STOP I AMP SW | Brake pedal depressed            | On                                                          |
| STOP LAWF SW  | Brake pedal not depressed        | Off                                                         |
| OFE SW        | VDC OFF switch ON                | On                                                          |
| OFF SW        | VDC OFF switch OFF               | Off                                                         |
|               | Vehicle stopped                  | Approx. 0 d/s                                               |
| YAW RATE SEN  | Turning right                    | Negative value                                              |
|               | Turning left                     | Positive value                                              |
|               | Active                           | On                                                          |
| FR RH IN SOL  | Not activated                    | Off                                                         |
|               | Active                           | On                                                          |
|               | Not activated                    | Off                                                         |
|               | Active                           | On                                                          |
| FR EN IN SOL  | Not activated                    | Off                                                         |
|               | Active                           | On                                                          |
| FR EN OUT SOL | Not activated                    | Off                                                         |
|               | Active                           | On                                                          |
| KK KITIN SOL  | Not activated                    | Off                                                         |
|               | Active                           | On                                                          |
| RR RH OUT SOL | Not activated                    | Off                                                         |
|               | Active                           | On                                                          |
|               | Not activated                    | Off                                                         |
|               | Active                           | On                                                          |
|               | Not activated                    | Off                                                         |

## < ECU DIAGNOSIS INFORMATION >

[VDC/TCS/ABS]

| Monitor item   | Condition                                                                                | Reference values in normal operation | Δ          |
|----------------|------------------------------------------------------------------------------------------|--------------------------------------|------------|
|                | Active                                                                                   | On                                   | А          |
| MOTOR RELAT    | Not activated                                                                            | Off                                  |            |
|                | Active                                                                                   | On                                   | В          |
| ACTUATOR RET   | When not operating (in fail-safe mode)                                                   | Off                                  |            |
|                | When ABS warning lamp is ON <sup>(Note 2)</sup>                                          | On                                   |            |
|                | When ABS warning lamp is OFF <sup>(Note 2)</sup>                                         | Off                                  | C          |
|                | When VDC OFF indicator lamp is ON <sup>(Note 2)</sup>                                    | On                                   |            |
|                | When VDC OFF indicator lamp is OFF <sup>(Note 2)</sup>                                   | Off                                  | D          |
|                | When VDC warning lamp is ON <sup>(Note 2)</sup>                                          | On                                   |            |
| SLIF/VDC LAWIF | When VDC warning lamp is OFF <sup>(Note 2)</sup>                                         | Off                                  | Е          |
|                | Never depress accelerator pedal<br>(with ignition switch ON)                             | 0%                                   |            |
| ACCEL FUS SIG  | Depress accelerator pedal<br>(with ignition switch ON)                                   | 0 – 100%                             | BRC        |
|                | Vehicle stopped                                                                          | Approx. 0 m/s <sup>2</sup>           |            |
| SIDE G-SENSOR  | Right turn                                                                               | Negative value                       | G          |
|                | Left turn                                                                                | Positive value                       |            |
|                | When stopped                                                                             | Approx. ±0.01 G                      | Н          |
| DECEL G-SEN    | During acceleration                                                                      | Positive value                       |            |
|                | During deceleration                                                                      | Negative value                       |            |
|                | When driving straight                                                                    | 0±3.5°                               |            |
| STR ANGLE SIG  | When steering wheel is steered to RH by 90°                                              | Approx. +90°                         |            |
|                | When steering wheel is steered to LH by $90^{\circ}$                                     | Approx. –90°                         | J          |
|                | Engine stopped                                                                           | 0 tr/min                             |            |
|                | Engine running                                                                           | Almost same reading as tachometer    |            |
|                | Brake pedal not depressed                                                                | Approx. 0 bar                        | Κ          |
| FRESS SENSOR   | Brake pedal depressed                                                                    | (-40) – (+300 bar)                   |            |
| FLUID LEV SW   | When brake fluid level switch is ON (brake fluid level is less than the specified level) | On                                   | L          |
|                | When brake fluid level switch is OFF                                                     | Off                                  |            |
| DADK DDAKE SIM | When parking brake is active                                                             | On                                   | М          |
| FAIR DRAKE SW  | Parking brake is released                                                                | Off                                  |            |
|                | Active                                                                                   | On                                   |            |
|                | Not activated                                                                            | Off                                  | Ν          |
|                | Active                                                                                   | On                                   |            |
|                | Not activated                                                                            | Off                                  | $\bigcirc$ |
|                | Active                                                                                   | On                                   | 0          |
|                | Not activated                                                                            | Off                                  |            |
| HSV [ER-R] 1   | Active                                                                                   | On                                   | Ρ          |
|                | Not activated                                                                            | Off                                  |            |
| FBD SIGNAL     | EBD activated                                                                            | On                                   |            |
|                | EBD not activated                                                                        | Off                                  |            |
| ARS SIGNAL     | ABS is activated                                                                         | On                                   |            |
|                | ABS is not activated                                                                     | Off                                  |            |

#### < ECU DIAGNOSIS INFORMATION >

| Monitor item                     | Condition                                                                       | Reference values in normal operation |
|----------------------------------|---------------------------------------------------------------------------------|--------------------------------------|
|                                  | TCS activated                                                                   | On                                   |
| ICS SIGNAL                       | TCS not activated                                                               | Off                                  |
|                                  | VDC activated                                                                   | On                                   |
| VDC SIGNAL                       | VDC not activated                                                               | Off                                  |
|                                  | In EBD fail-safe                                                                | On                                   |
| EBD FAIL SIG                     | EBD is normal                                                                   | Off                                  |
|                                  | In ABS fail-safe                                                                | On                                   |
| ABS FAIL SIG                     | ABS is normal                                                                   | Off                                  |
|                                  | In TCS fail-safe                                                                | On                                   |
| TCS FAIL SIG                     | TCS is normal                                                                   | Off                                  |
|                                  | In VDC fail-safe                                                                | On                                   |
| VDC FAIL SIG VDC is normal       |                                                                                 | Off                                  |
|                                  | At cranking                                                                     | On                                   |
| CRAINING SIG                     | Other than at cranking                                                          | Off                                  |
|                                  | When brake warning lamp is ON <sup>(Note 2)</sup>                               | On                                   |
|                                  | When brake warning lamp is OFF <sup>(Note 2)</sup>                              | Off                                  |
| GEAR                             | Driving                                                                         | 1-7                                  |
|                                  |                                                                                 | Depending on shift status            |
| SLCT LVR POSI                    | Vehicle stopped                                                                 | N/P                                  |
| N POSI SIG                       | When selector lever is in the N position                                        | On                                   |
|                                  | When selector lever is in the other position than N                             | 0#                                   |
| P POSI SIG                       | When selector lever is in the P position                                        | On                                   |
|                                  | When selector lever is in the other position than P                             |                                      |
| 4WD MODE MON <sup>(Note 3)</sup> | Always                                                                          | AWD control status)                  |
|                                  | When the solenoid valve relay is active (when igni-<br>tion is OFF)             | On                                   |
| VIR OUTFOI                       | When the solenoid valve relay is not active (in the fail-safe mode)             | Off                                  |
|                                  | When the actuator motor and motor relay are active ("ACTIVE TEST" with CONSULT) | On                                   |
| M/R OUTFUT                       | When the actuator motor and motor relay are inac-<br>tive                       | Off                                  |
|                                  | When stop lamp relay is active                                                  | On                                   |
| STP ON REF                       | When stop lamp relay is not active                                              | Off                                  |
| DDS SW <sup>(Note 4)</sup>       | Hill descent switch ON                                                          | On                                   |
| (On/Off)                         | Hill Descent switch OFF                                                         | Off                                  |
| DDS SW <sup>(Note 4)</sup>       | Hill descent switch ON                                                          | On                                   |
| (On/Off)                         | Hill Descent switch OFF                                                         | Off                                  |
| DDS SIG <sup>(Note 4)</sup>      | When hill descent control is active                                             | On                                   |
| (On/Off)                         | When hill descent control is inactive                                           | Off                                  |
| Note 5)                          | When hill start assist is active                                                | On                                   |
| USS SIG                          | When hill start assist is not active                                            | Off                                  |

Note 1: Confirm tire pressure is standard value. Note 2: Refer to <u>BRC-14</u>, "System Description" for ON/OFF conditions of each warning lamp and indicator lamp. Note 3: AWD models

**Revision: September 2015** 

< ECU DIAGNOSIS INFORMATION >

Note 4: DDS (Downhill Drive Support) Note 5: USS (Hill Start Assist)

#### Fail-Safe

INFOID:000000012427274

## IVDC/TCS/ABSI

## VDC FUNCTION, TCS FUNCTION, BRAKE LIMITED SLIP DIFFERENTIAL FUNCTION, BRAKE AS-SIST FUNCTION, hill start assist FUNCTION, hill descent FUNCTION AND BRAKE FORCE DISTRI-BUTION FUNCTION

VDC warning lamp in combination meter turn ON when a malfunction occurs in system [ABS actuator and electric unit (control unit)]. The control is suspended for VDC function, TCS function, Brake limited slip differential (BLSD) function, Brake assist function, hill start assist function and Brake force distribution function. The vehicle status becomes the same as models without VDC function, TCS function, Brake limited slip differential (BLSD) function, Brake assist function, hill start assist function and Brake force distribution function. However, ABS function and EBD function are operated normally.

#### ABS FUNCTION

ABS warning lamp and VDC warning lamp in combination meter turn ON when a malfunction occurs in system [ABS actuator and electric unit (control unit)]. The control is suspended for VDC function, TCS function, ABS function, Brake limited slip differential (BLSD) function, Brake assist function, hill start assist function and Brake force distribution function. The vehicle status becomes the same as models without VDC function, TCS function, TCS function, ABS function, Brake limited slip differential (BLSD) function, Brake assist function, hill start assist function, TCS function, ABS function, Brake limited slip differential (BLSD) function, Brake assist function, hill start assist function, TCS function and Brake force distribution function. However, EBD function is operated normally.

ABS self-diagnosis sound may be heard the same as in the normal condition, because self-diagnosis is performed when ignition switch turns ON and when vehicle initially starts.

#### EBD FUNCTION

ABS warning lamp, brake warning lamp and VDC warning lamp in combination meter turn ON when a malfunction occurs in system [ABS actuator and electric unit (control unit)]. The control is suspended for VDC function, TCS function, ABS function, EBD function, Brake limited slip differential (BLSD) function, Brake assist function, hill start assist function and Brake force distribution function. The vehicle status becomes the same as models without VDC function, TCS function, ABS function, EBD function, Brake limited slip differential (BLSD) function, Brake assist function, hill start assist function and Brake force distribution function.

| DTC   | Fail-safe condition                                                                                                    |     |
|-------|----------------------------------------------------------------------------------------------------|-----|
| C1101 | The following functions are suspended:                                                                                                    | K   |
| C1102 | VDC function     TCS function                                                                                                    |     |
| C1103 | ABS function                                                                                                    |     |
| C1104 | EBD function (only when both 2 rear wheels are malfunctioning)                                                                                                    | L   |
| C1105 | Brake limited slip differential (BLSD) function     Brake assist function                                                                                                    |     |
| C1106 | hill start assist function                                                                                                    | Ъ.Л |
| C1107 |                                                                                                    | IVI |
| C1108 | Active trace control function (control of chassis control module)                                                                                                    |     |
| C1109 | The following functions are suspended:                                                                                                    | N   |
| C1110 | VDC function     TCS function                                                                                                    |     |
| C1111 | ABS function     EBD function     Brake limited slip differential (BLSD) function     Brake assist function                                                                                         | 0   |
|       | <ul> <li>hill start assist function</li> <li>hill descent function</li> <li>Brake force distribution function</li> <li>Active trace control function (control of chassis control module)</li> </ul> | Ρ   |

Е

Н

J

## < ECU DIAGNOSIS INFORMATION >

| DTC   | Fail-safe condition                                                                                                    |
|-------|----------------------------------------------------------------------------------------------------|
| C1113 | The following functions are suspended:<br>• VDC function<br>• TCS function<br>• ABS function<br>• EBD function<br>• Brake limited slip differential (BLSD) function<br>• Brake assist function<br>• hill start assist function<br>• hill descent function<br>• Brake force distribution function<br>• Active trace control function (control of chassis control module) |
| C1115 | The following functions are suspended:<br>• VDC function<br>• TCS function<br>• ABS function<br>• Brake limited slip differential (BLSD) function<br>• Brake assist function<br>• hill start assist function<br>• hill descent function<br>• Brake force distribution function<br>• Active trace control function (control of chassis control module)                   |
| C1116 | The following functions are suspended. VDC function TCS function Brake limited slip differential (BLSD) function Brake assist function Brake force distribution function hill start assist function hill descent control function Active trace control function (control of chassis control module)                                                                     |
| C1120 | The following functions are suspended:                                                                                                    |
| C1121 | VDC function                                                                                                    |
| C1122 | ABS function                                                                                                    |
| C1123 | EBD function                                                                                                    |
| C1124 | Brake limited slip differential (BLSD) function     Brake assist function                                                                                                    |
| C1125 | hill start assist function                                                                                                    |
| C1126 | hill descent function     Brake force distribution function                                                                                                    |
| C1127 | Active trace control function (control of chassis control module)                                                                                                    |
| C1130 | <ul> <li>The following functions are suspended:</li> <li>VDC function</li> <li>TCS function</li> <li>Brake limited slip differential (BLSD) function</li> <li>hill start assist function</li> <li>hill descent function</li> <li>Brake force distribution function</li> <li>Active trace control function (control of chassis control module)</li> </ul>                |
| C1140 | The following functions are suspended:<br>• VDC function<br>• TCS function<br>• ABS function<br>• EBD function<br>• Brake limited slip differential (BLSD) function<br>• Brake assist function<br>• hill start assist function<br>• Brake force distribution function<br>• Active trace control function (control of chassis control module)                            |

#### < ECU DIAGNOSIS INFORMATION >

[VDC/TCS/ABS]

| DTC   | Fail-safe condition                                                                                                    |             |
|-------|----------------------------------------------------------------------------------------------------|-------------|
| C1142 | The following functions are suspended: <ul> <li>VDC function</li> <li>TCS function</li> <li>Brake limited slip differential (BLSD) function</li> <li>Brake assist function</li> <li>hill start assist function</li> <li>hill descent function</li> <li>Brake force distribution function</li> <li>Active trace control function (control of chassis control module)</li> </ul> | B           |
| C1143 | The following functions are suspended:                                                                                                    |             |
| C1144 | <ul> <li>VDC function</li> <li>TCS function</li> <li>Brake limited slip differential (BLSD) function</li> <li>hill start assist function</li> <li>hill descent function</li> <li>Brake force distribution function</li> <li>Active trace control function (control of chassis control module)</li> </ul>                                                                       | D           |
| C1145 | The following functions are suspended:                                                                                                    | BRC         |
| C1146 | <ul> <li>VDC function</li> <li>TCS function</li> <li>ABS function</li> <li>Brake limited slip differential (BLSD) function</li> <li>Brake assist function</li> <li>hill start assist function</li> <li>hill descent function</li> <li>Brake force distribution function</li> <li>Active trace control function (control of chassis control module)</li> </ul>                  | G<br>H      |
| C1153 | The following functions are suspended.  VDC function  TCS function  ABS function  Brake limited slip differential (BLSD) function  Brake assist function  Brake force distribution function  hill start assist function  hill descent control function  Active trace control function (control of chassis control module)                                                      | I<br>J<br>K |
| C1154 | The following functions are suspended. <ul> <li>VDC function</li> <li>TCS function</li> <li>Brake limited slip differential (BLSD) function</li> <li>Brake force distribution function</li> <li>hill start assist function</li> <li>hill descent control function</li> <li>Active trace control function (control of chassis control module)</li> </ul>                        | L           |
| C1155 | The following functions are suspended: VDC function TCS function Brake limited slip differential (BLSD) function Brake assist function hill start assist function hill descent function Brake force distribution function Active trace control function (control of chassis control module)                                                                                    | N<br>O      |

## < ECU DIAGNOSIS INFORMATION >

[VDC/TCS/ABS]

| DTC   | Fail-safe condition                                                                                                    |
|-------|----------------------------------------------------------------------------------------------------|
| C1160 | The following functions are suspended:<br>• VDC function<br>• TCS function<br>• ABS function<br>• Brake limited slip differential (BLSD) function<br>• Brake assist function<br>• hill start assist function<br>• hill descent function<br>• Brake force distribution function<br>• Active trace control function (control of chassis control module) |
| C1164 | The following functions are suspended:                                                                                                    |
| C1165 | VDC function     TCS function                                                                                                    |
| C1166 | ABS function                                                                                                    |
| C1167 | <ul> <li>EBD function</li> <li>Brake limited slip differential (BLSD) function</li> <li>Brake assist function</li> <li>hill start assist function</li> <li>hill descent function</li> <li>Brake force distribution function</li> <li>Active trace control function (control of chassis control module)</li> </ul>                                     |
| C1170 | The following functions are suspended:<br>• VDC function<br>• TCS function<br>• ABS function<br>• Brake limited slip differential (BLSD) function<br>• Brake assist function<br>• hill start assist function<br>• hill descent function<br>• Brake force distribution function<br>• Active trace control function (control of chassis control module) |
| C1197 | Electrical vacuum assistance of brake booster is suspended                                                                                                    |
| C1198 |                                                                                                    |
| C1199 | -                                                                                                    |
| C119A | Electrical vacuum assistance of brake booster is suspended.                                                                                                    |
| U1000 | The following functions are suspended: <ul> <li>VDC function</li> <li>TCS function</li> <li>Brake limited slip differential (BLSD) function</li> <li>hill start assist function</li> <li>hill descent function</li> <li>Brake force distribution function</li> <li>Active trace control function (control of chassis control module)</li> </ul>       |

## **DTC Inspection Priority Chart**

INFOID:000000012427275

When multiple DTCs are displayed simultaneously, check one by one depending on the following priority list.

| Priority | Detected item (DTC)                                                         |
|----------|-----------------------------------------------------------------------------|
| 1        | U1000 CAN COMM CIRCUIT                                                      |
| 2        | C1110 CONTROLLER FAILURE     C1153 EMERGENCY BRAKE     C1170 VARIANT CODING |
| 3        | C1130 ENGINE SIGNAL 1     C1144 ST ANG SEN SIGNAL     C1138 4WAS CIRCUIT    |
| 4        | C1109 BATTERY VOLTAGE [ABNOMAL]     C1111 PUMP MOTOR     C1140 ACTUATOR RLY |

< ECU DIAGNOSIS INFORMATION >

[VDC/TCS/ABS]

| Priority | Detected item (DTC)                                                                                                    |     |
|----------|----------------------------------------------------------------------------------------------------|-----|
|          | C1101 RR RH SENSOR-1     C1102 RR LH SENSOR-1                                                                                                    | — A |
|          | C1103 FR RH SENSOR-1     C1104 FR LH SENSOR-1     C1105 RR RH SENSOR-2     C1105 RR RH SENSOR-2                                                                               | В   |
|          | C1106 RR LH SENSOR-2     C1107 FR RH SENSOR-2     C1108 FR LH SENSOR-2     C1113 G SENSOR                                                                                     | С   |
|          | C1115 ABS SENSOR [ABNORMAL SIGNAL]     C1116 STOP LAMP SWITCH     C1120 FR LH IN ABS SOL     C1121 FR LH OLIT ABS SOL                                                         | D   |
| 5        | <ul> <li>C1122 FR RH IN ABS SOL</li> <li>C1123 FR RH OUT ABS SOL</li> <li>C1124 RR LH IN ABS SOL</li> <li>C1125 RR LH OUT ABS SOL</li> <li>C1125 RR LH OUT ABS SOL</li> </ul> | E   |
| Ŭ        | <ul> <li>C1126 RR RH IN ABS SOL</li> <li>C1127 RR RH OUT ABS SOL</li> <li>C1127 PRESS SEN CIRCUIT</li> <li>C1142 PRESS SEN CIRCUIT</li> </ul>                                 | BR  |
|          | C1143 ST ANG SEN CIRCUIT     C1145 YAW RATE SENSOR     C1146 SIDE G SEN CIRCUIT     C1154 PNP SWITCH                                                                          | G   |
|          | <ul> <li>C1160 DECEL G SEN SET</li> <li>C1164 CV 1</li> <li>C1165 CV 2</li> <li>C1166 SV 1</li> </ul>                                                                         | Н   |
|          | <ul> <li>C1167 SV 2</li> <li>C1197 VACUUM SENSOR</li> <li>C1198 VACUUM SEN CIR</li> <li>C1199 BRAKE BOOSTER</li> <li>C119A VACUUM SEN VOLT</li> </ul>                         | I   |
| 6        | C1155 BR FLUID LEVEL LOW                                                                                                    | J   |

## DTC Index

INFOID:000000012427276

K

| DTC   | Items (CONSULT screen terms) | Reference                  |    |
|-------|------------------------------|----------------------------|----|
| C1101 | RR RH SENSOR-1               |                            | 1  |
| C1102 | RR LH SENSOR-1               | PDC 79 "DTC Description"   |    |
| C1103 | FR RH SENSOR-1               | BRC-78, DTC Description    |    |
| C1104 | FR LH SENSOR-1               |                            | M  |
| C1105 | RR RH SENSOR-2               |                            |    |
| C1106 | RR LH SENSOR-2               | PPC 92 "DTC Description"   | NI |
| C1107 | FR RH SENSOR-2               | BRC-05, DTC Description    | IN |
| C1108 | FR LH SENSOR-2               |                            |    |
| C1109 | BATTERY VOLTAGE [ABNORMAL]   | BRC-90, "DTC Description"  | 0  |
| C1110 | CONTROLLER FAILURE           | BRC-92, "DTC Description"  |    |
| C1111 | PUMP MOTOR                   | BRC-94, "DTC Description"  | _  |
| C1113 | G SENSOR                     | BRC-97, "DTC Description"  | Ρ  |
| C1115 | ABS SENSOR [ABNORMAL SIGNAL] | BRC-99, "DTC Description"  |    |
| C1116 | STOP LAMP SW                 | BRC-106. "DTC Description" |    |
| C1118 | 4WD SYSTEM                   | BRC-108. "DTC Description" |    |
| C1120 | FR LH IN ABS SOL             | BRC-110, "DTC Description" |    |
| C1121 | FR LH OUT ABS SOL            | BRC-112. "DTC Description" |    |

**BRC-57** 

## < ECU DIAGNOSIS INFORMATION >

[VDC/TCS/ABS]

| DTC   | Items (CONSULT screen terms) | Reference                   |  |  |  |  |  |
|-------|------------------------------|-----------------------------|--|--|--|--|--|
| C1122 | FR RH IN ABS SOL             | BRC-110, "DTC Description"  |  |  |  |  |  |
| C1123 | FR RH OUT ABS SOL            | BRC-112, "DTC Description"  |  |  |  |  |  |
| C1124 | RR LH IN ABS SOL             | BRC-110, "DTC Description"  |  |  |  |  |  |
| C1125 | RR LH OUT ABS SOL            | BRC-112, "DTC Description"  |  |  |  |  |  |
| C1126 | RR RH IN ABS SOL             | BRC-110, "DTC Description"  |  |  |  |  |  |
| C1127 | RR RH OUT ABS SOL            | BRC-112, "DTC Description"  |  |  |  |  |  |
| C1130 | ENGINE SIGNAL 1              | BRC-114, "DTC Description"  |  |  |  |  |  |
| C1140 | ACTUATOR RLY                 | BRC-116, "DTC Description"  |  |  |  |  |  |
| C1142 | PRESS SEN CIRCUIT            | BRC-118, "DTC Description"  |  |  |  |  |  |
| C1143 | ST ANG SEN CIRCUIT           | BRC-121, "DTC Description"  |  |  |  |  |  |
| C1144 | ST ANG SEN SIGNAL            | BRC-125, "DTC Description"  |  |  |  |  |  |
| C1145 | YAW RATE SENSOR              | PPC 07 "DTC Description"    |  |  |  |  |  |
| C1146 | SIDE G-SEN CIRCUIT           | - BRC-97, "DTC Description" |  |  |  |  |  |
| C1153 | EMERGENCY BRAKE              | BRC-92, "DTC Description"   |  |  |  |  |  |
| C1154 | PNP POSI SIG                 | BRC-127, "DTC Description"  |  |  |  |  |  |
| C1155 | BR FLUID LEVEL LOW           | BRC-129, "DTC Description"  |  |  |  |  |  |
| C1160 | DECEL G SEN SET              | BRC-133, "DTC Description"  |  |  |  |  |  |
| C1164 | CV 1                         | RPC 135 "DTC Description"   |  |  |  |  |  |
| C1165 | CV 2                         | BRC-135, DTC Description    |  |  |  |  |  |
| C1166 | SV 1                         | BBC-137 "DTC Description"   |  |  |  |  |  |
| C1167 | SV 2                         |                             |  |  |  |  |  |
| C1170 | VARIANT CODING               | BRC-139, "DTC Description"  |  |  |  |  |  |
| C1197 | VACUUM SENSOR                | BRC-141, "DTC Description"  |  |  |  |  |  |
| C1198 | VACUUM SEN CIR               | BRC-144. "DTC Description"  |  |  |  |  |  |
| C1199 | BRAKE BOOSTER                | BRC-146, "DTC Description"  |  |  |  |  |  |
| C119A | VACUUM SEN VOLT              | BRC-149, "DTC Description"  |  |  |  |  |  |
| C1B60 | EXTERNAL CONTROL MODULE      | BRC-152. "DTC Description"  |  |  |  |  |  |
| U1000 | CAN COMM CIRCUIT             | BRC-154. "DTC Description"  |  |  |  |  |  |
| U1002 | SYSTEM COMM (CAN)            | BRC-155, "DTC Description"  |  |  |  |  |  |
| U1010 | CONTROL UNIT (CAN)           | BRC-157, "DTC Description"  |  |  |  |  |  |

## WIRING DIAGRAM BRAKE CONTROL SYSTEM

Wiring Diagram

INFOID:000000012427277 B

А

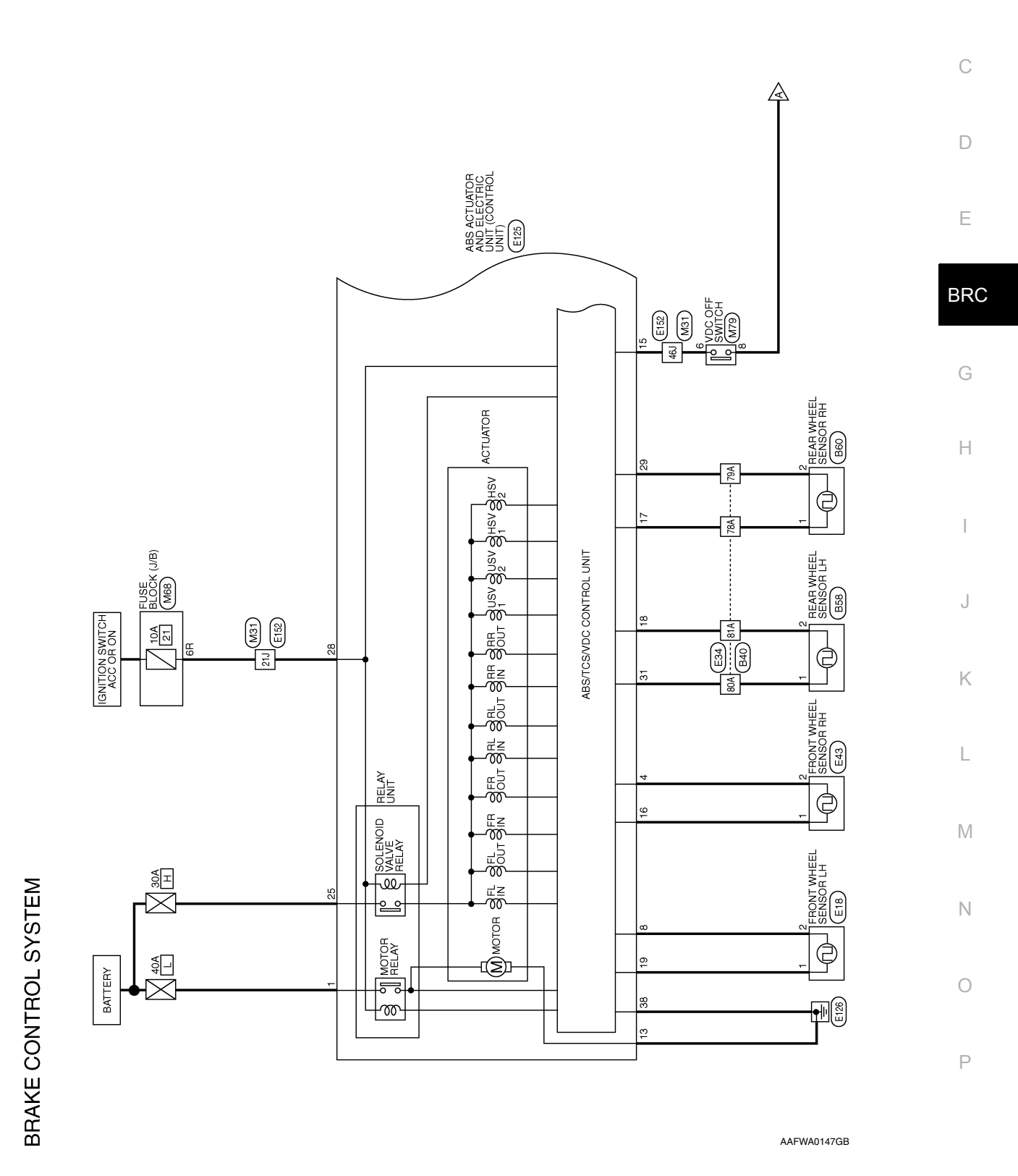

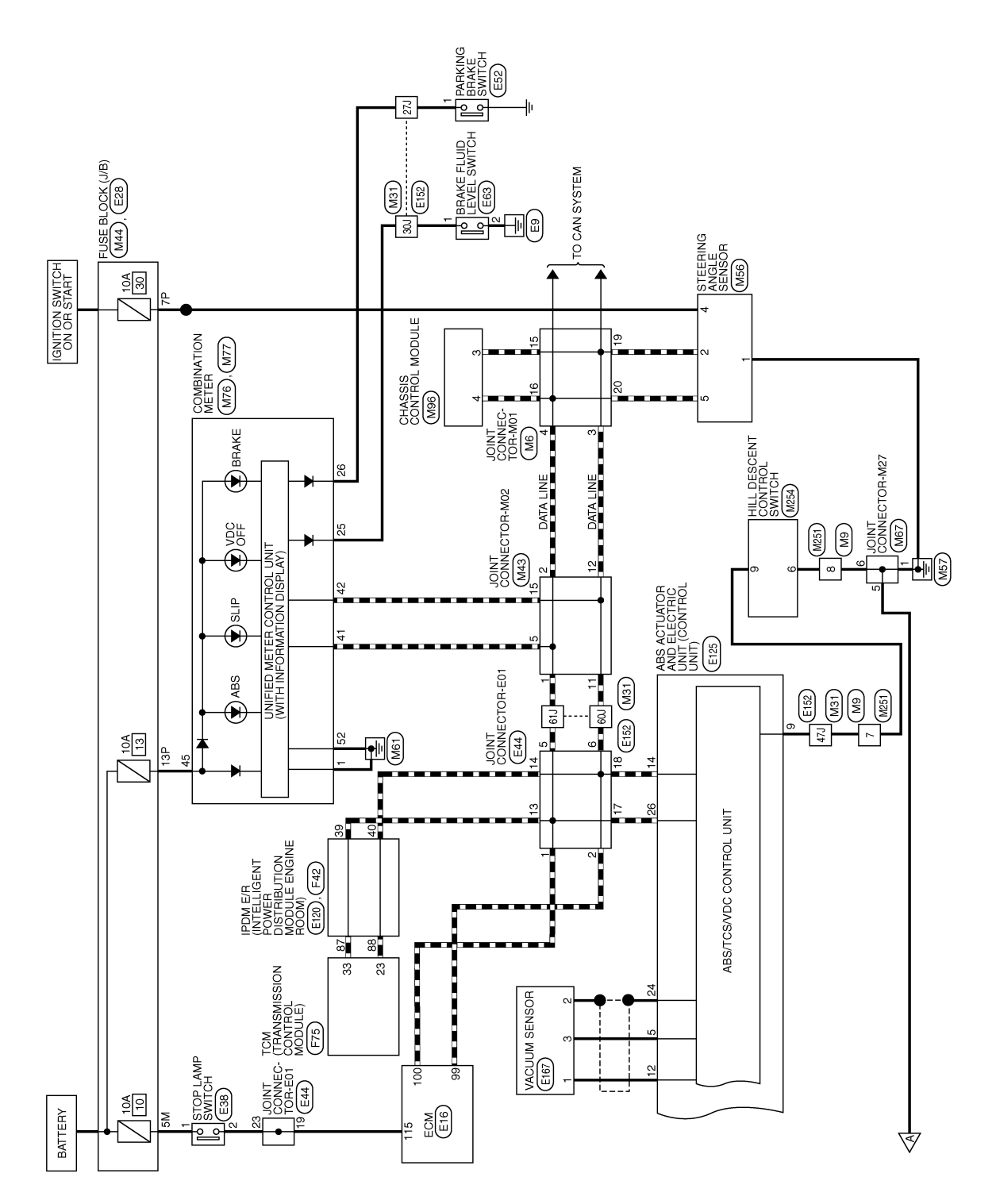

AAFWA0197GB

## BRAKE CONTROL SYSTEM

#### < WIRING DIAGRAM >

## [VDC/TCS/ABS]

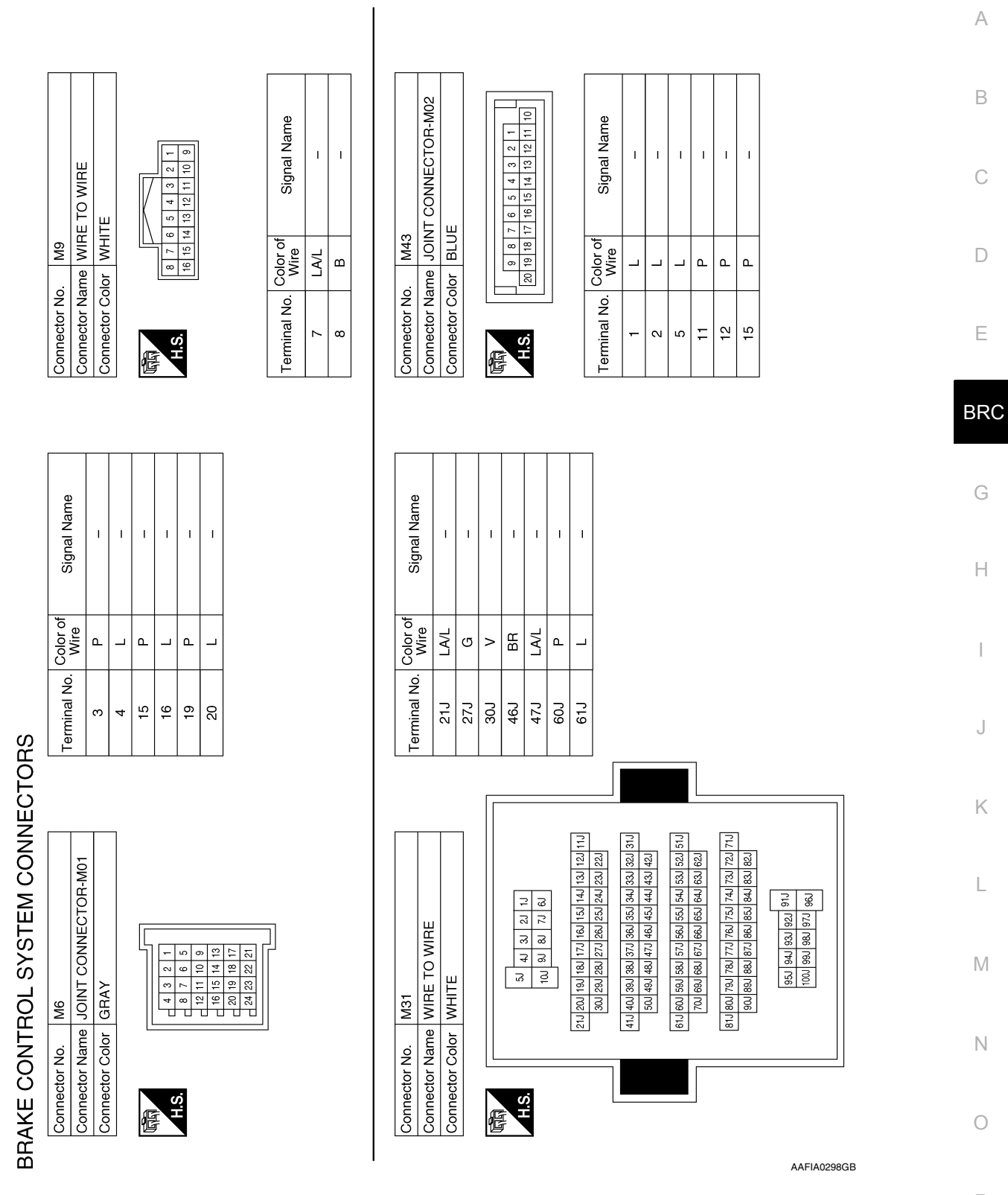

Ρ

| RAM > |  |  |
|-------|--|--|
|       |  |  |
|       |  |  |
| _     |  |  |

**BRAKE CONTROL SYSTEM** 

#### < WIRING DIAGI

Connector Name JOINT CONNECTOR-M27

Connector Name STEERING ANGLE SENSOR

M56

Connector No.

Connector Name FUSE BLOCK (J/B)

佢

M44

Connector No.

Connector No. M67

## [VDC/TCS/ABS]

5

മ

LA/G ٩

Signal Name CAN-H CAN-L BAT

Color of Wire

Terminal No. 41 42 45 52

Signal Name

Color of Wire

Terminal No.

Signal Name

Color of Wire

Terminal No.

E

I

LA/L

6В

\_

**BRAKE OIL SW** 

GND

ш > G

<del>.</del>

25 26

PKB SW

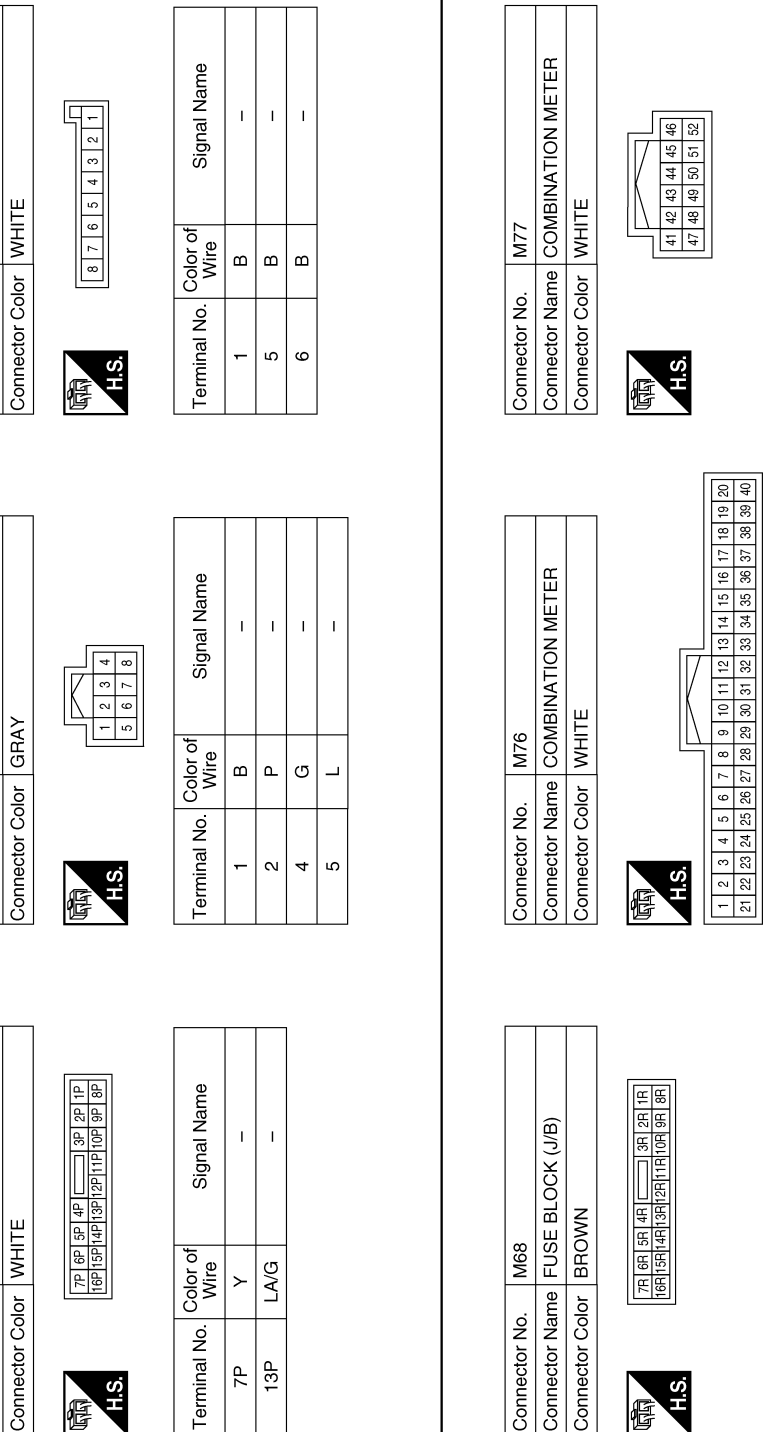

AAFIA0299GB

|                    | BRAKE CONTROL SYSTEM |   |
|--------------------|----------------------|---|
| < WIRING DIAGRAM > |                      |   |
|                    |                      | - |

[VDC/TCS/ABS]

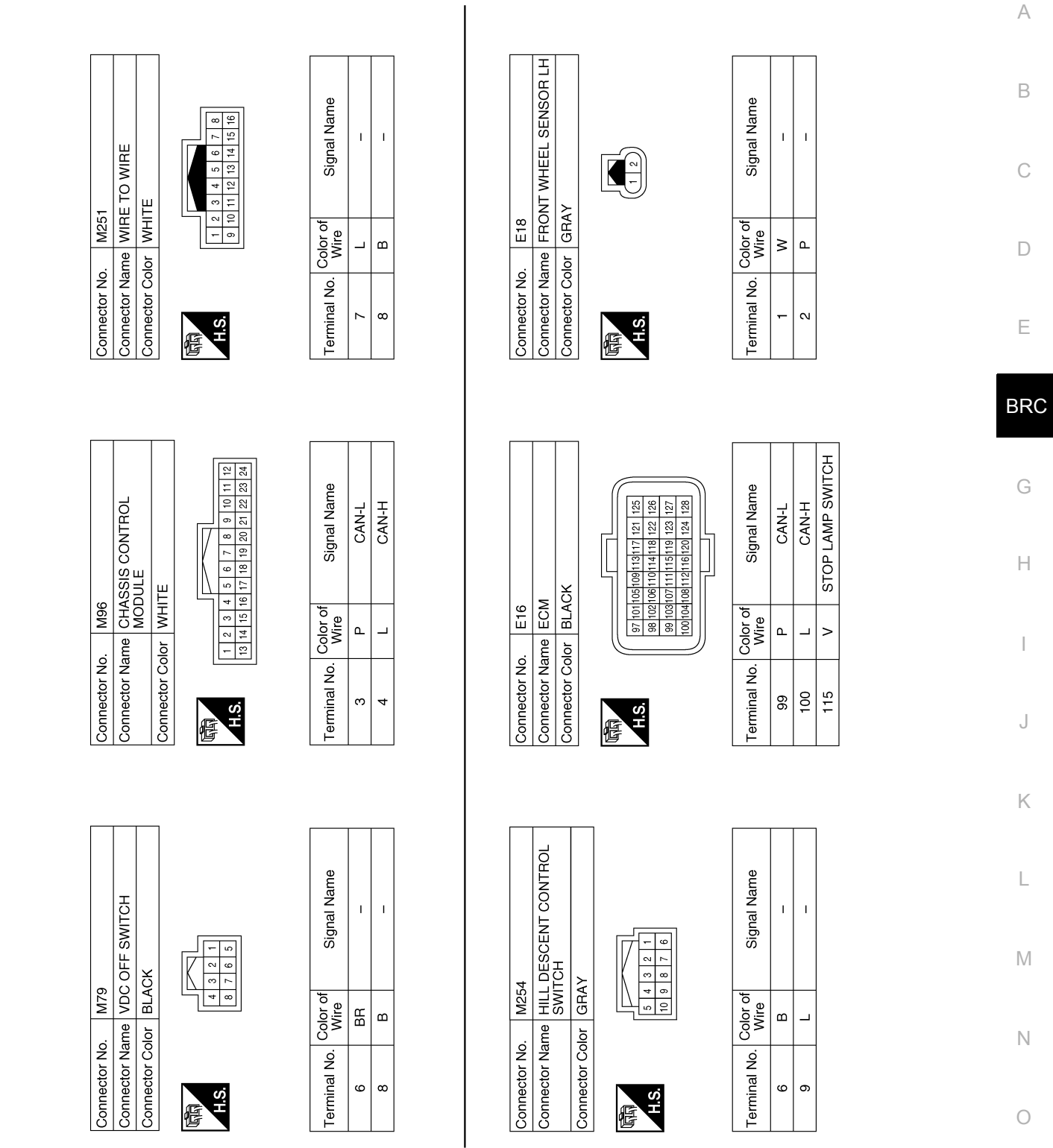

AAFIA0300GB

Ρ

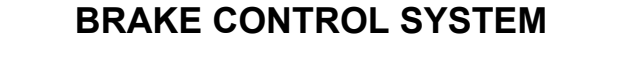

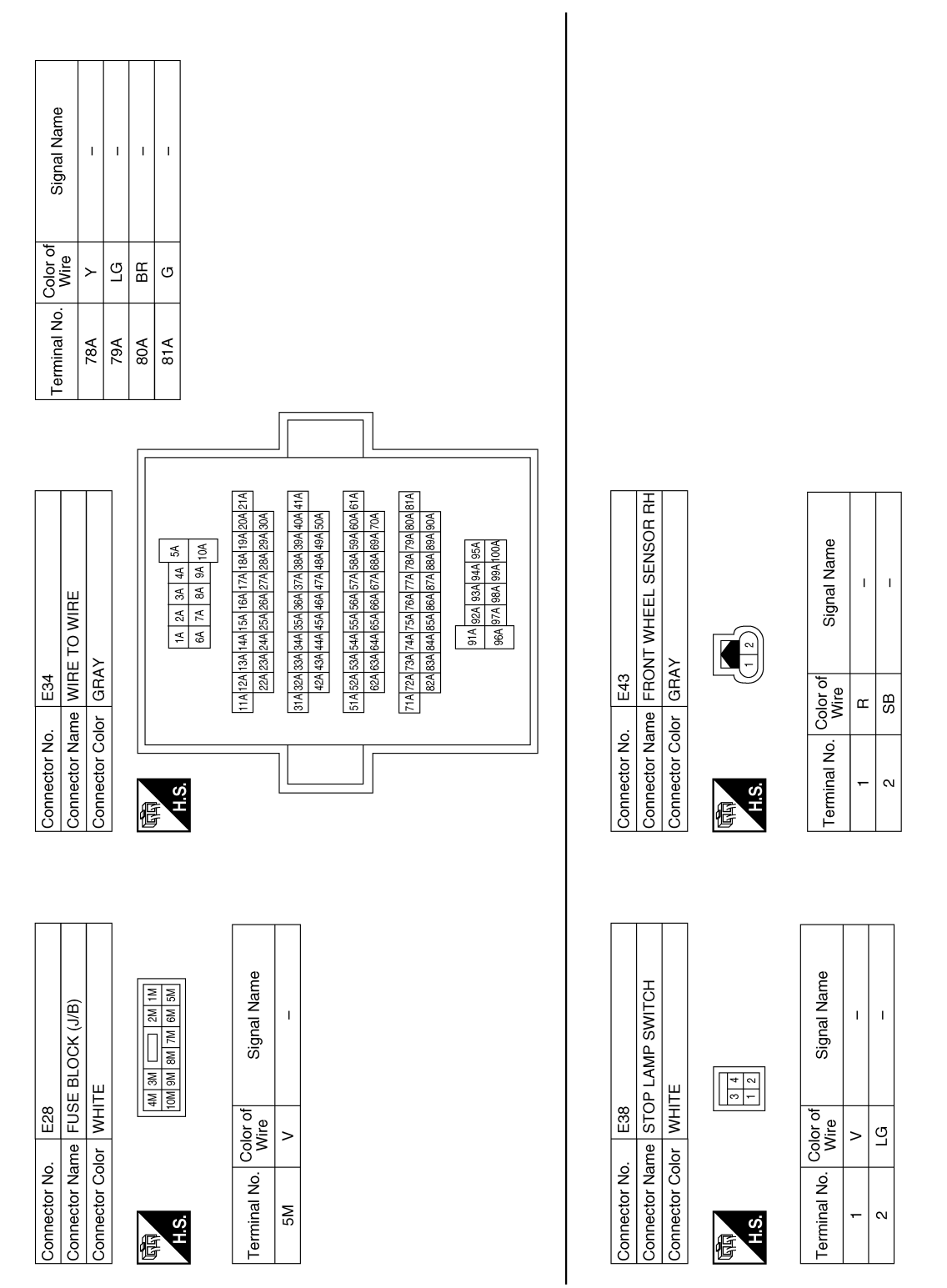

AAFIA0303GB

## **BRAKE CONTROL SYSTEM**

#### < WIRING DIAGRAM >

## [VDC/TCS/ABS]

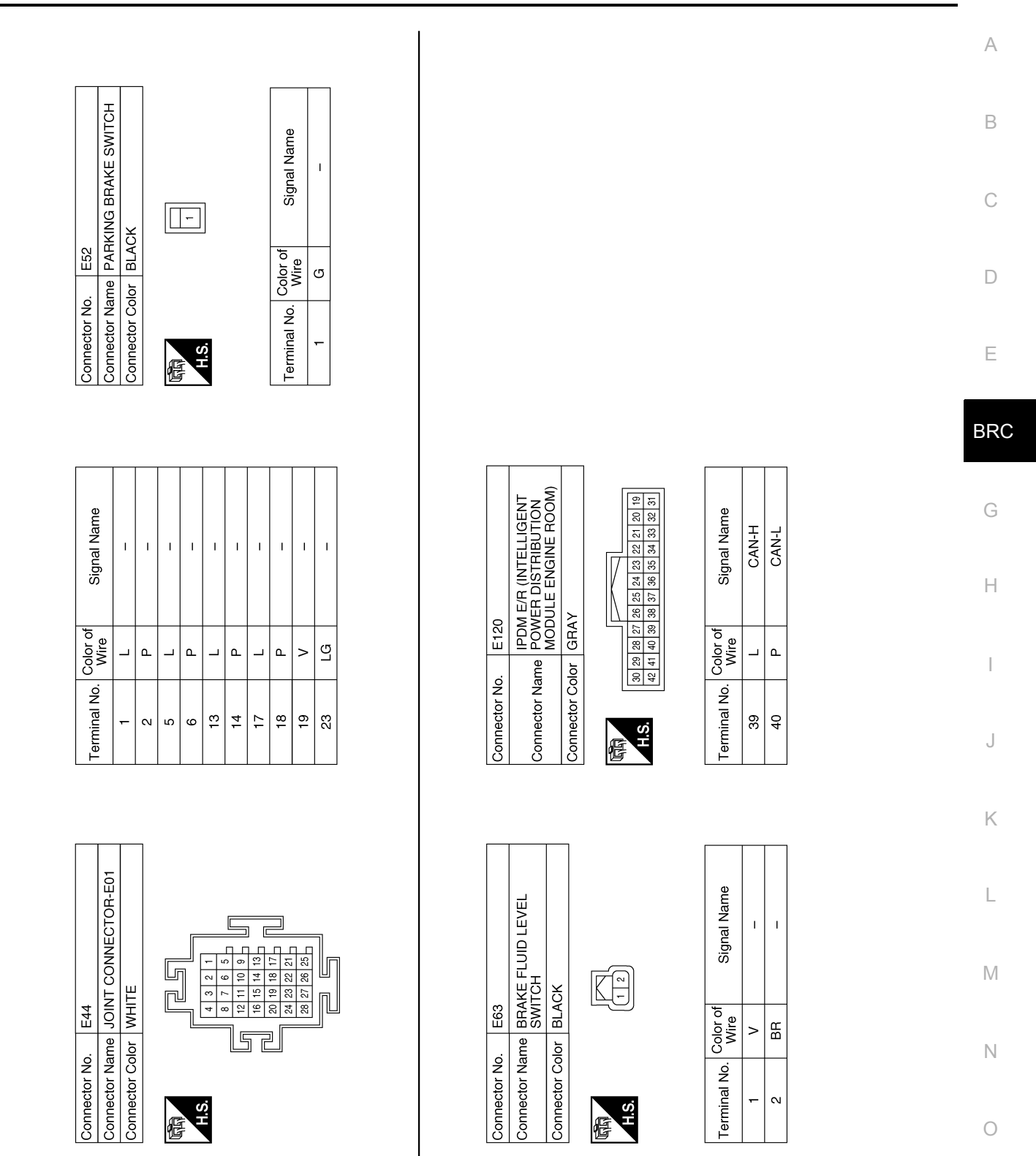

AAFIA0450GB

Ρ

## **BRAKE CONTROL SYSTEM**

#### < WIRING DIAGRAM >

Connector Name WIRE TO WIRE

E152

Connector No.

|              | [                                 |                                                                            |                                                                        |                                                                            |                                                                            | ]                                            |             |      |       |     |     |     |
|--------------|-----------------------------------|----------------------------------------------------------------------------|------------------------------------------------------------------------|----------------------------------------------------------------------------|----------------------------------------------------------------------------|----------------------------------------------|-------------|------|-------|-----|-----|-----|
| ITE          | 11 22 33 44 55<br>68 72 88 93 100 | J 133 144 153 164 173 188 199 200 213<br>J 233 244 255 269 273 289 299 300 | J 333 344 35J 36J 37J 389 39J 40J 41J<br>J 43J 44J 45J 47J 48J 49J 50J | J 53J 54J 55J 56J 57J 58J 59J 60J 61J<br>J 63J 64J 65J 66J 67J 68J 69J 70J | J 733 74J 75J 76J 77J 76J 79J 80J 81J<br>J 83J 84J 85J 86J 87J 88J 88J 90J | 11 221 331 941 953<br>1001 1021 981 991 1001 | Cianol Nomo |      | I     | I   | I   | I   |
| lor WH       |                                   | 11 12                                                                      | 31J 32                                                                 | 51J 52                                                                     | 71.1 72.82                                                                 |                                              | Color of    | Wire | 5     | ŋ   | >   | ВВ  |
| Connector Co | H.S.                              |                                                                            |                                                                        |                                                                            |                                                                            | ]                                            | Torminol No |      | r I Z | 27J | 30J | 46J |

| Signal Name      | VDC OFF | WSP FR | WSP RR | WSS RL | WSP FL | I  | I  | I  | I  | GND EXT | UB VR | CAN-H | I  | WAU | WSS RR | I  | WSP RL | I  | I  | I  | I  | I  | I  | GND ECU |
|------------------|---------|--------|--------|--------|--------|----|----|----|----|---------|-------|-------|----|-----|--------|----|--------|----|----|----|----|----|----|---------|
| Color of<br>Wire | ВВ      | æ      | ≻      | σ      | ×      | I  | Ι  | I  | I  | SHIELD  | BR    | Г     | Ι  | GR  | ГG     | -  | BR     | I  | -  | Ι  | I  | -  | Ι  | В       |
| Terminal No.     | 15      | 16     | 17     | 18     | 19     | 20 | 21 | 22 | 23 | 24      | 25    | 26    | 27 | 28  | 29     | 30 | 31     | 32 | 33 | 34 | 35 | 36 | 37 | 38      |

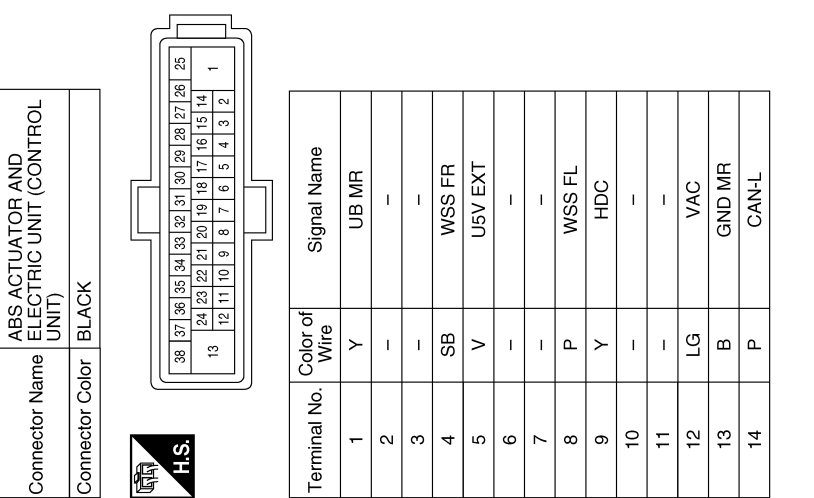

AAFIA0302GB

Т T I

≻ ٩ \_

46J 47J

60J 61J

E125

Connector No.

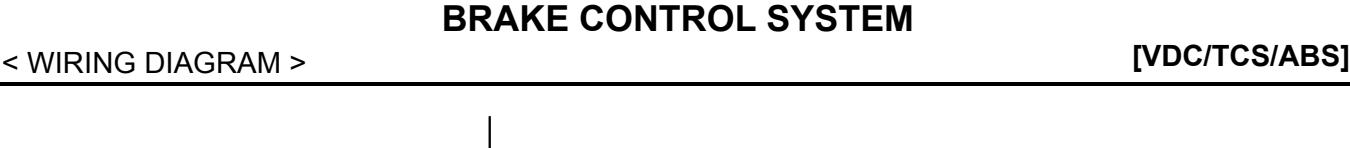

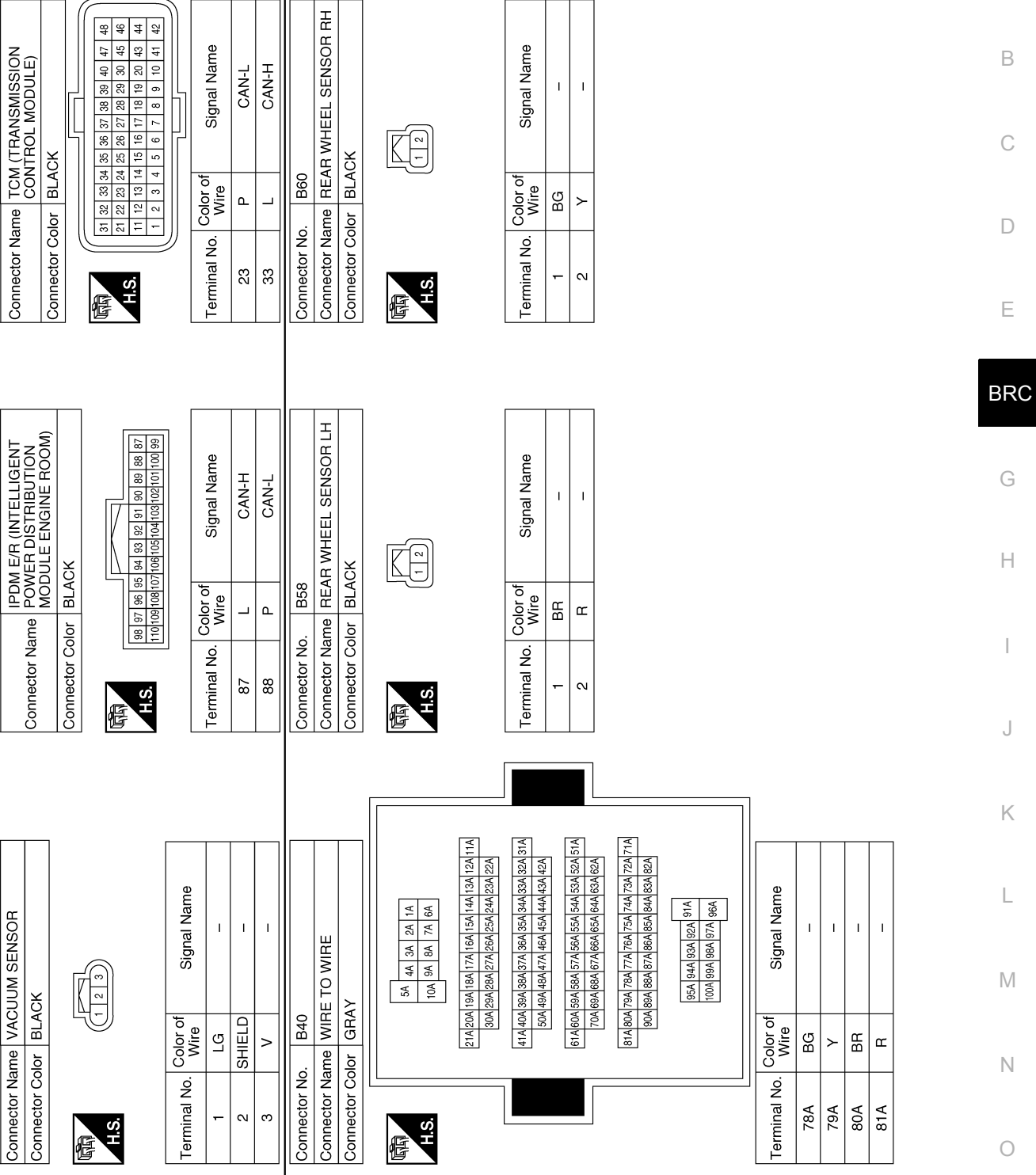

AAFIA0451GB

А

F75

Connector No.

F42

Connector No.

E167

Connector No.

< BASIC INSPECTION >

## BASIC INSPECTION DIAGNOSIS AND REPAIR WORK FLOW

Work Flow

INFOID:000000012427278

IVDC/TCS/ABS1

DETAILED FLOW

**1.**INTERVIEW THE CUSTOMER

Clarify customer concerns before inspection. First of all, perform an interview utilizing <u>BRC-69</u>, "<u>Diagnostic</u> <u>Work Sheet</u>" and reproduce the symptom as well as fully understand it. Ask customer about his/her concerns carefully. Check symptoms by driving vehicle with customer, if necessary.

#### CAUTION:

Customers are not professional. Never guess easily like "maybe the customer means that...," or " maybe the customer mentions this symptom".

>> GO TO 2.

2.CHECK SYMPTOM

Reproduce the symptom that is indicated by the customer, based on the information from the customer obtained in the interview. Also check that the symptom is not caused by fail-safe mode. Refer to <u>BRC-53</u>. <u>"Fail-Safe"</u>.

#### CAUTION:

When the symptom is caused by normal operation, fully inspect each portion and obtain the understanding of customer that the symptom is not caused by a malfunction.

>> GO TO 3.

**3.** PERFORM THE SELF-DIAGNOSIS

(P)With CONSULT

- I. Turn the ignition switch OFF  $\rightarrow$  ON.
- CAUTION:

Be sure to wait of 10 seconds after turning ignition switch OFF or ON.

- 2. Perform "Self Diagnostic Result" mode of "ABS".
- Is DTC detected?
- YES >> Record or print Self Diagnostic Results and Freeze Frame Data (FFD). GO TO 4.
- NO >> GO TO 6.
- **4.**RECHECK THE SYMPTOM

(B) With CONSULT

- 1. Erase "Self Diagnostic Result" mode of "ABS".
- 2. Turn the ignition switch OFF  $\rightarrow$  ON  $\rightarrow$  OFF.
- CAUTION: Be sure to wait of 10 seconds after turning ignition switch OFF or ON.
- Perform DTC confirmation procedures for the malfunctioning system.
  - NOTE:

If some DTCs are detected at the some time, determine the order for performing the diagnosis based on <u>BRC-56, "DTC Inspection Priority Chart"</u>.

Is DTC detected?

- YES >> GO TO 5.
- NO >> Check harness and connectors based on the information obtained in the interview. Refer to <u>GI-45</u>, <u>"Intermittent Incident"</u>.

5. REPAIR OR REPLACE MALFUNCTIONING COMPONENT

- 1. Repair or replace malfunctioning components.
- 2. Reconnect component or connector after repairing or replacing.
- 3. When DTC is detected, erase "Self Diagnostic Result" mode of "ABS". CAUTION:

## DIAGNOSIS AND REPAIR WORK FLOW

| < BASIC INSPECTION > [VDC/TCS/ABS                                                                                                    |     |  |  |  |  |  |  |
|----------------------------------------------------------------------------------------------------|-----|--|--|--|--|--|--|
| <ul> <li>Turn the ignition switch OFF → ON → OFF after erasing Self Diagnostic Result.</li> <li>Be sure to wait of 10 seconds after turning ignition switch OFF or ON.</li> </ul>                                                                                                    | А   |  |  |  |  |  |  |
| >> GO TO 7.                                                                                                    | D   |  |  |  |  |  |  |
| <b>O.</b> IDENTIFY MALFUNCTIONING SYSTEM BY SYMPTOM DIAGNOSIS                                                                                                    | D   |  |  |  |  |  |  |
| Identify malfunctioning system based on symptom diagnosis and perform inspection.                                                                                                    |     |  |  |  |  |  |  |
| Can the malfunctioning system be identified?                                                                                                    | С   |  |  |  |  |  |  |
| <ul> <li>YES &gt;&gt; GO TO 7.</li> <li>NO &gt;&gt; Check harness and connectors based on the information obtained in the interview. Refer to <u>GI-45</u>,<br/><u>"Intermittent Incident"</u>.</li> </ul>                                                                                                    | D   |  |  |  |  |  |  |
| 7.FINAL CHECK                                                                                                    | D   |  |  |  |  |  |  |
| <ul> <li>With CONSULT</li> <li>Select "Data Monitor" mode of "ABS"</li> <li>Check the reference values. Refer to <u>BRC-50, "Reference Value"</u>.</li> <li>Recheck the symptom and check that the symptom is not reproduced on the same conditions.</li> </ul>                                                                                                    | E   |  |  |  |  |  |  |
| Is the symptom reproduced?         YES       >> GO TO 3.         NO       >> Inspection End.                                                                                                    | BRU |  |  |  |  |  |  |
| Diagnostic Work Sheet                                                                                                    | G   |  |  |  |  |  |  |
| <ul> <li>DESCRIPTION</li> <li>In general, customers have their own criteria for a problem. Therefore, it is important to understand the symptom and status well enough by asking the customer about his/her concerns carefully. To systemize all the information for the diagnosis, prepare the interview sheet referring to the interview points.</li> <li>In some cases, multiple conditions that appear simultaneously may cause a DTC to be detected.</li> <li>INTERVIEW SHEET SAMPLE</li> </ul> | H   |  |  |  |  |  |  |

|                |                   | Interview sheet                                                   |              |  |  |  |  |  |  |
|----------------|-------------------|-------------------------------------------------------------------|--------------|--|--|--|--|--|--|
| Customer       | MR/MS             | Registration     Initial year       number     registration       |              |  |  |  |  |  |  |
| name           |                   | Vehicle type VIN                                                  | r            |  |  |  |  |  |  |
| Storage date   |                   | Engine/trac-<br>tion Motor Mileage                                | km (Mile)    |  |  |  |  |  |  |
|                |                   | Does not operate ( ) function                                     | In           |  |  |  |  |  |  |
|                |                   | U Warning lamp turns ON.                                          |              |  |  |  |  |  |  |
| Symptom        |                   | ABS (ABS) BRAKE or (D) F OFF                                      |              |  |  |  |  |  |  |
|                |                   | □ Noise (Location: ) □ Vibration (Location: )                     |              |  |  |  |  |  |  |
|                |                   | □ Other ( )                                                       |              |  |  |  |  |  |  |
| First occurren | ce                | □ Recently □ Other ( )                                            |              |  |  |  |  |  |  |
| Frequency of   | occurrence        | □ Always □ Under a certain conditions of □ Sometimes (            | time(s)/day) |  |  |  |  |  |  |
|                |                   | □ Irrelevant                                                      |              |  |  |  |  |  |  |
| Climate con-   | Weather           | □ Fine □ Cloud □ Rain □ Snow □ Others ( )                         | F            |  |  |  |  |  |  |
| ditions        | Temperature       | □ Hot □Warm □ Cool □ Cold □ Temperature [Appro                    | ох. °С (°F)] |  |  |  |  |  |  |
|                | Relative humidity | □ High □ Moderate □ Low                                           |              |  |  |  |  |  |  |
| Road condition | ns                | □ Ordinary road □ Highway □ Mountainous road (uphill or downhill) | □ Rough road |  |  |  |  |  |  |

## DIAGNOSIS AND REPAIR WORK FLOW

## < BASIC INSPECTION >

## [VDC/TCS/ABS]

|                       |                                            |                                                                                                    | Interview | sheet |  |                           |           |  |
|-----------------------|--------------------------------------------|----------------------------------------------------------------------------------------------------|-----------|-------|--|---------------------------|-----------|--|
| Customer              | MR/MS                                      | Registration number                                                                                                    |           |       |  | Initial year registration |           |  |
| Hame                  |                                            | Vehicle type                                                                                                    |           |       |  | VIN                       |           |  |
| Storage date          |                                            | Engine/trac-<br>tion Motor                                                                                                    |           |       |  | Mileage                   | km (Mile) |  |
| Operating con         | dition, etc.                               | <ul> <li>□ Irrelevant</li> <li>□ When engine/traction motor starts</li> <li>□ During idling</li> <li>□ During driving</li> <li>□ During acceleration</li> <li>□ At constant speed driving</li> <li>□ During deceleration</li> <li>□ Immediately before stop [Vehicle speed: Approx. km/h (MPH)]</li> <li>□ During cornering (right curve or left curve)</li> <li>□ When steering wheel is steered (to right or to left)</li> </ul> |           |       |  |                           |           |  |
|                       | VDC OFF switch operation                   | □ Yes □                                                                                                    | ⊐ No      |       |  |                           |           |  |
|                       | Use of other functions (ex. ICC)           | □ Yes □                                                                                                    | ⊐ No (    | )     |  |                           |           |  |
| Other condi-<br>tions | Presence of non-genuine parts installation | □ Yes □                                                                                                    | ⊐ No (    | )     |  |                           |           |  |
|                       |                                            |                                                                                                    |           |       |  |                           |           |  |

Memo

## ADDITIONAL SERVICE WHEN REPLACING ABS ACTUATOR AND ELECTRIC UNIT (CONTROL UNIT)

< BASIC INSPECTION >

## [VDC/TCS/ABS]

## ADDITIONAL SERVICE WHEN REPLACING ABS ACTUATOR AND ELEC-TRIC UNIT (CONTROL UNIT)

## Description

INFOID:000000012427280

- When replaced the ABS actuator and electric unit (control unit), perform adjust the neutral position of steering angle sensor. Refer to <u>BRC-76</u>, "Work Procedure".
- When replaced the ABS actuator and electric unit (control unit), perform calibration of the decel G sensor.
   Refer to <u>BRC-74, "Work Procedure"</u>.

D

Ε

А

В

Н

J

Κ

L

Μ

Ν

0

Ρ

## ADJUSTMENT OF STEERING ANGLE SENSOR NEUTRAL POSITION < BASIC INSPECTION > [VDC/TCS/ABS]

## ADJUSTMENT OF STEERING ANGLE SENSOR NEUTRAL POSITION

## Description

INFOID:000000012427281

Refer to the table below to determine if adjustment of steering angle sensor neutral position is required.

×: Required –: Not required

| Situation                                                         | Adjustment of steering angle sensor neutral position |
|-------------------------------------------------------------------|------------------------------------------------------|
| Removing/Installing ABS actuator and electric unit (control unit) | _                                                    |
| Replacing ABS actuator and electric unit (control unit)           | ×                                                    |
| Removing/Installing steering angle sensor                         | ×                                                    |
| Replacing steering angle sensor                                   | x                                                    |
| Removing/Installing steering components                           | x                                                    |
| Replacing steering components                                     | x                                                    |
| Removing/Installing suspension components                         | ×                                                    |
| Replacing suspension components                                   | x                                                    |
| Change tires to new ones                                          | _                                                    |
| Tire rotation                                                     | _                                                    |
| Adjusting wheel alignment                                         | x                                                    |

## Work Procedure

INFOID:000000012427282

# ADJUSTMENT OF STEERING ANGLE SENSOR NEUTRAL POSITION CAUTION:

## To adjust neutral position of steering angle sensor, make sure to use CONSULT. (Adjustment cannot be done without CONSULT).

**1.**ALIGN THE VEHICLE STATUS

Stop vehicle with front wheels in straight-ahead position.

>> GO TO 2.

2. PERFORM THE NEUTRAL POSITION ADJUSTMENT FOR THE STEERING ANGLE SENSOR

- 1. On the CONSULT screen, touch "Work support" and "ST ANGLE SENSOR ADJUSTMENT" in order.
- 2. Touch "Start". CAUTION:

Do not touch steering wheel while adjusting steering angle sensor.

- After approximately 10 seconds, touch "End".
   NOTE: After approximately 60 seconds, it ends automatically.
- Turn ignition switch OFF, then turn it ON again.
   CAUTION:

Be sure to perform above operation.

>> GO TO 3.

**3.**CHECK DATA MONITOR

- 1. Run vehicle with front wheels in straight-ahead position, then stop.
- 2. Select "Data Monitor". Then make sure "STR ANGLE SIG" is within 0±3.5°.

Is the steering angle within the specified range?

YES >> GO TO 4.

NO >> Perform the neutral position adjustment for the steering angle sensor again, GO TO 1.

**4.**ERASE THE SELF-DIAGNOSIS MEMORY

Erase the "Self Diagnostic Result" memory of the ABS actuator and electric unit (control unit) and ECM. • ABS actuator and electric unit (control unit): Refer to <u>BRC-45. "CONSULT Function"</u>.

## BRC-72
## ADJUSTMENT OF STEERING ANGLE SENSOR NEUTRAL POSITION

| < BASIC INSPECTION >                                                            | [VDC/TCS/ABS] |
|---------------------------------------------------------------------------------|---------------|
| <ul> <li>ECM: Refer to EC-69, "CONSULT Function".</li> </ul>                    |               |
| Are the memories erased?                                                        | Ą             |
| YES >> Inspection End.<br>NO >> Check the items indicated by the "Self Diagnost | ic Result".   |
|                                                                                 | C             |

Е

D

J

Κ

L

Μ

Ν

0

Ρ

G

## **CALIBRATION OF DECEL G SENSOR**

< BASIC INSPECTION >

## CALIBRATION OF DECEL G SENSOR

## Description

CAUTION:

#### Always perform the decel G sensor calibration before driving when the following operation is performed. NOTE:

#### Yaw rate/side/decel G sensor calibration is performed when performing the decel G sensor calibration.

×: Required —: Not required

| Procedure                                                          | Decel G sensor calibration |
|--------------------------------------------------------------------|----------------------------|
| Removing/ installing ABS actuator and electric unit (control unit) |                            |
| Replacing ABS actuator and electric unit (control unit)            | ×                          |
| Removing/installing steering components                            | _                          |
| Replacing steering components                                      |                            |
| Removing/installing suspension components                          |                            |
| Replacing suspension components                                    | _                          |
| Removing/installing tire                                           |                            |
| Replacing tire                                                     |                            |
| Tire rotation                                                      |                            |
| Adjusting wheel alignment.                                         |                            |

### Work Procedure

INFOID:000000012427284

#### Decel G sensor calibration

#### **CAUTION:**

#### Always use CONSULT for the decel G sensor calibration. (It cannot be adjusted other than with CON-SULT.) NOTE:

Yaw rate/side/decel G sensor calibration is performed when performing the decel G sensor calibration.

**1.**CHECK THE VEHICLE STATUS

1. Steer the steering wheel to the straight-ahead position. Stop the vehicle on level surface.

2. Stop the engine.

3. Turn the ignition switch OFF.

Is the vehicle stopped in the straight-ahead position on level surface?

- YES >> GO TO 2.
- NO >> Steer the steering wheel to the straight-ahead position. Stop the vehicle on level surface.

2.PERFORM DECEL G SENSOR CALIBRATION

#### **CAUTION:**

#### • Never allow passenger or load on the vehicle.

#### • Never apply vibration to the vehicle body when opening or closing door during calibration.

(I) With CONSULT

Turn the ignition switch ON.

## CAUTION:

## Never start engine.

- 2. Select "ABS", "Work support", "DECEL G SEN CALIBRATION" in this order.
- 3. Select "Start".
- 4. After approx. 10 seconds, select "End".
- 5. Turn ignition switch OFF and then turn it ON again. CAUTION:

## Be sure to perform the operation above.

>> GO TO 3.

INFOID:000000012427283

## **CALIBRATION OF DECEL G SENSOR**

< BASIC INSPECTION >

[VDC/TCS/ABS]

# 3. CHECK DATA MONITOR

#### With CONSULT

- 1. Drive the vehicle. Steer the steering wheel to the straight-ahead position. Stop the vehicle on level surface.
- Select "ABS", "Data Monitor", "ECU INPUT SIGNALS" and "DECEL G SENSOR" in this order. Check that the signal is within the specified value.

## DECEL G SENSOR : Approx. $\pm$ 0.01 G

Is the inspection result normal?

YES >> GO TO 4. NO >> GO TO 1.

**4.**ERASE SELF DIAGNOSTIC MEMORY

#### (P)With CONSULT

Erase "Self Diagnosis Result" of "ABS".

Are the memories erased?

YES >> Inspection End. NO >> Check the items indicated by the "Self Diagnostic Result". BRC

А

С

D

Ε

G

Н

J

Κ

L

Μ

Ν

Ο

Ρ

### **CONFIGURATION [ABS ACTUATOR AND ELECTRIC UNIT (CONTROL UNIT)]** [VDC/TCS/ABS]

< BASIC INSPECTION >

## CONFIGURATION JABS ACTUATOR AND ELECTRIC UNIT (CONTROL UNIT)]

## Work Procedure

INFOID:000000012427285

## NOTE:

- After configuration, turn the ignition switch from OFF to ON and check that the VDC warning lamp turns OFF after staying illuminated for approximately two seconds.
- If an error occurs during configuration, start over from the beginning.

**1.**CHECK TYPE ID (1)

## CONSULT

- Using CONSULT, select "ECU Identification" of "ABS". 1
- Write down "ECU PART NUMBER" displayed on the CONSULT screen. This is the ABS actuator and 2 electric unit (control unit) "Type ID".

## Is "Type ID" displayed?

- YES-1 >> When replacing ABS actuator and electric unit (control unit): GO TO 3.
- YES-2 >> When re-configuring existing ABS actuator and electric unit (control unit): GO TO 4.

>> GO TO 2. NO

## 2.CHECK TYPE ID (2)

- 1 Use FAST (service parts catalog) to search ABS actuator and electric unit (control unit) of the applicable vehicle and find "Type ID".
- 2. Write down "Type ID".

>> • When replacing ABS actuator and electric unit (control unit): GO TO 3.

• When re-configuring existing ABS actuator and electric unit (control unit): GO TO 4.

3.REPLACE ABS ACTUATOR AND ELECTRIC UNIT (CONTROL UNIT)

Replace ABS actuator and electric unit (control unit). Refer to BRC-185, "Removal and Installation". CAUTION:

#### Do not perform the following work items at this time. These items must be performed after configuration is complete.

- Air bleeding
- Adjustment of steering angle sensor neutral position
- Calibration of decel G sensor

## >> GO TO 4.

4.WRITE CONFIGURATION

(P)CONSULT Configuration

- 1. Select "Manual Configuration".
- Select the "Type ID" found using CONSULT "ECU Identification" or FAST (service parts catalog) to write 2. the "Type ID" into the ABS actuator and electric unit (control unit).

>> GO TO 5.

5.VERIFY TYPE ID

Compare the "Type ID" written into the ABS actuator and electric unit (control unit) with the one found using CONSULT "ECU Identification" or FAST (service parts catalog) to confirm they match.

Do Type IDs match?

YES >> GO TO 6. NO >> GO TO 4.

**O**.CHECK VDC WARNING LAMP

- 1. Turn the ignition switch OFF.
- Turn the ignition switch ON and check that the VDC warning lamp turns OFF after staying illuminated for 2. approximately two seconds.

## **CONFIGURATION [ABS ACTUATOR AND ELECTRIC UNIT (CONTROL UNIT)]**

| < BASIC INSPECTION > [VDC/TCS/                                                                         |             |
|----------------------------------------------------------------------------------------------------|-------------|
| NOTE:                                                                                                  |             |
| Do not start the engine.                                                                               | A           |
| Is the inspection result normal?                                                                       |             |
| YES >> GO TO 7.<br>NO >> Perform self-diagnosis of "ABS". Refer to <u>BRC-45, "CONSULT Function"</u> . | В           |
| 7.PERFORM SUPPLEMENTARY WORK                                                                           |             |
| 1. Perform air bleeding. Refer to <u>BR-14, "Bleeding Brake System"</u> .                              | C           |
| 2. Perform adjustment of steering angle sensor neutral position. Refer to BRC-72. "Work                | Procedure". |
| 3. Perform calibration of decel G sensor. Refer to <u>BRC-74, "Work Procedure"</u> .                   |             |
| <ol><li>Perform self-diagnosis of all systems.</li></ol>                                               |             |
| 5. Erase self-diagnosis results.                                                                       | D           |

Е

BRC

G

Н

J

Κ

L

Μ

Ν

Ο

Ρ

**Revision: September 2015** 

>> Work End.

## < DTC/CIRCUIT DIAGNOSIS >

# DTC/CIRCUIT DIAGNOSIS C1101, C1102, C1103, C1104 WHEEL SENSOR

## DTC Description

INFOID:000000012427286

[VDC/TCS/ABS]

## DTC DETECTION LOGIC

| DTC   | Display Item<br>(Trouble diagnosis content) | Malfunction detected condition                                     |
|-------|---------------------------------------------|--------------------------------------------------------------------|
| C1101 | RR RH SENSOR-1<br>(Rear RH wheel sensor-1)  | When an open circuit is detected in rear RH wheel sensor circuit.  |
| C1102 | RR LH SENSOR-1<br>(Rear LH wheel sensor-1)  | When an open circuit is detected in rear LH wheel sensor circuit.  |
| C1103 | FR RH SENSOR-1<br>(Front RH wheel sensor-1) | When an open circuit is detected in front RH wheel sensor circuit. |
| C1104 | FR LH SENSOR-1<br>(Front LH wheel sensor-1) | When an open circuit is detected in front LH wheel sensor circuit. |

## POSSIBLE CAUSE

### NOTE:

Confirm if DTC is PAST or CRNT. If DTC is CRNT, proceed with Diagnosis Procedure. If DTC is PAST, clear the DTC. Do not replace the ABS actuator and electric unit (control unit) for a PAST DTC.

| PAST DTC                                                                                                    | CRNT DTC                                                                                                    |
|----------------------------------------------------------------------------------------------------|----------------------------------------------------------------------------------------------------|
| <ul> <li>Harness or connector</li> <li>ABS actuator and electric unit (control unit) power supply system</li> <li>Fuse</li> <li>Fusible link</li> <li>Battery</li> </ul> | <ul> <li>Harness or connector</li> <li>Wheel sensor</li> <li>ABS actuator and electric unit (control unit)</li> <li>ABS actuator and electric unit (control unit) power supply system</li> <li>Fuse</li> <li>Fusible link</li> <li>Battery</li> <li>Vehicle was not driven after previous repair</li> </ul> |

## DTC CONFIRMATION PROCEDURE

## 1.PRECONDITIONING

If "DTC CONFIRMATION PROCEDURE" has been previously conducted, always turn the ignition switch OFF and wait at least 10 seconds before conducting the next test.

### >> GO TO 2.

## 2. CHECK DTC DETECTION

## CONSULT

- 1. Start the engine.
- 2. Drive the vehicle at approx. 50 km/h (31 MPH) or more for approx. 2 minutes.
- 3. Stop the vehicle.
- 4. Turn the ignition switch OFF.

### NOTE:

Wait at least 10 seconds after turning ignition switch OFF.

- 5. Start the engine.NOTE:Wait at least 10 seconds after starting the engine.
- 6. Perform "Self Diagnostic Result" of "ABS".

### Is DTC "C1101", "C1102", "C1103" or "C1104" detected?

YES-1 >> "C1101", "C1102", "C1103" or "C1104" is displayed as "CRNT": Proceed to <u>BRC-79, "Diagnosis</u> <u>Procedure"</u>.

## C1101, C1102, C1103, C1104 WHEEL SENSOR

| < DTC/CIRCUIT DIAGNOSIS > [VDC/TCS/ABS]                                                                                                    |     |
|----------------------------------------------------------------------------------------------------|-----|
| YES-2 >> "C1101", "C1102", "C1103" or "C1104" is displayed as "PAST": Inspection End (Erase "Self Diag-<br>nostic Result" of "ABS").                                                            | А   |
| <ul> <li>NO-1 &gt;&gt; To check malfunction symptom before repair: Refer to <u>GI-45, "Intermittent Incident"</u>.</li> <li>NO-2 &gt;&gt; Confirmation after repair: Inspection End.</li> </ul> |     |
| Diagnosis Procedure                                                                                                    | В   |
| CAUTION:<br>Nover check between wheel sensor barness connector terminals                                                                                                    |     |
| 1.CHECK WHEEL SENSOR                                                                                                    | С   |
| 1. Turn the ignition switch OFF.                                                                                                    | D   |
| Is the inspection result normal?                                                                                                    | D   |
| YES >> GO TO 3.                                                                                                    | Е   |
| 2.REPLACE WHEEL SENSOR (1)                                                                                                    |     |
|                                                                                                    | BRC |
| <ul> <li>Replace the wheel sensor.</li> <li>Front: Refer to <u>BRC-181, "FRONT WHEEL SENSOR : Removal and Installation"</u>.</li> </ul>                                                         |     |
| <ul> <li>Rear: Refer to <u>BRC-183, "REAR WHEEL SENSOR : Removal and Installation"</u>.</li> <li>Erase "Self Diagnostic Result" mode of "ABS".</li> </ul>                                       | G   |
| 3. Turn the ignition switch OFF $\rightarrow$ ON $\rightarrow$ OFF.<br>NOTE:                                                                                                    |     |
| Wait at least 10 seconds after turning ignition switch OFF or ON.<br>4. Start the engine.                                                                                                    | Η   |
| <ol> <li>Drive the vehicle at approx. 50 km/h (31 MPH) or more for approx. 2 minutes.</li> <li>NOTE:</li> </ol>                                                                                 |     |
| Vehicle must be driven after repair or replacement to erase the previous DTCs.                                                                                                    | I   |
| <ol> <li>Turn the ignition switch OFF.</li> </ol>                                                                                                    |     |
| NOTE:<br>Wait at least 10 seconds after turning ignition switch OFF.                                                                                                    | J   |
| 8. Start the engine.<br>NOTE:                                                                                                    | K   |
| Wait at least 10 seconds after starting the engine.<br>9. Perform "Self Diagnostic Result" mode of "ABS".                                                                                       | 1 % |
| Is DTC "C1101", "C1102", "C1103" or "C1104" detected?                                                                                                    | L   |
| NO >> Inspection End.                                                                                                    |     |
| 3. CHECK CONNECTOR                                                                                                    | Μ   |
| <ol> <li>Turn the ignition switch OFF.</li> <li>Check the ABS actuator and electric unit (control unit) harness connector for disconnection or looseness.</li> </ol>                            |     |
| 3. Check the wheel sensor harness connector for disconnection or looseness.                                                                                                    | Ν   |
| YES >> GO TO 5.                                                                                                    |     |
| NO >> Repair / replace harness or connector, securely lock the connector, and GO TO 4.<br><b>4</b> REPEORM SELE DIAGNOSIS (1)                                                                   | 0   |
| (P) CONSULT                                                                                                    |     |
| 1. Erase "Self Diagnostic Result" mode of "ABS".<br>2. Turn the ignition switch OFF $\rightarrow$ ON $\rightarrow$ OFF                                                                          | Р   |
| NOTE:<br>Wait at least 10 seconds after turning ignition switch OEE or ON                                                                                                    |     |
| <ol> <li>Start the engine.</li> <li>Drive the vehicle at enprove 50 km/b (24 MPL) or more for enprove 0 minutes.</li> </ol>                                                                     |     |
| <b>NOTE:</b>                                                                                                    |     |

Vehicle must be driven after repair or replacement to erase the previous DTCs.

< DTC/CIRCUIT DIAGNOSIS >

- 6. Turn the ignition switch OFF. **NOTE:** 
  - Wait at least 10 seconds after turning ignition switch OFF.
- 7. Start the engine.

### NOTE:

- Wait at least 10 seconds after starting the engine.
- 8. Perform "Self Diagnostic Result" mode of "ABS".
- Is DTC "C1101", "C1102", "C1103" or "C1104" detected?
- YES >> GO TO 5.
- NO >> Inspection End.

 ${f 5}$ . CHECK ABS ACTUATOR AND ELECTRIC UNIT (CONTROL UNIT) POWER SUPPLY AND GROUND CIRCUIT

Check the ABS actuator and electric unit (control unit) power supply and ground circuits. Refer to <u>BRC-158</u>, "<u>Diagnosis Procedure</u>".

#### Is the inspection result normal?

YES >> GO TO 6.

NO >> Repair / replace harness, connector, fuse, or fusible link.

### **6.**CHECK TERMINAL

- 1. Turn the ignition switch OFF.
- 2. Disconnect ABS actuator and electric unit (control unit) harness connector and then check the ABS actuator and electric unit (control unit) pin terminals for damage or loose connection with harness connector.
- 3. Disconnect wheel sensor harness connector and check each wheel sensor pin terminal for damage or loose connection with harness connector.

#### Is the inspection result normal?

YES >> GO TO 8.

NO >> Repair / replace harness, connector, or terminal, and GO TO 7.

**7.** PERFORM SELF-DIAGNOSIS (2)

## CONSULT

- 1. Connect ABS actuator and electric unit (control unit) harness connector.
- 2. Connect wheel sensor harness connector.
- 3. Erase "Self Diagnostic Result" mode of "ABS".
- 4. Turn the ignition switch OFF  $\rightarrow$  ON  $\rightarrow$  OFF.
  - NOTE:

Wait at least 10 seconds after turning ignition switch OFF or ON.

- 5. Start the engine.
- 6. Drive the vehicle at approx. 50 km/h (31 MPH) or more for approx. 2 minutes. **NOTE:**

Vehicle must be driven after repair or replacement to erase the previous DTCs.

- 7. Stop the vehicle.
- 8. Turn the ignition switch OFF. **NOTE:**

Wait at least 10 seconds after turning ignition switch OFF.

- 9. Start the engine.
  - NOTE:

Wait at least 10 seconds after starting the engine.

10. Perform "Self Diagnostic Result" mode of "ABS".

### Is DTC "C1101", "C1102", "C1103" or "C1104" detected?

- YES >> GO TO 8.
- NO >> Inspection End.

**8.**CHECK WHEEL SENSOR HARNESS

- 1. Turn the ignition switch OFF.
- 2. Disconnect ABS actuator and electric unit (control unit) harness connector.
- 3. Disconnect wheel sensor harness connector.

## C1101, C1102, C1103, C1104 WHEEL SENSOR

### < DTC/CIRCUIT DIAGNOSIS >

#### [VDC/TCS/ABS]

А

4. Check the continuity between ABS actuator and electric unit (control unit) harness connector and wheel sensor harness connector. (Check the continuity while turning steering wheel left and right, or while moving center harness in wheel housing.)

| Power Supply Circuit                                                                                                    |                                                                                                    |                                           |                                |                      |              |        |
|----------------------------------------------------------------------------------------------------|----------------------------------------------------------------------------------------------------|-------------------------------------------|--------------------------------|----------------------|--------------|--------|
| ABS actuator and electric unit (control unit) Wheel sensor                                                                 |                                                                                                    |                                           | В                              |                      |              |        |
| Connector                                                                                                    | Terminal                                                                                                    | Connector Terminal                        |                                | Terminal             | - Continuity |        |
|                                                                                                    | 19                                                                                                    | E18                                       | (Front LH wheel)               |                      |              | C      |
| - /                                                                                                    | 16                                                                                                    | E43                                       | (Front RH wheel)               |                      |              | C      |
| E125                                                                                                    | 31                                                                                                    | B58                                       | (Rear LH wheel)                | 1                    | Yes          |        |
|                                                                                                    | 17                                                                                                    | B60                                       | (Rear RH wheel)                |                      |              | D      |
| Signal Circuit                                                                                                    | L                                                                                                    |                                           |                                | L                    | <u> </u>     |        |
| ABS actuator and ele                                                                                                    | ectric unit (control unit)                                                                                          |                                           | Wheel ser                      | nsor                 |              | _      |
| Connector                                                                                                    | Terminal                                                                                                    |                                           | Connector                      | Terminal             | - Continuity |        |
|                                                                                                    | 8                                                                                                    | E18                                       | (Front LH wheel)               |                      |              |        |
| E 405                                                                                                    | 4                                                                                                    | E43                                       | (Front RH wheel)               |                      |              | BRC    |
| E125                                                                                                    | 18                                                                                                    | B58                                       | (Rear LH wheel)                | 2                    | Yes          |        |
|                                                                                                    | 29                                                                                                    | B60                                       | (Rear RH wheel)                |                      |              |        |
| YES >> GO TO<br>NO >> Repair /<br>9.PERFORM SELF                                                                           | 10.<br>replace harness or c<br>-DIAGNOSIS (3)                                                                       | onnecto                                   | r, and GO TO 9.                |                      |              | Н      |
| <ol> <li>Connect ABS ac</li> <li>Connect wheel s</li> <li>Erase "Self Diag</li> <li>Turn the ignition<br/>NOTE:</li> </ol> | tuator and electric ursensor harness connections for the second model of the second switch OFF $\rightarrow$ ON $-$ | nit (contr<br>ector.<br>of "ABS<br>→ OFF. | rol unit) harness co<br>".     | onnector.            |              | l<br>J |
| <ol> <li>Start the engine.</li> <li>Drive the vehicle NOTE:</li> </ol>                                                     | seconds aπer turning<br>at approx. 50 km/h (                                                                        | Ignition                                  | switch OFF or OK               | ı.<br>ox. 2 minutes. |              | K      |
| <ul><li>Vehicle must be</li><li>7. Stop the vehicle.</li><li>8. Turn the ignition NOTE:</li></ul>                          | driven after repair or<br>switch OFF.                                                                               | replace                                   | ment to erase the              | previous DTCs.       |              | L      |
| Wait at least 10 s<br>9. Start the engine.<br>NOTE:                                                                        | seconds after turning                                                                                               | ignition                                  | switch OFF.                    |                      |              | Μ      |
| 10. Perform "Self Dia<br><u>Is DTC "C1101", "</u> C1                                                                       | seconds after starting<br>agnostic Result" mod<br>102", "C1103" or "C11                                             | o the eng<br>e of "AE<br><u>104" de</u> t | gine.<br>3S".<br><u>ected?</u> |                      |              | Ν      |
| YES >> GO TO <sup>2</sup><br>NO >> Inspectio                                                                               | 10.<br>on End.                                                                                                    |                                           |                                |                      |              | 0      |
| IU.CHECK WHEE                                                                                                    | L SENSOR OUTPUT                                                                                                    | SIGNA                                     |                                |                      |              |        |
| <ol> <li>Disconnect ABS</li> <li>Disconnect whee</li> </ol>                                                                | actuator and electric<br>el sensor harness co                                                                       | unit (connector.                          | ontrol unit) harness           | connector.           |              | Ρ      |

- 3. Connect ABS active wheel sensor tester (SST: J-45741) to wheel sensor using appropriate adapter.
- 4. Turn the ABS active wheel sensor tester power switch ÓN.
  - NOTE:

The green POWER indicator should illuminate. If the POWER indicator does not illuminate, replace the battery in the ABS active wheel sensor tester before proceeding.

5. Spin the wheel of the vehicle by hand and observe the red SENSOR indicator on the ABS active wheel sensor tester. The red SENSOR indicator should flash ON and OFF to indicate an output signal.

## C1101, C1102, C1103, C1104 WHEEL SENSOR

< DTC/CIRCUIT DIAGNOSIS >

### NOTE:

If the red SENSOR indicator illuminates but does not flash, reverse the polarity of the tester leads and retest.

Does the ABS active wheel sensor tester detect a signal?

YES >> Replace the ABS actuator and electric unit (control unit). Refer to <u>BRC-185, "Removal and Instal-</u><u>lation"</u>.

NO >> GO TO 11.

**11.**REPLACE WHEEL SENSOR

CONSULT

- 1. Replace the wheel sensor.
- Front: Refer to BRC-181, "FRONT WHEEL SENSOR : Removal and Installation".
- Rear: Refer to BRC-183, "REAR WHEEL SENSOR : Removal and Installation".
- 2. Connect ABS actuator and electric unit (control unit) harness connector.
- 3. Erase "Self Diagnostic Result" mode of "ABS".
- 4. Turn the ignition switch OFF  $\rightarrow$  ON  $\rightarrow$  OFF. **NOTE:**

Wait at least 10 seconds after turning ignition switch OFF or ON.

- 5. Start the engine.
- 6. Drive the vehicle at approx. 50 km/h (31 MPH) or more for approx. 2 minutes. **NOTE:**

Vehicle must be driven after repair or replacement to erase the previous DTCs.

- 7. Stop the vehicle.
- 8. Turn the ignition switch OFF.
  - NOTE:

Wait at least 10 seconds after turning ignition switch OFF.

- 9. Start the engine.
  - NOTE:

Wait at least 10 seconds after starting the engine.

10. Perform "Self Diagnostic Result" mode of "ABS".

#### Is DTC "C1101", "C1102", "C1103" or "C1104" detected?

- YES >> Replace the ABS actuator and electric unit (control unit). Refer to <u>BRC-185, "Removal and Instal-</u> lation".
- NO >> Inspection End.

### < DTC/CIRCUIT DIAGNOSIS >

## C1105, C1106, C1107, C1108 WHEEL SENSOR

## **DTC** Description

| 0000000012427288 |  |
|------------------|--|

[VDC/TCS/ABS]

INFOID

J

Ρ

А

## DTC DETECTION LOGIC

| DTC   | Display Item<br>(Trouble diagnosis content) | Malfunction detected condition                                                                                                    | С |
|-------|---------------------------------------------|----------------------------------------------------------------------------------------------------|---|
| C1105 | RR RH SENSOR-2<br>(Rear RH wheel sensor-2)  | <ul> <li>When power supply voltage of rear RH wheel sensor is low.</li> <li>When distance between rear RH wheel sensor and rear RH wheel sensor rotor is large.</li> <li>When installation of rear RH wheel sensor or rear RH wheel sensor rotor is not normal.</li> <li>When there is contamination on or damage to the rear RH wheel sensor or rear RH sensor rotor.</li> </ul>        | D |
| C1106 | RR LH SENSOR-2<br>(Rear LH wheel sensor-2)  | <ul> <li>When power supply voltage of rear LH wheel sensor is low.</li> <li>When distance between rear LH wheel sensor and rear LH wheel sensor rotor is large.</li> <li>When installation of rear LH wheel sensor or rear LH wheel sensor rotor is not normal.</li> <li>When there is contamination on or damage to the rear LH wheel sensor or rear LH sensor rotor.</li> </ul>        | E |
| C1107 | FR RH SENSOR-2<br>(Front RH wheel sensor-2) | <ul> <li>When power supply voltage of front RH wheel sensor is low.</li> <li>When distance between front RH wheel sensor and front RH wheel sensor rotor is large.</li> <li>When installation of front RH wheel sensor or front RH wheel sensor rotor is not normal.</li> <li>When there is contamination on or damage to the front RH wheel sensor or front RH sensor rotor.</li> </ul> | G |
| C1108 | FR LH SENSOR-2<br>(Front LH wheel sensor-2) | <ul> <li>When power supply voltage of front LH wheel sensor is low.</li> <li>When distance between front LH wheel sensor and front LH wheel sensor rotor is large.</li> <li>When installation of front LH wheel sensor or front LH wheel sensor rotor is not normal.</li> <li>When there is contamination on or damage to the front LH wheel sensor or front LH sensor rotor.</li> </ul> | Н |

### POSSIBLE CAUSE

#### NOTE:

Confirm if DTC is PAST or CRNT. If DTC is CRNT, proceed with Diagnosis Procedure. If DTC is PAST, clear the DTC. Do not replace the ABS actuator and electric unit (control unit) for a PAST DTC.

| PAST DTC                                                                                                    | CRNT DTC                                                                                                   |      |
|----------------------------------------------------------------------------------------------------|----------------------------------------------------------------------------------------------------|------|
| <ul><li>Harness or connector</li><li>Wheel sensor</li></ul>                                                                  | <ul><li>Harness or connector</li><li>Wheel sensor</li></ul>                                                | K    |
| <ul> <li>Sensor rotor</li> <li>Tire size</li> <li>ABS actuator and electric unit (control unit) power supply sys-</li> </ul> | <ul> <li>Sensor rotor</li> <li>ABS actuator and electric unit (control unit)</li> <li>Tire size</li> </ul> | L    |
| <ul> <li>Fuse</li> <li>Fuse</li> </ul>                                                                                       | <ul> <li>ABS actuator and electric unit (control unit) power supply system</li> </ul>                      | B. 6 |
| <ul><li>Fusible link</li><li>Battery</li></ul>                                                                               | <ul> <li>Fuse</li> <li>Fusible link</li> <li>Battery</li> </ul>                                            | M    |
|                                                                                                    | Vehicle was not driven after previous repair                                                               | N    |

## DTC CONFIRMATION PROCEDURE

## 1.PRECONDITIONING

If "DTC CONFIRMATION PROCEDURE" has been previously conducted, always turn the ignition switch OFF and wait at least 10 seconds before conducting the next test.

### >> GO TO 2.

## 2. CHECK DTC DETECTION

- CONSULT
- Start the engine. 1.
- 2. Drive the vehicle at approx. 50 km/h (31 MPH) or more for approx. 2 minutes.
- 3. Stop the vehicle.
- 4. Turn the ignition switch OFF.

< DTC/CIRCUIT DIAGNOSIS >

### NOTE:

Wait at least 10 seconds after turning ignition switch OFF.

- 5. Start the engine.
  - NOTE:

Wait at least 10 seconds after starting the engine.

- 6. Perform "Self Diagnostic Result" mode of "ABS".
- Is DTC "C1105", "C1106", "C1107" or "C1108" detected?
- YES-1 >> "C1105", "C1106", "C1107" or "C1108" is displayed as "CRNT": Proceed to <u>BRC-84, "Diagnosis</u> <u>Procedure"</u>.
- YES-2 >> "C1105", "C1106", "C1107" or "C1108" is displayed as "PAST": Inspection End (Erase "Self Diagnostic Result" of "ABS").
- NO-1 >> To check malfunction symptom before repair: Refer to GI-45, "Intermittent Incident".
- NO-2 >> Confirmation after repair: Inspection End.

## Diagnosis Procedure

INFOID:000000012427289

#### CAUTION:

NO

#### Never check between wheel sensor harness connector terminals.

**1.**CHECK WHEEL HUB ASSEMBLY

Check that there is no excessive looseness in wheel hub assembly.

- Front: Refer to <u>FAX-7, "Inspection"</u> (FWD) or <u>FAX-45, "Inspection"</u> (AWD).
- Rear: Refer to RAX-6, "Inspection" (FWD) or RAX-14, "Inspection" (AWD).

Is the inspection result normal?

- YES >> GO TO 2.
  - >> Repair or replace the wheel hub assembly, and GO TO 2.
    - Front: Refer to <u>FAX-9, "Removal and Installation"</u> (FWD) or <u>FAX-47, "Removal and Installation"</u> (AWD).
    - Rear: Refer to <u>RAX-7, "Removal and Installation"</u> (FWD) or <u>RAX-16, "Removal and Installation"</u> (AWD).

 $2. \mbox{check}$  Abs actuator and electric unit (control unit) power supply and ground circuit

Check the ABS actuator and electric unit (control unit) power supply and ground circuits. Refer to <u>BRC-158.</u> <u>"Diagnosis Procedure"</u>.

Is the inspection result normal?

- YES >> GO TO 3.
- NO >> Repair / replace harness, connector, fuse, or fusible link.
- **3.**CHECK TIRE
- 1. Turn the ignition switch OFF.
- 2. Check the tire air pressure, wear and size. Refer to WT-82. "Tire Air Pressure".

Is the inspection result normal?

YES >> GO TO 6.

NO >> Adjust air pressure or replace tire, and GO TO 4.

## **4.**CHECK DATA MONITOR (1)

#### 

- 1. Erase "Self Diagnostic Result" mode of "ABS".
- 2. Turn the ignition switch OFF  $\rightarrow$  ON  $\rightarrow$  OFF. **NOTE:** 
  - Wait at least 10 seconds after turning ignition switch OFF or ON.
- 3. Start the engine.
- 4. Select "Data Monitor" of "ABS", check "FR LH SENSOR", "FR RH SENSOR", "RR LH SENSOR" and "RR RH SENSOR".
  - NOTE:
- Set the "Data Monitor" recording speed to "10 msec".
- 5. Read the values (wheel speed) of both the normal wheel sensors and malfunctioning wheel sensor. **NOTE:**

[VDC/TCS/ABS]

| < DTC/CIRCUIT DIAGNOSIS >                                                                                                    |                                                                                                    |
|----------------------------------------------------------------------------------------------------|----------------------------------------------------------------------------------------------------|
| Vehicle must be driven after repair or replacement to erase the previous DT                                                                                             | Ċs.                                                                                                    |
| Note the difference at 50 km/h (31 MPH) between the wheel speed detected by                                                                                             | the malfunctioning wheel sen-                                                                                |
| sor and the maximum/minimum wheel speed detected by the normal wheel se 5%, respectively?                                                                               | nsors, is the difference within                                                                              |
| YES >> GO TO 5.<br>NO >> GO TO 6.                                                                                                    | В                                                                                                    |
| <b>5.</b> PERFORM SELF-DIAGNOSIS (1)                                                                                                    |                                                                                                    |
|                                                                                                    | C                                                                                                    |
| 1. Stop the vehicle.                                                                                                    |                                                                                                    |
| 2. Turn the ignition switch OFF.                                                                                                    | D                                                                                                    |
| Wait at least 10 seconds after turning ignition switch OFF.                                                                                                    |                                                                                                    |
| 3. Start the engine.                                                                                                    | _                                                                                                    |
| Wait at least 10 seconds after start the engine.                                                                                                    | E                                                                                                    |
| <ol> <li>Perform "Self Diagnostic Result" mode of "ABS".</li> </ol>                                                                                                    | _                                                                                                    |
| <u>Is DTC "C1105", "C1106", "C1107" or "C1108" detected?</u>                                                                                                    | BR                                                                                                    |
| YES >> GO TO 6.                                                                                                    |                                                                                                    |
| 6 CHECK WHEEL SENSOR AND SENSOR ROTOR                                                                                                    |                                                                                                    |
|                                                                                                    | G                                                                                                    |
| <ol> <li>Disconnect wheel sensor harness connector.</li> </ol>                                                                                                    |                                                                                                    |
| 3. Remove dust and foreign matter adhered to the wheel sensor and sensor ro                                                                                             | tor with a vacuum dust collec- $$ $$ $$ $$ $$ $$ $$ $$ $$                                                    |
| tor through the wheel sensor mounting hole.                                                                                                    |                                                                                                    |
| Install wheel sensor with no backlash and float, and tighten the mo                                                                                                    | unting bolt to the specified                                                                                 |
| torque.                                                                                                    |                                                                                                    |
| <ul> <li>Front: Refer to <u>BRC-181, "FRONT WHEEL SENSOR : Removal and In</u></li> <li>Rear: Refer to BRC-183, "REAR WHEEL SENSOR : Removal and Inst</li> </ul>         | <u>stallation"</u> .<br>allation"                                                                            |
|                                                                                                    | J                                                                                                    |
| >> GO TO 7.                                                                                                    |                                                                                                    |
| I.CHECK WHEEL SENSOR                                                                                                    | K                                                                                                    |
| Check the wheel sensor for damage.                                                                                                    |                                                                                                    |
| Is the inspection result normal?                                                                                                    |                                                                                                    |
| YES $>>$ GO TO 8.<br>NO $>>$ GO TO 9                                                                                                    | L                                                                                                    |
| 8 CHECK WHEEL SENSOR OUTPUT SIGNAL                                                                                                    |                                                                                                    |
| Disconnect APS actuator and electric unit (control unit) borneos connector                                                                                              |                                                                                                    |
| <ol> <li>Connect ABS active wheel sensor tester (SST: J-45741) to wheel sensor us</li> </ol>                                                                            | sing appropriate adapter.                                                                                    |
| 3. Turn the ABS active wheel sensor tester power switch ÓN.                                                                                                    |                                                                                                    |
| NOTE:<br>The green POWER indicator should illuminate. If the POWER indicator dr                                                                                         | N not illuminate, replace the                                                                                |
| battery in the ABS active wheel sensor tester before proceeding.                                                                                                    | tes not marminate, replace the                                                                               |
| <ol> <li>Spin the wheel of the vehicle by hand and observe the red SENSOR indic<br/>sensor tester. The red SENSOR indicator should flash ON and OFF to indic</li> </ol> | ator on the ABS active wheel or ate an output signal.                                                        |
| If the red SENSOR indicator illuminates but does not flash, reverse the p retest.                                                                                       | olarity of the tester leads and ${}_{\!\!\!\!\!\!\!\!\!\!\!\!\!\!\!\!\!\!\!\!\!\!\!\!\!\!\!\!\!\!\!\!\!\!\!$ |
| Does the ABS active wheel sensor tester detect a signal?                                                                                                    |                                                                                                    |
| YES >> GO TO 12.<br>NO >> GO TO 9.                                                                                                    |                                                                                                    |
| <b>9.</b> REPLACE WHEEL SENSOR (1)                                                                                                    |                                                                                                    |

### < DTC/CIRCUIT DIAGNOSIS >

- 1. Replace the wheel sensor.
- Front: Refer to BRC-181, "FRONT WHEEL SENSOR : Removal and Installation".
- Rear: Refer to <u>BRC-183</u>, "REAR WHEEL SENSOR : Removal and Installation".
- 2. Connect ABS actuator and electric unit (control unit) harness connector.
- 3. Erase "Self Diagnostic Result" of "ABS".
- Turn the ignition switch OFF → ON → OFF.
   NOTE: Wait at least 10 seconds after turning ignition switch OFF or ON.
- 5. Start the engine.
- 6. Select "Data Monitor" of "ABS", check "FR LH SENSOR", "FR RH SENSOR", "RR LH SENSOR" and "RR RH SENSOR".

### NOTE:

- Set the "Data Monitor" recording speed to "10 msec".
- 7. Read the values (wheel speed) of both the normal wheel sensors and malfunctioning wheel sensor. **NOTE:**

Vehicle must be driven after repair or replacement to erase the previous DTCs.

Note the difference at 50 km/h (31 MPH) between the wheel speed detected by the malfunctioning wheel sensor and the maximum/minimum wheel speed detected by the normal wheel sensors, is the difference within 5%, respectively?

- YES >> GO TO 10.
- NO >> GO TO 20.
- **10.**PERFORM SELF-DIAGNOSIS (2)

### CONSULT

- 1. Stop the vehicle.
- 2. Turn the ignition switch OFF. **NOTE:**

Wait at least 10 seconds after turning ignition switch OFF.

- 3. Start the engine.
- NOTE:
  - Wait at least 10 seconds after start the engine.
- Perform "Self Diagnostic Result" mode of "ABS".

Is DTC "C1105", "C1106", "C1107" or "C1108" detected?

- YES >> GO TO 11.
- NO >> Inspection End.
- 11.CHECK CONNECTOR
- 1. Turn the ignition switch OFF.
- 2. Check the ABS actuator and electric unit (control unit) harness connector for disconnection or looseness.
- 3. Check the wheel sensor harness connector for disconnection or looseness.

### Is the inspection result normal?

- YES >> GO TO 14.
- NO >> Repair / replace harness or connector, securely lock the connector, and GO TO 12.
- **12.**CHECK DATA MONITOR (2)

### CONSULT

- 1. Erase "Self Diagnostic Result" of "ABS".
- 2. Turn the ignition switch OFF  $\rightarrow$  ON  $\rightarrow$  OFF.
- NOTE:

Wait at least 10 seconds after turning ignition switch OFF or ON.

- 3. Start the engine.
- 4. Select "Data Monitor" of "ABS", check "FR LH SENSOR", "FR RH SENSOR", "RR LH SENSOR" and "RR RH SENSOR".
  - NOTE:

Set the "Data Monitor" recording speed to "10 msec".

5. Read the values (wheel speed) of both the normal wheel sensors and malfunctioning wheel sensor. **NOTE:** 

Vehicle must be driven after repair or replacement to erase the previous DTCs.

## **BRC-86**

[VDC/TCS/ABS] < DTC/CIRCUIT DIAGNOSIS > Note the difference at 50 km/h (31 MPH) between the wheel speed detected by the malfunctioning wheel sensor and the maximum/minimum wheel speed detected by the normal wheel sensors, is the difference within А 5%, respectively? YES >> GO TO 13. NO >> GO TO 14. В 13. PERFORM SELF-DIAGNOSIS (3) 1. Stop the vehicle. 2. Turn the ignition switch OFF. NOTE: Wait at least 10 seconds after turning ignition switch OFF. D 3. Start the engine. NOTE: Wait at least 10 seconds after start the engine. Ε Perform "Self Diagnostic Result" of "ABS". Is DTC "C1105", "C1106", "C1107" or "C1108" detected? YES >> GO TO 14. BRC NO >> Inspection End. **14.**CHECK TERMINAL 1. Turn the ignition switch OFF. 2. Disconnect ABS actuator and electric unit (control unit) harness connector and then check the ABS actuator and electric unit (control unit) pin terminals for damage or loose connection with harness connector. Disconnect wheel sensor harness connector and check each wheel sensor pin terminals for damage or 3. Н loose connection with harness connector. Is the inspection result normal? YES >> GO TO 17. NO >> Repair / replace harness, connector, or terminal, and GO TO 15. 15. CHECK DATA MONITOR (3) (P) CONSULT Connect ABS actuator and electric unit (control unit) harness connector. 2. Connect wheel sensor harness connector. Erase "Self Diagnostic Result" of "ABS". 3. Κ 4. Turn the ignition switch OFF  $\rightarrow$  ON  $\rightarrow$  OFF. NOTE: Wait at least 10 seconds after turning ignition switch OFF or ON. Start the engine. Select "Data Monitor" of "ABS", check "FR LH SENSOR", "FR RH SENSOR", "RR LH SENSOR" and "RR RH SENSOR". NOTE: M Set the "Data Monitor" recording speed to "10 msec". Read the values (wheel speed) of both the normal wheel sensors and malfunctioning wheel sensor. NOTE: Ν Vehicle must be driven after repair or replacement to erase the previous DTCs. Note the difference at 50 km/h (31 MPH) between the wheel speed detected by the malfunctioning wheel sensor and the maximum/minimum wheel speed detected by the normal wheel sensors, is the difference within 5%, respectively? YES >> GO TO 16. NO >> GO TO 17. Ρ 16.PERFORM SELF-DIAGNOSIS (4) 1. Stop the vehicle. 2. Turn the ignition switch OFF. NOTE: Wait at least 10 seconds after turning ignition switch OFF.

3. Start the engine.

< DTC/CIRCUIT DIAGNOSIS >

## NOTE:

Wait at least 10 seconds after start the engine.

4. Perform "Self Diagnostic Result" mode of "ABS".

Is DTC "C1105", "C1106", "C1107" or "C1108" detected?

YES >> GO TO 17.

NO >> Inspection End.

17. CHECK WHEEL SENSOR HARNESS

### 1. Turn the ignition switch OFF.

- 2. Disconnect ABS actuator and electric unit (control unit) harness connector.
- 3. Disconnect wheel sensor harness connector.
- 4. Check the continuity between ABS actuator and electric unit (control unit) harness connector and ground.

#### Power Supply Circuit

| ABS actuator and electric unit (control unit) |          |             | Continuity |
|-----------------------------------------------|----------|-------------|------------|
| Connector                                     | Terminal |             | Continuity |
| E125                                          | 19       | - Ground No |            |
|                                               | 16       |             | No         |
|                                               | 31       |             | NU         |
|                                               | 17       | -           |            |

#### Is the inspection result normal?

- YES >> GO TO 18.
- NO >> Repair / replace harness or connector, and GO TO 18.

## **18.**CHECK DATA MONITOR (4)

#### CONSULT

- 1. Connect ABS actuator and electric unit (control unit) harness connector.
- 2. Connect wheel sensor harness connector.
- 3. Erase "Self Diagnostic Result" mode of "ABS".
- 4. Turn the ignition switch OFF  $\rightarrow$  ON  $\rightarrow$  OFF.
- NOTE:

Wait at least 10 seconds after turning ignition switch OFF or ON.

- 5. Start the engine.
- 6. Select "Data Monitor" of "ABS", check "FR LH SENSOR", "FR RH SENSOR", "RR LH SENSOR" and "RR RH SENSOR".

NOTE:

Set the "Data Monitor" recording speed to "10 msec".

7. Read the values (wheel speed) of both the normal wheel sensors and malfunctioning wheel sensor. **NOTE:** 

Vehicle must be driven after repair or replacement to erase the previous DTCs.

Note the difference at 50 km/h (31 MPH) between the wheel speed detected by the malfunctioning wheel sensors and the maximum/minimum wheel speed detected by the normal wheel sensors, is the difference within 5%, respectively?

- YES >> GO TO 19.
- NO >> Replace the ABS actuator and electric unit (control unit). Refer to <u>BRC-185, "Removal and Instal-</u> lation".

## **19.** PERFORM SELF-DIAGNOSIS (5)

### CONSULT

- 1. Stop the vehicle.
- 2. Turn the ignition switch OFF.
- NOTE:

Wait at least 10 seconds after turning ignition switch OFF.

- 3. Start the engine.
- NOTE:

Wait at least 10 seconds after start the engine.

Perform "Self Diagnostic Result" of "ABS".

| < DTC/CIRCUIT DIAGNOSIS >                                                                                                    | [VDC/TCS/ABS]              |
|----------------------------------------------------------------------------------------------------|----------------------------|
| <u>Is DTC "C1105", "C1106", "C1107" or "C1108" detected?</u>                                                                                                    |                            |
| YES >> Replace the ABS actuator and electric unit (control unit). Refer to <u>BRC-185, "F</u><br>lation".                                                                                                    | <u>Removal and Instal-</u> |
| NO >> Inspection End.                                                                                                    |                            |
| 20. REPLACE SENSOR ROTOR                                                                                                    |                            |
|                                                                                                    | ,                          |
| 1 Replace the sensor rotor                                                                                                    |                            |
| <ul> <li>Front: Refer to BRC-184. "FRONT SENSOR ROTOR : Removal and Installation - Fror</li> </ul>                                                                                                    | t Sensor Rotor".           |
| - Rear: Refer to BRC-184, "REAR SENSOR ROTOR : Removal and Installation - Rear Section - Rear Section - Rear Se | Sensor Rotor".             |
| 2. Erase "Self Diagnostic Result" mode of "ABS".                                                                                                    |                            |
| 3. Furn the ignition switch OFF $\rightarrow$ ON $\rightarrow$ OFF.                                                                                                    |                            |
| Wait at least 10 seconds after turning ignition switch OFF or ON.                                                                                                    |                            |
| 4. Start the engine.                                                                                                    |                            |
| 5. Drive the vehicle at approx. 50 km/h (31 MPH) or more for approx. 2 minutes.                                                                                                    |                            |
| NUTE:<br>Vehicle must be driven after renair or replacement to erase the previous DTCs                                                                                                    |                            |
| 6. Stop the vehicle.                                                                                                    |                            |
| 7. Turn the ignition switch OFF.                                                                                                    |                            |
| NOTE:                                                                                                    |                            |
| 8 Start the engine                                                                                                    |                            |
| NOTE:                                                                                                    |                            |
| Wait at least 10 seconds after start the engine.                                                                                                    |                            |
| 9. Perform "Self Diagnostic Result" mode of "ABS".                                                                                                    |                            |
| <u>Is DTC "C1105", "C1106", "C1107" or "C1108" detected?</u>                                                                                                    |                            |
| YES >> Replace the ABS actuator and electric unit (control unit). Refer to <u>BRC-185, "F</u>                                                                                                    | <u>Removal and Instal-</u> |
| NO >> Inspection End.                                                                                                    |                            |
|                                                                                                    |                            |
|                                                                                                    |                            |
|                                                                                                    |                            |
|                                                                                                    |                            |
|                                                                                                    |                            |
|                                                                                                    |                            |
|                                                                                                    |                            |
|                                                                                                    |                            |
|                                                                                                    |                            |
|                                                                                                    |                            |
|                                                                                                    |                            |
|                                                                                                    |                            |
|                                                                                                    |                            |
|                                                                                                    |                            |
|                                                                                                    |                            |
|                                                                                                    |                            |
|                                                                                                    |                            |
|                                                                                                    |                            |
|                                                                                                    |                            |

## C1109 POWER AND GROUND SYSTEM

### < DTC/CIRCUIT DIAGNOSIS >

## C1109 POWER AND GROUND SYSTEM

## **DTC** Description

INFOID:000000012427290

[VDC/TCS/ABS]

## DTC DETECTION LOGIC

| DTC   | Display Item<br>(Trouble diagnosis content)                | Malfunction detected condition                                                                                                    |
|-------|------------------------------------------------------------|----------------------------------------------------------------------------------------------------|
| C1109 | BATTERY VOLTAGE [ABNORMAL]<br>(Battery voltage [abnormal]) | <ul> <li>When ignition power supply voltage is in following state:</li> <li>Ignition power supply voltage: 10 V ≥ ignition power supply voltage.</li> <li>Ignition power supply voltage: 16 V ≤ ignition power supply voltage.</li> </ul> |

# POSSIBLE CAUSE NOTE:

Confirm if DTC is PAST or CRNT. If DTC is CRNT, proceed with Diagnosis Procedure. If DTC is PAST, clear the DTC. Do not replace the ABS actuator and electric unit (control unit) for a PAST DTC.

| PAST DTC                                                                                                    | CRNT DTC                                                                                                    |
|----------------------------------------------------------------------------------------------------|----------------------------------------------------------------------------------------------------|
| <ul> <li>Harness or connector</li> <li>ABS actuator and electric unit (control unit) power supply system</li> <li>Fuse</li> <li>Fusible link</li> <li>Battery</li> <li>Charge system</li> </ul> | <ul> <li>Harness or connector</li> <li>ABS actuator and electric unit (control unit)</li> <li>Fuse block J/B</li> <li>ABS actuator and electric unit (control unit) power supply system</li> <li>Fuse</li> <li>Fusible link</li> <li>Battery</li> <li>Charge system</li> </ul> |

### DTC CONFIRMATION PROCEDURE

## 1.PRECONDITIONING

If "DTC CONFIRMATION PROCEDURE" has been previously conducted, always turn the ignition switch OFF and wait at least 10 seconds before conducting the next test.

>> GO TO 2.

## 2.CHECK DTC DETECTION

CONSULT

- 1. Turn the ignition switch OFF.
- NOTE:

Wait at least 10 seconds after turning ignition switch OFF.

- 2. Start the engine.
  - NOTE:

Wait at least 10 seconds after starting the engine.

3. Perform "Self Diagnostic Result" mode of "ABS".

#### Is DTC "C1109" detected?

YES-1 >> "C1109" is displayed as "CRNT": Proceed to <u>BRC-90, "Diagnosis Procedure"</u>.

YES-2 >> "C1109" is displayed as "PAST": Inspection End (Erase "Self Diagnostic Result" mode of "ABS").

NO-1 >> To check malfunction symptom before repair: Refer to GI-45, "Intermittent Incident".

NO-2 >> Confirmation after repair: Inspection End.

## Diagnosis Procedure

INFOID:000000012427291

## **1.**CHECK CONNECTOR

1. Turn the ignition switch OFF.

2. Check the ABS actuator and electric unit (control unit) harness connector for disconnection or looseness. Is the inspection result normal?

YES >> GO TO 3.

NO >> Repair / replace harness or connector, securely lock the connector, and GO TO 2.

## **BRC-90**

2016 Rogue NAM

## **C1109 POWER AND GROUND SYSTEM**

[VDC/TCS/ABS]

| < DTC/CIRCUIT DIAGNOSIS > [VDC/TCS/ABS]                                                                                                    |     |
|----------------------------------------------------------------------------------------------------|-----|
| 2. PERFORM SELF-DIAGNOSIS                                                                                                    | Λ   |
| 1. Turn the ignition switch OFF.                                                                                                    | A   |
| Wait at least 10 seconds after turning ignition switch OFF.                                                                                  |     |
| 2. Start the engine.                                                                                                    | В   |
| NOTE:                                                                                                    |     |
| 3 Perform "Self Diagnostic Result" mode of "ABS"                                                                                             | C   |
| Is DTC "C1109" detected?                                                                                                    | 0   |
| YES >> GO TO 3                                                                                                    |     |
| NO >> Inspection End.                                                                                                    | D   |
| <b>3.</b> CHECK ABS ACTUATOR AND ELECTRIC UNIT (CONTROL UNIT) POWER SUPPLY AND GROUND CIR-                                                   |     |
| CUIT                                                                                                    | _   |
| Check the ABS actuator and electric unit (control unit) power supply and ground circuits. Refer to <u>BRC-158</u> ,<br>"Diagnosis Procedure" | E   |
| Is the inspection result normal?                                                                                                    |     |
| $YES \rightarrow GOTO4$                                                                                                    | BRO |
| NO >> Repair / replace harness, connector, fuse, or fusible link.                                                                            |     |
| 4. CHECK TERMINAL                                                                                                    | 0   |
| 1 Check the ARS actuator and electric unit (control unit) nin terminals for damage or loose connection with                                  | G   |
| harness connector.                                                                                                    |     |
| 2. Check the fuse block J/B pin terminals for damage or loose connection with harness connector.                                             | Н   |
| Is the inspection result normal?                                                                                                    |     |
| YES >> Replace the ABS actuator and electric unit (control unit). Refer to <u>BRC-185, "Removal and Instal-</u>                              |     |
| NO >> Renair / replace harness_connector_or terminal                                                                                         |     |
|                                                                                                    |     |
|                                                                                                    | .1  |
|                                                                                                    | 0   |
|                                                                                                    |     |
|                                                                                                    | Κ   |

- L
  - Μ
  - Ν
  - Ο
  - Ρ

## C1110, C1153 ABS ACTUATOR AND ELECTRIC UNIT (CONTROL UNIT) < DTC/CIRCUIT DIAGNOSIS > [VDC/TCS/ABS]

## C1110, C1153 ABS ACTUATOR AND ELECTRIC UNIT (CONTROL UNIT)

## **DTC** Description

INFOID:000000012427292

### DTC DETECTION LOGIC

| DTC   | Display Item<br>(Trouble diagnosis content) | Malfunction detected condition                                                                                      |
|-------|---------------------------------------------|----------------------------------------------------------------------------------------------------|
| C1110 | CONTROLLER FAILURE<br>(Controller failure)  | When there is an internal malfunction in the ABS actuator and electric unit (control unit).                         |
| C1153 | EMERGENCY BRAKE<br>(Emergency brake)        | When ABS actuator and electric unit (control unit) is malfunctioning (Pressure increase is too much or too little). |

## POSSIBLE CAUSE

#### NOTE:

Confirm if DTC is PAST or CRNT. If DTC is CRNT, proceed with Diagnosis Procedure. If DTC is PAST, clear the DTC. Do not replace the ABS actuator and electric unit (control unit) for a PAST DTC.

| DTC   | PAST DTC                                                                                                    | CRNT DTC                                                                                                    |
|-------|----------------------------------------------------------------------------------------------------|----------------------------------------------------------------------------------------------------|
| C1110 | <ul> <li>The vehicle travels near high-voltage electrical power lines.</li> <li>Motor built-in the ABS actuator and electric unit (control unit) operates temporarily without a break.</li> <li>Harness or connector</li> <li>ABS actuator and electric unit (control unit) power supply system</li> <li>Fuse</li> <li>Fusible link</li> <li>Battery</li> </ul> | <ul> <li>ABS actuator and electric unit (control unit)</li> <li>Harness or connector</li> <li>ABS actuator and electric unit (control unit) power supply system</li> <li>Fuse</li> <li>Fusible link</li> <li>Battery</li> </ul> |
| C1153 | <ul> <li>The vehicle travels near high-voltage electrical power<br/>lines.</li> <li>ABS operates for a long time (e.g. travel under a tire hy-<br/>droplaning condition).</li> </ul>                                                                                                    | ABS actuator and electric unit (control unit)                                                                                                    |

## DTC CONFIRMATION PROCEDURE

## 1.PRECONDITIONING

If "DTC CONFIRMATION PROCEDURE" has been previously conducted, always turn the ignition switch OFF and wait at least 10 seconds before conducting the next test.

>> GO TO 2.

## 2. CHECK DTC DETECTION

#### CONSULT

Turn the ignition switch OFF.
 NOTE:

Wait at least 10 seconds after turning ignition switch OFF.

- 2. Start the engine.
  - NOTE:

Wait at least 10 seconds after starting the engine.

3. Perform "Self Diagnostic Result" mode of "ABS".

### Is DTC "C1110" or "C1153" detected?

- YES-1 >> "C1110" or "C1153" is displayed as "CRNT": Proceed to BRC-93, "Diagnosis Procedure".
- YES-2 >> "C1110" or "C1153" is displayed as "PAST": Inspection End (Erase "Self Diagnostic Result" of "ABS").
- NO-1 >> To check malfunction symptom before repair: Refer to GI-45, "Intermittent Incident".
- NO-2 >> Confirmation after repair: Inspection End.

## C1110, C1153 ABS ACTUATOR AND ELECTRIC UNIT (CONTROL UNIT)

[VDC/TCS/ABS] < DTC/CIRCUIT DIAGNOSIS > **Diagnosis** Procedure INFOID:000000012427293 А **1.** ADJUST THE NEUTRAL POSITION OF STEERING ANGLE SENSOR В Perform neutral position adjustment of steering angle sensor. Refer to <u>BRC-72, "Description"</u>. Was neutral position adjustment of steering angle sensor finished? YES >> GO TO 2. NO >> Check the steering angle sensor system. Refer to BRC-121, "Diagnosis Procedure". 2.CHECK ABS ACTUATOR AND ELECTRIC UNIT (CONTROL UNIT) POWER SUPPLY AND GROUND CIR-CUIT D Check the ABS actuator and electric unit (control unit) power supply and ground circuits. Refer to <u>BRC-158</u>. "Diagnosis Procedure". Е Is the inspection result normal? YES >> GO TO 3. NO >> Repair / replace harness, connector, fuse, or fusible link. BRC **3.** PERFORM SELF-DIAGNOSIS Perform "Self Diagnostic Result" mode of "ABS". NOTE:

Replace the ABS actuator and electric unit (control unit) even if other DTCs are displayed along with "C1110" or "C1153" in "Self Diagnostic Result" mode of "ABS".

Is DTC "C1110" or "C1153" detected?

- YES >> Replace the ABS actuator and electric unit (control unit). Refer to <u>BRC-185, "Removal and Instal-</u> lation".
- NO >> Inspection End. (Although motor built-in the ABS actuator and electric unit (control unit) operates temporarily without a break, this is not a malfunction. Erase "Self Diagnostic Result" of "ABS".)

Н

J

Κ

L

Μ

Ν

Ο

Ρ

## C1111 ABS MOTOR, MOTOR RELAY SYSTEM

## < DTC/CIRCUIT DIAGNOSIS >

## C1111 ABS MOTOR, MOTOR RELAY SYSTEM

## **DTC** Description

INFOID:000000012427294

[VDC/TCS/ABS]

## DTC DETECTION LOGIC

| DTC   | Display Item<br>(Trouble diagnosis content) | Malfunction detected condition                          |
|-------|---------------------------------------------|---------------------------------------------------------|
| C1111 | PUMP MOTOR<br>(Pump motor and motor relay)  | When a malfunction is detected in motor or motor relay. |

### POSSIBLE CAUSE

#### NOTE:

Confirm if DTC is PAST or CRNT. If DTC is CRNT, proceed with Diagnosis Procedure. If DTC is PAST, clear the DTC. Do not replace the ABS actuator and electric unit (control unit) for a PAST DTC.

| PAST DTC                                                                                                    | CRNT DTC                                                                                                    |
|----------------------------------------------------------------------------------------------------|----------------------------------------------------------------------------------------------------|
| <ul> <li>Harness or connector</li> <li>ABS actuator and electric unit (control unit) power supply system</li> <li>Fuse</li> <li>Fusible link</li> <li>Battery</li> </ul> | <ul> <li>Harness or connector</li> <li>ABS actuator and electric unit (control unit)</li> <li>ABS actuator and electric unit (control unit) power supply system</li> <li>Fuse</li> <li>Fusible link</li> <li>Battery</li> </ul> |

## DTC CONFIRMATION PROCEDURE

## 1.PRECONDITIONING

If "DTC CONFIRMATION PROCEDURE" has been previously conducted, always turn the ignition switch OFF and wait at least 10 seconds before conducting the next test.

### >> GO TO 2.

## 2. CHECK DTC DETECTION

#### CONSULT

- 1. Turn the ignition switch OFF  $\rightarrow$  ON, and wait 30 seconds.
- 2. Drive the vehicle at approx. 50 km/h (31 MPH) or more for approx. 2 minutes.
- 3. Stop the vehicle.
- 4. Turn the ignition switch OFF.
- NOTE:

Wait at least 10 seconds after turning ignition switch OFF.

- 5. Start the engine.
  - NOTE:

Wait at least 10 seconds after start the engine.

6. Perform "Self Diagnostic Result" mode of "ABS".

#### Is DTC "C1111" detected?

YES-1 >> "C1111" is displayed as "CRNT": Proceed to <u>BRC-94, "Diagnosis Procedure"</u>.

- YES-2 >> "C1111" is displayed as "PAST": Inspection End (Erase "Self Diagnostic Result" of "ABS").
- NO-1 >> To check malfunction symptom before repair: Refer to <u>GI-45, "Intermittent Incident"</u>.
- NO-2 >> Confirmation after repair: Inspection End.

## Diagnosis Procedure

INFOID:000000012427295

## 1.CHECK CONNECTOR

1. Turn the ignition switch OFF.

2. Check the ABS actuator and electric unit (control unit) harness connector for disconnection or looseness. Is the inspection result normal?

#### YES >> GO TO 3.

NO >> Repair / replace harness or connector, securely lock the connector, and GO TO 2.

**Revision: September 2015** 

### **BRC-94**

2016 Rogue NAM

## C1111 ABS MOTOR, MOTOR RELAY SYSTEM

| < DTC/CIRCUIT DIAGNOSIS >                                                                                                    | [VDC/TCS/ABS]                   |
|----------------------------------------------------------------------------------------------------|---------------------------------|
| 2.PERFORM SELF-DIAGNOSIS                                                                                                    |                                 |
|                                                                                                    | <i>Г</i>                        |
| 1. Turn the ignition switch OFF $\rightarrow$ ON, and wait 30 seconds.<br>2. Start the engine                                                              |                                 |
| <ol> <li>Otart the engine.</li> <li>Drive the vehicle at approx. 50 km/h (31 MPH) or more for approx. 2 minut</li> </ol>                                   | es.                             |
| Vehicle must be driven after repair or replacement to erase the previous D                                                                                 | TCs.                            |
| 4. Stop the vehicle.                                                                                                    | (                               |
| 5. Turn the ignition switch OFF.                                                                                                    |                                 |
| Wait at least 10 seconds after turning ignition switch OFF.                                                                                                | r                               |
| 6. Start the engine.                                                                                                    |                                 |
| Wait at least 10 seconds after starting the engine.                                                                                                    |                                 |
| 7. Perform "Self Diagnostic Result" mode of "ABS".                                                                                                    | E                               |
| Is DTC "C1111" detected?                                                                                                    | -                               |
| YES >> GO TO 3.<br>NO >> Inspection End                                                                                                    | В                               |
| 3. CHECK ABS ACTUATOR AND ELECTRIC UNIT (CONTROL UNIT) POWEE                                                                                               |                                 |
| CUIT                                                                                                    |                                 |
| Check the ABS actuator and electric unit (control unit) power supply and grou                                                                              | Ind circuits. Refer to BRC-158, |
| "Diagnosis Procedure".                                                                                                    |                                 |
| Is the inspection result normal?                                                                                                    | ŀ                               |
| NO >> Repair / replace harness, connector, or fuse, and GO TO 4.                                                                                           |                                 |
| 4. ERASE SELF-DIAGNOSIS RESULT (1)                                                                                                    |                                 |
|                                                                                                    |                                 |
| 1. Start the engine.                                                                                                    |                                 |
| <ol> <li>Drive the vehicle at approx. 50 km/h (31 MPH) or more for approx. 2 minut</li> </ol>                                                              | es.                             |
| Vehicle must be driven after repair or replacement to erase the previous D                                                                                 | TCs.                            |
| 3. Stop the vehicle.                                                                                                    | ŀ                               |
| 4. Erase "Self Diagnostic Result" mode of "ABS".<br>5. Turn the ignition switch OFF $\rightarrow$ ON $\rightarrow$ OFF.                                    |                                 |
| NOTE:                                                                                                    |                                 |
| Wait at least 10 seconds after turning ignition switch OFF or ON.                                                                                          | 1                               |
| >> Inspection End.                                                                                                    |                                 |
| 5. CHECK TERMINAL                                                                                                    | Ν                               |
| <ol> <li>Turn the ignition switch OFF.</li> <li>Check the ABS actuator and electric unit (control unit) pin terminals for da harness connector.</li> </ol> | mage or loose connection with   |
| Is the inspection result normal?                                                                                                    |                                 |
| YES >> Replace the ABS actuator and electric unit (control unit). Refer to [                                                                               | BRC-185, "Removal and Instal-   |
| Iation".                                                                                                    |                                 |
| 6 ERASE SELE-DIAGNOSIS RESULT (2)                                                                                                    | r                               |
|                                                                                                    | r                               |
| 1. Start the engine.                                                                                                    |                                 |
| 2. Drive the vehicle at approx. 50 km/h (31 MPH) or more for approx. 2 minut                                                                               | ies.                            |
| Vehicle must be driven after repair or replacement to erase the previous D<br>3 Stop the vehicle                                                           | TCs.                            |

4. Erase "Self Diagnostic Result" of "ABS".

< DTC/CIRCUIT DIAGNOSIS >

Wait at least 10 seconds after turning ignition switch OFF or ON.

>> Inspection End.

## C1113, C1145, C1146 YAW RATE/SIDE/DECEL G SENSOR

### < DTC/CIRCUIT DIAGNOSIS >

## C1113, C1145, C1146 YAW RATE/SIDE/DECEL G SENSOR

## **DTC** Description

#### INFOID:000000012427296

А

В

L

[VDC/TCS/ABS]

### DTC DETECTION LOGIC

| DTC   | Display item<br>(Trouble diagnosis content)   | Malfunction detected condition                                                                                             | ( |
|-------|-----------------------------------------------|----------------------------------------------------------------------------------------------------|---|
| C1113 | G-SENSOR<br>(Decel G sensor circuit)          | When a malfunction is detected in the longitudinal G sensor internal to the ABS actuator and electric unit (control unit). |   |
| C1145 | YAW RATE SENSOR<br>(Yaw rate sensor circuit)  | When a malfunction is detected in the yaw rate sensor internal to the ABS actuator and electric unit (control unit).       | [ |
| C1146 | SIDE G-SEN CIRCUIT<br>(Side G sensor circuit) | When a malfunction is detected in side G sensor internal to the ABS actuator and electric unit (control unit).             |   |

### POSSIBLE CAUSE

#### NOTE:

Confirm if DTC is PAST or CRNT. If DTC is CRNT, proceed with Diagnosis Procedure. If DTC is PAST, clear BRC the DTC. Do not replace the ABS actuator and electric unit (control unit) for a PAST DTC.

| DTC                | PAST DTC                                                                                                    | CRNT DTC                                                                                                    | G |
|--------------------|----------------------------------------------------------------------------------------------------|----------------------------------------------------------------------------------------------------|---|
| C1113              | <ul> <li>ABS actuator and electric unit (control unit) power supply system</li> <li>Fuse</li> <li>Fusible link</li> <li>Battery</li> <li>Change in vehicle posture (e.g. different tire sizes on front and rear, overload)</li> </ul> | <ul> <li>ABS actuator and electric unit (control unit)</li> <li>Change in vehicle posture (e.g. different tire sizes on front<br/>and rear, overload)</li> </ul> | Н |
| C1145              | ABS actuator and electric unit (control unit) power supply                                                                                                    | ABS actuator and electric unit (control unit)                                                                                                    | I |
| C1146              | system<br>• Fuse<br>• Fusible link<br>• Battery                                                                                                    |                                                                                                    | J |
| DTC CON<br>1.PRECC | FIRMATION PROCEDURE                                                                                                    |                                                                                                    | K |

If "DTC CONFIRMATION PROCEDURE" has been previously conducted, always turn the ignition switch OFF and wait at least 10 seconds before conducting the next test.

>> GO TO 2. Μ 2.check dtc detection (D) CONSULT 1. Turn the ignition switch OFF. Ν NOTE: Wait at least 10 seconds after turning ignition switch OFF. 2. Start the engine. Ο NOTE: Wait at least 10 seconds after starting the engine. Perform "Self Diagnostic Result" mode of "ABS". Is DTC "C1113", "C1145" or "C1146" detected? Ρ YES-1 >> "C1113", "C1145", or "C1146" is displayed as "CRNT": Proceed to BRC-98, "Diagnosis Procedure". YES-2 >> "C1113", "C1145", or "C1146" is displayed as "PAST": Inspection End (Erase "Self Diagnostic Result" of "ABS"). NO-1 >> To check malfunction symptom before repair: Refer to GI-45, "Intermittent Incident".

NO-2 >> Confirmation after repair: Inspection End.

## C1113, C1145, C1146 YAW RATE/SIDE/DECEL G SENSOR

< DTC/CIRCUIT DIAGNOSIS >

[VDC/TCS/ABS]

## Diagnosis Procedure

 $1. \mbox{CHECK}$  ABS ACTUATOR AND ELECTRIC UNIT (CONTROL UNIT) POWER SUPPLY AND GROUND CIRCUIT

Check the ABS actuator and electric unit (control unit) power supply and ground circuit. Refer to <u>BRC-158.</u> "<u>Diagnosis Procedure</u>".

Is the inspection result normal?

YES >> GO TO 2.

NO >> Repair / replace harness, connector, fuse, or fusible link.

2. CHECK CONNECTOR

1. Turn the ignition switch OFF.

2. Check the ABS actuator and electric unit (control unit) harness connector for disconnection or looseness. Is the inspection result normal?

- YES >> GO TO 3.
- NO >> Repair / replace harness or connector, securely lock the connector, and GO TO 3.

**3.** PERFORM SELF-DIAGNOSIS

CONSULT

Turn the ignition switch OFF. **NOTE:** 

Wait at least 10 seconds after turning ignition switch OFF.

2. Start the engine.

NOTE:

Wait at least 10 seconds after start the engine.

- 3. Perform "Self Diagnostic Result" mode of "ABS".
- Is DTC "C1113", "C1145" or "C1146" detected?
- YES >> Replace the ABS actuator and electric unit (control unit). Refer to <u>BRC-185, "Removal and Instal-</u><u>lation"</u>.
- NO >> Inspection End.

## < DTC/CIRCUIT DIAGNOSIS >

## C1115 WHEEL SENSOR

## **DTC** Description

### DTC DETECTION LOGIC

| DTC   | Display Item<br>(Trouble diagnosis content)                              | Malfunction detected condition                                                                                                    |
|-------|--------------------------------------------------------------------------|----------------------------------------------------------------------------------------------------|
| C1115 | ABS SENSOR [ABNORMAL<br>SIGNAL]<br>(Wheel sensor [abnormal sig-<br>nal]) | When difference in wheel speed between any wheel and others is detected when the vehicle is driven, because of installation of other tires than specified. |

## POSSIBLE CAUSE

#### NOTE:

Confirm if DTC is PAST or CRNT. If DTC is CRNT, proceed with Diagnosis Procedure. If DTC is PAST, clear the DTC. Do not replace the ABS actuator and electric unit (control unit) for a PAST DTC.

| PAST DTC                                                                                                    | CRNT DTC                                                                                                    | BRC    |
|----------------------------------------------------------------------------------------------------|----------------------------------------------------------------------------------------------------|--------|
| <ul> <li>Harness or connector</li> <li>Wheel sensor</li> <li>Sensor rotor</li> <li>ABS actuator and electric unit (control unit) power supply system</li> <li>Fuse</li> <li>Fusible link</li> <li>Battery</li> </ul> | <ul> <li>Harness or connector</li> <li>Wheel sensor</li> <li>Sensor rotor</li> <li>ABS actuator and electric unit (control unit)</li> <li>ABS actuator and electric unit (control unit) power supply system</li> <li>Fuse</li> <li>Fusible link</li> <li>Battery</li> <li>Tire size</li> </ul> | G<br>H |
| DTC CONFIRMATION PROCEDURE                                                                                                    | ·                                                                                                    |        |
| 1.preconditioning                                                                                                    |                                                                                                    | I      |
| If "DTC CONFIRMATION PROCEDURE" has been pre<br>and wait at least 10 seconds before conducting the nex                                                                                                    | eviously conducted, always turn the ignition switch OFF<br>xt test.                                                                                                    | J      |
| >> GO TO 2.                                                                                                    |                                                                                                    | K      |
| 2. CHECK DTC DETECTION                                                                                                    |                                                                                                    | I      |
| <ul> <li>CONSULT</li> <li>Start the engine.</li> <li>Drive the vehicle at approx. 50 km/h (31 MPH) or r</li> <li>Stop the vehicle.</li> <li>Turn the ignition switch OFF.</li> <li>NOTE:</li> </ul>                  | more for approx. 2 minutes.                                                                                                    | M      |
| Wait at least 10 seconds after turning ignition swite                                                                                                    | ch OFF.                                                                                                    | Ν      |

# 5. Start the engine. NOTE:

Wait at least 10 seconds after starting the engine.

6. Perform "Self Diagnostic Result" mode of "ABS".

### Is DTC "C1115" detected?

YES-1 >> "C1115" is displayed as "CRNT": Proceed to <u>BRC-99, "Diagnosis Procedure"</u>.

- YES-2 >> "C1115" is displayed as "PAST": Inspection End (Erase "Self Diagnostic Result" of "ABS").
- NO-1 >> To check malfunction symptom before repair: Refer to <u>GI-45, "Intermittent Incident"</u>.
- NO-2 >> Confirmation after repair: Inspection End.

## Diagnosis Procedure

#### CAUTION:

Never check between wheel sensor harness connector terminals.

## **BRC-99**

#### 2016 Rogue NAM

INFOID:000000012427299

INFOID:000000012427298

С

А

В

D

Ε

Ο

Ρ

< DTC/CIRCUIT DIAGNOSIS >

## **1.**CHECK TIRE

Check the tire air pressure, wear and size. Refer to WT-82. "Tire Air Pressure".

Is the inspection result normal?

- YES >> GO TO 4.
- NO >> Adjust air pressure or replace tire and GO TO 2.

**2.**CHECK DATA MONITOR (1)

### CONSULT

- 1. Erase "Self Diagnostic Result" mode of "ABS"
- 2. Turn the ignition switch OFF  $\rightarrow$  ON  $\rightarrow$  OFF. **NOTE**:
- Wait at least 10 seconds after turning ignition switch OFF or ON.
- 3. Start the engine.
- 4. Select "Data Monitor" of "ABS", check "FR LH SENSOR", "FR RH SENSOR", "RR LH SENSOR" and "RR RH SENSOR".
  - NOTE:
  - Set the "Data Monitor" recording speed to "10 msec".
- 5. Read the values (wheel speed) of both the normal wheel sensors and malfunctioning wheel sensor. **NOTE:**

Vehicle must be driven after repair or replacement to erase the previous DTCs.

Note the difference at 50 km/h (31 MPH) between the wheel speed detected by the malfunctioning wheel sensor and the maximum/minimum wheel speed detected by the normal wheel sensors, is the difference within 5%, respectively?

YES >> GO TO 3.

NO >> GO TO 4.

**3.** PERFORM SELF-DIAGNOSIS (1)

- CONSULT
- 1. Stop the vehicle.
- 2. Turn the ignition switch OFF. **NOTE:**

Wait at least 10 seconds after turning ignition switch OFF.

- 3. Start the engine. **NOTE:** 
  - Wait at least 10 seconds after starting the engine.
- 4. Perform "Self Diagnostic Result" mode of "ABS".

Is DTC "C1115" detected?

YES >> GO TO 4.

NO >> Inspection End.

**4.**CHECK ABS ACTUATOR AND ELECTRIC UNIT (CONTROL UNIT) POWER SUPPLY AND GROUND CIR-CUIT

Check the ABS actuator and electric unit (control unit) power supply and ground circuits. Refer to <u>BRC-158.</u> "<u>Diagnosis Procedure</u>".

Is the inspection result normal?

YES >> GO TO 5.

NO >> Repair / replace harness, connector, fuse, or fusible link.

### **5.**CHECK WHEEL SENSOR AND SENSOR ROTOR

- 1. Turn the ignition switch OFF.
- 2. Disconnect wheel sensor harness connector.
- Remove dust and foreign matter adhered to the wheel sensor and sensor rotor with a vacuum dust collector through the wheel sensor mounting hole.

#### CAUTION:

# Install wheel sensor with no backlash and float, and tighten the mounting bolt to the specified torque.

- Front: Refer to <u>BRC-181, "FRONT WHEEL SENSOR : Exploded View"</u>.
- Rear: Refer to BRC-182, "REAR WHEEL SENSOR : Exploded View".

## **BRC-100**

| >> GO TO 6                                                                                                    | А          |
|----------------------------------------------------------------------------------------------------|------------|
| 6. CHECK WHEEL SENSOR                                                                                                    |            |
| Check the wheel sensor for damage.                                                                                                    | В          |
| Is the inspection result normal?                                                                                                    |            |
| YES >> GO TO 7.<br>NO >> GO TO 8.                                                                                                    | C          |
| 7. CHECK WHEEL SENSOR OUTPUT SIGNAL                                                                                                    | C          |
| <ol> <li>Disconnect ABS actuator and electric unit (control unit) harness connector.</li> <li>Connect ABS active wheel sensor tester (SST: J-45741-A) to wheel sensor using appropriate adapter.</li> <li>Turn the ABS active wheel sensor tester power switch ON.</li> </ol>                                                                                                    | D          |
| <ul> <li>The green POWER indicator should illuminate. If the POWER indicator does not illuminate, replace the battery in the ABS active wheel sensor tester before proceeding.</li> <li>Spin the wheel of the vehicle by hand and observe the red SENSOR indicator on the ABS active wheel sensor tester. The red SENSOR indicator should flash ON and OFF to indicate an output signal.</li> </ul> | E<br>BRC   |
| If the red SENSOR indicator illuminates but does not flash, reverse the polarity of the tester leads and retest.                                                                                                    |            |
| Does the ABS active wheel sensor tester detect a signal?                                                                                                    | G          |
| YES >> GO TO 11.<br>NO >> GO TO 8.                                                                                                    |            |
| 8.REPLACE WHEEL SENSOR (1)                                                                                                    | Н          |
|                                                                                                    |            |
| <ol> <li>Replace the wheel sensor.</li> <li>Front: Refer to BRC-181. "FRONT WHEEL SENSOR : Removal and Installation".</li> </ol>                                                                                                    | I          |
| - Rear: Refer to BRC-183, "REAR WHEEL SENSOR : Removal and Installation".                                                                                                    |            |
| <ol> <li>Connect ABS actuator and electric unit (control unit) namess connector.</li> <li>Erase "Self Diagnostic Result" of "ABS"</li> </ol>                                                                                                    | J          |
| 4. Turn the ignition switch OFF $\rightarrow$ ON $\rightarrow$ OFF.                                                                                                    |            |
| NOTE:<br>Wait at least 10 seconds after turning ignition switch OFF or ON.                                                                                                    | K          |
| 5. Start the engine.<br>6. Select "Data Mapitor" of "ABS" check "ERIH SENSOR" "ER PH SENSOR" "RRIH SENSOR" and "RR                                                                                                    |            |
| RH SENSOR".                                                                                                    |            |
| NOTE:<br>Set the "Data Monitor" recording speed to "10 msec"                                                                                                    | L          |
| <ol> <li>Read the values (wheel speed) of both the normal wheel sensors and malfunctioning wheel sensor.</li> </ol>                                                                                                    |            |
| NOTE:<br>Vehicle must be driven after renair or replacement to erase the previous DTCs                                                                                                    | M          |
| Note the difference at 50 km/h (31 MPH) between the wheel speed detected by the malfunctioning wheel sen-                                                                                                    |            |
| sor and the maximum/minimum wheel speed detected by the normal wheel sensors, is the difference within                                                                                                    | Ν          |
| $\frac{5\%}{100} = \frac{1000}{100}$                                                                                                    |            |
| NO >> GO TO 19.                                                                                                    | $\bigcirc$ |
| 9.PERFORM SELF-DIAGNOSIS (2)                                                                                                    | 0          |
|                                                                                                    | 5          |
| <ol> <li>Stop the vehicle.</li> <li>Turn the ignition switch OFF.</li> </ol>                                                                                                    | Р          |
| NOTE:                                                                                                    |            |
| vvait at least 10 seconds after turning ignition switch OFF.<br>3. Start the engine.                                                                                                    |            |
| NOTE:                                                                                                    |            |
| <ul><li>vvait at least 10 seconds after starting the engine.</li><li>4. Perform "Self Diagnostic Result" mode of "ABS".</li></ul>                                                                                                    |            |

< DTC/CIRCUIT DIAGNOSIS >

Is DTC "C1115" detected?

YES >> GO TO 10.

NO >> Inspection End.

10. CHECK CONNECTOR

- 1. Turn the ignition switch OFF.
- Check the ABS actuator and electric unit (control unit) harness connector for disconnection or looseness. 2.
- Check the wheel sensor harness connector for disconnection or looseness. 3.

Is the inspection result normal?

YES >> GO TO 12.

NO >> Repair / replace harness or connector, securely lock the connector, and GO TO 11.

11.CHECK DATA MONITOR (2)

## (P) CONSULT

- 1. Erase "Self Diagnostic Result" of "ABS"
- Turn the ignition switch OFF  $\rightarrow$  ON  $\rightarrow$  OFF. 2.
- NOTE:

Wait at least 10 seconds after turning ignition switch OFF or ON.

- 3. Start the engine.
- Select "Data Monitor" of "ABS", check "FR LH SENSOR", "FR RH SENSOR", "RR LH SENSOR" and "RR 4 RH SENSOR".

NOTE:

Set the "Data Monitor" recording speed to "10 msec".

Read the values (wheel speed) of both the normal wheel sensors and malfunctioning wheel sensor. 5. NOTE:

Vehicle must be driven after repair or replacement to erase the previous DTCs.

Note the difference at 50 km/h (31 MPH) between the wheel speed detected by the malfunctioning wheel sensor and the maximum/minimum wheel speed detected by the normal wheel sensors, is the difference within 5%, respectively?

>> GO TO 12. YES NO >> GO TO 13.

- 12.PERFORM SELF-DIAGNOSIS (3)

## CONSULT

- Ĩ. Stop the vehicle.
- 2. Turn the ignition switch OFF.
- NOTE:

Wait at least 10 seconds after turning ignition switch OFF.

- 3. Start the engine. NOTE: Wait at least 10 seconds after starting the engine.
- Perform "Self Diagnostic Result" mode of "ABS".

Is DTC "C1115" detected?

- YES >> GO TO 13.
- NO >> Inspection End.

13.CHECK TERMINAL

- 1. Turn the ignition switch OFF.
- Disconnect ABS actuator and electric unit (control unit) harness connector and then check the ABS actu-2. ator and electric unit (control unit) pin terminals for damage or loose connection with harness connector.
- Disconnect wheel sensor harness connector and check each wheel sensor pin terminals for damage or 3. loose connection with harness connector.

Is the inspection result normal?

YES >> GO TO 16.

NO >> Repair / replace harness, connector, or terminal, and GO TO 14.

14. CHECK DATA MONITOR (3)

### 

Connect ABS actuator and electric unit (control unit) harness connector.

| <br> |
|------|
| VDC1 |
| ADJI |

| < C                             | TC/CIRCUIT DIAGNOSIS > [VDC/TCS/ABS]                                                                                                    |     |
|---------------------------------|----------------------------------------------------------------------------------------------------|-----|
| 2.<br>3.<br>4.                  | Connect wheel sensor harness connector.<br>Erase "Self Diagnostic Result" mode of "ABS"<br>Turn the ignition switch OFF $\rightarrow$ ON $\rightarrow$ OFF.                                                                                           | A   |
| 5.<br>6.                        | NOTE:<br>Wait at least 10 seconds after turning ignition switch OFF or ON.<br>Start the engine.<br>Select "Data Monitor" of "ABS", check "FR LH SENSOR", "FR RH SENSOR", "RR LH SENSOR" and "RR                                                       | В   |
| 7.                              | NOTE:<br>Set the "Data Monitor" recording speed to "10 msec".<br>Read the values (wheel speed) of both the normal wheel sensors and malfunctioning wheel sensor.                                                                                      | С   |
| No                              | Vehicle must be driven after repair or replacement to erase the previous DTCs.<br>te the difference at 50 km/h (31 MPH) between the wheel speed detected by the malfunctioning wheel sen-                                                             | D   |
| <u>sor</u><br><u>5%</u><br>Y    | and the maximum/minimum wheel speed detected by the normal wheel sensors, is the difference within<br>respectively?<br>ES >> GO TO 15                                                                                                    | E   |
| <sup>ัก</sup><br>15             | O >> GO TO 16.<br>D.PERFORM SELF-DIAGNOSIS (4)                                                                                                    | BRC |
| <ul><li>1.</li><li>2.</li></ul> | CONSULT<br>Stop the vehicle.<br>Turn the ignition switch OFF.                                                                                                    | G   |
| 3.                              | Wait at least 10 seconds after turning ignition switch OFF.<br>Start the engine.<br>NOTE:                                                                                                    | Η   |
| 4.<br><u>Is I</u>               | Wait at least 10 seconds after starting the engine.<br>Perform "Self Diagnostic Result" mode of "ABS".<br><u>DTC "C1115" detected?</u>                                                                                                    | l   |
| Y<br>N<br>16                    | ES >> GO TO 16.<br>O >> Inspection End.<br>O.CHECK WHEEL SENSOR HARNESS                                                                                                    | J   |
| 1.<br>2.<br>3.                  | Turn the ignition switch OFF.<br>Disconnect ABS actuator and electric unit (control unit) harness connector.<br>Disconnect wheel sensor harness connector.                                                                                            | Κ   |
| 4.                              | Check the continuity between ABS actuator and electric unit (control unit) harness connector and wheel sensor harness connector. (Check the continuity while turning steering wheel left and right, or while moving center harness in wheel housing.) | L   |
|                                 | Power Supply Circuit                                                                                                    | М   |
|                                 | ADD astronomy algorithm with (asymptotic construction)                                                                                                    |     |

| ABS actuator and electric unit (control unit) |          | Wheel sensor |                  |          | Continuity |   |
|-----------------------------------------------|----------|--------------|------------------|----------|------------|---|
| Connector                                     | Terminal | Connector    |                  | Terminal | Continuity |   |
| E125                                          | 19       | E18          | (Front LH wheel) |          |            | N |
|                                               | 16       | E43          | (Front RH wheel) | 1        | Vac        |   |
|                                               | 31       | B58          | (Rear LH wheel)  |          | 165        |   |
|                                               | 17       | B60          | (Rear RH wheel)  |          |            | 0 |

Signal Circuit

| ABS actuator and electric unit (control unit) |          | Wheel sensor |                  |          | Continuity | Ρ |  |
|-----------------------------------------------|----------|--------------|------------------|----------|------------|---|--|
| Connector                                     | Terminal | Connector    |                  | Terminal | Continuity |   |  |
| E125                                          | 8        | E18          | (Front LH wheel) |          |            |   |  |
|                                               | 4        | E43          | (Front RH wheel) |          | Voc        |   |  |
|                                               | 18       | B58          | (Rear LH wheel)  | Z        | Tes        |   |  |
|                                               | 29       | B60          | (Rear RH wheel)  |          |            |   |  |

### < DTC/CIRCUIT DIAGNOSIS >

5. Check the continuity between ABS actuator and electric unit (control unit) harness connector and the ground.

Power Supply Circuit

| ABS actuator and electric unit (control unit) Connector Terminal |    |        | Continuity |  |
|------------------------------------------------------------------|----|--------|------------|--|
|                                                                  |    |        |            |  |
|                                                                  | 19 |        |            |  |
| E125                                                             | 16 | Cround | No         |  |
| E 125                                                            | 31 | Ground | NU         |  |
|                                                                  | 17 | *      |            |  |

Is the inspection result normal?

- YES >> GO TO 17.
- NO >> Repair / replace harness or connector, and GO TO 17.

## 17.CHECK DATA MONITOR (4)

#### CONSULT

- T. Connect ABS actuator and electric unit (control unit) harness connector.
- 2. Connect wheel sensor harness connector.
- 3. Erase "Self Diagnostic Result" of "ABS"
- 4. Turn the ignition switch OFF  $\rightarrow$  ON  $\rightarrow$  OFF. **NOTE:** 
  - Wait at least 10 seconds after turning ignition switch OFF or ON.
- 5. Start the engine.
- 6. Select "Data Monitor" of "ABS", check "FR LH SENSOR", "FR RH SENSOR", "RR LH SENSOR" and "RR RH SENSOR".

#### NOTE:

Set the "Data Monitor" recording speed to "10 msec".

7. Read the values (wheel speed) of both the normal wheel sensors and malfunctioning wheel sensor. **NOTE:** 

Vehicle must be driven after repair or replacement to erase the previous DTCs.

Note the difference at 50 km/h (31 MPH) between the wheel speed detected by the malfunctioning wheel sensor and the maximum/minimum wheel speed detected by the normal wheel sensors, is the difference within 5%, respectively?

- YES >> GO TO 18.
- NO >> Replace the ABS actuator and electric unit (control unit). Refer to <u>BRC-185, "Removal and Instal-</u> lation".

**18.**PERFORM SELF-DIAGNOSIS (5)

### CONSULT

- 1. Stop the vehicle.
- 2. Turn the ignition switch OFF. **NOTE:**

Wait at least 10 seconds after turning ignition switch OFF.

- 3. Start the engine.
- NOTE: Wait at least
  - Wait at least 10 seconds after starting the engine.
- 4. Perform "Self Diagnostic Result" mode of "ABS".

### Is DTC "C1115" detected?

- YES >> Replace the ABS actuator and electric unit (control unit). Refer to <u>BRC-185, "Removal and Instal-</u> lation".
- NO >> Inspection End.
- **19.**REPLACE SENSOR ROTOR

### CONSULT

- 1. Replace the sensor rotor.
- Front: Refer to <u>BRC-184, "FRONT SENSOR ROTOR : Removal and Installation Front Sensor Rotor"</u>.
- Rear: Refer to <u>BRC-184</u>, "REAR SENSOR ROTOR : Removal and Installation Rear Sensor Rotor".
- 2. Erase "Self Diagnostic Result" mode of "ABS"

## **BRC-104**

| < D         | TC/CIRCUIT DIAGNOSIS >                                                                      | [VDC/TCS/ABS]       |
|-------------|---------------------------------------------------------------------------------------------|---------------------|
| 3.          | Turn the ignition switch OFF $\rightarrow$ ON $\rightarrow$ OFF.                            |                     |
|             | NOTE:                                                                                       | A                   |
| 4.          | Start the engine.                                                                           |                     |
| 5.          | Drive the vehicle at approx. 50 km/h (31 MPH) or more for approx. 2 minutes.                | D                   |
|             | NOTE:                                                                                       | D                   |
| 6           | Venicle must be driven after repair or replacement to erase the previous DTCs.              |                     |
| 7.          | Turn the ignition switch OFF.                                                               | С                   |
|             | NOTE:                                                                                       |                     |
| Q           | Wait at least 10 seconds after turning ignition switch OFF.                                 |                     |
| 0.          | NOTE:                                                                                       | D                   |
|             | Wait at least 10 seconds after starting the engine.                                         |                     |
| 9.          | Perform "Self Diagnostic Result" mode of "ABS".                                             | F                   |
| <u>ls E</u> | DTC "C1115" detected?                                                                       |                     |
| YE          | ES >> Replace the ABS actuator and electric unit (control unit). Refer to <u>BRC-185, '</u> | Removal and Instal- |
| N           | O >> Inspection End.                                                                        | BRO                 |
|             |                                                                                             |                     |
|             |                                                                                             |                     |
|             |                                                                                             | G                   |
|             |                                                                                             |                     |
|             |                                                                                             | Ц                   |
|             |                                                                                             | 11                  |
|             |                                                                                             |                     |
|             |                                                                                             |                     |
|             |                                                                                             |                     |
|             |                                                                                             |                     |
|             |                                                                                             | J                   |
|             |                                                                                             |                     |
|             |                                                                                             |                     |
|             |                                                                                             | K                   |
|             |                                                                                             |                     |
|             |                                                                                             | L                   |
|             |                                                                                             |                     |
|             |                                                                                             |                     |
|             |                                                                                             | M                   |
|             |                                                                                             |                     |

Ν

0

## C1116 STOP LAMP SWITCH

## < DTC/CIRCUIT DIAGNOSIS >

## C1116 STOP LAMP SWITCH

## **DTC Description**

INFOID:000000012427300

[VDC/TCS/ABS]

### DTC DETECTION LOGIC

| DTC   | Display Item<br>(Trouble diagnosis content) | Malfunction detected condition                                       |
|-------|---------------------------------------------|----------------------------------------------------------------------|
| C1116 | STOP LAMP SW<br>(Stop lamp switch)          | When stop lamp switch signal is not input when brake pedal operates. |

### POSSIBLE CAUSE

#### NOTE:

Confirm if DTC is PAST or CRNT. If DTC is CRNT, proceed with Diagnosis Procedure. If DTC is PAST, clear the DTC. Do not replace the ABS actuator and electric unit (control unit) for a PAST DTC.

| PAST DTC             | CRNT DTC                                                                                                    |
|----------------------|----------------------------------------------------------------------------------------------------|
| Harness or connector | <ul> <li>Harness or connector</li> <li>ABS actuator and electric unit (control unit)</li> <li>Stop lamp switch</li> <li>BCM</li> </ul> |

## DTC CONFIRMATION PROCEDURE

## 1.PRECONDITIONING

If "DTC CONFIRMATION PROCEDURE" has been previously conducted, always turn the ignition switch OFF and wait at least 10 seconds before conducting the next test.

>> GO TO 2.

## 2. CHECK DTC DETECTION

CONSULT

Turn the ignition switch OFF.

**NOTE:** Wait at least 10 seconds after turning ignition switch OFF.

- 2. Start the engine.
  - NOTE:

Wait at least 10 seconds after starting the engine.

3. Perform "Self Diagnostic Result" mode of "ABS".

#### Is DTC "C1116" detected?

- YES-1 >> "C1116" is displayed as "CRNT": Proceed to <u>BRC-106, "Diagnosis Procedure"</u>.
- YES-2 >> "C1116" is displayed as "PAST": Inspection End (Erase "Self Diagnostic Result" of "ABS").
- NO-1 >> To check malfunction symptom before repair: Refer to GI-45. "Intermittent Incident".
- NO-2 >> Confirmation after repair: Inspection End.

### Diagnosis Procedure

#### NOTE:

DTC "C1116" may be detected when the brake pedal and the accelerator pedal are simultaneously depressed for 1 minute or more while driving the vehicle. This is not a malfunction.

**1.**INTERVIEW FROM THE CUSTOMER

Check if the brake pedal and the accelerator pedal are simultaneously depressed for 1 minute or more while driving the vehicle.

<u>Is there such a history?</u> YES >> GO TO 2.

NO >> GO TO 3. 2.PERFORM SELF-DIAGNOSIS INFOID:000000012427301

## **C1116 STOP LAMP SWITCH**

| < DTC/CIRCUIT DIAGNOSIS           | >                                                                   | [VDC/TCS/ABS]                    |    |
|-----------------------------------|---------------------------------------------------------------------|----------------------------------|----|
|                                   |                                                                     |                                  |    |
| 1. Erase "Self Diagnostic Resu    | ult" mode of "ABS"                                                  | Δ                                | 7  |
| 2. Turn the ignition switch OFF   | $F \rightarrow ON \rightarrow OFF.$                                 |                                  |    |
| Wait at least 10 seconds aff      | ter turning ignition switch OFF or ON                               | _                                |    |
| 3. Start the engine.              |                                                                     | B                                | 3  |
| NOTE:                             |                                                                     |                                  |    |
| Stop the vehicle.                 |                                                                     |                                  | _  |
| 4. Depress the brake pedal se     | veral times.                                                        |                                  | j  |
| 5. Turn the ignition switch OFF   |                                                                     |                                  |    |
| Wait at least 10 seconds aff      | ter turning ignition switch OFF.                                    | F                                | 2  |
| 6. Start the engine.              |                                                                     | L                                | )  |
| NOTE:                             |                                                                     |                                  |    |
| Wait at least 10 seconds af       | er starting the engine.                                             | F                                | _  |
| 7. Perform Self Diagnostic Re     | Suit of ABS.                                                        | L                                | -  |
| Is DIC "C1116" detected?          |                                                                     |                                  |    |
| YES >> GO IO 3.                   |                                                                     | BF                               | R  |
| 2 out out out out of the          |                                                                     |                                  |    |
| <b>J.</b> CHECK BCM SYSTEM        |                                                                     |                                  |    |
|                                   |                                                                     | G                                | 3  |
| Perform "Self Diagnostic Result   | " mode of "BCM".                                                    |                                  |    |
| Is any DTC detected?              |                                                                     |                                  |    |
| YES >> Check the DTC. Re          | efer to <u>BCS-48, "DTC Index"</u> (WITH INTELLIGE)                 | NT KEY SYSTEM) or <u>BCS-</u> ⊢  | -  |
| <u>109, "DTC Index"</u> (         | WITHOUT INTELLIGENT KEY SYSTEM).                                    |                                  |    |
| NO >> GO TO 4.                    |                                                                     |                                  |    |
| <b>4.</b> PERFORM SELF-DIAGNOS    | IS (1)                                                              |                                  | ĺ. |
|                                   |                                                                     |                                  |    |
| 1. Erase "Self Diagnostic Resu    | ult" mode of "ABS"                                                  | 1                                |    |
| 2. Turn the ignition switch OFF   | $- \rightarrow ON \rightarrow OFF.$                                 | 5                                |    |
| Wait at least 10 seconds aff      | er turning ignition switch OFE or ON                                |                                  |    |
| 3. Start the engine and drive the | ne vehicle for a short period of time.                              | k                                | <  |
| NOTE:                             | ·                                                                   |                                  |    |
| Wait at least 10 seconds af       | er starting the engine.                                             |                                  |    |
| 4. Stop the vehicle.              | olf Diagnostic Docult" mode of "APS"                                | L                                | _  |
| 5. Vehicle stopped, periorin 3    | Sell Diagnostic Result mode of ABS.                                 |                                  |    |
| ISDIC CITIG detected?             | etweter and electric writ (control writ). Defer to DD               |                                  |    |
| res >> Replace the ABS at         | Stuator and electric unit (control unit). Refer to $\underline{BR}$ | <u>-185, Removal and Instal-</u> | Л  |
| NO >> Check pin terminals         | s and connection of each harness connector. Re                      | pair / replace harness. con-     |    |
| nector, or terminal.              |                                                                     |                                  |    |
|                                   |                                                                     | N                                | 1  |
|                                   |                                                                     |                                  |    |
|                                   |                                                                     |                                  |    |

0

## < DTC/CIRCUIT DIAGNOSIS >

## C1118 4WD SYSTEM

## **DTC Description**

INFOID:000000012427302

[VDC/TCS/ABS]

### DTC DETECTION LOGIC

| DTC   | Display Item<br>(Trouble diagnosis content) | Malfunction detected condition                |
|-------|---------------------------------------------|-----------------------------------------------|
| C1118 | 4WD SYSTEM<br>(4WD system)                  | When a malfunction is detected in 4WD system. |

#### **POSSIBLE CAUSE**

#### NOTE:

Confirm if DTC is PAST or CRNT. If DTC is CRNT, proceed with Diagnosis Procedure. If DTC is PAST, clear the DTC. Do not replace the ABS actuator and electric unit (control unit) for a PAST DTC.

| PAST DTC                                                                                                    | CRNT DTC                                                                                                    |
|----------------------------------------------------------------------------------------------------|----------------------------------------------------------------------------------------------------|
| <ul> <li>Harness or connector</li> <li>ABS actuator and electric unit (control unit) power supply system</li> <li>Fuse</li> <li>Fusible link</li> <li>Battery</li> <li>CAN communication line</li> </ul> | <ul> <li>Transfer control unit</li> <li>ABS actuator and electric unit (control unit)</li> <li>CAN communication line</li> </ul> |

## DTC CONFIRMATION PROCEDURE

## 1.PRECONDITIONING

If "DTC CONFIRMATION PROCEDURE" has been previously conducted, always turn the ignition switch OFF and wait at least 10 seconds before conducting the next test.

>> GO TO 2.

## 2. CHECK DTC DETECTION

- CONSULT
- Turn the ignition switch OFF. NOTE:

Wait at least 10 seconds after turning ignition switch OFF.

2. Start the engine. NOTE:

Wait at least 10 seconds after starting the engine.

3. Perform "Self Diagnostic Result" mode of "ABS".

#### Is DTC "C1118" detected?

YES-1 >> "C1118" is displayed as "CRNT": Proceed to <u>BRC-108</u>, "Diagnosis Procedure".

- YES-2 >> "C1118" is displayed as "PAST": Inspection End (Erase "Self Diagnostic Result" of "ABS").
- NO-1 >> To check malfunction symptom before repair: Refer to <u>GI-45, "Intermittent Incident"</u>.
- NO-2 >> Confirmation after repair: Inspection End.

## Diagnosis Procedure

INFOID:000000012427303

### **1.**CHECK 4WD SYSTEM

CONSULT

Perform "Self Diagnostic Result" mode of "ALL MODE AWD/4WD".

Is DTC detected?

YES >> Check the DTC. Refer to <u>DLN-23, "DTC Index"</u>.

NO >> GO TO 2.

2.PERFORM SELF-DIAGNOSIS
### C1118 4WD SYSTEM

#### < DTC/CIRCUIT DIAGNOSIS >

### CONSULT

- 1. Erase "Self Diagnostic Result" of "ABS".
- 2. Turn the ignition switch OFF, and wait 10 seconds or more.
- 3. Start the engine and drive the vehicle for a short period of time. **NOTE:**

Vehicle must be driven after repair or replacement to erase the previous DTCs.

- 4. Stop the vehicle.
- 5. Perform "Self Diagnostic Result" mode of "ABS".

#### Is DTC "C1118" detected?

- YES >> Replace the ABS actuator and electric unit (control unit). Refer to <u>BRC-185</u>, "<u>Removal and Instal-</u> lation".
- NO >> Check pin terminals and connection of each harness connector for abnormal conditions. Repair / D replace harness, connector, or terminal.

Е

А

В

С

- Н

.

Κ

L

Μ

Ν

0

Ρ

### C1120, C1122, C1124, C1126 ABS IN VALVE SYSTEM

### < DTC/CIRCUIT DIAGNOSIS >

# C1120, C1122, C1124, C1126 ABS IN VALVE SYSTEM

### **DTC Description**

INFOID:000000012427304

[VDC/TCS/ABS]

### DTC DETECTION LOGIC

| DTC   | Display Item<br>(Trouble diagnosis content)          | Malfunction detected condition                           |
|-------|------------------------------------------------------|----------------------------------------------------------|
| C1120 | FR LH IN ABS SOL<br>(Front LH ABS IN solenoid valve) | When a malfunction is detected in front LH ABS IN valve. |
| C1122 | FR RH IN ABS SOL<br>(Front RH ABS IN solenoid valve) | When a malfunction is detected in front RH ABS IN valve. |
| C1124 | RR LH IN ABS SOL<br>(Rear LH ABS IN solenoid valve)  | When a malfunction is detected in rear LH ABS IN valve.  |
| C1126 | RR RH IN ABS SOL<br>(Rear RH ABS IN solenoid valve)  | When a malfunction is detected in rear RH ABS IN valve.  |

#### POSSIBLE CAUSE

#### NOTE:

Confirm if DTC is PAST or CRNT. If DTC is CRNT, proceed with Diagnosis Procedure. If DTC is PAST, clear the DTC. Do not replace the ABS actuator and electric unit (control unit) for a PAST DTC.

| PAST DTC                                                                                                    | CRNT DTC                                                                                                    |
|----------------------------------------------------------------------------------------------------|----------------------------------------------------------------------------------------------------|
| <ul> <li>Harness or connector</li> <li>ABS actuator and electric unit (control unit) power supply system</li> <li>Fuse</li> <li>Fusible link</li> <li>Battery</li> </ul> | <ul> <li>Harness or connector</li> <li>ABS actuator and electric unit (control unit)</li> <li>ABS actuator and electric unit (control unit) power supply system</li> <li>Fuse</li> <li>Fusible link</li> <li>Battery</li> </ul> |

### DTC CONFIRMATION PROCEDURE

### 1.PRECONDITIONING

If "DTC CONFIRMATION PROCEDURE" has been previously conducted, always turn the ignition switch OFF and wait at least 10 seconds before conducting the next test.

>> GO TO 2.

2. CHECK DTC DETECTION

CONSULT

Turn the ignition switch OFF. **NOTE:** 

Wait at least 10 seconds after turning ignition switch OFF.

- 2. Start the engine. NOTE:
  - Wait at least 10 seconds after starting the engine.
- 3. Perform "Self Diagnostic Result" mode of "ABS".

#### Is DTC "C1120", "C1122", "C1124" or "C1126" detected?

- YES-1 >> "C1120", "C1122", "C1124" or "C1126" is displayed as "CRNT": Proceed to <u>BRC-110, "Diagnosis</u> <u>Procedure"</u>.
- YES-2 >> "C1120", "C1122", "C1124" or "C1126" is displayed as "PAST": Inspection End (Erase "Self Diagnostic Result" of "ABS").
- NO-1 >> To check malfunction symptom before repair: Refer to GI-45, "Intermittent Incident".
- NO-2 >> Confirmation after repair: Inspection End.

### Diagnosis Procedure

**1.**CHECK CONNECTOR

INFOID:000000012427305

#### C4494 CHAOG A DO INI VAL VE OVOTEM 400 04400

| <ul> <li>&lt; DTC/CIRCUIT DIAGNOSIS &gt;         <ol> <li>Turn the ignition switch OFF.</li> <li>Check the ABS actuator and electric u</li></ol></li></ul>                                                                                                    | [VDC/TCS/ABS]<br>unit (control unit) harness connector for disconnection or looseness. |
|----------------------------------------------------------------------------------------------------|----------------------------------------------------------------------------------------|
| <ol> <li>Turn the ignition switch OFF.</li> <li>Check the ABS actuator and electric used in the inspection result normal?</li> <li>YES &gt;&gt; GO TO 3.</li> <li>NO &gt;&gt; Repair / replace harness or comparing a start the engine</li> <li>Start the engine</li> </ol> | unit (control unit) harness connector for disconnection or looseness.                  |
| YES >> GO TO 3.<br>NO >> Repair / replace harness or co<br>2.PERFORM SELF-DIAGNOSIS<br>CONSULT<br>1. Turn the ignition switch OFF.<br>NOTE:<br>Wait at least 10 seconds after turning<br>2. Start the engine                                                                | onnector, securely lock the connector, and GO TO 2.                                    |
| <ul> <li>CONSULT</li> <li>Turn the ignition switch OFF.</li> <li>NOTE:</li> <li>Wait at least 10 seconds after turning</li> <li>Start the engine</li> </ul>                                                                                                    |                                                                                        |
| Wait at least 10 seconds after turning                                                                                                    |                                                                                        |
| NOTE:                                                                                                    | ignition switch OFF.                                                                   |
| 3. Perform "Self Diagnostic Result" of "A                                                                                                    | BS".                                                                                   |
| Is DTC "C1120", "C1122", "C1124" or "C11                                                                                                    | 26" detected?                                                                          |
| YES >> GO TO 3.<br>NO >> Inspection End.                                                                                                    |                                                                                        |
| <b>3.</b> CHECK ABS ACTUATOR AND ELECT                                                                                                    | RIC UNIT (CONTROL UNIT) POWER SUPPLY AND GROUND CIR-                                   |
| CUIT                                                                                                    |                                                                                        |
| Check the ABS actuator and electric unit<br>"Diagnosis Procedure".                                                                                                    | (control unit) power supply and ground circuits. Refer to <u>BRC-158</u>               |
| Is the inspection result normal?                                                                                                    |                                                                                        |
| YES >> GO TO 4.                                                                                                    | nector fuse or fusible link                                                            |
| 4.CHECK TERMINAL                                                                                                    |                                                                                        |
| Check the ABS actuator and electric unit (<br>ness connector.                                                                                                    | (control unit) pin terminals for damage or loose connection with har-                  |
| Is the inspection result normal?                                                                                                    |                                                                                        |
| YES >> Replace the ABS actuator and<br>lation".                                                                                                    | d electric unit (control unit). Refer to <u>BRC-185, "Removal and Instal-</u>          |
| NO >> Repair / replace harness, con                                                                                                    | nector, or terminal.                                                                   |

Ο

Ρ

Ν

M

### C1121, C1123, C1125, C1127 ABS OUT VALVE SYSTEM

### < DTC/CIRCUIT DIAGNOSIS >

# C1121, C1123, C1125, C1127 ABS OUT VALVE SYSTEM

### **DTC Description**

INFOID:000000012427306

[VDC/TCS/ABS]

### DTC DETECTION LOGIC

| DTC   | Display Item<br>(Trouble diagnosis content)            | Malfunction detected condition                            |
|-------|--------------------------------------------------------|-----------------------------------------------------------|
| C1121 | FR LH OUT ABS SOL<br>(Front LH ABS OUT solenoid valve) | When a malfunction is detected in front LH ABS OUT valve. |
| C1123 | FR RH OUT ABS SOL<br>(Front RH ABS OUT solenoid valve) | When a malfunction is detected in front RH ABS OUT valve. |
| C1125 | RR LH OUT ABS SOL<br>(Rear LH ABS OUT solenoid valve)  | When a malfunction is detected in rear LH ABS OUT valve.  |
| C1127 | RR RH OUT ABS SOL<br>(Rear RH ABS OUT solenoid valve)  | When a malfunction is detected in rear RH ABS OUT valve.  |

#### POSSIBLE CAUSE

#### NOTE:

Confirm if DTC is PAST or CRNT. If DTC is CRNT, proceed with Diagnosis Procedure. If DTC is PAST, clear the DTC. Do not replace the ABS actuator and electric unit (control unit) for a PAST DTC.

| PAST DTC                                                                                                    | CRNT DTC                                                                                                    |
|----------------------------------------------------------------------------------------------------|----------------------------------------------------------------------------------------------------|
| <ul> <li>Harness or connector</li> <li>ABS actuator and electric unit (control unit) power supply system</li> <li>Fuse</li> <li>Fusible link</li> <li>Battery</li> </ul> | <ul> <li>Harness or connector</li> <li>ABS actuator and electric unit (control unit)</li> <li>ABS actuator and electric unit (control unit) power supply system</li> <li>Fuse</li> <li>Fusible link</li> <li>Battery</li> </ul> |

### DTC CONFIRMATION PROCEDURE

### 1.PRECONDITIONING

If "DTC CONFIRMATION PROCEDURE" has been previously conducted, always turn the ignition switch OFF and wait at least 10 seconds before conducting the next test.

>> GO TO 2.

2. CHECK DTC DETECTION

CONSULT

Turn the ignition switch OFF. **NOTE:** 

Wait at least 10 seconds after turning ignition switch OFF.

- 2. Start the engine. **NOTE:** 
  - Wait at least 10 seconds after starting the engine.
- 3. Perform "Self Diagnostic Result" mode of "ABS".

#### Is DTC "C1121", "C1123", "C1125" or "C1127" detected?

- YES-1 >> "C1121", "C1123", "C1125" or "C1127" is displayed as "CRNT": Proceed to <u>BRC-112. "Diagnosis</u> <u>Procedure"</u>.
- YES-2 >> "C1121", "C1123", "C1125" or "C1127" is displayed as "PAST": Inspection End (Erase "Self Diagnostic Result" of "ABS").
- NO-1 >> To check malfunction symptom before repair: Refer to GI-45, "Intermittent Incident".
- NO-2 >> Confirmation after repair: Inspection End.

### Diagnosis Procedure

**1.**CHECK CONNECTOR

INFOID:000000012427307

#### OUT VALVE OVOTEM . . . . . . -. . . \_ . ~ \_

| C1121, C1123, C1125, C1127 ABS OUT VALVE SYSTEM                                                                                                    |
|----------------------------------------------------------------------------------------------------|
| < DTC/CIRCUIT DIAGNOSIS > [VDC/TCS/ABS]                                                                                                    |
| <ol> <li>Turn the ignition switch OFF.</li> <li>Check the ABS actuator and electric unit (control unit) harness connector for disconnection or looseness.</li> </ol> |
| Is the inspection result normal?                                                                                                    |
| YES >> GO TO 3.<br>NO >> Repair / replace harness or connector, securely lock the connector, and GO TO 2.                                                            |
| 2.PERFORM SELF-DIAGNOSIS                                                                                                    |
| 1. Turn the ignition switch OFF.                                                                                                    |
| NOTE:<br>Wait at least 10 seconds after turning ignition switch OFE                                                                                                  |
| 2. Start the engine.                                                                                                    |
| NOTE:                                                                                                    |
| 3 Perform "Self Diagnostic Result" mode of "ABS"                                                                                                    |
| Is DTC "C1121". "C1123". "C1125" or "C1127" detected?                                                                                                    |
| YES >> GO TO 3.                                                                                                    |
| NO >> Inspection End.                                                                                                    |
| <b>3</b> . CHECK ABS ACTUATOR AND ELECTRIC UNIT (CONTROL UNIT) POWER SUPPLY AND GROUND CIR-                                                                          |
| CUIT                                                                                                    |
| Check the ABS actuator and electric unit (control unit) power supply and ground circuits. Refer to <u>BRC-158</u> <u>"Diagnosis Procedure"</u> .                     |
| Is the inspection result normal?                                                                                                    |
| YES >> GO TO 4.                                                                                                    |
| NO >> Repair / replace harness, connector, fuse, or fusible link.                                                                                                    |
| 4.CHECK TERMINAL                                                                                                    |
| Check the ABS actuator and electric unit (control unit) pin terminals for damage or loose connection with har ness connector.                                        |
| Is the inspection result normal?                                                                                                    |
| YES >> Replace the ABS actuator and electric unit (control unit). Refer to <u>BRC-185, "Removal and Instal-</u><br>lation".                                          |
| NO >> Repair / replace harness, connector, or terminal.                                                                                                    |
|                                                                                                    |
|                                                                                                    |
|                                                                                                    |
|                                                                                                    |

M

Ν

Ο

Ρ

### < DTC/CIRCUIT DIAGNOSIS >

# C1130 ENGINE SIGNAL

### **DTC Description**

[VDC/TCS/ABS]

INFOID:000000012427308

### DTC DETECTION LOGIC

| DTC   | Display Item<br>(Trouble diagnosis content) | Malfunction detected condition                |
|-------|---------------------------------------------|-----------------------------------------------|
| C1130 | ENGINE SIGNAL 1<br>(Engine system signal)   | When a malfunction is detected in ECM system. |

### POSSIBLE CAUSE

#### NOTE:

Confirm if DTC is PAST or CRNT. If DTC is CRNT, proceed with Diagnosis Procedure. If DTC is PAST, clear the DTC. Do not replace the ABS actuator and electric unit (control unit) for a PAST DTC.

| PAST DTC                                                                                                    | CRNT DTC                                                                                                    |
|----------------------------------------------------------------------------------------------------|----------------------------------------------------------------------------------------------------|
| <ul> <li>Harness or connector</li> <li>ABS actuator and electric unit (control unit) power supply system</li> <li>Fuse</li> <li>Fusible link</li> <li>Battery</li> <li>CAN communication line</li> </ul> | <ul> <li>Harness or connector</li> <li>ECM</li> <li>ABS actuator and electric unit (control unit)</li> <li>ABS actuator and electric unit (control unit) power supply system</li> <li>Fuse</li> <li>Fusible link</li> <li>Battery</li> <li>CAN communication line</li> </ul> |

### DTC CONFIRMATION PROCEDURE

### 1.PRECONDITIONING

If "DTC CONFIRMATION PROCEDURE" has been previously conducted, always turn the ignition switch OFF and wait at least 10 seconds before conducting the next test.

#### >> GO TO 2.

### 2. CHECK DTC DETECTION

- CONSULT
- 1. Turn the ignition switch OFF.
  - NOTE:

Wait at least 10 seconds after turning ignition switch OFF.

- 2. Start the engine.
  - NOTE:

Wait at least 10 seconds after starting the engine.

3. Perform "Self Diagnostic Result" mode of "ABS".

#### Is DTC "C1130" detected?

YES-1 >> "C1130" is displayed as "CRNT": Proceed to <u>BRC-114</u>, "Diagnosis Procedure".

YES-2 >> "C1130" is displayed as "PAST": Inspection End (Erase "Self Diagnostic Result" of "ABS").

NO-1 >> To check malfunction symptom before repair: Refer to GI-45. "Intermittent Incident".

NO-2 >> Confirmation after repair: Inspection End.

### **Diagnosis** Procedure

#### **1.**CHECK ENGINE SYSTEM

#### 

Perform "Self Diagnostic Result" mode of "ENGINE".

#### Is DTC detected?

YES >> Check the DTC. Refer to <u>EC-96. "DTC Index"</u>.

NO >> GO TO 2.

INFOID:000000012427309

### **C1130 ENGINE SIGNAL**

| [VDC/ | TCS/ABS] |
|-------|----------|
|-------|----------|

### C1140 ACTUATOR RELAY SYSTEM

### < DTC/CIRCUIT DIAGNOSIS >

# C1140 ACTUATOR RELAY SYSTEM

### **DTC** Description

| DTC   | Display Item<br>(Trouble diagnosis content) | Malfunction detected condition                    |
|-------|---------------------------------------------|---------------------------------------------------|
| C1140 | ACTUATOR RLY<br>(Actuator relay)            | When a malfunction is detected in actuator relay. |

#### POSSIBLE CAUSE

#### NOTE:

Confirm if DTC is PAST or CRNT. If DTC is CRNT, proceed with Diagnosis Procedure. If DTC is PAST, clear the DTC. Do not replace the ABS actuator and electric unit (control unit) for a PAST DTC.

| PAST DTC                                                                                                    | CRNT DTC                                                                                                    |
|----------------------------------------------------------------------------------------------------|----------------------------------------------------------------------------------------------------|
| <ul> <li>Harness or connector</li> <li>ABS actuator and electric unit (control unit) power supply system</li> <li>Fuse</li> <li>Fusible link</li> <li>Battery</li> </ul> | <ul> <li>Harness or connector</li> <li>ABS actuator and electric unit (control unit)</li> <li>ABS actuator and electric unit (control unit) power supply system</li> <li>Fuse</li> <li>Fusible link</li> <li>Battery</li> </ul> |

### DTC CONFIRMATION PROCEDURE

## 1.PRECONDITIONING

If "DTC CONFIRMATION PROCEDURE" has been previously conducted, always turn the ignition switch OFF and wait at least 10 seconds before conducting the next test.

>> GO TO 2.

### 2. CHECK DTC DETECTION

- CONSULT
- Turn the ignition switch OFF. NOTE:

Wait at least 10 seconds after turning ignition switch OFF.

2. Start the engine. NOTE:

Wait at least 10 seconds after starting the engine.

3. Perform "Self Diagnostic Result" mode of "ABS".

#### Is DTC "C1140" detected?

YES-1 >> "C1140" is displayed as "CRNT": Proceed to <u>BRC-116</u>, "Diagnosis Procedure".

- YES-2 >> "C1140" is displayed as "PAST": Inspection End (Erase "Self Diagnostic Result" of "ABS").
- NO-1 >> To check malfunction symptom before repair: Refer to <u>GI-45, "Intermittent Incident"</u>.

NO-2 >> Confirmation after repair: Inspection End.

#### Diagnosis Procedure

INFOID:000000012427311

### 1.CHECK CONNECTOR

- 1. Turn the ignition switch OFF.
- 2. Check the ABS actuator and electric unit (control unit) harness connector for disconnection or looseness. Is the inspection result normal?
- YES >> GO TO 3.

NO >> Repair / replace harness or connector, securely lock the connector, and GO TO 2.

2. PERFORM SELF-DIAGNOSIS

INFOID:000000012427310

# **C1140 ACTUATOR RELAY SYSTEM**

| < DTC/CIRCUIT DIAGNOSIS > [VDC/TCS/ABS                                                                         | \$]        |
|----------------------------------------------------------------------------------------------------|------------|
|                                                                                                    | _          |
| 1. Turn the ignition switch OFF.                                                                               |            |
| NOTE:<br>Wait at least 10 seconds after turning ignition switch OEE                                            |            |
| 2. Start the engine.                                                                                           |            |
| NOTE:                                                                                                    |            |
| Wait at least 10 seconds after starting the engine.                                                            |            |
| Is DTC "C1140" detected?                                                                                       |            |
| YES >> GO TO 3.                                                                                                |            |
| NO >> Inspection Ed.                                                                                           |            |
| 3. CHECK ABS ACTUATOR AND ELECTRIC UNIT (CONTROL UNIT) POWER SUPPLY AND GROUND CII                             | २-         |
| CUIT                                                                                                    |            |
| Check the ABS actuator and electric unit (control unit) power supply and ground circuits. Refer to BRC-15      | <u>8,</u>  |
| "Diagnosis Procedure".                                                                                         |            |
| Is the inspection result normal?                                                                               | D          |
| NO >> Repair / replace harness connector fuse or fusible link                                                  | D          |
| 4 CHECK TERMINAL                                                                                               |            |
| Check the APS extrator and electric unit (control unit) nin terminals for demage or loose connection with he   |            |
| ness connector.                                                                                                | .r –       |
| Is the inspection result normal?                                                                               |            |
| YES >> Replace the ABS actuator and electric unit (control unit). Refer to <u>BRC-185</u> , "Removal and Insta | <u>al-</u> |
| lation".                                                                                                    |            |
| NO >> Repair / replace namess, connector, or terminal.                                                         |            |
|                                                                                                    |            |
|                                                                                                    |            |
|                                                                                                    |            |
|                                                                                                    |            |
|                                                                                                    |            |
|                                                                                                    |            |
|                                                                                                    |            |
|                                                                                                    |            |
|                                                                                                    |            |
|                                                                                                    |            |
|                                                                                                    |            |
|                                                                                                    |            |
|                                                                                                    |            |
|                                                                                                    |            |
|                                                                                                    |            |
|                                                                                                    | (          |
|                                                                                                    |            |
|                                                                                                    |            |
|                                                                                                    |            |
|                                                                                                    |            |

### < DTC/CIRCUIT DIAGNOSIS >

# C1142 PRESS SENSOR

### **DTC Description**

[VDC/TCS/ABS]

INFOID:000000012427312

### DTC DETECTION LOGIC

| DTC   | Display Item<br>(Trouble diagnosis content)    | Malfunction detected condition                     |
|-------|------------------------------------------------|----------------------------------------------------|
| C1142 | PRESS SEN CIRCUIT<br>(Pressure sensor circuit) | When a malfunction is detected in pressure sensor. |

#### POSSIBLE CAUSE

#### NOTE:

Confirm if DTC is PAST or CRNT. If DTC is CRNT, proceed with Diagnosis Procedure. If DTC is PAST, clear the DTC. Do not replace the ABS actuator and electric unit (control unit) for a PAST DTC.

| <ul> <li>Harness or connector</li> <li>Air inclusion in the brake piping</li> <li>Stop lamp switch system</li> <li>ABS actuator and electric unit (control unit) power supply system</li> <li>Fuse</li> <li>Fusible link</li> <li>Stop lamp switch system</li> <li>ABS actuator and electric unit (control unit) power supply system</li> <li>Fuse</li> <li>Fusible link</li> <li>Stop lamp switch system</li> <li>ABS actuator and electric unit (control unit) power supply system</li> <li>Fuse</li> <li>Fusible link</li> <li>Stop lamp switch system</li> <li>ABS actuator and electric unit (control unit) power supply system</li> <li>Fuse</li> <li>Fusible link</li> </ul> | PAST DTC                                                                                                    | CRNT DTC                                                                                                    |
|----------------------------------------------------------------------------------------------------|----------------------------------------------------------------------------------------------------|----------------------------------------------------------------------------------------------------|
| Battery     Battery                                                                                                    | <ul> <li>Harness or connector</li> <li>Air inclusion in the brake piping</li> <li>Stop lamp switch system</li> <li>ABS actuator and electric unit (control unit) power supply system</li> <li>Fuse</li> <li>Fusible link</li> <li>Battery</li> </ul> | <ul> <li>Stop lamp switch system</li> <li>ABS actuator and electric unit (control unit)</li> <li>Brake system</li> <li>ABS actuator and electric unit (control unit) power supply system</li> <li>Fuse</li> <li>Fusible link</li> <li>Battery</li> <li>A is inclusion in the backs pining</li> </ul> |

### DTC CONFIRMATION PROCEDURE

### 1.PRECONDITIONING

If "DTC CONFIRMATION PROCEDURE" has been previously conducted, always turn the ignition switch OFF and wait at least 10 seconds before conducting the next test.

>> GO TO 2.

### 2. CHECK DTC DETECTION

- CONSULT
- Turn the ignition switch OFF.
- **NOTE:** Wait at least 10 seconds after turning ignition switch OFF.
- 2. Start the engine.
  - NOTE:

Wait at least 10 seconds after starting the engine.

3. Perform "Self Diagnostic Result" mode of "ABS".

#### Is DTC "C1142" detected?

YES-1 >> "C1142" is displayed as "CRNT": Proceed to <u>BRC-118</u>, "Diagnosis Procedure".

- YES-2 >> "C1142" is displayed as "PAST": Inspection End (Erase "Self Diagnostic Result" of "ABS").
- NO-1 >> To check malfunction symptom before repair: Refer to GI-45, "Intermittent Incident".
- NO-2 >> Confirmation after repair: Inspection End.

### Diagnosis Procedure

**1**.STOP LAMP SWITCH SYSTEM

Check the stop lamp switch system. Refer to BRC-106, "Diagnosis Procedure".

Is the inspection result normal?

YES >> GO TO 2.

NO >> Repair or replace stop lamp switch system.

2. CHECK BRAKE FLUID LEAKAGE

INFOID:000000012427313

# **C1142 PRESS SENSOR**

| < DTC/CIRCUIT DIAGNOSIS >                                                                                                    | [VDC/TCS/ABS]                                                  |
|----------------------------------------------------------------------------------------------------|----------------------------------------------------------------|
| Check the brake fluid leakage. Refer to <u>BR-13, "Inspection"</u> .                                                                                                    |                                                                |
| Is the inspection result normal?                                                                                                    |                                                                |
| YES >> GO TO 3.                                                                                                    |                                                                |
| NO >> Repair or replace brake fluid leakage part.                                                                                                    |                                                                |
| 3. CHECK BRAKE PIPING                                                                                                    |                                                                |
| Check the brake piping. Refer to <u>BR-13, "Inspection"</u> .                                                                                                    |                                                                |
| Is the inspection result normal?                                                                                                    |                                                                |
| YES >> GO TO 4.                                                                                                    |                                                                |
| NO >> Repair or replace brake piping.                                                                                                    | "                                                              |
| Rear: Refer to BR-25 "REAR : Removal and Installation"                                                                                                    | -                                                              |
| 4 CHECK DRAKE DEDAL                                                                                                    |                                                                |
|                                                                                                    |                                                                |
| Check the brake pedal.<br>• Brake pedal beight: Befer to BB 11 "Inspection"                                                                                                    |                                                                |
| Brake pedal assembly: Refer to BR-19, "Exploded View".                                                                                                    | _                                                              |
| Is the inspection result normal?                                                                                                    | F                                                              |
| YES >> GO TO 5.                                                                                                    |                                                                |
| NO >> Adjust the brake pedal height or replace brake pedal asse                                                                                                    | mbly.                                                          |
| Adjust the brake pedal: Refer to <u>BR-11, "Adjustment"</u> .                                                                                                    |                                                                |
| • Replace the brake pedal: Refer to <u>BR-19, "Removal and Ir</u>                                                                                                    | <u>istallation"</u> .                                          |
| <b>D.</b> CHECK BRAKE MASTER CYLINDER                                                                                                    |                                                                |
| Check the brake master cylinder. Refer to <u>BR-7</u> , "Inspection".                                                                                                    |                                                                |
| Is the inspection result normal?                                                                                                    |                                                                |
| YES >> GO TO 6.                                                                                                    |                                                                |
| NO >> Repair or replace brake master cylinder. Refer to $BR-27$ , "Reference of the second second se | emoval and Installation".                                      |
| <b>O.</b> CHECK BRAKE BOOSTER                                                                                                    |                                                                |
| Check the brake booster. Refer to <u>BR-8, "Inspection"</u> .                                                                                                    |                                                                |
| Is the inspection result normal?                                                                                                    |                                                                |
| YES >> GO TO 7.                                                                                                    |                                                                |
| NO >> Repair or replace brake booster. Refer to <u>BR-30, "Removal a</u>                                                                                                    | and installation"                                              |
| I .CHECK VACUUM PIPING                                                                                                    |                                                                |
| Check the vacuum piping. Refer to <u>BR-32. "Exploded View"</u> .                                                                                                    |                                                                |
| Is the inspection result normal?                                                                                                    |                                                                |
| YES >> GO TO 8.                                                                                                    |                                                                |
| NO >> Repair or replace vacuum piping. Refer to <u>BR-32</u> , " <u>Removal</u>                                                                                                    | and Installation".                                             |
| <b>8.</b> CHECK FRONT DISC BRAKE                                                                                                    |                                                                |
| Check the front disc brake caliper. Refer to BR-37, "BRAKE CALIPE                                                                                                    | R ASSEMBLY (1 PISTON TYPE) :                                   |
| Exploded View" (1 PISTON TYPE) or BR-41, "BRAKE CALIPER ASSE                                                                                                    | MBLY (2 PISTON TYPE) : Exploded                                |
| View" (2 PISTON TYPE).                                                                                                    |                                                                |
| Is the inspection result normal?                                                                                                    |                                                                |
| YES >> GO TO 9.                                                                                                    |                                                                |
| TON TYPE) · Removal and Installation" (1 PISTON TYPE) ·                                                                                                    | RANE CALIPER ASSEMBLY (1 PIS-<br>R BR-41 "BRAKE CALIPER ASSEM- |
| BLY (2 PISTON TYPE) : Removal and Installation" (2 PISTON                                                                                                    | N TYPE).                                                       |
| 9 CHECK REAR DISC BRAKE                                                                                                    | ···· <b>···</b>                                                |
|                                                                                                    |                                                                |
| Uneck the rear disc brake. Refer to <u>BR-46, "BRAKE CALIPER ASSEMB</u>                                                                                                    | LY : EXPloaed View".                                           |
|                                                                                                    |                                                                |
| TES >> GU IU IU.                                                                                                    |                                                                |

NO >> Repair or replace rear disc brake. Refer to <u>BR-46, "BRAKE CALIPER ASSEMBLY : Removal and</u> <u>Installation"</u>.

### < DTC/CIRCUIT DIAGNOSIS >

10.check abs actuator and electric unit (control unit) power supply and ground circuit

Check the ABS actuator and electric unit (control unit) power supply and ground circuits. Refer to <u>BRC-158.</u> "Diagnosis Procedure".

#### Is the inspection result normal?

YES >> GO TO 11.

NO >> Repair / replace harness, connector, fuse, or fusible link.

# 11. CHECK ABS ACTUATOR AND ELECTRIC UNIT (CONTROL UNIT)

#### CONSULT

- 1. Erase "Self Diagnostic Result" of "ABS".
- 2. Turn the ignition switch OFF.
- NOTE:

Wait at least 10 seconds after turning ignition switch OFF.

- 3. Start the engine. **NOTE:** 
  - Wait at least 10 seconds after starting the engine.
- 4. Start the engine and drive the vehicle for a short period of time.
- **NOTE:** Vehicle must be driven after repair or replacement to erase the previous DTCs.
- 5. Stop the vehicle.
- 6. Perform "Self Diagnostic Result" mode of "ABS".

#### Is DTC "C1142" detected?

- YES >> Replace the ABS actuator and electric unit (control unit). Refer to <u>BRC-185. "Removal and Instal-</u> lation".
- NO >> Check the ABS actuator and electric unit (control unit) harness connector and terminal for damage, looseness and disconnection. Repair / replace harness, connector, or terminal.

### < DTC/CIRCUIT DIAGNOSIS >

# C1143 STEERING ANGLE SENSOR

### **DTC Description**

### DTC DETECTION LOGIC

| DTC   | Display Item<br>(Trouble diagnosis content)           | Malfunction detected condition                           | С |
|-------|-------------------------------------------------------|----------------------------------------------------------|---|
| C1143 | ST ANG SEN CIRCUIT<br>(Steering angle sensor circuit) | When a malfunction is detected in steering angle sensor. |   |

#### POSSIBLE CAUSE

#### NOTE:

Confirm if DTC is PAST or CRNT. If DTC is CRNT, proceed with Diagnosis Procedure. If DTC is PAST, clear the DTC. Do not replace the ABS actuator and electric unit (control unit) for a PAST DTC.

| PAST DTC                                                                                                    | CRNT DTC                                                                                                    |     |
|----------------------------------------------------------------------------------------------------|----------------------------------------------------------------------------------------------------|-----|
| <ul><li>Harness or connector</li><li>ABS actuator and electric unit (control unit) power supply sys-</li></ul>                                                              | <ul><li>Harness or connector</li><li>Steering angle sensor</li></ul>                                                                                                    | BRC |
| tem<br>• Fuse<br>• Fusible link<br>• Batterv                                                                                                    | <ul> <li>ABS actuator and electric unit (control unit)</li> <li>Fuse block J/B</li> <li>CAN communication line</li> <li>Wheel alignment</li> </ul>                           | G   |
| <ul> <li>CAN communication line</li> <li>Incomplete neutral position adjustment of steering angle sensor</li> <li>Improper installation of steering angle sensor</li> </ul> | <ul> <li>Incomplete neutral position adjustment of steering angle sensor</li> <li>ABS actuator and electric unit (control unit) power supply system</li> <li>Fuse</li> </ul> | Н   |
|                                                                                                    | <ul><li>Fusible link</li><li>Battery</li></ul>                                                                                                    | I   |

#### DTC CONFIRMATION PROCEDURE

### 1.PRECONDITIONING

If "DTC CONFIRMATION PROCEDURE" has been previously conducted, always turn the ignition switch OFF and wait at least 10 seconds before conducting the next test.

#### >> GO TO 2.

### 2. CHECK DTC DETECTION

| (P) CONSULT                                                                                        |                        |     |
|----------------------------------------------------------------------------------------------------|------------------------|-----|
| 1. Turn the ignition switch OFF.                                                                   |                        |     |
| NOTE:                                                                                              |                        | Б.Л |
| Wait at least 10 seconds after turning ignition switch OFF.                                        |                        | IVI |
| 2. Start the engine.                                                                               |                        |     |
| NOTE:                                                                                              |                        |     |
| Wait at least 10 seconds after starting the engine.                                                |                        | Ν   |
| 3. Perform "Self Diagnostic Result" mode of "ABS".                                                 |                        |     |
| Is DTC "C1143" detected?                                                                           |                        |     |
| YES-1 >> "C1143" is displayed as "CRNT": Proceed to <u>BRC-121, "Diagnosis Procedure"</u> .        |                        | 0   |
| YES-2 >> "C1143" is displayed as "PAST": Inspection End (Erase "Self Diagnostic Result" of '       | 'ABS").                |     |
| NO-1 >> To check malfunction symptom before repair: Refer to <u>GI-45, "Intermittent Incident"</u> | -                      |     |
| NO-2 >> Confirmation after repair: Inspection End.                                                 |                        | Р   |
| Diagnosis Procedure                                                                                |                        | 1   |
|                                                                                                    | INFOID:000000012427315 |     |
| 1                                                                                                  |                        |     |

### 1.ADJUST THE NEUTRAL POSITION OF STEERING ANGLE SENSOR

#### CONSULT

Perform neutral position adjustment of steering angle sensor. Refer to <u>BRC-72, "Description"</u>.

### BRC-121

INFOID:000000012427314

В

А

D

Ε

J

Κ

< DTC/CIRCUIT DIAGNOSIS >

>> GO TO 2.

# 2. PERFORM SELF-DIAGNOSIS (1)

#### CONSULT

- 1. Turn the ignition switch OFF.
  - NOTE:
    - Wait at least 10 seconds after turning ignition switch OFF.
- 2. Start the engine.
  - NOTE:
    - Wait at least 10 seconds after starting the engine.
- 3. Perform "Self Diagnostic Result" mode of "ABS".

#### Is DTC "C1143" detected?

- YES-1 >> "C1143" is displayed as "CRNT": GO TO 3.
- YES-2 >> "C1143" is displayed as "PAST": Inspection End (Erase "Self Diagnostic Result" of "ABS").
- NO >> Inspection End.

# 3. CHECK CONNECTOR

- 1. Turn the ignition switch OFF.
- 2. Check the ABS actuator and electric unit (control unit) harness connector for disconnection or looseness.
- 3. Check the steering angle sensor harness connector for disconnection or looseness.

Is the inspection result normal?

- YES >> GO TO 5.
- NO >> Repair / replace harness or connector, securely lock the connector, and GO TO 4.

**4.**PERFORM SELF-DIAGNOSIS (2)

#### 🜔 CONSULT

Turn the ignition switch OFF. **NOTE:** 

Wait at least 10 seconds after turning ignition switch OFF.

- 2. Start the engine.
  - NOTE:

Wait at least 10 seconds after starting the engine.

- 3. Perform "Self Diagnostic Result" mode of "ABS".
- Is DTC "C1143" detected?
- YES >> GO TO 5.
- NO >> Inspection End.

**5.**CHECK STEERING ANGLE SENSOR POWER SUPPLY

- 1. Turn the ignition switch OFF.
- 2. Disconnect steering angle sensor harness connector.
- 3. Check the voltage between steering angle sensor harness connector and ground.

| Steering angle sensor |          |        | Voltage   |
|-----------------------|----------|--------|-----------|
| Connector             | Terminal |        | (Approx.) |
| M56                   | 4        | Ground | 0 V       |

4. Turn the ignition switch ON.

NOTE:

Start the engine.

5. Check the voltage between steering angle sensor harness connector and ground.

| Steering angle sensor |          |        | Voltage         |
|-----------------------|----------|--------|-----------------|
| Connector             | Terminal |        | (Approx.)       |
| M56                   | 4        | Ground | Battery voltage |

Is the inspection result normal?

YES >> GO TO 7. NO >> GO TO 6.

< DTC/CIRCUIT DIAGNOSIS >

[VDC/TCS/ABS]

А

# 6. Check steering angle sensor power supply circuit

- 1. Turn the ignition switch OFF.
- 2. Check fuse 30 (10A).
- 3. Disconnect fuse block (J/B) harness connector.
- Check the continuity between steering angle sensor harness connector and fuse block (J/B) harness connector.

| Steering angle sensor |          | Fuse bl   | Fuse block (J/B) |            | С |
|-----------------------|----------|-----------|------------------|------------|---|
| Connector             | Terminal | Connector | Terminal         | Continuity |   |
| M56                   | 4        | M44       | 7P               | Yes        | D |

5. Check the continuity between steering angle sensor harness connector and ground.

| Steering an                                         | gle sensor                           |                              | Continuity                        | E    |
|-----------------------------------------------------|--------------------------------------|------------------------------|-----------------------------------|------|
| Connector                                           | Terminal                             | —                            | Continuity                        |      |
| M56                                                 | 4                                    | Ground                       | No                                | BRC  |
| Is the inspection result norm                       | al?                                  |                              |                                   | DICC |
| YES >> Perform trouble                              | diagnosis for ignition powe          | er supply.                   |                                   |      |
| NO >> Repair / replace                              | harness, connector, or fus           | e.                           |                                   | G    |
| <b>1</b> .CHECK STEERING ANG                        | SLE SENSOR GROUND C                  | IRCUIT                       |                                   |      |
| 1. Turn the ignition switch                         | OFF.                                 |                              |                                   |      |
| 2. Check the continuity be                          | tween steering angle sense           | or harness connector and gro | ound.                             | Н    |
|                                                     |                                      |                              |                                   |      |
| Steering an                                         | gle sensor                           | _                            | Continuity                        | 1    |
| Connector                                           | Terminal                             |                              |                                   |      |
| M56                                                 | 1                                    | Ground                       | Yes                               |      |
| Is the inspection result norm                       | al?                                  |                              |                                   | J    |
| YES >> GO TO 8.                                     |                                      |                              |                                   |      |
| NO >> Repair / replace                              | harness or connector.                |                              |                                   |      |
| <b>Ö.</b> CHECK ABS ACTUATOR                        | R AND ELECTRIC UNIT (CO              | ONTROL UNIT) POWER SU        | PPLY AND GROUND CIR-              | Κ    |
| CUIT                                                |                                      |                              |                                   |      |
| Check the ABS actuator an<br>"Diagnosis Procedure". | d electric unit (control unit)       | power supply and ground c    | ircuits. Refer to <u>BRC-158.</u> | L    |
| Is the inspection result norm                       | al?                                  |                              |                                   |      |
| YES >> GO TO 9.                                     |                                      |                              |                                   | ЪЛ   |
| NO >> Repair / replace                              | harness, connector, fuse,            | or fusible link.             |                                   | IVI  |
| <b>9.</b> CHECK TERMINAL                            |                                      |                              |                                   |      |
| 1. Check the steering angl                          | e sensor pin terminals for c         | lamage or loose connection   | with harness connector.           | Ν    |
| 2. Check the fuse block J/                          | B pin terminals for damage           | or loose connection with har | mess connector.                   |      |
| Is the inspection result norm                       | al?                                  |                              |                                   |      |
| YES >> GO TO 10.                                    |                                      |                              |                                   | 0    |
| NO >> Repair / replace                              | harness, connector, or teri          | minal.                       |                                   |      |
| IU.CHECK CAN COMMU                                  | NICATION LINE                        |                              |                                   |      |
| Check the CAN communication                         | tion line. Refer to <u>LAN-20,</u> ' | Trouble Diagnosis Flow Cha   | art".                             | Р    |
| Is the inspection result norm                       | al?                                  |                              |                                   |      |

YES >> GO TO 11.

NO >> Repair / replace harness or connector.

**11**.CHECK DATA MONITOR

CONSULT

#### < DTC/CIRCUIT DIAGNOSIS >

- 1. Select "Data Monitor" of "ABS", check "STR ANGLE SIG".
- 2. Check that the indication changes with the steering angle when the steering wheel is turned left/right from the neutral position. Refer to <u>BRC-50</u>, "Reference Value".

#### Is the inspection result normal?

- YES >> Replace the ABS actuator and electric unit (control unit). Refer to <u>BRC-185, "Removal and Instal-</u><u>lation"</u>.
- NO >> Replace the steering angle sensor. Refer to <u>BRC-189</u>, "Removal and Installation".

### C1144 INCOMPLETE STEERING ANGLE SENSOR ADJUSTMENT

### < DTC/CIRCUIT DIAGNOSIS >

# C1144 INCOMPLETE STEERING ANGLE SENSOR ADJUSTMENT

### **DTC** Description

INFOID:000000012427316

А

В

[VDC/TCS/ABS]

### DTC DETECTION LOGIC

| DTC   | Display Item<br>(Trouble diagnosis content)                    | Malfunction detected condition                                             | С |
|-------|----------------------------------------------------------------|----------------------------------------------------------------------------|---|
| C1144 | ST ANG SEN SIGNAL<br>(Steering angle sensor not com-<br>plete) | When neutral position adjustment of steering angle sensor is not complete. | D |

# POSSIBLE CAUSE NOTE:

Confirm if DTC is PAST or CRNT. If DTC is CRNT, proceed with Diagnosis Procedure. If DTC is PAST, clear E the DTC. Do not replace the ABS actuator and electric unit (control unit) for a PAST DTC.

| PAST DTC                                                                                                    | CRNT DTC                                                                                                    |
|----------------------------------------------------------------------------------------------------|----------------------------------------------------------------------------------------------------|
| Incomplete neutral position adjustment of steering angle sensor                                                                                                    | <ul> <li>Harness or connector</li> <li>Steering angle sensor</li> <li>ABS actuator and electric unit (control unit)</li> <li>Incomplete neutral position adjustment of steering angle sensor</li> </ul> |
| DTC CONFIRMATION PROCEDURE                                                                                                    |                                                                                                    |
| 1.PRECONDITIONING                                                                                                    |                                                                                                    |
| If "DTC CONFIRMATION PROCEDURE" has been pre<br>and wait at least 10 seconds before conducting the nex                                                                                                    | eviously conducted, always turn the ignition switch OFF xt test.                                                                                                    |
| >> GO TO 2.                                                                                                    |                                                                                                    |
| 2.CHECK DTC DETECTION                                                                                                    |                                                                                                    |
|                                                                                                    |                                                                                                    |
| 1. Turn the ignition switch OFF.                                                                                                    |                                                                                                    |
| NOTE:<br>Wait at least 10 seconds after turning ignition swite                                                                                                    | ch OFF.                                                                                                    |
| 2. Start the engine.                                                                                                    |                                                                                                    |
| NOTE:<br>Wait at least 10 seconds after starting the engine                                                                                                    |                                                                                                    |
| <ol> <li>Perform "Self Diagnostic Result" mode of "ABS".</li> </ol>                                                                                                    |                                                                                                    |
| Is DTC "C1144" detected?                                                                                                    |                                                                                                    |
| YES-1 >> "C1144" is displayed as "CRNT": Proceed<br>YES-2 >> "C1144" is displayed as "PAST": Inspection<br>NO-1 >> To check malfunction symptom before repair<br>NO-2 >> Confirmation after repair: Inspection End | to <u>BRC-125, "Diagnosis Procedure"</u> .<br>n End (Erase "Self Diagnostic Result" of "ABS").<br>air: Refer to <u>GI-45, "Intermittent Incident"</u> .                                                 |
| Diagnosis Procedure                                                                                                    | NEOD-00000001217217                                                                                                    |
|                                                                                                    | INFOID:000000012427517                                                                                                    |
| 1.ADJUST THE NEUTRAL POSITION OF STEERING                                                                                                    | G ANGLE SENSOR                                                                                                    |
| Perform neutral position adjustment of steering angle s                                                                                                    | sensor. Refer to <u>BRC-72, "Description"</u> .                                                                                                    |
|                                                                                                    |                                                                                                    |
| 2 GU IU 2.<br>2 OLEOK ADD ACTUATOD AND ELEOTDIO UNIT (                                                                                                    |                                                                                                    |
|                                                                                                    |                                                                                                    |
| <ul> <li>CONSULT</li> <li>Turn the ignition switch OFF.</li> <li>NOTE:</li> </ul>                                                                                                    |                                                                                                    |

Wait at least 10 seconds after turning ignition switch OFF.

### C1144 INCOMPLETE STEERING ANGLE SENSOR ADJUSTMENT

< DTC/CIRCUIT DIAGNOSIS >

[VDC/TCS/ABS]

- 2. Start the engine. NOTE:
  - Wait at least 10 seconds after starting the engine.
- 3. Perform "Self Diagnostic Result" mode of "ABS".

#### Is DTC "C1144" detected?

YES >> GO TO 3.

NO >> Inspection End.

 $\mathbf{3}$ . Check steering angle sensor system

1. Turn the ignition switch OFF.

2. Check the steering angle sensor system. Refer to BRC-121, "Diagnosis Procedure".

Is the inspection result normal?

YES >> GO TO 4.

NO >> Repair / replace harness, connector, or terminal.

**4.**CHECK DATA MONITOR

### 

- 1. Select "Data Monitor" of "ABS", check "STR ANGLE SIG".
- 2. Check that the indication changes with the steering angle when the steering wheel is turned left/right from the neutral position. Refer to <u>BRC-50</u>, "Reference Value".

Is the inspection result normal?

- YES >> Replace the ABS actuator and electric unit (control unit). Refer to <u>BRC-185. "Removal and Instal-</u> lation".
- NO >> Replace the steering angle sensor. Refer to <u>BRC-189</u>, "Removal and Installation".

### C1154 TRANSMISSION RANGE SWITCH

#### < DTC/CIRCUIT DIAGNOSIS >

# C1154 TRANSMISSION RANGE SWITCH

### **DTC** Description

### DTC DETECTION LOGIC

| DTC   | Display Item<br>(Trouble diagnosis content) | Malfunction detected condition                | С |
|-------|---------------------------------------------|-----------------------------------------------|---|
| C1154 | PNP POSI SIG<br>(PNP position signal)       | When a malfunction is detected in TCM system. |   |

#### POSSIBLE CAUSE

#### NOTE:

Confirm if DTC is PAST or CRNT. If DTC is CRNT, proceed with Diagnosis Procedure. If DTC is PAST, clear the DTC. Do not replace the ABS actuator and electric unit (control unit) for a PAST DTC.

| PAST DTC                                                                                                    | CRNT DTC                                                                                                    |        |
|----------------------------------------------------------------------------------------------------|----------------------------------------------------------------------------------------------------|--------|
| <ul><li>Harness or connector</li><li>Transmission range switch</li></ul>                                                                             | <ul> <li>Harness or connector</li> <li>ABS actuator and electric unit (control unit)</li> <li>TCM</li> </ul>                                               | BRC    |
|                                                                                                    | Transmission range switch                                                                                                    | G      |
| DTC CONFIRMATION PROCEDURE                                                                                                    |                                                                                                    | _      |
| 1.PRECONDITIONING                                                                                                    |                                                                                                    |        |
| If "DTC CONFIRMATION PROCEDURE" has been and wait at least 10 seconds before conducting the                                                          | previously conducted, always turn the ignition switch OFF next test.                                                                                       | Η      |
| >> GO TO 2                                                                                                    |                                                                                                    |        |
| 2. CHECK DTC DETECTION                                                                                                    |                                                                                                    |        |
|                                                                                                    |                                                                                                    | J      |
| CONSULI     Turn the ignition switch OFF                                                                                                    |                                                                                                    |        |
| NOTE:                                                                                                    |                                                                                                    |        |
| Wait at least 10 seconds after turning ignition sy                                                                                                   | witch OFF.                                                                                                    | K      |
| NOTE:                                                                                                    |                                                                                                    |        |
| Wait at least 10 seconds after starting the engin                                                                                                    | 10.                                                                                                    | L      |
| 3. Perform "Self Diagnostic Result" mode of "ABS"                                                                                                    |                                                                                                    |        |
| IS DIC "C1154" detected?                                                                                                    |                                                                                                    |        |
| YES-1 >> "C1154" is displayed as "CRINT": Proceed<br>YES-2 >> "C1154" is displayed as "PAST": Inspec                                                 | tion End (Erase "Self Diagnostic Result" of "ABS").                                                                                                    | Μ      |
| NO-1 >> To check malfunction symptom before r                                                                                                    | epair: Refer to <u>GI-45, "Intermittent Incident"</u> .                                                                                                    |        |
| NO-2 >> Confirmation after repair: Inspection En                                                                                                    | .d.                                                                                                    | Ν      |
| Diagnosis Procedure                                                                                                    | INFOID:000000012427319                                                                                                    |        |
| CAUTION:                                                                                                    |                                                                                                    |        |
| "C1154" may be detected when going up a slop<br>selector in a position other than R position. Th<br>normal once the vehicle is stopped, parked on le | pe, being towed with ignition switch ON and the shift<br>is is not a shift position error. The system returns to<br>evel ground and the engine is started. | O<br>P |
|                                                                                                    |                                                                                                    |        |
| CONSULT     Perform "Self Diagnostic Result" of "TRANSMISSIO                                                                                         | NNI"                                                                                                    |        |
| In DTC detected?                                                                                                    | 'IN -                                                                                                    |        |

Is DTC detected?

YES >> Check the DTC. Refer to <u>TM-63, "DTC Index"</u>.

NO >> GO TO 2.

INFOID:000000012427318

D

Ε

А

В

< DTC/CIRCUIT DIAGNOSIS >

# 2.PERFORM SELF-DIAGNOSIS

#### CONSULT

- 1. Erase "Self Diagnostic Result" of "ABS"
- 2. Turn the ignition switch OFF. **NOTE:** 
  - Wait at least 10 seconds after turning ignition switch OFF.
- 3. Start the engine.
  - **NOTE:** Wait at least 10 seconds after starting the engine.
- 4. Drive the vehicle for a short period of time.

### NOTE:

- Vehicle must be driven after repair or replacement to erase the previous DTCs.
- 5. Stop the vehicle.
- 6. Perform "Self Diagnostic Result" mode of "ABS".

#### Is DTC "C1154" detected?

- YES >> Replace the ABS actuator and electric unit (control unit). Refer to <u>BRC-185, "Removal and Instal-</u> lation".
- NO >> Check pin terminals and connection of each harness connector for abnormal conditions. Repair / replace harness, connector, or terminal.

### C1155 BRAKE FLUID LEVEL SWITCH

### < DTC/CIRCUIT DIAGNOSIS >

# C1155 BRAKE FLUID LEVEL SWITCH

### **DTC** Description

### DTC DETECTION LOGIC

| DTC   | Display Item<br>(Trouble diagnosis content)   | Malfunction detected condition                                                                                                    | С |
|-------|-----------------------------------------------|----------------------------------------------------------------------------------------------------|---|
| C1155 | BR FLUID LEVEL LOW<br>(Brake fluid level low) | <ul><li>When brake fluid level low signal is detected.</li><li>When an open circuit is detected in brake fluid level switch circuit.</li></ul> | _ |

#### POSSIBLE CAUSE

#### NOTE:

Confirm if DTC is PAST or CRNT. If DTC is CRNT, proceed with Diagnosis Procedure. If DTC is PAST, clear the DTC. Do not replace the ABS actuator and electric unit (control unit) for a PAST DTC.

| PAST DTC                                                                                                    | CRNT DTC                                                                                                    |          |
|----------------------------------------------------------------------------------------------------|----------------------------------------------------------------------------------------------------|----------|
| <ul><li>Harness or connector</li><li>Brake fluid level is low</li></ul>                                                                                                    | <ul> <li>Harness or connector</li> <li>ABS actuator and electric unit (control unit)</li> <li>Brake fluid level switch</li> <li>Combination meter</li> <li>Brake fluid level is low</li> </ul> | BRC<br>G |
| DTC CONFIRMATION PROCEDURE                                                                                                    |                                                                                                    |          |
| 1.PRECONDITIONING                                                                                                    |                                                                                                    | Н        |
| If "DTC CONFIRMATION PROCEDURE" has been pr<br>and wait at least 10 seconds before conducting the ne                                                                                                    | reviously conducted, always turn the ignition switch OFF<br>ext test.                                                                                                    | I        |
| >> GO TO 2.                                                                                                    |                                                                                                    |          |
| 2. CHECK DTC DETECTION                                                                                                    |                                                                                                    | J        |
| <ul> <li>CONSULT</li> <li>Turn the ignition switch OFF.</li> <li>NOTE:</li> <li>Wait at least 10 seconds after turning ignition swit</li> <li>Start the engine.</li> </ul>                                      | tch OFF.                                                                                                    | K        |
| <ul> <li>NOTE:<br/>Wait at least 10 seconds after starting the engine.</li> <li>3. Perform "Self Diagnostic Result" mode of "ABS".</li> <li>Is DTC "C1155" detected?</li> </ul>                                 |                                                                                                    | L        |
| YES-1 >> "C1155" is displayed as "CRNT": Proceed<br>YES-2 >> "C1155" is displayed as "PAST": Inspectic<br>NO-1 >> To check malfunction symptom before rep<br>NO-2 >> Confirmation after repair: Inspection End. | t to <u>BRC-129, "Diagnosis Procedure"</u> .<br>on End (Erase "Self Diagnostic Result" of "ABS").<br>oair: Refer to <u>GI-45, "Intermittent Incident"</u> .                                    | M        |
| Diagnosis Procedure                                                                                                    | INFOID:000000012427321                                                                                                    |          |
| 1.CHECK BRAKE FLUID LEVEL                                                                                                    |                                                                                                    | 0        |
| <ol> <li>Turn the ignition switch OFF.</li> <li>Check the brake fluid level. Refer to <u>BR-13</u>, "Insp<br/>Is the inspection result normal?</li> </ol>                                                       | ection".                                                                                                    | Ρ        |
| YES >> GO TO 3.<br>NO >> Refill brake fluid. Refer to <u>BR-13</u> , "Drain a<br><b>2.</b> PERFORM SELF-DIAGNOSIS (1)                                                                                           | and Refill". GO TO 2.                                                                                                    |          |
| <ul> <li>CONSULT</li> <li>Erase "Self Diagnostic Result" of "ABS"</li> </ul>                                                                                                    |                                                                                                    |          |

INFOID:000000012427320

А

В

D

Е

< DTC/CIRCUIT DIAGNOSIS >

- 2. Turn the ignition switch OFF  $\rightarrow$  ON  $\rightarrow$  OFF. **NOTE:**
- Wait at least 10 seconds after turning ignition switch OFF or ON.
- 3. Start the engine.
- NOTE: Wait at least
  - Wait at least 10 seconds after starting the engine.
- 4. Perform "Self Diagnostic Result" mode of "ABS".
- Is DTC "C1155" detected?
- YES >> GO TO 3.
- NO >> Inspection End.
- **3.**CHECK CONNECTOR
- 1. Turn the ignition switch OFF.
- 2. Check the combination meter harness connector for disconnection or looseness.
- 3. Check the brake fluid level switch harness connector for disconnection or looseness.

#### Is the inspection result normal?

YES >> GO TO 5.

NO >> Repair / replace harness or connector, and GO TO 4.

**4.**PERFORM SELF-DIAGNOSIS (2)

#### CONSULT

- Turn the ignition switch OFF.
  - NOTE:

Wait at least 10 seconds after turning ignition switch OFF.

- 2. Start the engine.
  - NOTE:

Wait at least 10 seconds after starting the engine.

- 3. Perform "Self Diagnostic Result" mode of "ABS".
- Is DTC "C1155" detected?
- YES >> GO TO 5.
- NO >> Inspection End.
- **5.**CHECK BRAKE FLUID LEVEL SWITCH

Check the brake fluid level switch. Refer to BR-27, "Exploded View".

Is the inspection result normal?

- YES >> GO TO 7.
- NO >> Replace the reservoir tank. Refer to <u>BR-27, "Exploded View"</u>. GO TO 6.

**6.**PERFORM SELF-DIAGNOSIS (3)

#### CONSULT

- 1. Erase "Self Diagnostic Result" mode of "ABS"
- 2. Turn the ignition switch OFF  $\rightarrow$  ON  $\rightarrow$  OFF. **NOTE:**

Wait at least 10 seconds after turning ignition switch OFF or ON.

- 3. Start the engine.
- NOTE:

Wait at least 10 seconds after starting the engine.

4. Perform "Self Diagnostic Result" mode of "ABS".

Is DTC "C1155" detected?

#### YES >> GO TO 7.

NO >> Inspection End.

7. CHECK CONNECTOR AND TERMINAL

- 1. Turn the ignition switch OFF.
- 2. Disconnect brake fluid level switch harness connector.
- 3. Check the brake fluid level switch harness connector for disconnection or looseness.
- 4. Check the brake fluid level switch pin terminals for damage or loose connection with harness connector.
- 5. Disconnect combination meter harness connector.

### C1155 BRAKE FLUID LEVEL SWITCH

| < DTC/CIRCUIT DIAGNOSIS >                                                                                                    | [VDC/TCS/ABS]    |
|----------------------------------------------------------------------------------------------------|------------------|
| <ol> <li>Check the combination meter harness connector for disconnection or looseness.</li> <li>Check the combination meter pin terminals for damage or loose connection with harness.</li> </ol> | ess connector. A |
| Is the inspection result normal?                                                                                                    |                  |
| YES >> GO TO 9.<br>NO >> Repair / replace harness, connector, or terminal, and GO TO 8.                                                                                                    | В                |
| 8.PERFORM SELF-DIAGNOSIS (4)                                                                                                    |                  |
| <ul> <li>CONSULT</li> <li>Erase "Self Diagnostic Result" of "ABS"</li> <li>Turn the ignition switch OFF <math>\rightarrow</math> ON <math>\rightarrow</math> OFF.</li> </ul>                      | С                |
| WOTE:<br>Wait at least 10 seconds after turning ignition switch OFF or ON.<br>3. Start the engine.<br>NOTE:                                                                                       | D                |
| Wait at least 10 seconds after starting the engine.<br>4. Perform "Self Diagnostic Result" of "ABS".                                                                                              | E                |
| Is DTC "C1155" detected?                                                                                                    |                  |
| YES >> GO TO 9.<br>NO >> Inspection End.                                                                                                    | BR               |
| <b>9.</b> CHECK BRAKE FLUID LEVEL SWITCH CIRCUIT                                                                                                    |                  |
| 1. Turn the ignition switch OFF.                                                                                                    | G                |

- 2. Disconnect brake fluid level switch harness connector.
- 3. Disconnect combination meter harness connector.
- 4. Check the continuity between brake fluid level switch harness connector and combination meter harness H connector.

| Brake fluid level switch |          | Combination meter |          | Continuity |
|--------------------------|----------|-------------------|----------|------------|
| Connector                | Terminal | Connector         | Terminal | Continuity |
| E63                      | 1        | M76               | 25       | Yes        |

5. Check the continuity between brake fluid level switch harness connector and ground.

| Brake fluid level switch |          |        | Continuity | -<br> |
|--------------------------|----------|--------|------------|-------|
| Connector                | Terminal |        | Continuity |       |
| E63                      | 1        | Ground | No         | _     |

Is the inspection result normal?

YES >> GO TO 10.

NO >> Repair / replace harness or connector, and GO TO 10.

10. CHECK BRAKE FLUID LEVEL SWITCH GROUND CIRCUIT

Check the continuity between brake fluid level switch harness connector and ground.

| Brake fluid level switch |          |        | Continuity |   |
|--------------------------|----------|--------|------------|---|
| Connector                | Terminal |        | Continuity |   |
| E63                      | 2        | Ground | Yes        | С |

Is the inspection result normal?

YES >> GO TO 11.

NO >> Repair / replace harness or connector, and GO TO 11.

11. CHECK COMBINATION METER

Check the combination meter. Refer to <u>MWI-21, "CONSULT Function (METER/M&A)"</u>.

Is the inspection result normal?

YES >> Replace the ABS actuator and electric unit (control unit). Refer to <u>BRC-185. "Removal and Instal-</u><u>lation"</u>.

Μ

Ν

Ρ

-----

### C1155 BRAKE FLUID LEVEL SWITCH

#### < DTC/CIRCUIT DIAGNOSIS >

NO >> Repair or replace combination meter. Refer to <u>MWI-84, "Removal and Installation"</u>.

# Component Inspection

INFOID:000000012427322

[VDC/TCS/ABS]

# 1. CHECK BRAKE FLUID LEVEL SWITCH

- 1. Turn the ignition switch OFF.
- 2. Disconnect brake fluid level switch harness connector.
- 3. Check the continuity between terminals of brake fluid level switch.

| Brake fluid level switch | Condition                                                                  | Continuity |  |
|--------------------------|----------------------------------------------------------------------------|------------|--|
| Terminal                 | Condition                                                                  | Continuity |  |
| 1 2                      | When brake fluid level in reservoir tank is within the specified level.    | No         |  |
| 1 – 2                    | When brake fluid level in reservoir tank is less than the specified level. | Yes        |  |

Is the inspection result normal?

YES >> Inspection End.

NO >> Replace the reservoir tank. Refer to <u>BR-27</u>, "Exploded View".

### C1160 INCOMPLETE DECEL G SENSOR CALIBRATION

### < DTC/CIRCUIT DIAGNOSIS >

# C1160 INCOMPLETE DECEL G SENSOR CALIBRATION

### **DTC** Description

### DTC DETECTION LOGIC

| DTC   | Display Item<br>(Trouble diagnosis content) | Malfunction detected condition                                    | С |
|-------|---------------------------------------------|-------------------------------------------------------------------|---|
| C1160 | DECEL G SEN SET<br>(Decel G sensor set)     | When calibration of yaw rate/side/decel G sensor is not complete. |   |

### POSSIBLE CAUSE

#### NOTE:

Confirm if DTC is PAST or CRNT. If DTC is CRNT, proceed with Diagnosis Procedure. If DTC is PAST, clear the DTC. Do not replace the ABS actuator and electric unit (control unit) for a PAST DTC.

| PAST DTC                                                                                                    | CRNT DTC                                                                                                    |          |
|----------------------------------------------------------------------------------------------------|----------------------------------------------------------------------------------------------------|----------|
| <ul> <li>Harness or connector</li> <li>ABS actuator and electric unit (control unit) power supply system</li> <li>Fuse</li> <li>Fusible link</li> </ul>                                                                                                 | <ul> <li>Incomplete calibration of decel G sensor</li> <li>ABS actuator and electric unit (control unit)</li> </ul>                                     | BRC<br>G |
| • Battery                                                                                                    |                                                                                                    |          |
| DTC CONFIRMATION PROCEDURE                                                                                                    |                                                                                                    | Н        |
| 1.PRECONDITIONING                                                                                                    |                                                                                                    |          |
| If "DTC CONFIRMATION PROCEDURE" has been pre<br>and wait at least 10 seconds before conducting the ne                                                                                                    | eviously conducted, always turn the ignition switch OFF xt test.                                                                                        | l        |
| >> GO TO 2.                                                                                                    |                                                                                                    |          |
| 2. CHECK DTC DETECTION                                                                                                    |                                                                                                    | J        |
| <ul> <li>CONSULT</li> <li>Turn the ignition switch OFF.</li> <li>NOTE:</li> <li>Wait at least 10 seconds after turning ignition swite</li> <li>Start the engine.</li> <li>NOTE:</li> <li>Wait at least 10 seconds after starting the engine.</li> </ul> | ch OFF.                                                                                                    | K        |
| Is DTC "C1160" detected?                                                                                                    |                                                                                                    | M        |
| YES-1 >> "C1160" is displayed as "CRNT": Proceed<br>YES-2 >> "C1160" is displayed as "PAST": Inspection<br>NO-1 >> To check malfunction symptom before rep.<br>NO-2 >> Confirmation after repair: Inspection End.                                       | to <u>BRC-133, "Diagnosis Procedure"</u> .<br>n End (Erase "Self Diagnostic Result" of "ABS").<br>air: Refer to <u>GI-45, "Intermittent Incident"</u> . | Ν        |
| Diagnosis Procedure                                                                                                    | INFOID:000000012427324                                                                                                    |          |
| <b>1.</b> CALIBRATION OF DECEL G SENSOR                                                                                                    |                                                                                                    | 0        |
| Perform calibration of decel G sensor. Refer to BRC-74                                                                                                    | 4, "Description".                                                                                                    | Р        |
| >> GO TO 2.<br>2.CHECK ABS ACTUATOR AND ELECTRIC UNIT (0                                                                                                    | CONTROL UNIT)                                                                                                    | ·        |
|                                                                                                    |                                                                                                    |          |

INFOID:000000012427323

А

В

D

Ε

#### < DTC/CIRCUIT DIAGNOSIS >

Wait at least 10 seconds after turning ignition switch OFF.

- 2. Start the engine.
  - NOTE:

Wait at least 10 seconds after starting the engine.Perform "Self Diagnostic Result" mode of "ABS".

#### Is DTC "C1160" detected?

- YES >> Replace the ABS actuator and electric unit (control unit). Refer to BRC-185, "Removal and Installation".
- NO >> Inspection End.

### C1164, C1165 CV SYSTEM

### < DTC/CIRCUIT DIAGNOSIS >

# C1164, C1165 CV SYSTEM

### **DTC** Description

DTC DETECTION LOGIC

| INFOIL | 0:0000 | 00001 | 24273 | 25 |
|--------|--------|-------|-------|----|

[VDC/TCS/ABS]

| DTC   | Display Item<br>(Trouble diagnosis content) | Malfunction detected condition                 | C |
|-------|---------------------------------------------|------------------------------------------------|---|
| C1164 | CV 1<br>(Cut valve 1)                       | When a malfunction is detected in cut valve 1. |   |
| C1165 | CV 2<br>(Cut valve 2)                       | When a malfunction is detected in cut valve 2. | D |

#### POSSIBLE CAUSE

#### NOTE:

E

BRC

А

В

Confirm if DTC is PAST or CRNT. If DTC is CRNT, proceed with Diagnosis Procedure. If DTC is PAST, clear the DTC. Do not replace the ABS actuator and electric unit (control unit) for a PAST DTC.

| PAST DTC                                                                                                    | CRNT DTC                                                                                                    |  |  |  |
|----------------------------------------------------------------------------------------------------|----------------------------------------------------------------------------------------------------|--|--|--|
| <ul> <li>Harness or connector</li> <li>ABS actuator and electric unit (control unit) power supply system</li> <li>Fuse</li> <li>Fusible link</li> <li>Battery</li> </ul>    | <ul> <li>Harness or connector</li> <li>ABS actuator and electric unit (control unit)</li> <li>ABS actuator and electric unit (control unit) power supply system</li> <li>Fuse</li> <li>Fusible link</li> <li>Battery</li> </ul> |  |  |  |
| DTC CONFIRMATION PROCEDURE                                                                                                    |                                                                                                    |  |  |  |
| 1.preconditioning                                                                                                    | 1                                                                                                    |  |  |  |
| If "DTC CONFIRMATION PROCEDURE" has been pre<br>and wait at least 10 seconds before conducting the net                                                                      | eviously conducted, always turn the ignition switch OFF xt test.                                                                                                    |  |  |  |
| >> GO TO 2.                                                                                                    |                                                                                                    |  |  |  |
| 2. CHECK DTC DETECTION                                                                                                    | K                                                                                                    |  |  |  |
| <ul> <li>CONSULT</li> <li>Turn the ignition switch OFF.</li> <li>NOTE:</li> <li>Wait at least 10 seconds after turning ignition switch</li> <li>Start the engine</li> </ul> | ch OFF.                                                                                                    |  |  |  |
| <ul> <li>NOTE:<br/>Wait at least 10 seconds after starting the engine.</li> <li>Perform "Self Diagnostic Result" mode of "ABS".</li> </ul>                                  | M                                                                                                    |  |  |  |
| <u>Is DTC "C1164" or "C1165" detected?</u><br>YES-1 >> "C1164" or "C1165" is displayed as "CRNT<br>YES-2 >> "C1164" or "C1165" is displayed as "PAS<br>"ABS").              | ": Proceed to <u>BRC-135, "Diagnosis Procedure"</u> .<br>T": Inspection End (Erase "Self Diagnostic Result" of                                                                                                    |  |  |  |
| NO-1 >> To check malfunction symptom before repairs NO-2 >> Confirmation after repairs Inspection End.                                                                      | air: Refer to <u>GI-45, "Intermittent Incident"</u> .                                                                                                    |  |  |  |
| Diagnosis Procedure                                                                                                    |                                                                                                    |  |  |  |
| 1.CHECK CONNECTOR                                                                                                    |                                                                                                    |  |  |  |
| 1. Turn the ignition switch OFF.                                                                                                    |                                                                                                    |  |  |  |

2. Check the ABS actuator and electric unit (control unit) harness connector for disconnection or looseness. <u>Is the inspection result normal?</u>

YES >> GO TO 3.

### C1164, C1165 CV SYSTEM

< DTC/CIRCUIT DIAGNOSIS >

NO >> Repair / replace harness or connector, securely lock the connector, and GO TO 2.

### 2. PERFORM SELF-DIAGNOSIS

#### 

Perform "Self Diagnostic Result" mode of "ABS" again.

Is DTC "C1164" or "C1165" detected?

YES >> GO TO 3.

NO >> Inspection End.

 $\mathbf{3}$ . CHECK ABS ACTUATOR AND ELECTRIC UNIT (CONTROL UNIT) POWER SUPPLY AND GROUND CIRCUIT

Check the ABS actuator and electric unit (control unit) power supply and ground circuits. Refer to <u>BRC-158</u>, <u>"Diagnosis Procedure"</u>.

Is the inspection result normal?

YES >> GO TO 4.

NO >> Repair / replace harness, connector, fuse, or fusible link.

**4.**CHECK TERMINAL

Check the ABS actuator and electric unit (control unit) pin terminals for damage or loose connection with harness.

Is the inspection result normal?

- YES >> Replace the ABS actuator and electric unit (control unit). Refer to <u>BRC-185, "Removal and Instal-</u><u>lation"</u>.
- NO >> Repair / replace harness, connector, or terminal.

### C1166, C1167 SV SYSTEM

### < DTC/CIRCUIT DIAGNOSIS >

# C1166, C1167 SV SYSTEM

### **DTC** Description

INFOID:000000012427327

А

В

Ε

| DTC   | Display Item<br>(Trouble diagnosis content) | Malfunction detected condition                     | С |
|-------|---------------------------------------------|----------------------------------------------------|---|
| C1166 | SV 1<br>(Suction valve 1)                   | When a malfunction is detected in suction valve 1. |   |
| C1167 | SV 2<br>(Suction valve 2)                   | When a malfunction is detected in suction valve 2. | D |

#### POSSIBLE CAUSE

#### NOTE:

Confirm if DTC is PAST or CRNT. If DTC is CRNT, proceed with Diagnosis Procedure. If DTC is PAST, clear the DTC. Do not replace the ABS actuator and electric unit (control unit) for a PAST DTC.

| PAST DTC                                                                                                    | CRNT DTC                                                                                                    | BRU |
|----------------------------------------------------------------------------------------------------|----------------------------------------------------------------------------------------------------|-----|
| <ul> <li>Harness or connector</li> <li>ABS actuator and electric unit (control unit) power supply system</li> <li>Fuse</li> <li>Fusible link</li> <li>Battery</li> </ul>   | <ul> <li>Harness or connector</li> <li>ABS actuator and electric unit (control unit)</li> <li>ABS actuator and electric unit (control unit) power supply system</li> <li>Fuse</li> <li>Fusible link</li> <li>Battery</li> </ul> | G   |
| DTC CONFIRMATION PROCEDURE                                                                                                    | ·                                                                                                    |     |
| 1.preconditioning                                                                                                    |                                                                                                    |     |
| If "DTC CONFIRMATION PROCEDURE" has been pre<br>and wait at least 10 seconds before conducting the ne                                                                      | eviously conducted, always turn the ignition switch OFF<br>xt test.                                                                                                    | J   |
| >> GO TO 2.                                                                                                    |                                                                                                    |     |
| 2.CHECK DTC DETECTION                                                                                                    |                                                                                                    | Κ   |
| <ul> <li>CONSULT</li> <li>Turn the ignition switch OFF.</li> <li>NOTE:</li> <li>Wait at least 10 seconds after turning ignition swite</li> <li>Start the engine</li> </ul> | ch OFF.                                                                                                    | L   |
| <ul> <li>NOTE:<br/>Wait at least 10 seconds after starting the engine.</li> <li>Perform "Self Diagnostic Result" mode of "ABS".</li> </ul>                                 |                                                                                                    | Μ   |
| <u>Is DTC "C1166" or "C1167" detected?</u><br>YES-1 >> "C1166" or "C1167" is displayed as "CRNT<br>YES-2 >> "C1166" or "C1167" is displayed as "PAS                        | ": Proceed to <u>BRC-137, "Diagnosis Procedure"</u> .<br>T": Inspection End (Erase "Self Diagnostic Result" of                                                                                                    | Ν   |
| NO-1 >> To check malfunction symptom before rep<br>NO-2 >> Confirmation after repair: Inspection End.                                                                      | air: Refer to <u>GI-45, "Intermittent Incident"</u> .                                                                                                    | 0   |
| Diagnosis Procedure                                                                                                    | INFCID:000000012427328                                                                                                    | Ρ   |
| 1.CHECK CONNECTOR                                                                                                    |                                                                                                    |     |
| <ol> <li>Turn the ignition switch OFF.</li> <li>Check the ABS actuator and electric unit (control unit)</li> </ol>                                                         | unit) harness connector for disconnection or looseness.                                                                                                    |     |

YES

Is the inspection result normal?

>> GO TO 3.

### C1166, C1167 SV SYSTEM

< DTC/CIRCUIT DIAGNOSIS >

NO >> Repair / replace harness or connector, securely lock the connector, and GO TO 2.

### 2. PERFORM SELF-DIAGNOSIS

#### 

Perform "Self Diagnostic Result" mode of "ABS" again.

Is DTC "C1166" or "C1167" detected?

YES >> GO TO 3.

NO >> Inspection End.

 $\mathbf{3}$ . CHECK ABS ACTUATOR AND ELECTRIC UNIT (CONTROL UNIT) POWER SUPPLY AND GROUND CIRCUIT

Check the ABS actuator and electric unit (control unit) power supply and ground circuits. Refer to <u>BRC-158</u>, <u>"Diagnosis Procedure"</u>.

Is the inspection result normal?

YES >> GO TO 4.

NO >> Repair / replace harness, connector, fuse, or fusible link.

**4.**CHECK TERMINAL

Check the ABS actuator and electric unit (control unit) pin terminals for damage or loose connection with harness.

Is the inspection result normal?

- YES >> Replace the ABS actuator and electric unit (control unit). Refer to <u>BRC-185, "Removal and Instal-</u><u>lation"</u>.
- NO >> Repair / replace harness, connector, or terminal.

### **C1170 VARIANT CODING**

### < DTC/CIRCUIT DIAGNOSIS >

### C1170 VARIANT CODING

### **DTC** Description

### DTC DETECTION LOGIC

| DTC   | Display Item<br>(Trouble diagnosis content) | Malfunction detected condition                                                         | ( |
|-------|---------------------------------------------|----------------------------------------------------------------------------------------|---|
| C1170 | VARIANT CODING<br>(Variant coding)          | When the information in ABS actuator and electric unit (control unit) is not the same. |   |

#### POSSIBLE CAUSE

#### NOTE:

Confirm if DTC is PAST or CRNT. If DTC is CRNT, proceed with Diagnosis Procedure. If DTC is PAST, clear the DTC. Do not replace the ABS actuator and electric unit (control unit) for a PAST DTC.

| PAST DTC                   | CRNT DTC                                                                                                    | -   |
|----------------------------|----------------------------------------------------------------------------------------------------|-----|
|                            | <ul> <li>ABS actuator and electric unit (control unit)</li> <li>ABS actuator and electric unit (control unit) is not configured</li> </ul> | BRC |
| DTC CONFIRMATION PROCEDURE |                                                                                                    | G   |

### **1.**PRECONDITIONING

If "DTC CONFIRMATION PROCEDURE" has been previously conducted, always turn the ignition switch OFF and wait at least 10 seconds before conducting the next test.

>> GO TO 2.

### 2. CHECK DTC DETECTION

CONSULT
 Turn the ignition switch OFF.
 NOTE:
 Wait at least 10 seconds after turning ignition switch OFF.

2. Start the engine.

#### **NOTE:** Wait at least 10 seconds after starting the engine.

Perform "Self Diagnostic Result" mode of "ABS".

#### Is DTC "C1170" detected?

YES-1 >> "C1170" is displayed as "CRNT": Proceed to <u>BRC-139, "Diagnosis Procedure"</u>.

- YES-2 >> "C1170" is displayed as "PAST": Inspection End (Erase "Self Diagnostic Result" of "ABS"). NO-1 >> To check malfunction symptom before repair: Refer to <u>GI-45</u>, "Intermittent Incident".
- NO-2 >> Confirmation after repair: Inspection End.

### **Diagnosis** Procedure

**1.**CONFIGURATION OF ABS ACTUATOR AND ELECTRIC UNIT (CONTROL UNIT)

Perform configuration of ABS actuator and electric unit (control unit). Refer to <u>BRC-76, "Work Procedure"</u>. CAUTION:

Never replace the ABS actuator and electric unit (control unit).

>> GO TO 2.

2. CHECK SELF-DIAGNOSIS RESULTS

#### CONSULT

Replace the ABS actuator and electric unit (control unit) even if other DTC are displayed along with "C1170" in "Self Diagnostic Result" of "ABS".

INFOID:000000012427330

INFOID:000000012427329

Н

Κ

Μ

Ν

Ο

А

В

D

Е

Ρ

# **C1170 VARIANT CODING**

### < DTC/CIRCUIT DIAGNOSIS >

>> Replace the ABS actuator and electric unit (control unit). Refer to <u>BRC-185</u>, "<u>Removal and Instal-</u> <u>lation</u>".

### C1197 VACUUM SENSOR

### < DTC/CIRCUIT DIAGNOSIS >

# C1197 VACUUM SENSOR

### **DTC Description**

### DTC DETECTION LOGIC

| DTC   | Display Item<br>(Trouble diagnosis content) | Malfunction detected condition                   | С |
|-------|---------------------------------------------|--------------------------------------------------|---|
| C1197 | VACUUM SENSOR<br>(Vacuum sensor)            | When a malfunction is detected in vacuum sensor. | _ |

#### POSSIBLE CAUSE

#### NOTE:

Confirm if DTC is PAST or CRNT. If DTC is CRNT, proceed with Diagnosis Procedure. If DTC is PAST, clear the DTC. Do not replace the ABS actuator and electric unit (control unit) for a PAST DTC.

| PAST DTC                                                                                                    | CRNT DTC                                                                                                    |          |  |
|----------------------------------------------------------------------------------------------------|----------------------------------------------------------------------------------------------------|----------|--|
| <ul> <li>Harness or connector</li> <li>ABS actuator and electric unit (control unit) power supply system</li> <li>Fuse</li> <li>Fusible link</li> <li>Battery</li> </ul>                                              | <ul> <li>Harness or connector</li> <li>Vacuum sensor (brake booster)</li> <li>Vacuum piping</li> <li>ABS actuator and electric unit (control unit)</li> </ul> | BRC<br>G |  |
| DTC CONFIRMATION PROCEDURE                                                                                                    |                                                                                                    |          |  |
| 1.PRECONDITIONING                                                                                                    |                                                                                                    | Н        |  |
| If "DTC CONFIRMATION PROCEDURE" has been pre<br>and wait at least 10 seconds before conducting the net                                                                                                    | eviously conducted, always turn the ignition switch OFF xt test.                                                                                              | I        |  |
| >> GO TO 2.                                                                                                    |                                                                                                    |          |  |
| 2. CHECK DTC DETECTION                                                                                                    |                                                                                                    | J        |  |
| <ul> <li>CONSULT</li> <li>Turn the ignition switch OFF.</li> <li>NOTE:</li> <li>Wait at least 10 seconds after turning ignition switch</li> <li>Stort the angine</li> </ul>                                           | ch OFF.                                                                                                    | K        |  |
| <ol> <li>Start the engine.</li> <li>NOTE:</li> <li>Wait at least 10 seconds after starting the engine.</li> <li>Perform "Self Diagnostic Result" mode of "ABS"</li> </ol>                                             |                                                                                                    |          |  |
| Is DTC "C1197" detected?                                                                                                    |                                                                                                    | M        |  |
| YES-1 >> "C1197" is displayed as "CRNT": Proceed<br>YES-2 >> "C1197" is displayed as "PAST": Inspection<br>NO-1 >> To check malfunction symptom before reparent<br>NO-2 >> Confirmation after repair: Inspection End. | to <u>BRC-141, "Diagnosis Procedure"</u> .<br>n End (Erase "Self Diagnostic Result" of "ABS").<br>air: Refer to <u>GI-45, "Intermittent Incident"</u> .       | Ν        |  |
| Diagnosis Procedure                                                                                                    | INFOID:000000012427332                                                                                                    |          |  |
| 1.CHECK CONNECTOR                                                                                                    |                                                                                                    | 0        |  |
| <ol> <li>Turn the ignition switch OFF.</li> <li>Check the vacuum sensor harness connector for c</li> <li>Check the ABS actuator and electric unit (control u</li> <li>Is the inspection result normal?</li> </ol>     | disconnection or looseness.<br>unit) harness connector for disconnection or looseness.                                                                        | Ρ        |  |
| NO >> Repair / replace harness or connector, and<br>2.CHECK BRAKE BOOSTER                                                                                                    | d GO TO 2.                                                                                                    |          |  |
| 1. Turn the ignition switch OFF.                                                                                                    |                                                                                                    |          |  |

INFOID:000000012427331

E

D

А

В

### C1197 VACUUM SENSOR

< DTC/CIRCUIT DIAGNOSIS >

2. Check the brake booster. Refer to BR-8, "Inspection".

Is the inspection result normal?

YES >> GO TO 3.

NO >> Replace the brake booster. Refer to <u>BR-30, "Removal and installation"</u>.

**3.**CHECK VACUUM PIPING

Check the vacuum piping. Refer to <u>BR-32, "Exploded View"</u>.

Is the inspection result normal?

YES >> GO TO 4.

NO >> Replace the vacuum piping. Refer to <u>BR-32, "Removal and Installation"</u>.

**4.**CHECK TERMINAL

- 1. Turn the ignition switch OFF.
- 2. Disconnect vacuum sensor harness connector.
- 3. Check the vacuum sensor pin terminals for damage or loose connection with harness connector.
- 4. Disconnect ABS actuator and electric unit (control unit) harness connector.
- 5. Check the ABS actuator and electric unit (control unit) pin terminals for damage or loose connection with harness connector.

Is the inspection result normal?

YES >> GO TO 5.

| NO | >> Repair | / replace harness, | connector, | or terminal. |
|----|-----------|--------------------|------------|--------------|
|    | 1.0000.00 | ropiaco namoco,    |            |              |

5. CHECK VACUUM SENSOR CIRCUIT

- 1. Turn the ignition switch OFF.
- 2. Disconnect vacuum sensor harness connector.
- 3. Disconnect ABS actuator and electric unit (control unit) harness connector.
- 4. Check the continuity between vacuum sensor harness connector and ABS actuator and electric unit (control unit) harness connector.

| Vacuum sensor |          | ABS actuator and ele | ectric unit (control unit) | Continuity |
|---------------|----------|----------------------|----------------------------|------------|
| Connector     | Terminal | Connector            | Terminal                   | Continuity |
|               | 1        |                      | 12                         |            |
| E167          | 2        | E125                 | 24                         | Yes        |
|               | 3        |                      | 5                          |            |

5. Check the continuity between vacuum sensor harness connector and ground.

| Vacuun             | n sensor |        | Continuity |  |
|--------------------|----------|--------|------------|--|
| Connector Terminal |          |        | Continuity |  |
|                    | 1        |        |            |  |
| E167               | 2        | Ground | No         |  |
|                    | 3        |        |            |  |

Is the inspection result normal?

YES >> GO TO 6.

NO >> Repair / replace harness or connector.

**6.**REPLACE VACUUM SENSOR

#### CONSULT

- 1. Connect ABS actuator and electric unit (control unit) harness connector.
- 2. Replace the vacuum sensor. CAUTION:

Always replace brake booster because vacuum sensor cannot be disassembled. Refer to <u>BR-30</u>, <u>"Removal and installation"</u>.

- 3. Erase "Self Diagnostic Result" mode of "ABS".
- 4. Turn the ignition switch OFF  $\rightarrow$  ON  $\rightarrow$  OFF. **NOTE:**
- Revision: September 2015

### **C1197 VACUUM SENSOR**

| < D               | TC/CIRCUIT DIAGNOSIS > [VDC/TCS/AB                                                                                                    | S]                      |
|-------------------|----------------------------------------------------------------------------------------------------|-------------------------|
| 5.                | Wait at least 10 seconds after turning ignition switch OFF or ON.<br>Start engine.<br>NOTE:                                                                                     | A                       |
| 6.<br><u>Is E</u> | Wait at least 10 seconds after starting the engine.<br>Perform "Self Diagnostic Result" mode of "ABS".<br>DTC "C1197" detected?                                                 | В                       |
| YE                | <ul> <li>S &gt;&gt; Replace the ABS actuator and electric unit (control unit). Refer to <u>BRC-185, "Removal and Instation"</u>.</li> <li>O &gt;&gt; Inspection End.</li> </ul> | t <mark>al-</mark><br>C |
|                   |                                                                                                    | D                       |

Ε

Н

J

Κ

L

Μ

Ν

G

Р

### C1198 VACUUM SENSOR

### DTC Description

[VDC/TCS/ABS]

INFOID:000000012427333

### DTC DETECTION LOGIC

| DTC   | Display Item<br>(Trouble diagnosis content) | Malfunction detected condition                                                                                                    |
|-------|---------------------------------------------|----------------------------------------------------------------------------------------------------|
| C1198 | VACUUM SEN CIR<br>(Vacuum sensor circuit)   | <ul> <li>When an open circuit is detected in vacuum sensor circuit.</li> <li>When a short circuit is detected in vacuum sensor circuit.</li> <li>When a malfunction is detected in vacuum sensor noise.</li> </ul> |

#### POSSIBLE CAUSE NOTE:

Confirm if DTC is PAST or CRNT. If DTC is CRNT, proceed with Diagnosis Procedure. If DTC is PAST, clear the DTC. Do not replace the ABS actuator and electric unit (control unit) for a PAST DTC.

| PAST DTC                                                                                                    | CRNT DTC                                                                                                    |
|----------------------------------------------------------------------------------------------------|----------------------------------------------------------------------------------------------------|
| <ul> <li>Harness or connector</li> <li>ABS actuator and electric unit (control unit) power supply system</li> <li>Fuse</li> <li>Fusible link</li> <li>Battery</li> </ul> | <ul> <li>Harness or connector</li> <li>Vacuum sensor (brake booster)</li> <li>ABS actuator and electric unit (control unit)</li> </ul> |

### DTC CONFIRMATION PROCEDURE

# 1.PRECONDITIONING

If "DTC CONFIRMATION PROCEDURE" has been previously conducted, always turn the ignition switch OFF and wait at least 10 seconds before conducting the next test.

>> GO TO 2.

### 2. CHECK DTC DETECTION

- (P) CONSULT
- Turn the ignition switch OFF. 1
- NOTE: Wait at least 10 seconds after turning ignition switch OFF. 2. Start the engine. NOTE:

Wait at least 10 seconds after starting the engine.

3. Perform "Self Diagnostic Result" mode of "ABS".

#### Is DTC "C1198" detected?

- YES-1 >> "CRNT" is displayed: Proceed to <u>BRC-144</u>, "<u>Diagnosis Procedure</u>". YES-2 >> "PAST" is displayed: Inspection End (Erase "Self Diagnostic Result" of "ABS").
- NO-1 >> To check malfunction symptom before repair: Refer to GI-45, "Intermittent Incident".
- NO-2 >> Confirmation after repair: Inspection End.

### **Diagnosis** Procedure

INFOID:000000012427334

### 1.CHECK CONNECTOR

- 1. Turn the ignition switch OFF.
- Check the vacuum sensor harness connector for disconnection or looseness. 2.
- Check the ABS actuator and electric unit (control unit) harness connector for disconnection or looseness.

#### Is the inspection result normal?

YES >> GO TO 2.

NO >> Repair / replace harness or connector, and GO TO 2.

2. CHECK TERMINAL
## **C1198 VACUUM SENSOR**

#### < DTC/CIRCUIT DIAGNOSIS >

А

D

Н

Κ

L

Ν

Ο

Ρ

- 1. Turn the ignition switch OFF.
- 2. Disconnect vacuum sensor harness connector.
- 3. Check the vacuum sensor pin terminals for damage or loose connection with harness connector.
- 4. Disconnect ABS actuator and electric unit (control unit) harness connector.
- 5. Check the ABS actuator and electric unit (control unit) pin terminals for damage or loose connection with harness connector.

Is the inspection result normal?

YES >> GO TO 3.

NO >> Repair / replace harness, connector, or terminal.

3. CHECK VACUUM SENSOR CIRCUIT

- 1. Turn the ignition switch OFF.
- 2. Disconnect vacuum sensor harness connector.
- 3. Disconnect ABS actuator and electric unit (control unit) harness connector.
- 4. Check the continuity between vacuum sensor harness connector and ABS actuator and electric unit (control unit) harness connector.

| Vacuum sensor |          | ABS actuator and electric unit (control unit) |          | Continuity | BRC |
|---------------|----------|-----------------------------------------------|----------|------------|-----|
| Connector     | Terminal | Connector                                     | Terminal | Continuity |     |
| E167          | 1        | E125                                          | 12       | Yes        | -   |
|               | 2        |                                               | 24       |            | G   |
|               | 3        |                                               | 5        |            | _   |

5. Check the continuity between vacuum sensor harness connector and ground.

| Vacuu     | m sensor |        | Continuity |   |
|-----------|----------|--------|------------|---|
| Connector | Terminal |        | Continuity |   |
|           | 1        | Ground | No         | _ |
| E167      | 2        |        |            |   |
|           | 3        | *      |            | J |

Is the inspection result normal?

YES >> GO TO 4.

- NO >> Repair / replace harness or connector.
- **4.**REPLACE VACUUM SENSOR

#### CONSULT

- 1. Connect ABS actuator and electric unit (control unit) harness connector.
- 2. Replace the vacuum sensor.

| CAUTION:                                                                                           | M |
|----------------------------------------------------------------------------------------------------|---|
| Always replace brake booster because vacuum sensor cannot be disassembled. Refer to <u>BR-30</u> , |   |
| "Removal and installation"                                                                         |   |

- 3. Erase "Self Diagnostic Result" of "ABS"
- 4. Turn the ignition switch OFF  $\rightarrow$  ON  $\rightarrow$  OFF.
- NOTE:
  - Wait at least 10 seconds after turning ignition switch OFF or ON.
- 5. Start engine.
  - NOTE:

Wait at least 10 seconds after starting the engine.

6. Perform "Self Diagnostic Result" mode of "ABS".

#### Is DTC "C1198" detected?

- YES >> Replace the ABS actuator and electric unit (control unit). Refer to <u>BRC-185</u>, "<u>Removal and Instal-</u> <u>lation</u>".
- NO >> Inspection End.

## C1199 BRAKE BOOSTER

#### < DTC/CIRCUIT DIAGNOSIS >

## C1199 BRAKE BOOSTER

### **DTC Description**

INFOID:000000012427335

[VDC/TCS/ABS]

#### DTC DETECTION LOGIC

| DTC   | Display Item<br>(Trouble diagnosis content) | Malfunction detected condition                                              |
|-------|---------------------------------------------|-----------------------------------------------------------------------------|
| C1199 | BRAKE BOOSTER<br>(Brake booster)            | When brake booster vacuum is approx. 0 kPa (0 mm Hg) during engine running. |

#### POSSIBLE CAUSE

#### NOTE:

Confirm if DTC is PAST or CRNT. If DTC is CRNT, proceed with Diagnosis Procedure. If DTC is PAST, clear the DTC. Do not replace the ABS actuator and electric unit (control unit) for a PAST DTC.

| PAST DTC                                                                                                    | CRNT DTC                                                                                                    |
|----------------------------------------------------------------------------------------------------|----------------------------------------------------------------------------------------------------|
| <ul> <li>Harness or connector</li> <li>ABS actuator and electric unit (control unit) power supply system</li> <li>Fuse</li> <li>Fusible link</li> <li>Battery</li> </ul> | <ul> <li>Harness or connector</li> <li>Vacuum sensor (brake booster)</li> <li>Vacuum piping</li> <li>ABS actuator and electric unit (control unit)</li> </ul> |

#### DTC CONFIRMATION PROCEDURE

#### 1.PRECONDITIONING

If "DTC CONFIRMATION PROCEDURE" has been previously conducted, always turn the ignition switch OFF and wait at least 10 seconds before conducting the next test.

>> GO TO 2.

### 2. CHECK DTC DETECTION

#### CONSULT

- 1. Turn the ignition switch OFF.
  - NOTE:

Wait at least 10 seconds after turning ignition switch OFF.

2. Start the engine.

#### NOTE:

Wait at least 10 seconds after starting the engine.

3. Perform "Self Diagnostic Result" mode of "ABS".

#### Is DTC "C1199" detected?

YES-1 >> "CRNT" is displayed: Proceed to <u>BRC-146</u>, "Diagnosis Procedure".

- YES-2 >> "PAST" is displayed: Inspection End (Erase "Self Diagnostic Result" of "ABS").
- NO-1 >> To check malfunction symptom before repair: Refer to GI-45, "Intermittent Incident".
- NO-2 >> Confirmation after repair: Inspection End.

#### **Diagnosis** Procedure

INFOID:000000012427336

### 1.CHECK CONNECTOR

- 1. Turn the ignition switch OFF.
- 2. Check the vacuum sensor harness connector for disconnection or looseness.
- 3. Check the ABS actuator and electric unit (control unit) harness connector for disconnection or looseness.

#### Is the inspection result normal?

- YES >> GO TO 2.
- NO >> Repair / replace harness or connector, and GO TO 2.

2. CHECK BRAKE BOOSTER

## C1100 DDAKE DOOSTED

|                                                                                                    |                                                                                                    | 1199 DRAP                                                              | VE BOOSTER                                                                          |                                       |                                              |
|----------------------------------------------------------------------------------------------------|----------------------------------------------------------------------------------------------------|------------------------------------------------------------------------|-------------------------------------------------------------------------------------|---------------------------------------|----------------------------------------------|
| < DTC/CIRCUIT DIA                                                                                                    | AGNOSIS >                                                                                                |                                                                        |                                                                                     |                                       | [VDC/TCS/ABS]                                |
| <ol> <li>Turn the ignition</li> <li>Check the brake</li> </ol>                                                                                               | switch OFF.<br>booster. Refer to <u>I</u>                                                                | <u>BR-8, "Inspecti</u>                                                 | <u>on"</u> .                                                                        |                                       |                                              |
| s the inspection result normal?                                                                                                    |                                                                                                    |                                                                        |                                                                                     |                                       |                                              |
| YES >> GO TO 3                                                                                                    | B                                                                                                    |                                                                        |                                                                                     |                                       |                                              |
| NO >> Replace                                                                                                    | the brake booster.                                                                                       | Refer to <u>BR-3</u>                                                   | 0, "Removal and installa                                                            | <u>tion"</u> .                        |                                              |
|                                                                                                    |                                                                                                    | 00 115                                                                 | N.C                                                                                 |                                       |                                              |
| check the vacuum pi                                                                                                    | ping. Refer to <u>BR-</u>                                                                                | 32, "Exploded                                                          | <u>View"</u> .                                                                      |                                       |                                              |
|                                                                                                    | <u>lit normal?</u>                                                                                       |                                                                        |                                                                                     |                                       |                                              |
| NO >> Replace                                                                                                    | r.<br>the vacuum piping                                                                                  | . Refer to <u>BR-</u>                                                  | 32, "Removal and Installa                                                           | ation".                               |                                              |
| <b>1.</b> CHECK TERMINA                                                                                                    | AL                                                                                                    | ·                                                                      |                                                                                     |                                       |                                              |
| <ol> <li>Turn the ignition</li> <li>Disconnect vacu</li> <li>Check the vacuu</li> <li>Disconnect ABS</li> <li>Check the ABS a<br/>harness connect</li> </ol> | switch OFF.<br>um sensor harnes<br>m sensor pin term<br>actuator and elect<br>actuator and electr<br>or. | s connector.<br>inals for dama<br>ric unit (contro<br>ic unit (control | ge or loose connection w<br>l unit) harness connector<br>unit) pin terminals for da | vith harness c<br>r.<br>amage or loos | onnector.<br>se connection with <sub>I</sub> |
| s the inspection resu                                                                                                    | <u>ilt normal?</u>                                                                                       |                                                                        |                                                                                     |                                       | -                                            |
| YES >> GO TO 5                                                                                                    | 5.                                                                                                    |                                                                        |                                                                                     |                                       |                                              |
| NO >> Repair / I                                                                                                    | replace harness, c                                                                                       | connector, or te                                                       | rminal.                                                                             |                                       |                                              |
| <b>D.</b> CHECK VACUUM                                                                                                    | SENSOR CIRCU                                                                                             | IT                                                                     |                                                                                     |                                       |                                              |
| <ul> <li>Disconnect ABS</li> <li>Check the contin<br/>trol unit) harness</li> </ul>                                                                          | actuator and elect<br>uity between vacu<br>connector.                                                    | ric unit (contro<br>um sensor har                                      | l unit) harness connector<br>ness connector and ABS                                 | r.<br>S actuator and                  | electric unit (con-                          |
| Vacuum s                                                                                                    | ensor                                                                                                    | ABS act                                                                | uator and electric unit (control                                                    | unit)                                 | Oantinuitu                                   |
| Connector                                                                                                    | Terminal                                                                                                 | Connec                                                                 | tor Term                                                                            | inal                                  | Continuity                                   |
|                                                                                                    | 1                                                                                                    |                                                                        | 12                                                                                  | 2                                     |                                              |
| E167                                                                                                    | 2                                                                                                    | E125                                                                   | 24                                                                                  | 1                                     | Yes                                          |
|                                                                                                    | 3                                                                                                    |                                                                        | 5                                                                                   | 5                                     |                                              |
| 5. Check the contin                                                                                                    | uity between vacu                                                                                        | um sensor har                                                          | ness connector and grou                                                             | und.                                  |                                              |
|                                                                                                    | Vacuum sensor                                                                                            |                                                                        |                                                                                     |                                       | <b>0</b>                                     |
| Connector                                                                                                    | Te                                                                                                    | rminal                                                                 |                                                                                     |                                       | Continuity                                   |
|                                                                                                    |                                                                                                    | 1                                                                      |                                                                                     |                                       |                                              |
| E167                                                                                                    |                                                                                                    | 2                                                                      | Ground                                                                              |                                       | No                                           |
|                                                                                                    |                                                                                                    | 3                                                                      |                                                                                     |                                       |                                              |
| s the inspection resu                                                                                                    | Ilt normal?                                                                                              |                                                                        |                                                                                     |                                       |                                              |
| YES >> GO TO 6                                                                                                    | j                                                                                                    |                                                                        |                                                                                     |                                       |                                              |
| NO >> Repair / 1                                                                                                    | replace harness or                                                                                       | r connector.                                                           |                                                                                     |                                       |                                              |
| J.REPLACE VACUL                                                                                                    | JM SENSOR                                                                                                |                                                                        |                                                                                     |                                       |                                              |
| CONSULT Connect ABS ac Replace the vacu                                                                                                    | tuator and electric<br>uum sensor.                                                                       | unit (control ur                                                       | nit) harness connector.                                                             |                                       |                                              |
| Always replace                                                                                                    | brake booster bonster bonstellation".                                                                    | ecause vacuu                                                           | m sensor cannot be d                                                                | isassembled                           | . Refer to <u>BR-30.</u>                     |

- 3. Erase "Self Diagnostic Result" of "ABS" 4. Turn the ignition switch OFF  $\rightarrow$  ON  $\rightarrow$  OFF.

< DTC/CIRCUIT DIAGNOSIS >

#### NOTE:

Wait at least 10 seconds after turning ignition switch OFF or ON.

- 5. Start engine.
  - NOTE:

Wait at least 10 seconds after starting the engine.

- 6. Perform "Self Diagnostic Result" mode of "ABS".
- Is DTC "C1199" detected?
- YES >> Replace the ABS actuator and electric unit (control unit). Refer to <u>BRC-185, "Removal and Instal-</u> lation".
- NO >> Inspection End.

## **C119A VACUUM SENSOR**

#### < DTC/CIRCUIT DIAGNOSIS >

## C119A VACUUM SENSOR

#### **DTC Description**

#### DTC DETECTION LOGIC

| DTC   | Display Item<br>(Trouble diagnosis content) | Malfunction detected condition                                           | C |
|-------|---------------------------------------------|--------------------------------------------------------------------------|---|
| C119A | VACUUM SEN VOLT<br>(Vacuum sensor voltage)  | When a malfunction is detected in supply power voltage of vacuum sensor. |   |

#### POSSIBLE CAUSE

#### NOTE:

Confirm if DTC is PAST or CRNT. If DTC is CRNT, proceed with Diagnosis Procedure. If DTC is PAST, clear the DTC. Do not replace the ABS actuator and electric unit (control unit) for a PAST DTC.

| PAST DTC                                                                                                    | CRNT DTC                                                                                                    |     |
|----------------------------------------------------------------------------------------------------|----------------------------------------------------------------------------------------------------|-----|
| <ul> <li>Harness or connector</li> <li>ABS actuator and electric unit (control unit) power supply sys-</li> </ul>                                                 | <ul><li>Harness or connector</li><li>Vacuum sensor (brake booster)</li></ul>                                                                                                    | BRC |
| tem<br>• Fuse<br>• Fusible link<br>• Battery                                                                                                    | <ul> <li>ABS actuator and electric unit (control unit)</li> <li>ABS actuator and electric unit (control unit) power supply system</li> <li>Fuse</li> <li>Fusible link</li> </ul> | G   |
|                                                                                                    | • Ballery                                                                                                    | Η   |
| 1.preconditioning                                                                                                    |                                                                                                    | I   |
| If "DTC CONFIRMATION PROCEDURE" has been pre                                                                                                    | eviously conducted, always turn the ignition switch OFF                                                                                                    |     |
| >> GO TO 2.<br>2.CHECK DTC DETECTION                                                                                                    |                                                                                                    | J   |
| <ul> <li>CONSULT</li> <li>Turn the ignition switch OFF.</li> </ul>                                                                                                |                                                                                                    | K   |
| Wait at least 10 seconds after turning ignition swite<br>2. Start the engine.                                                                                     | ch OFF.                                                                                                    | L   |
| <ul><li>Wait at least 10 seconds after starting the engine.</li><li>3. Perform "Self Diagnostic Result" mode of "ABS".</li></ul>                                  |                                                                                                    | Μ   |
| <u>Is DTC "C119A" detected?</u>                                                                                                    |                                                                                                    |     |
| YES-1 >> "CRNT" is displayed: Proceed to <u>BRC-149</u><br>YES-2 >> "PAST" is displayed: Inspection End (Eras<br>NO-1 >> To check malfunction symptom before rep. | 9, "Diagnosis Procedure".<br>e "Self Diagnostic Result" of "ABS").<br>air: Refer to GI-45, "Intermittent Incident"                                                               | Ν   |
| NO-2 >> Confirmation after repair: Inspection End.                                                                                                    |                                                                                                    |     |

#### Diagnosis Procedure

INFOID:0000000012427338

Ο

Ρ

## 1.CHECK CONNECTOR

1. Turn the ignition switch OFF.

- 2. Check the vacuum sensor harness connector for disconnection or looseness.
- 3. Check the ABS actuator and electric unit (control unit) harness connector for disconnection or looseness.

#### Is the inspection result normal?

YES >> GO TO 3.

NO >> Repair / replace harness or connector, and GO TO 2.

## BRC-149

INFOID:000000012427337

А

В

D

Ε

#### < DTC/CIRCUIT DIAGNOSIS >

# 2.CHECK VACUUM SENSOR POWER SUPPLY

- 1. Turn the ignition switch OFF.
- 2. Disconnect vacuum sensor harness connector.
- 3. Check the voltage between vacuum sensor harness connector and ground.

| Vacuur    | n sensor |        | Voltage   |
|-----------|----------|--------|-----------|
| Connector | Terminal |        | (Approx.) |
| E167      | 5        | Ground | 0 V       |

4. Turn the ignition switch ON. NOTE:

Start the engine.

5. Check the voltage between vacuum sensor harness connector and ground.

| Vacuun    | n sensor |        | Voltage   |
|-----------|----------|--------|-----------|
| Connector | Terminal |        | (Approx.) |
| E167      | 3        | Ground | 5 V       |

Is the inspection result normal?

YES >> GO TO 4.

NO >> GO TO 3.

 $\mathbf{3}$ .check vacuum sensor power supply circuit

1. Turn the ignition switch OFF.

2. Disconnect ABS actuator and electric unit (control unit) harness connector.

3. Check the continuity between vacuum sensor harness connector and ABS actuator and electric unit (control unit) harness connector.

| Vacuum sensor |          | ABS actuator and electric unit (control unit) |          | Continuity |  |
|---------------|----------|-----------------------------------------------|----------|------------|--|
| Connector     | Terminal | Connector                                     | Terminal | Continuity |  |
| E167          | 3        | E125                                          | 5        | Yes        |  |

4. Check the continuity between vacuum sensor harness connector and ground.

| Vacuun             | n sensor |        | Continuity |  |
|--------------------|----------|--------|------------|--|
| Connector Terminal |          |        | Continuity |  |
| E167               | 3        | Ground | No         |  |

Is the inspection result normal?

YES >> GO TO 4.

NO >> Repair / replace harness or connector.

4. CHECK VACUUM SENSOR GROUND CIRCUIT

1. Turn the ignition switch OFF.

2. Check the continuity between vacuum sensor harness connector and ground.

| Vacuum sensor |          |        | Continuity |
|---------------|----------|--------|------------|
| Connector     | Terminal |        | Continuity |
| E167          | 2        | Ground | No         |

Is the inspection result normal?

YES >> GO TO 5.

NO >> Repair / replace harness or connector.

 ${f b}.$ CHECK ABS ACTUATOR AND ELECTRIC UNIT (CONTROL UNIT) POWER SUPPLY AND GROUND CIRCUIT

## **C119A VACUUM SENSOR**

#### < DTC/CIRCUIT DIAGNOSIS >

[VDC/TCS/ABS]

| Check the ABS actuator and electric unit (control unit) power supply and ground circuits. Refer to <u>BRC-158</u> , <u>"Diagnosis Procedure"</u> .                                                                                                    | А |
|----------------------------------------------------------------------------------------------------|---|
| Is the inspection result normal?                                                                                                    |   |
| YES >> GO TO 6.                                                                                                    |   |
| NO >> Repair / replace harness, connector, fuse, or fusible link.                                                                                                    | В |
| 6.CHECK TERMINAL                                                                                                    |   |
| <ol> <li>Check the vacuum sensor pin terminals for damage or loose connection with harness connector.</li> <li>Check the ABS actuator and electric unit (control unit) pin terminals for damage or loose connection with harness connector.</li> </ol> | С |
| Is the inspection result normal?                                                                                                    | D |
| YES >> Replace the ABS actuator and electric unit (control unit). Refer to <u>BRC-185</u> , "Removal and Instal-                                                                                                    | D |

NO >> Repair / replace harness, connector, or terminal.

Ε

Н

J

Κ

L

Μ

Ν

Ο

Ρ

G

## C1B60 CHASSIS CONTROL SYSTEM

#### < DTC/CIRCUIT DIAGNOSIS >

## C1B60 CHASSIS CONTROL SYSTEM

#### DTC Description

#### DTC DETECTION LOGIC

| DTC   | Display Item<br>(Trouble diagnosis content)          | Malfunction detected condition                            |
|-------|------------------------------------------------------|-----------------------------------------------------------|
| C1B60 | EXTERNAL CONTROL MODULE<br>(External control module) | When a malfunction is detected in chassis control system. |

#### POSSIBLE CAUSE

#### NOTE:

Confirm if DTC is PAST or CRNT. If DTC is CRNT, proceed with Diagnosis Procedure. If DTC is PAST, clear the DTC. Do not replace the ABS actuator and electric unit (control unit) for a PAST DTC.

| PAST DTC                                                                                                    | CRNT DTC                                                                                                    |
|----------------------------------------------------------------------------------------------------|----------------------------------------------------------------------------------------------------|
| <ul> <li>Harness or connector</li> <li>ABS actuator and electric unit (control unit) power supply system</li> <li>Fuse</li> <li>Fusible link</li> <li>Battery</li> <li>CAN communication line</li> </ul> | <ul> <li>Chassis control module</li> <li>ABS actuator and electric unit (control unit)</li> <li>CAN communication line</li> </ul> |

#### DTC CONFIRMATION PROCEDURE

#### 1.PRECONDITIONING

If "DTC CONFIRMATION PROCEDURE" has been previously conducted, always turn the ignition switch OFF and wait at least 10 seconds before conducting the next test.

#### >> GO TO 2.

#### 2. CHECK DTC DETECTION

- (I) CONSULT
- Turn the ignition switch OFF. NOTE:

Wait at least 10 seconds after turning ignition switch OFF.

Start the engine.
 NOTE:

Wait at least 10 seconds after starting the engine.

3. Perform "Self Diagnostic Result" mode of "ABS".

#### Is DTC "C1118" detected?

YES-1 >> "C1B60" is displayed as "CRNT": Proceed to <u>BRC-152, "Diagnosis Procedure"</u>.

- YES-2 >> "C1B60" is displayed as "PAST": Inspection End (Erase "Self Diagnostic Result" of "ABS").
- NO-1 >> To check malfunction symptom before repair: Refer to <u>GI-45, "Intermittent Incident"</u>.
- NO-2 >> Confirmation after repair: Inspection End.

#### Diagnosis Procedure

#### **1.**CHECK 4WD SYSTEM

#### CONSULT

Perform "Self Diagnostic Result" of "CHASSIS CONTROL".

#### Is DTC detected?

YES >> Check the DTC. Refer to <u>DAS-151, "DTC Index"</u>.

NO >> GO TO 2.

2. CHECK CONNECTOR AND TERMINALS

1. Turn the ignition switch OFF.

INFOID:000000012427340

INFOID:000000012427339

## C1B60 CHASSIS CONTROL SYSTEM

[VDC/TCS/ABS] < DTC/CIRCUIT DIAGNOSIS > 2. Disconnect the chassis control module harness connector. Check the chassis control module harness connector for disconnection or looseness. А Check the chassis control module pin terminals for damage or loose connection with harness. 5. Disconnect the ABS actuator and electric unit (control unit) harness connector. 6. Check the ABS actuator and electric unit (control unit) harness connector for disconnection or looseness. В 7. Check the ABS actuator and electric unit (control unit) pin terminals for damage or loose connection with harness. Is the inspection result normal? YES >> GO TO 3. NO >> Repair or replace harness, connector, or terminal and GO TO 3. **3.**PERFORM SELF-DIAGNOSIS D CONSULT 1. Erase "Self Diagnostic Result" of "ABS". 2. Turn the ignition switch OFF, and wait 10 seconds or more. Е Start the engine and drive the vehicle for a short period of time. 3. NOTE: Vehicle must be driven after repair or replacement to erase the previous DTCs. BRC 4. Stop the vehicle. 5. Perform "Self Diagnostic Result" mode of "ABS". Is DTC "C1B60" detected? YES >> Replace the ABS actuator and electric unit (control unit). Refer to BRC-185, "Removal and Installation". NO >> Check pin terminals and connection of each harness connector for abnormal conditions. Repair / replace harness, connector, or terminal. Н

Κ

L

Μ

Ν

Ο

Ρ

## **U1000 CAN COMM CIRCUIT**

#### < DTC/CIRCUIT DIAGNOSIS >

## U1000 CAN COMM CIRCUIT

#### **DTC** Description

INFOID:000000012427341

#### DTC DETECTION LOGIC

| DTC   | Display Item<br>(Trouble diagnosis content)     | Malfunction detected condition                                                                        |
|-------|-------------------------------------------------|----------------------------------------------------------------------------------------------------|
| U1000 | CAN COMM CIRCUIT<br>(CAN communication circuit) | When CAN communication signal is not continuously transmitted or received for 2 sec-<br>onds or more. |

#### POSSIBLE CAUSE

#### NOTE:

Confirm if DTC is PAST or CRNT. If DTC is CRNT, proceed with Diagnosis Procedure. If DTC is PAST, clear the DTC. Do not replace the ABS actuator and electric unit (control unit) for a PAST DTC.

| PAST DTC                                                              | CRNT DTC                             |
|-----------------------------------------------------------------------|--------------------------------------|
| <ul><li>Harness or connector</li><li>CAN communication line</li></ul> | CAN communication system malfunction |

#### DTC CONFIRMATION PROCEDURE

#### 1.PRECONDITIONING

If "DTC CONFIRMATION PROCEDURE" has been previously conducted, always turn the ignition switch OFF and wait at least 10 seconds before conducting the next test.

#### >> GO TO 2.

## 2. CHECK DTC DETECTION

- Turn the ignition switch OFF.
- NOTE:

Wait at least 10 seconds after turning ignition switch OFF.

- 2. Start the engine.
  - NOTE:

Wait at least 10 seconds after starting the engine.

3. Perform "Self Diagnostic Result" mode of "ABS".

#### Is DTC "U1000" detected?

YES-1 >> "CRNT" is displayed: Proceed to <u>BRC-154</u>, "Diagnosis Procedure".

- YES-2 >> "PAST" is displayed: Inspection End (Erase "Self Diagnostic Result" of "ABS").
- NO-1 >> To check malfunction symptom before repair: Refer to GI-45, "Intermittent Incident".
- NO-2 >> Confirmation after repair: Inspection End.

#### **Diagnosis** Procedure

INFOID:000000012427342

Proceed to LAN-20. "Trouble Diagnosis Flow Chart".

### U1002 SYSTEM COMM (CAN)

#### < DTC/CIRCUIT DIAGNOSIS >

## U1002 SYSTEM COMM (CAN)

#### **DTC** Description

#### DTC DETECTION LOGIC

| DTC   | Display item<br>(Trouble diagnosis content)          | Malfunction detected condition                                                                                                    | ( |
|-------|------------------------------------------------------|----------------------------------------------------------------------------------------------------|---|
| U1002 | SYSTEM COMM (CAN)<br>(CAN system communica-<br>tion) | When ABS actuator and electric unit (control unit) is not transmitting or receiving CAN com-<br>munication signal for 2 seconds or less. | ſ |

# POSSIBLE CAUSE **NOTE**:

Confirm if DTC is PAST or CRNT. If DTC is CRNT, proceed with Diagnosis Procedure. If DTC is PAST, clear the DTC. Do not replace the ABS actuator and electric unit (control unit) for a PAST DTC.

| PAST DTC                                                                                                    | CRNT DTC                                                                                                    |
|----------------------------------------------------------------------------------------------------|----------------------------------------------------------------------------------------------------|
| <ul><li>CAN communication line</li><li>Harness or connector</li></ul>                                                                                                    | <ul> <li>CAN communication line</li> <li>ABS actuator and electric unit (control unit)</li> <li>Steering angle sensor</li> </ul>                            |
| DTC CONFIRMATION PROCEDURE                                                                                                    |                                                                                                    |
| 1.PRECONDITIONING                                                                                                    |                                                                                                    |
| If "DTC CONFIRMATION PROCEDURE" has been prant and wait at least 10 seconds before conducting the ne                                                                                                    | eviously conducted, always turn the ignition switch OFF<br>ext test.                                                                                        |
| >> GO TO 2.                                                                                                    |                                                                                                    |
| 2.DTC REPRODUCTION PROCEDURE                                                                                                    |                                                                                                    |
|                                                                                                    |                                                                                                    |
| 1. Turn the ignition switch OFF.<br>NOTE:                                                                                                    |                                                                                                    |
| 2. Start the engine.                                                                                                    | ich OFF.                                                                                                    |
| NOTE:<br>Wait at least 10 seconds after starting the engine                                                                                                    |                                                                                                    |
| <ol> <li>Perform "Self Diagnostic Result" mode of "ABS".</li> </ol>                                                                                                    |                                                                                                    |
| Is DTC "U1002" detected?                                                                                                    |                                                                                                    |
| YES-1 >> "U1002" is displayed as "CRNT": Proceed<br>YES-2 >> "U1002" is displayed as "PAST": Inspectio<br>NO-1 >> To check malfunction symptom before rep<br>NO-2 >> Confirmation after repair: Inspection End. | I to <u>BRC-155, "Diagnosis Procedure"</u> .<br>on End (Erase "Self Diagnostic Result" of "ABS").<br>oair: Refer to <u>GI-45, "Intermittent Incident"</u> . |
| Diagnosis Procedure                                                                                                    | INEC/ID-00000012427344                                                                                                    |
|                                                                                                    | ## CL_0000001242.044                                                                                                    |
| <ul> <li>Never apply 7.0 V or more to the measurement to</li> <li>Use a tester with open terminal voltage of 7.0 V of</li> <li>Turn the ignition switch OFF and disconnect to checking the harness.</li> </ul>  | erminal.<br>or less.<br>the battery cable from the negative terminal when                                                                                   |
| 1. CHECK CAN DIAGNOSIS SUPPORT MONITOR                                                                                                    |                                                                                                    |
| <ol> <li>CONSULT</li> <li>Perform "CAN Diagnosis Support Monitor" of "ABS</li> <li>Check the malfunction history between each contr<br/>trol unit)</li> </ol>                                                   | S".<br>rol unit connected to ABS actuator and electric unit (con-                                                                                           |

Check the result of "PAST"?

INFOID:000000012427343

А

В

## U1002 SYSTEM COMM (CAN)

< DTC/CIRCUIT DIAGNOSIS >

All items are "OK">>Check the intermittent incident. Refer to <u>GI-45, "Intermittent Incident"</u>. "TRANSMIT DIAG" is other than "OK">>GO TO 2.

A control unit other than ABS actuator and electric unit (control unit) is anything other than "OK">>GO TO 3.

## 2. CHECK TRANSMITTING SIDE UNIT

Check the ABS actuator and electric unit (control unit) harness connector terminals No. 14 and 26 for damage or loose connection.

Is the inspection result normal?

- YES >> Erase "Self Diagnostic Result" of "ABS". Then perform "Self Diagnostic Result" of "ABS" mode using CONSULT.
- NO >> Recheck the terminals for damage or loose connection.

**3.**CHECK APPLICABLE CONTROL UNIT

Check the terminals of each harness connector for damage or loose connection.

Is the inspection result normal?

- YES >> Erase "Self Diagnostic Result" of applicable control unit. Then perform "Self Diagnostic Result" mode of applicable control unit using CONSULT.
- NO >> Recheck the terminals for damage or loose connection.

## **U1010 CONTROL UNIT (CAN)**

#### < DTC/CIRCUIT DIAGNOSIS >

## U1010 CONTROL UNIT (CAN)

### **DTC** Description

#### DTC DETECTION LOGIC

| DTC   | Display item<br>(Trouble diagnosis content)              | Malfunction detected condition                                                                                        |  |
|-------|----------------------------------------------------------|----------------------------------------------------------------------------------------------------|--|
| U1010 | CONTROL UNIT (CAN)<br>(Control unit [CAN communication]) | When detecting error during the initial diagnosis of CAN controller of ABS actuator and electric unit (control unit). |  |

#### POSSIBLE CAUSE

#### NOTE:

Confirm if DTC is PAST or CRNT. If DTC is CRNT, proceed with Diagnosis Procedure. If DTC is PAST, clear the DTC. Do not replace the ABS actuator and electric unit (control unit) for a PAST DTC.

| PAST DTC                                                                                                    | CRNT DTC                                                                                                    |     |
|----------------------------------------------------------------------------------------------------|----------------------------------------------------------------------------------------------------|-----|
| <ul><li>CAN communication line</li><li>Harness or connector</li></ul>                                                                                                    | ABS actuator and electric unit (control unit)                                                                                                    | BRC |
| DTC CONFIRMATION PROCEDURE                                                                                                    |                                                                                                    |     |
| 1.PRECONDITIONING                                                                                                    |                                                                                                    | G   |
| If "DTC CONFIRMATION PROCEDURE" has been pr<br>and wait at least 10 seconds before conducting the ne                                                                                                    | reviously conducted, always turn the ignition switch OFF ext test.                                                                                        | Н   |
| >> GO TO 2.                                                                                                    |                                                                                                    |     |
| 2. CHECK DTC DETECTION                                                                                                    |                                                                                                    |     |
| <ul> <li>CONSULT</li> <li>Turn the ignition switch OFF.</li> <li>NOTE:</li> <li>Wait at least 10 seconds after turning ignition swit</li> </ul>                                                                  | tch OFF.                                                                                                    | J   |
| <ol> <li>Start the engine.</li> <li>NOTE:</li> <li>Wait at least 10 seconds after starting the engine.</li> <li>Perform "Self Diagnostic Result" mode of "ABS".</li> </ol>                                       |                                                                                                    | K   |
| Is DTC "U1010" detected?                                                                                                    |                                                                                                    | L   |
| YES-1 >> "U1010" is displayed as "CRNT": Proceed<br>YES-2 >> "U1010" is displayed as "PAST": Inspection<br>NO-1 >> To check malfunction symptom before rep<br>NO-2 >> Confirmation after repair: Inspection End. | to <u>BRC-157. "Diagnosis Procedure"</u> .<br>on End (Erase "Self Diagnostic Result" of "ABS").<br>oair: Refer to <u>GI-45. "Intermittent Incident"</u> . | Μ   |
| Diagnosis Procedure                                                                                                    | INFOID:000000012427346                                                                                                    |     |
| 1. CHECK ABS ACTUATOR AND ELECTRIC UNIT (                                                                                                    | CONTROL UNIT)                                                                                                    | Ν   |
| Check the ABS actuator and electric unit (control unit)                                                                                                    | harness connector for disconnection and deformation.                                                                                                    | 0   |
| Is the inspection result normal?         YES       >> Replace the ABS actuator and electric un lation".                                                                                                    | it (control unit). Refer to <u>BRC-185, "Removal and Instal-</u>                                                                                          | D   |
| NO >> Repair / replace harness connector or te                                                                                                    | rminal                                                                                                    | Г   |

ess, co  INFOID:000000012427345

В

А

D

Ε

## POWER SUPPLY AND GROUND CIRCUIT

#### < DTC/CIRCUIT DIAGNOSIS >

## POWER SUPPLY AND GROUND CIRCUIT

#### **Diagnosis** Procedure

INFOID:000000012427347

[VDC/TCS/ABS]

## 1. CHECK ABS ACTUATOR AND ELECTRIC UNIT (CONTROL UNIT) IGNITION POWER SUPPLY (1)

- 1. Turn the ignition switch OFF.
- 2. Disconnect ABS actuator and electric unit (control unit) harness connector.
- 3. Check the voltage between ABS actuator and electric unit (control unit) harness connector and ground.

| ABS actuator and electric unit (control unit) |          |        | Voltage   |
|-----------------------------------------------|----------|--------|-----------|
| Connector                                     | Terminal |        | (Approx.) |
| E125                                          | 28       | Ground | 0 V       |

4. Turn the ignition switch ON

NOTE:

Start the engine.

5. Check the voltage between ABS actuator and electric unit (control unit) harness connector and ground.

| ABS actuator and electric unit (control unit) |          |        | Voltage         |
|-----------------------------------------------|----------|--------|-----------------|
| Connector                                     | Terminal |        | (Approx.)       |
| E125                                          | 28       | Ground | Battery voltage |

Is the inspection result normal?

YES >> GO TO 3.

NO >> GO TO 2.

2.CHECK ABS ACTUATOR AND ELECTRIC UNIT (CONTROL UNIT) IGNITION POWER SUPPLY CIRCUIT

1. Turn the ignition switch OFF.

2. Check the 10A fuse (21).

3. Disconnect fuse block (J/B) harness connector.

4. Check the continuity between ABS actuator and electric unit (control unit) harness connector and fuse block (J/B).

| ABS actuator and electric unit (control unit) |          | Fuse block (J/B) |          | Continuity |  |
|-----------------------------------------------|----------|------------------|----------|------------|--|
| Connector                                     | Terminal | Connector        | Terminal | Continuity |  |
| E125                                          | 28       | M68              | 6R       | Yes        |  |

5. Check the continuity between ABS actuator and electric unit (control unit) harness connector and ground.

| ABS actuator and electric unit (control unit) |          |          | Continuity |
|-----------------------------------------------|----------|----------|------------|
| Connector                                     | Terminal | Terminal |            |
| E125                                          | 28       | Ground   | No         |

#### Is the inspection result normal?

YES >> Perform trouble diagnosis for ignition power supply.

NO >> Repair / replace harness, connector, or fuse.

## $\mathbf{3}$ .check motor and motor relay power supply

1. Turn the ignition switch OFF.

2. Check the voltage between ABS actuator and electric unit (control unit) harness connector and ground.

| ABS actuator and electric unit (control unit) |          |        | Voltage         |
|-----------------------------------------------|----------|--------|-----------------|
| Connector                                     | Terminal |        | (Approx.)       |
| E125                                          | 1        | Ground | Battery voltage |

3. Turn the ignition switch ON.

NOTE:

## POWER SUPPLY AND GROUND CIRCUIT

#### < DTC/CIRCUIT DIAGNOSIS >

Start the engine.

4. Check the voltage between ABS actuator and electric unit (control unit) harness connector and ground.

|                                                                            | (                                                                                                    |
|----------------------------------------------------------------------------|----------------------------------------------------------------------------------------------------|
|                                                                            | (Approx.)                                                                                                    |
| Ground                                                                     | Battery voltage                                                                                                |
|                                                                            |                                                                                                    |
|                                                                            |                                                                                                    |
|                                                                            |                                                                                                    |
| 5011                                                                       |                                                                                                    |
|                                                                            |                                                                                                    |
| and electric unit (                                                        | (control unit) harness con-                                                                                    |
|                                                                            |                                                                                                    |
|                                                                            |                                                                                                    |
|                                                                            |                                                                                                    |
|                                                                            | Y                                                                                                    |
|                                                                            | -1                                                                                                    |
| ntrol unit) harness                                                        | s connector and around.                                                                                        |
|                                                                            |                                                                                                    |
|                                                                            | Voltage                                                                                                    |
| —                                                                          | (Approx.)                                                                                                    |
| Ground                                                                     | Battery voltage                                                                                                |
|                                                                            |                                                                                                    |
|                                                                            |                                                                                                    |
|                                                                            |                                                                                                    |
| ntrol unit) harness                                                        | s connector and ground                                                                                         |
| ntrol unit) harness                                                        | s connector and ground.                                                                                        |
| ntrol unit) harness                                                        | s connector and ground.                                                                                        |
| ntrol unit) harness<br>                                                    | Voltage<br>(Approx.)                                                                                           |
| ntrol unit) harness<br>—<br>Ground                                         | Voltage<br>(Approx.)<br>Battery voltage                                                                        |
| ntrol unit) harness<br>—<br>Ground                                         | S connector and ground.<br>Voltage<br>(Approx.)<br>Battery voltage                                             |
| ntrol unit) harness<br>—<br>Ground                                         | S connector and ground.<br>Voltage<br>(Approx.)<br>Battery voltage                                             |
| ntrol unit) harness<br>—<br>Ground                                         | S connector and ground.<br>Voltage<br>(Approx.)<br>Battery voltage                                             |
| ntrol unit) harness<br>—<br>Ground<br>E POWER SUPPL                        | S connector and ground.<br>Voltage<br>(Approx.)<br>Battery voltage                                             |
| ntrol unit) harness<br>—<br>Ground                                         | S connector and ground.<br>Voltage<br>(Approx.)<br>Battery voltage                                             |
| ntrol unit) harness<br>—<br>Ground                                         | S connector and ground.<br>Voltage<br>(Approx.)<br>Battery voltage<br>Y CIRCUIT                                |
| ntrol unit) harness<br>—<br>Ground<br>E POWER SUPPL<br>and electric unit ( | S connector and ground.<br>Voltage<br>(Approx.)<br>Battery voltage<br>Y CIRCUIT<br>(control unit) harness con- |
| ntrol unit) harness<br>—<br>Ground<br>E POWER SUPPL<br>and electric unit ( | S connector and ground. Voltage (Approx.) Battery voltage Y CIRCUIT (control unit) harness con-                |
| ntrol unit) harness<br>                                                    | S connector and ground.<br>Voltage<br>(Approx.)<br>Battery voltage<br>Y CIRCUIT<br>(control unit) harness con- |
| ntrol unit) harness                                                        | S connector and ground. Voltage (Approx.) Battery voltage Y CIRCUIT (control unit) harness con-                |
|                                                                            | 2UIT<br>and electric unit (<br>E POWER SUPPL<br>ntrol unit) harness<br>                                        |

[VDC/TCS/ABS]

А

## POWER SUPPLY AND GROUND CIRCUIT

#### < DTC/CIRCUIT DIAGNOSIS >

[VDC/TCS/ABS]

| ABS actuator and ele | ABS actuator and electric unit (control unit) |        | Continuity |
|----------------------|-----------------------------------------------|--------|------------|
| Connector            | Terminal                                      |        | Continuity |
| <br>E125             | 13                                            | Ground | Vec        |
| LIZJ                 | 38                                            | Giouna | 165        |

Is the inspection result normal?

YES >> GO TO 8.

NO >> Repair / replace harness, connector, or terminal.

## 8. CHECK TERMINAL

1. Check the ABS actuator and electric unit (control unit) pin terminals for damage or loose connection with harness connector.

2. Check the fuse block J/B pin terminals for damage or loose connection with harness connector.

Is the inspection result normal?

YES >> Replace the ABS actuator and electric unit (control unit). Refer to <u>BRC-185, "Removal and Instal-</u> lation".

NO >> Repair / replace harness, connector, or terminal.

## **PARKING BRAKE SWITCH**

| [VDC/TCS/ABS] |
|---------------|
|---------------|

| < DTC/CIRCUIT DIA                                                                                                    | GNOSIS >                                                                                                    |                                                                               |                          | [VDC/TCS/ABS]           |
|----------------------------------------------------------------------------------------------------|----------------------------------------------------------------------------------------------------|-------------------------------------------------------------------------------|--------------------------|-------------------------|
| PARKING BRA                                                                                                    | KE SWITCH                                                                                                    |                                                                               |                          |                         |
| Component Func                                                                                                    | tion Check                                                                                                    |                                                                               |                          | INFOID:000000012427348  |
| 1.CHECK PARKING                                                                                                    | CHECK PARKING BRAKE SWITCH OPERATION<br>tek that brake warning lamp in combination meter turns ON/OFF when parking br<br>the inspection result normal?<br>S >> Inspection End.<br>>> Proceed to <u>BRC-161</u> , "Diagnosis Procedure".<br>agnosis Procedure<br>CHECK PARKING BRAKE SWITCH CIRCUIT<br>Turn the ignition switch OFF.<br>Disconnect parking brake switch harness connector.<br>Disconnect combination meter harness connector.<br>Check the continuity between parking brake switch harness connector and co |                                                                               |                          |                         |
| Check that brake warr<br><u>Is the inspection resul</u><br>YES >> Inspectior<br>NO >> Proceed t                                                                  | יוng lamp in combinat<br><u>t normal?</u><br>ו End.<br>ס BRC-161, "Diagnos                                                                                                    | ion meter turns O<br>is Procedure".                                           | N/OFF when parking br    | ake is operated.        |
| Diagnosis Procec                                                                                                    | lure                                                                                                    |                                                                               |                          | INFOID:000000012427349  |
| 1.CHECK PARKING                                                                                                    | BRAKE SWITCH CIF                                                                                                    | CUIT                                                                          |                          |                         |
| <ol> <li>Turn the ignition s</li> <li>Disconnect parkin</li> <li>Disconnect combi</li> <li>Check the continuconnector.</li> </ol>                                | witch OFF.<br>Ig brake switch harnes<br>Ination meter harness<br>uity between parking                                                                                                    | ss connector.<br>connector.<br>brake switch harı                              | ness connector and co    | mbination meter harness |
| Parking br                                                                                                    | ake switch                                                                                                    | Cor                                                                           | nbination meter          | Continuity              |
| E52                                                                                                    |                                                                                                    | Connector<br>M76                                                              | lerminal<br>26           | Vec                     |
| Par                                                                                                    | king brake switch                                                                                                    |                                                                               |                          | Continuity              |
| E52                                                                                                    | 1                                                                                                    |                                                                               | Ground                   | No                      |
| YES >> GO TO 2.<br>NO >> Repair or<br>2.CHECK PARKING<br>Check the parking bra                                                                                   | replace error-detected<br>BRAKE SWITCH<br>ke switch. Refer to <u>PE</u><br>t normal?                                                                                                    | d parts.<br>3-4. "Inspection ar                                               | nd Adjustment".          |                         |
| YES >> GO TO 3.<br>NO >> Replace t<br><b>3.</b> CHECK PARKING                                                                                                    | he parking brake swite<br>BRAKE SWITCH SIG                                                                                                    | ch. Refer to <u>PB-7.</u><br>GNAL                                             | Exploded view .          |                         |
| YES >> GO TO 3.<br>NO >> Replace t<br><b>3.</b> CHECK PARKING<br>CONSULT<br>1. Connect parking t<br>2. Connect combina<br>3. Select "ABS", "Da<br>switch signal. | he parking brake swite<br>BRAKE SWITCH SIG<br>brake switch harness of<br>tion meter harness co<br>ata Monitor" and "PAR                                                                                                    | ch. Refer to <u>PB-7,</u><br>SNAL<br>connector.<br>nnector.<br>RK BRAKE SW" a | according to this order. | Check the parking brake |
| YES >> GO TO 3.<br>NO >> Replace t<br>3.CHECK PARKING<br>CONSULT<br>1. Connect parking to<br>2. Connect combina<br>3. Select "ABS", "Da<br>switch signal.        | he parking brake swite<br>BRAKE SWITCH SIG<br>brake switch harness of<br>tion meter harness co<br>ata Monitor" and "PAR<br>Condition                                                                                                    | ch. Refer to <u>PB-7,</u><br>SNAL<br>connector.<br>nnector.<br>RK BRAKE SW" a | Exploded view .          | Check the parking brake |

YES >> Inspection End. NO >> GO TO 4.

4. CHECK COMBINATION METER

Check the combination meter. Refer to MWI-21, "CONSULT Function (METER/M&A)".

## PARKING BRAKE SWITCH

#### < DTC/CIRCUIT DIAGNOSIS >

Is the inspection result normal?

YES >> GO TO 5.

NO >> Repair or replace combination meter. Refer to MWI-84, "Removal and Installation".

## 5. CHECK TERMINAL

- 1. Check the combination meter pin terminals for damage or loose connection with harness connector.
- 2. Check the parking brake switch pin terminals for damage or loose connection with harness connector.

#### Is the inspection result normal?

- YES >> Replace the ABS actuator and electric unit (control unit). Refer to <u>BRC-185. "Removal and Instal-</u> lation".
- NO >> Repair or replace error-detected parts.

### Component Inspection

INFOID:000000012427350

## 1. CHECK PARKING BRAKE SWITCH

- 1. Turn the ignition switch OFF.
- 2. Disconnect parking brake switch harness connector.
- 3. Check the continuity between parking brake switch terminal and ground.

| Parking brake switch |        | Condition                             | Continuity |  |
|----------------------|--------|---------------------------------------|------------|--|
| Terminal             |        | Condition                             | Continuity |  |
| 1                    | Ground | When parking brake switch is pressed  | Yes        |  |
| ·                    | Ground | When parking brake switch is released | No         |  |

Is the inspection result normal?

YES >> Inspection End.

NO >> Replace the parking brake switch. Refer to <u>PB-7, "Exploded View"</u>.

| VDC OFF SWITC                                                                                                    | 4                                                                                         |                                                              |                                            |                        |
|----------------------------------------------------------------------------------------------------|-------------------------------------------------------------------------------------------|--------------------------------------------------------------|--------------------------------------------|------------------------|
| Component Function                                                                                                    | n Check                                                                                   |                                                              |                                            | INFOID:000000012427351 |
| 1. CHECK VDC OFF SW                                                                                                    | ITCH OPERATION                                                                            | ation material on                                            |                                            |                        |
| Is the inspection result no<br>YES >> Inspection En<br>NO >> Proceed to BI                                                                                     | cator lamp in combin<br><u>rmal?</u><br>d.<br><u>RC-163, "Diagnosis F</u>                 | ation meter turns ON <u>Procedure"</u> .                     | OFF when VDC OFF                           | - switch is operated.  |
| Diagnosis Procedure                                                                                                    | 9                                                                                         |                                                              |                                            | INFOID:000000012427352 |
| 1.CHECK VDC OFF SW                                                                                                    | ITCH CIRCUIT                                                                              |                                                              |                                            |                        |
| <ol> <li>Turn the ignition switc</li> <li>Disconnect ABS actual</li> <li>Disconnect VDC OFF</li> <li>Check the continuity<br/>OFF switch harness of</li> </ol> | h OFF.<br>ator and electric unit<br>switch harness conr<br>between ABS actua<br>onnector. | (control unit) harness<br>nector.<br>tor and electric unit ( | s connector.<br>(control unit) harness     | connector and VDC      |
| ABS actuator and electri                                                                                                    | c unit (control unit)                                                                     | VDC O                                                        | FF switch                                  | - Continuity           |
| E125                                                                                                    | 15                                                                                        | Connector<br>M79                                             | Ierminal                                   | Ves                    |
| 5. Check the continuity B<br>ABS actuator and e                                                                                                    | between ABS actuato                                                                       | or and electric unit (co                                     | ontrol unit) harness co                    | Continuity             |
| Connector                                                                                                    | Terminal                                                                                  |                                                              | —                                          | Continuity             |
| E125                                                                                                    | 15                                                                                        | Gr                                                           | round                                      | No                     |
| Is the inspection result no         YES       >> GO TO 2.         NO       >> Repair or repl <b>2.</b> CHECK VDC OFF SW         Check the continuity betw      | <u>mal?</u><br>ace error-detected p<br>ITCH GROUND CIR<br>een VDC OFF switch              | arts.<br>CUIT<br>n harness connector a                       | and ground.                                |                        |
| VDC (                                                                                                    | DFF switch                                                                                |                                                              |                                            |                        |
| Connector                                                                                                    | Terminal                                                                                  |                                                              | _                                          | Continuity             |
| M79                                                                                                    | 8                                                                                         | Gr                                                           | ound                                       | Yes                    |
| Is the inspection result no<br>YES >> GO TO 3.<br>NO >> Repair or repl<br>3.CHECK VDC OFF SW                                                                   | r <u>mal?</u><br>ace error-detected p<br>ITCH                                             | arts.                                                        | - Aliana II                                |                        |
| Check the VDC OFF swite<br><u>Is the inspection result no</u><br>YES >> GO TO 4.<br>NO >> Replace the \<br><b>4.</b> CHECK VDC OFF SW                          | ch. Refer to <u>BRC-164</u><br><u>mal?</u><br>/DC OFF switch. Ref<br>ITCH SIGNAL          | er to <u>BRC-187, "Rem</u>                                   | <u>ction"</u> .<br>noval and Installation' | <u>.</u>               |
| <ul> <li>CONSULT</li> <li>Connect ABS actuato</li> </ul>                                                                                                    | r and electric unit (co                                                                   | ontrol unit) harness co                                      | onnector.                                  |                        |

2. Connect VDC OFF switch harness connector.

3. Select "ABS", "Data Monitor" and "OFF SW" according to this order. Check the VDC OFF switch signal.

< DTC/CIRCUIT DIAGNOSIS >

## **VDC OFF SWITCH**

#### < DTC/CIRCUIT DIAGNOSIS >

INFOID:000000012427353

| Condition                                                                                       | DATA MONITOR |
|-------------------------------------------------------------------------------------------------|--------------|
| When VDC OFF switch is pressed and VDC OFF indicator lamp in combination meter is in ON status  | On           |
| When VDC OFF switch is pressed and VDC OFF indicator lamp in combination meter is in OFF status | Off          |

Is the inspection result normal?

YES >> Inspection End.

NO >> GO TO 5.

## 5. CHECK TERMINAL

- 1. Check the ABS actuator and electric unit (control unit) pin terminals for damage or loose connection with harness connector.
- 2. Check the VDC OFF switch pin terminals for damage or loose connection with harness connector.

#### Is the inspection result normal?

- YES >> Replace the ABS actuator and electric unit (control unit). Refer to <u>BRC-185, "Removal and Instal-</u><u>lation"</u>.
- NO >> Repair or replace error-detected parts.

#### Component Inspection

## 1.CHECK VDC OFF SWITCH

- 1. Turn the ignition switch OFF.
- 2. Disconnect VDC OFF switch harness connector.
- 3. Check the continuity between terminals of VDC OFF switch connector.

| VDC OFF switch | Condition                          | Continuity |
|----------------|------------------------------------|------------|
| Terminal       | Condition                          | Continuity |
|                | When VDC OFF switch is pressed     | Yes        |
| 0-0            | When VDC OFF switch is not pressed | No         |

Is the inspection result normal?

YES >> Inspection End.

NO >> Replace the VDC OFF switch. Refer to <u>BRC-187</u>, "Removal and Installation".

#### HILL DESCENT CONTROL SWITCH [VDC/TCS/ABS] < DTC/CIRCUIT DIAGNOSIS > HILL DESCENT CONTROL SWITCH А **Component Function Check** INFOID:000000012427354 1. CHECK HILL DESCENT CONTROL SWITCH OPERATION В Check that hill descent control indicator lamp in combination meter turns ON/OFF/Blinking when hill descent control switch is operated. ON: hill descent control switch is ON and the operational conditions are satisfied · Blinking: hill descent control switch is ON and the operational conditions are not satisfied · OFF: hill descent control switch is OFF Is the inspection result normal? D YES >> Inspection End. >> Proceed to <u>BRC-165</u>, "Diagnosis Procedure". NO Ε Diagnosis Procedure INFOID:000000012427355 1. CHECK HILL DESCENT CONTROL SWITCH CIRCUIT BRC 1. Turn the ignition switch OFF. Disconnect the ABS actuator and electric unit (control unit) harness connector. 3. Disconnect the hill descent control switch harness connector. 4. Check the continuity between ABS actuator and electric unit (control unit) harness connector and hill descent control switch harness connector.

| ABS actuator and ele | ABS actuator and electric unit (control unit) |           | Hill descent control switch |            | F |
|----------------------|-----------------------------------------------|-----------|-----------------------------|------------|---|
| Connector            | Terminal                                      | Connector | Terminal                    | Continuity |   |
| E125                 | 9                                             | M254      | 9                           | Yes        | - |

5. Check the continuity between ABS actuator and electric unit (control unit) harness connector and the ground.

| ABS actuator and electric unit (control unit) |          |        | Continuity |   |
|-----------------------------------------------|----------|--------|------------|---|
| Connector                                     | Terminal |        | Continuity |   |
| E125                                          | 9        | Ground | Yes        | k |

Is the inspection result normal?

YES >> GO TO 2.

NO >> Repair or replace error-detected parts.

#### 2.CHECK HILL DESCENT CONTROL SWITCH GROUND CIRCUIT

Check the continuity between hill descent control switch harness connector and the ground.

|                  | Hill descent          | control switch                     |                                | Continuity            |   |
|------------------|-----------------------|------------------------------------|--------------------------------|-----------------------|---|
|                  | Connector             | Terminal                           |                                | Continuity            | Ν |
|                  | M254                  | 6                                  | Ground                         | Yes                   | - |
| Is the ir        | nspection result norr | nal?                               |                                |                       |   |
| YES              | >> GO TO 3.           |                                    |                                |                       | 0 |
| NO               | >> Repair or repla    | ce error-detected parts.           |                                |                       |   |
| <b>3.</b> СНЕ    | ECK HILL DESCENT      | CONTROL SWITCH                     |                                |                       | Р |
| Check            | the hill descent cont | rol switch. Refer to <u>BRC-16</u> | 6, "Component Inspectio        | <u>n"</u> .           | - |
| <u>Is the ir</u> | nspection result norr | nal?                               |                                |                       |   |
| YES              | >> GO TO 4.           |                                    |                                |                       |   |
| NO               | >> Replace the hil    | I descent control switch. Re       | efer to <u>BRC-190, "Remov</u> | al and Installation". |   |

**4.**CHECK HILL DESCENT CONTROL SWITCH SIGNAL

Μ

## HILL DESCENT CONTROL SWITCH

#### < DTC/CIRCUIT DIAGNOSIS >

#### CONSULT

- 1. Connect the ABS actuator and electric unit (control unit) harness connector.
- 2. Connect the hill descent control switch harness connector.
- 3. Select "Data Monitor" of "ABS", check "DDS SW". Check hill descent control switch signal.

| Condition                                                                                                    | DATA MONITOR                                                   |  |  |
|----------------------------------------------------------------------------------------------------|----------------------------------------------------------------|--|--|
| When hill descent control switch is pressed and hill descent control indicator lamp in combination meter is in ON status  | On                                                             |  |  |
| When hill descent control switch is pressed and hill descent control indicator lamp in combination meter is in OFF status |                                                                |  |  |
| Is the inspection result normal?                                                                                          |                                                                |  |  |
| YES >> Inspection End.<br>NO >> GO TO 5.                                                                                  |                                                                |  |  |
| 5.CHECK TERMINAL                                                                                                    |                                                                |  |  |
| 1. Check ABS actuator and electric unit (control unit) ness connector.                                                    | pin terminals for damage or loose connection with har-         |  |  |
| 2. Check hill descent control switch pin terminals for damage or loose connection with harness connector.                 |                                                                |  |  |
| Is the inspection result normal?                                                                                          |                                                                |  |  |
| YES >> Replace the ABS actuator and electric unit                                                                         | (control unit). Refer to <u>BRC-185</u> , "Removal and Instal- |  |  |

NO >> Repair or replace malfunctioning components.

#### Component Inspection

INFOID:000000012427356

## 1. CHECK HILL DESCENT CONTROL SWITCH

- 1. Turn the ignition switch OFF.
- 2. Remove the hill descent control switch. Refer to BRC-190, "Removal and Installation".
- 3. Check the continuity between hill descent control switch connector terminals.

| hill descent control switch | Condition                          | Continuity |  |
|-----------------------------|------------------------------------|------------|--|
| Terminal                    | Condition                          | Continuity |  |
| 9 – 6                       | hill descent control switch is ON  | Yes        |  |
| 3-0                         | hill descent control switch is OFF | No         |  |

#### Is the inspection result normal?

- YES >> Inspection End.
- NO >> Replace the hill descent control switch. Refer to <u>BRC-190</u>, "Removal and Installation".

## **ABS WARNING LAMP**

| [VDC/TCS/ABS] |
|---------------|
|---------------|

| ABS WARNING LAMP         Component Function Check         1. CHECK ABS WARNING LAMP FUNCTION         Check that ABS warning lamp in combination meter turns ON for 1 second after ignition switch is turned ON.         CAUTION:         Never start the engine.         Is the inspection result normal?         YES         YES         O         Proceed to BRC-167. "Diagnosis Procedure".         Diagnosis Procedure         1. CHECK ABS ACTUATOR AND ELECTRIC UNIT (CONTROL UNIT) POWER SUPPLY AND GROUND CIR         CUIT         Perform the trouble diagnosis for ABS actuator and electric unit (control unit) power supply and ground circuit         Refer to BRC-167. "Diagnosis Procedure".         Is the inspection result normal?         YES       > GO TO 2.         NO       > Repair or replace error-detected parts.         2. PERFORM SELF DIAGNOSTIC         IP CONSULT         1. Turn the Ignition switch OFF → ON.         CAUTION:         NO       >> GO TO 3.         3. Perform "Self Diagnostic Result" of "ABS".         Is any DIC detected?         YES       > Deteck the DTC. Refer to BRC-57, "DTC Index".         NO       >> GO TO 3.         3. CHECK ABS WARNING LAMP SIGNAL         IP CONSULT       Sel                                                                                                    | < DTC/CIRCUIT DIAGNOSIS >                                                                                                    | [VDC/TCS/ABS]                   |
|----------------------------------------------------------------------------------------------------|----------------------------------------------------------------------------------------------------|---------------------------------|
| Component Function Check         1. CHECK ABS WARNING LAMP FUNCTION         Check that ABS warning lamp in combination meter turns ON for 1 second after ignition switch is turned ON.         CAUTION:         Never start the engine.         Is the inspection result normal?         YES       > Inspection Fact.         NO       >> Proceed to ERC-167. "Diagnosis Procedure".         Diagnosis Procedure                                                                                                    | ABS WARNING LAMP                                                                                                    |                                 |
| 1.CHECK ABS WARNING LAMP FUNCTION         Check that ABS warning lamp in combination meter turns ON for 1 second after ignition switch is turned ON.         CAUTION:         Never start the engine.         Is the inspection result normal?         YES         YES         Proceed to BRC-167. "Diagnosis Procedure".         Diagnosis Procedure         1.CHECK ABS ACTUATOR AND ELECTRIC UNIT (CONTROL UNIT) POWER SUPPLY AND GROUND CIR         CUIT         Perform the trouble diagnosis for ABS actuator and electric unit (control unit) power supply and ground circuit         Refer to BRC-167. "Diagnosis Procedure".         Is the inspection result normal?         YES       > GO TO 2.         NO       >> Repair or replace error-detected parts.         2.PERFORM SELF DIAGNOSTIC         CONSULT       1. Turn the ignition switch OFF → ON.         CAUTION:       • Be sure to wait of 10 seconds after turning ignition switch OFF or ON.         • Start the engine.       • Repeat step 1 two or more times.         3. Perform Self Diagnostic Result" of "ABS".         Is any DTC detected?         YES       >> Check the DTC. Refer to BRC-57. "DTC Index".         NO       >> GO TO 3.         3.CHECK ABS WARNING LAMP SIGNAL         CONSULT       1. Select "ABS", "Data Monitor" and "ABS WARN LAMP                                                                                                    | Component Function Check                                                                                                    | INFOID:000000012427357          |
| Check that ABS warning lamp in combination meter turns ON for 1 second after ignition switch is turned ON.         CAUTION:         Never start the engine.         Is the inspection result normal?         YES       >> Inspection End.         NO       >> Proceed to BRC-167. "Diagnosis Procedure".         Diagnosis Procedure                                                                                                    | 1. CHECK ABS WARNING LAMP FUNCTION                                                                                                    |                                 |
| Is the inspection result normal?         YES       >> Inspection End.         NO       >> Proceed to <u>BRC-167. "Diagnosis Procedure"</u> .         Diagnosis Procedure                                                                                                    | Check that ABS warning lamp in combination meter turns ON for 1 second after CAUTION:                                                                                      | r ignition switch is turned ON. |
| NO >> Proceed to <u>BRC-167. "Diagnosis Procedure"</u> . Diagnosis Procedure  1. CHECK ABS ACTUATOR AND ELECTRIC UNIT (CONTROL UNIT) POWER SUPPLY AND GROUND CIR CUIT Perform the trouble diagnosis for ABS actuator and electric unit (control unit) power supply and ground circuit Refer to <u>BRC-167. "Diagnosis Procedure"</u> . <u>Is the inspection result normal?</u> YES >> GO TO 2. NO >> Repair or replace error-detected parts. 2. PERFORM SELF DIAGNOSTIC  CONSULT 1. Turn the ignition switch OFF → ON. CAUTION: Be sure to wait of 10 seconds after turning ignition switch OFF or ON. Start the engine. Repeat step 1 two or more times. 3. Perform "Self Diagnostic Result" of "ABS". Is any DTC detected? YES >> Check the DTC. Refer to <u>BRC-57. "DTC Index"</u> . NO >> GO TO 3. 3. CHECK ABS WARNING LAMP SIGNAL  CONSULT 1. Select "ABS", "Data Monitor" and "ABS WARN LAMP" according to this order. 2. Turn the ignition switch OFF. 3. Check that data monitor displays "On" for 1 second after ignition switch is turned ON and then changes to "Off". CAUTION: Never start the engine. Sthe inspection result normal? YES >> Check that data monitor may "on" for 1 second after ignition switch is turned ON and then changes to "Off". CAUTION: Never start the engine. Sthe inspection result normal? YES >> Check that data monitor displays "On" for 1 second after ignition switch is turned ON and then changes to "Off". CAUTION: Never start the engine. Sthe inspection result normal? YES >> Check that data monitor displays "On" for 1 second after ignition switch is turned ON and then changes to "Off". CAUTION: Never start the engine. Sthe inspection result normal? | <u>Is the inspection result normal?</u><br>YES >> Inspection End.                                                                                                    |                                 |
| Diagnosis Procedure                                                                                                    | NO >> Proceed to <u>BRC-167, "Diagnosis Procedure"</u> .                                                                                                    |                                 |
| <ul> <li>1.CHECK ABS ACTUATOR AND ELECTRIC UNIT (CONTROL UNIT) POWER SUPPLY AND GROUND CIR<br/>CUIT</li> <li>Perform the trouble diagnosis for ABS actuator and electric unit (control unit) power supply and ground circuit<br/>Refer to <u>BRC-167, "Diagnosis Procedure"</u>.</li> <li>Is the inspection result normal?</li> <li>YES &gt;&gt; GO TO 2.</li> <li>NO &gt;&gt; Repair or replace error-detected parts.</li> <li>2. PERFORM SELF DIAGNOSTIC</li> <li></li></ul>                                                                                                    | Diagnosis Procedure                                                                                                    | INFOID:000000012427358          |
| Perform the trouble diagnosis for ABS actuator and electric unit (control unit) power supply and ground circuit<br>Refer to <u>BRC-167. "Diagnosis Procedure"</u> .<br>Is the inspection result normal?<br>YES >> GO TO 2.<br>NO >> Repair or replace error-detected parts.<br><b>2.</b> PERFORM SELF DIAGNOSTIC<br><b>CONSULT</b><br>1. Turn the ignition switch OFF → ON.<br><b>CAUTION:</b><br>• Be sure to wait of 10 seconds after turning ignition switch OFF or ON.<br>• Start the engine.<br>2. Repeat step 1 two or more times.<br>3. Perform "Self Diagnostic Result" of "ABS".<br>Is any DTC detected?<br>YES >> Check the DTC. Refer to <u>BRC-57. "DTC Index"</u> .<br>NO >> GO TO 3.<br><b>3.</b> CHECK ABS WARNING LAMP SIGNAL<br><b>(P)</b> CONSULT<br>1. Select "ABS", "Data Monitor" and "ABS WARN LAMP" according to this order.<br>2. Turn the ignition switch OFF.<br>3. Check that data monitor displays "On" for 1 second after ignition switch is turned ON and then changes to<br>"Off".<br><b>CAUTION:</b><br>Never start the engine.<br>Is the inspection result normal?<br>YES >> Pendence the combination mater Pofer to MWL 84. "Pemperal and Installation"                                                                                                    | $1. {\sf CHECK} \ {\sf ABS} \ {\sf ACTUATOR} \ {\sf AND} \ {\sf ELECTRIC} \ {\sf UNIT} \ ({\sf CONTROL} \ {\sf UNIT}) \ {\sf POWER} \ {\sf CUIT}$                          | SUPPLY AND GROUND CIR-          |
| YES >> GO TO 2.<br>NO >> Repair or replace error-detected parts.<br>2.PERFORM SELF DIAGNOSTIC<br>CONSULT<br>1. Turn the ignition switch OFF → ON.<br>CAUTION:<br>• Be sure to wait of 10 seconds after turning ignition switch OFF or ON.<br>• Start the engine.<br>2. Repeat step 1 two or more times.<br>3. Perform "Self Diagnostic Result" of "ABS".<br>Is any DTC detected?<br>YES >> Check the DTC. Refer to <u>BRC-57, "DTC Index"</u> .<br>NO >> GO TO 3.<br>3. CHECK ABS WARNING LAMP SIGNAL<br>(CONSULT<br>1. Select "ABS", "Data Monitor" and "ABS WARN LAMP" according to this order.<br>2. Turn the ignition switch OFF.<br>3. Check that data monitor displays "On" for 1 second after ignition switch is turned ON and then changes to<br>"Off".<br>CAUTION:<br>Never start the engine.<br>Is the inspection result normal?<br>YES _> Pagingen the combination mater. Pafer to MWL 84. "Pageneval and installation"                                                                                                    | Perform the trouble diagnosis for ABS actuator and electric unit (control unit) po<br>Refer to <u>BRC-167. "Diagnosis Procedure"</u> .<br>Is the inspection result normal? | wer supply and ground circuit.  |
| <ul> <li>Z.PERFORM SELF DIAGNOSTIC</li> <li>CONSULT</li> <li>Turn the ignition switch OFF → ON.<br/>CAUTION: <ul> <li>Be sure to wait of 10 seconds after turning ignition switch OFF or ON.</li> <li>Start the engine.</li> </ul> </li> <li>Repeat step 1 two or more times.</li> <li>Perform "Self Diagnostic Result" of "ABS".</li> <li>Is any DTC detected?</li> <li>YES &gt;&gt; Check the DTC. Refer to BRC-57, "DTC Index".<br/>NO &gt;&gt; GO TO 3.</li> </ul> <li>CHECK ABS WARNING LAMP SIGNAL </li> <li>CONSULT <ul> <li>Select "ABS", "Data Monitor" and "ABS WARN LAMP" according to this order.</li> <li>Turn the ignition switch OFF.</li> <li>Check that data monitor displays "On" for 1 second after ignition switch is turned ON and then changes to "Off".<br/>CAUTION:<br/>Never start the engine.</li> <li>Is the inspection result normal?</li> </ul> </li>                                                                                                    | YES >> GO TO 2.<br>NO >> Repair or replace error-detected parts.                                                                                                    |                                 |
| <ul> <li>CONSULT         <ol> <li>Turn the ignition switch OFF → ON.</li></ol></li></ul>                                                                                                    | 2.PERFORM SELF DIAGNOSTIC                                                                                                    |                                 |
| <ul> <li>Be sure to wait of 10 seconds after turning ignition switch OFF or ON.</li> <li>Start the engine.</li> <li>Repeat step 1 two or more times.</li> <li>Perform "Self Diagnostic Result" of "ABS".</li> <li>Is any DTC detected?</li> <li>YES &gt;&gt; Check the DTC. Refer to <u>BRC-57, "DTC Index"</u>.</li> <li>NO &gt;&gt; GO TO 3.</li> <li>CHECK ABS WARNING LAMP SIGNAL</li> <li>CONSULT</li> <li>Select "ABS", "Data Monitor" and "ABS WARN LAMP" according to this order.</li> <li>Turn the ignition switch OFF.</li> <li>Check that data monitor displays "On" for 1 second after ignition switch is turned ON and then changes to "Off".</li> <li>CAUTION:<br/>Never start the engine.</li> <li>Is the inspection result normal?</li> </ul>                                                                                                    | <ul> <li>(■) CONSULT</li> <li>1. Turn the ignition switch OFF → ON.</li> <li>CAUTION:</li> </ul>                                                                           |                                 |
| <ul> <li>3. Perform "Self Diagnostic Result" of "ABS".</li> <li><u>Is any DTC detected?</u></li> <li>YES &gt;&gt; Check the DTC. Refer to <u>BRC-57, "DTC Index"</u>.<br/>NO &gt;&gt; GO TO 3.</li> <li><b>3.</b> CHECK ABS WARNING LAMP SIGNAL</li> <li>PCONSULT</li> <li>1. Select "ABS", "Data Monitor" and "ABS WARN LAMP" according to this order.</li> <li>2. Turn the ignition switch OFF.</li> <li>3. Check that data monitor displays "On" for 1 second after ignition switch is turned ON and then changes to "Off".<br/>CAUTION:<br/>Never start the engine.</li> <li>Is the inspection result normal?</li> <li>YES =&gt;&gt; Replace the combination meter. Pefer to MWI 84. "Removal and Installation"</li> </ul>                                                                                                    | <ul> <li>Be sure to wait of 10 seconds after turning ignition switch OFF or OF</li> <li>Start the engine.</li> <li>Repeat step 1 two or more times</li> </ul>              | Ν.                              |
| YES →> Check the DTC. Refer to <u>BRC-57, "DTC Index"</u> .<br>NO →> GO TO 3.<br>3.CHECK ABS WARNING LAMP SIGNAL<br>© CONSULT<br>1. Select "ABS", "Data Monitor" and "ABS WARN LAMP" according to this order.<br>2. Turn the ignition switch OFF.<br>3. Check that data monitor displays "On" for 1 second after ignition switch is turned ON and then changes to<br>"Off".<br>CAUTION:<br>Never start the engine.<br>Is the inspection result normal?<br>VES →> Peplace the combination meter. Pefer to MW/L 84. "Pemeval and Installation"                                                                                                    | <ol> <li>Perform "Self Diagnostic Result" of "ABS".</li> <li>Is any DTC detected?</li> </ol>                                                                               |                                 |
| <ul> <li>CONSULT</li> <li>Select "ABS", "Data Monitor" and "ABS WARN LAMP" according to this order.</li> <li>Turn the ignition switch OFF.</li> <li>Check that data monitor displays "On" for 1 second after ignition switch is turned ON and then changes to "Off".</li> <li>CAUTION:<br/>Never start the engine.</li> <li>Is the inspection result normal?</li> </ul>                                                                                                    | YES >> Check the DTC. Refer to <u>BRC-57, "DTC Index"</u> .<br>NO >> GO TO 3.<br><b>3</b> CHECK ARS WARNING LAMP SIGNAL                                                    |                                 |
| <ol> <li>Turn the ignition switch OFF.</li> <li>Check that data monitor displays "On" for 1 second after ignition switch is turned ON and then changes to "Off".</li> <li>CAUTION:<br/>Never start the engine.</li> <li>Is the inspection result normal?</li> </ol>                                                                                                    | CONSULT     Select "ABS", "Data Monitor" and "ABS WARN LAMP" according to this ord                                                                                         | er.                             |
| CAUTION:<br>Never start the engine.<br>Is the inspection result normal?<br>VES                                                                                                    | <ol> <li>I urn the ignition switch OFF.</li> <li>Check that data monitor displays "On" for 1 second after ignition switch is tu<br/>"Off".</li> </ol>                      | rned ON and then changes to     |
| Is the inspection result normal?                                                                                                    | CAUTION:<br>Never start the engine.                                                                                                    |                                 |
| TES >> Replace the combination meter. Relet to <u>MWF-04, Removal and installation</u> .                                                                                                    | <u>Is the inspection result normal?</u><br>YES >> Replace the combination meter. Refer to <u>MWI-84. "Removal and In</u>                                                   | stallation".                    |
| NO >> Replace the ABS actuator and electric unit (control unit). Refer to <u>BRC-185, "Removal and Instal</u><br><u>lation"</u> .                                                                                                    | NO >> Replace the ABS actuator and electric unit (control unit). Refer to <u>B</u><br><u>lation</u> ".                                                                     | RC-185, "Removal and Instal-    |

Ρ

< DTC/CIRCUIT DIAGNOSIS >

## BRAKE WARNING LAMP

#### Component Function Check

INFOID:000000012427359

IVDC/TCS/ABS1

**1.**CHECK BRAKE WARNING LAMP FUNCTION

Check that brake warning lamp in combination meter turns ON for 1 second after ignition switch is turned ON. CAUTION:

#### Never start the engine.

Is the inspection result normal?

YES >> GO TO 2.

NO >> Proceed to <u>BRC-168</u>, "Diagnosis Procedure".

2.CHECK BRAKE WARNING LAMP FUNCTION

Check that brake warning lamp turns ON/OFF when parking brake is operated.

#### NOTE:

Brake warning lamp turns ON when parking brake is operated (when parking brake switch is ON).

Is the inspection result normal?

YES >> GO TO 3.

NO >> Check the parking brake switch system. Refer to <u>BRC-161, "Diagnosis Procedure"</u>.

 ${f 3.}$  CHECK BRAKE WARNING LAMP FUNCTION

Check that brake warning lamp in combination meter turns ON/OFF when brake fluid level switch is operated while brake fluid level in reservoir tank is with the specified level.

#### NOTE:

Brake warning lamp turns ON when brake fluid is less than the specified level (when brake fluid level switch is ON).

Is the inspection result normal?

YES >> Inspection End.

NO >> Check the brake fluid level switch system. Refer to <u>BR-27</u>, "Exploded View".

#### Diagnosis Procedure

INFOID:000000012427360

**1.**CHECK ABS ACTUATOR AND ELECTRIC UNIT (CONTROL UNIT) POWER SUPPLY AND GROUND CIR-CUIT

Perform the trouble diagnosis for ABS actuator and electric unit (control unit) power supply and ground circuit. Refer to <u>BRC-168</u>, "Diagnosis Procedure".

Is the inspection result normal?

YES >> GO TO 2.

NO >> Repair or replace error-detected parts.

2. PERFORM THE SELF DIAGNOSTIC

#### CONSULT

1. Turn the ignition switch OFF  $\rightarrow$  ON. CAUTION:

• Be sure to wait of 10 seconds after turning ignition switch OFF or ON.

- Start the engine.
- 2. Repeat step 1 two or more times.
- 3. Perform "Self Diagnostic Result" of "ABS".

#### Is any DTC detected?

YES >> Check the DTC. Refer to <u>BRC-57, "DTC Index"</u>.

- NO >> GO TO 3.
- **3.**CHECK BRAKE WARNING LAMP SIGNAL

#### CONSULT

- I. Select "ABS", "Data Monitor" and "EBD WARN LAMP" according to this order.
- 2. Turn the ignition switch OFF.

## **BRAKE WARNING LAMP**

#### < DTC/CIRCUIT DIAGNOSIS >

## [VDC/TCS/ABS]

| 3.           | Check that data monitor displays "On" for 1 second after ignition switch is turned ON and then changes to "Off".<br>CAUTION:<br>Never start the engine.                                                                                           | A |
|--------------|----------------------------------------------------------------------------------------------------|---|
| <u>Is th</u> | ne inspection result normal?                                                                                                    | В |
| YE<br>NC     | <ul> <li>&gt;&gt; Replace the combination meter. Refer to <u>MWI-84, "Removal and Installation"</u>.</li> <li>&gt;&gt; Replace the ABS actuator and electric unit (control unit). Refer to <u>BRC-185, "Removal and Installation"</u>.</li> </ul> | С |

Ε

D

BRC

G

Н

I

J

K

L

Μ

Ν

0

Ρ

## VDC WARNING LAMP

#### **Component Function Check**

INFOID:000000012427361

**IVDC/TCS/ABS1** 

1.CHECK VDC WARNING LAMP FUNCTION

Check that VDC warning lamp in combination meter turns ON for 1 second after ignition switch is turned ON. CAUTION:

#### Never start the engine.

Is the inspection result normal?

- YES >> Inspection End.
- NO >> Proceed to <u>BRC-170, "Diagnosis Procedure"</u>.

#### **Diagnosis** Procedure

INFOID:000000012427362

 $1. \mbox{check}$  abs actuator and electric unit (control unit) power supply and ground circuit

Perform the trouble diagnosis for ABS actuator and electric unit (control unit) power supply and ground circuit. Refer to <u>BRC-170, "Diagnosis Procedure"</u>.

Is the inspection result normal?

YES >> GO TO 2.

NO >> Repair or replace error-detected parts.

2. PERFORM THE SELF DIAGNOSTIC

#### (I) CONSULT

- 1. Turn the ignition switch OFF  $\rightarrow$  ON.
  - CAUTION:
  - Be sure to wait of 10 seconds after turning ignition switch OFF or ON.
  - Start the engine.
- 2. Repeat step 1 two or more times.
- 3. Perform "Self Diagnostic Result" of "ABS".

#### Is any DTC detected?

- YES >> Check the DTC. Refer to <u>BRC-57</u>, "DTC Index".
- NO >> GO TO 3.
- **3.**CHECK VDC WARNING LAMP SIGNAL

#### CONSULT

- 1. Select "ABS", "Data Monitor" and "SLIP/VDC LAMP" according to this order.
- 2. Turn the ignition switch OFF.
- Check that data monitor displays "On" for approx. 1 second after ignition switch is turned ON, and then changes to "Off".
   CAUTION:

#### Never start the engine.

Is the inspection result normal?

- YES >> Replace the combination meter. Refer to <u>MWI-84, "Removal and Installation"</u>.
- NO >> Replace the ABS actuator and electric unit (control unit). Refer to <u>BRC-185. "Removal and Instal-</u><u>lation"</u>.

| <b>VDC OFF</b> | <b>INDICATOR LAN</b> | IP |
|----------------|----------------------|----|
|----------------|----------------------|----|

| < DTC/CIRCUIT DIAGNOSIS >                                                                                                    | [VDC/TCS/ABS]                    |
|----------------------------------------------------------------------------------------------------|----------------------------------|
| VDC OFF INDICATOR LAMP                                                                                                    |                                  |
| Component Function Check                                                                                                    | INFOID:000000012427363           |
| <b>1.</b> CHECK VDC OFF INDICATOR LAMP FUNCTION (1)                                                                                  |                                  |
| Check that VDC OFF indicator lamp in combination meter turns ON for 1 second after ign                                               | nition switch is turned          |
| CAUTION:                                                                                                    |                                  |
| Never start the engine.<br>Is the inspection result normal?                                                                          |                                  |
| YES >> GO TO 2.                                                                                                    |                                  |
| NO >> Proceed to <u>BRC-171, "Diagnosis Procedure"</u> .                                                                             |                                  |
| <b>2.</b> CHECK VDC OFF INDICATOR LAMP FUNCTION (2)                                                                                  |                                  |
| Check that VDC OFF indicator lamp in combination meter turns ON/OFF when VDC OFI                                                     | <sup>-</sup> switch is operated. |
| Is the inspection result normal?                                                                                                    |                                  |
| NO >> Check the VDC OFF switch system. Refer to BRC-163. "Diagnosis Procedu                                                          | re".                             |
| Diagnosis Procedure                                                                                                    |                                  |
|                                                                                                    | INFOID:000000012427364           |
| <b>1.</b> CHECK ABS ACTUATOR AND ELECTRIC UNIT (CONTROL UNIT) POWER SUPPLY                                                           | AND GROUND CIR-                  |
| CUIT                                                                                                    |                                  |
| Perform the trouble diagnosis for ABS actuator and electric unit (control unit) power supp<br>Refer to BRC-171 "Diagnosis Procedure" | ly and ground circuit.           |
| Is the inspection result normal?                                                                                                    |                                  |
| YES >> GO TO 2.                                                                                                    |                                  |
| NO >> Repair or replace error-detected parts.                                                                                        |                                  |
| 2.CHECK VDC OFF INDICATOR LAMP SIGNAL                                                                                                |                                  |
| © CONSULT                                                                                                    |                                  |
| <ol> <li>Select "ABS", "Data Monitor" and "OFF LAMP" according to this order.</li> <li>Turn the ignition switch OFF.</li> </ol>      |                                  |
| 3. Check that data monitor displays "On" for 1 second after ignition switch is turned ON,                                            | , and then changes to            |
| "Off".                                                                                                    |                                  |
| Never start the engine.                                                                                                    |                                  |
| Is the inspection result normal?                                                                                                    |                                  |
| YES >> GO TO 3.                                                                                                    | "Demoval and Instal              |
| lation".                                                                                                    | Removal and Instal-              |
| 3. CHECK VDC OFF INDICATOR LAMP SIGNAL                                                                                               |                                  |
|                                                                                                    |                                  |
| 1. Select "ABS", "Data Monitor" and "OFF LAMP" according to this order.                                                              |                                  |
| 2. Check that data monitor displays "On" or "Off" each time when VDC OFF switch is o                                                 | perated.                         |
| IS THE INSPECTION RESULT NORMAL?                                                                                                    | II.                              |
| NO >> Check the VDC OFF switch system. Refer to <u>BRC-163</u> , "Diagnosis Procedu                                                  | <u></u><br>re".                  |
|                                                                                                    |                                  |

## HILL DESCENT CONTROL INDICATOR LAMP

< DTC/CIRCUIT DIAGNOSIS >

## HILL DESCENT CONTROL INDICATOR LAMP

#### **Component Function Check**

**1.**CHECK HILL DESCENT CONTROL INDICATOR LAMP FUNCTION (1)

Check that hill descent control indicator lamp in combination meter turns ON for approx. 1 second after ignition switch is turned ON.

### CAUTION:

## Never start engine.

Is the inspection result normal?

YES >> GO TO 2.

NO >> Proceed to <u>BRC-172, "Diagnosis Procedure"</u>.

2. CHECK HILL DESCENT CONTROL INDICATOR LAMP FUNCTION (2)

Check that hill descent control indicator lamp in combination meter turns ON/OFF when VDC OFF switch is operated.

Is the inspection result normal?

YES >> Inspection End.

NO >> Check hill descent control switch system. Refer to <u>BRC-165. "Diagnosis Procedure"</u>.

#### Diagnosis Procedure

INFOID:000000012427366

 $1. \mbox{check}$  abs actuator and electric unit (control unit) power supply and ground circuit

Perform the trouble diagnosis for ABS actuator and electric unit (control unit) power supply and ground circuits. Refer to <u>BRC-158, "Diagnosis Procedure"</u>.

Is the inspection result normal?

YES >> GO TO 2.

NO >> Repair or replace malfunctioning components.

2.PERFORM SELF-DIAGNOSIS

CONSULT

Perform "Self Diagnostic Result" of "ABS".

Is any DTC detected?

YES >> Check the DTC. Refer to <u>BRC-57, "DTC Index"</u>.

NO >> Replace the combination meter. Refer to <u>MWI-84</u>, "Removal and Installation".

INFOID:000000012427365

 $\mathbf{6}.$ PERFORM THE SELF DIAGNOSTIC

## **EXCESSIVE OPERATION FREQUENCY**

## SYMPTOM DIAGNOSIS EXCESSIVE OPERATION FREQUENCY

#### Description

VDC function, TCS function, ABS function, EBD function, Brake limited slip differential (BLSD) function, Brake assist function, hill start assist function or Brake force distribution function operates in excessive operation frequency.

#### **Diagnosis** Procedure

< SYMPTOM DIAGNOSIS >

#### **1.**CHECK BRAKING FORCE Check brake force using a brake tester. Е Is the inspection result normal? YES >> GO TO 2. NO >> Check brake system. BRC 2.CHECK FRONT AND REAR AXLE Check that there is no excessive looseness in front and rear axle. • 2WD: Refer to FAX-7, "Inspection" (front) or RAX-6, "Inspection" (rear). • AWD: Refer to FAX-45, "Inspection" (front) or RAX-14, "Inspection" (rear). Is the inspection result normal? YES >> GO TO 3. Н NO >> Repair or replace error-detected parts. 3.CHECK WHEEL SENSOR Check wheel sensor. Check installation and damage of wheel sensor. · Check connection of wheel sensor harness connector. Check terminal of wheel sensor harness connector. Is the inspection result normal? YES >> GO TO 4. NO >> Repair installation or replace wheel sensor. Κ · Front wheel sensor: Refer to BRC-181, "FRONT WHEEL SENSOR : Removal and Installation". • Rear wheel sensor: Refer to BRC-183, "REAR WHEEL SENSOR : Removal and Installation". **4.**CHECK SENSOR ROTOR L Check that there is no looseness, damage or foreign material on sensor rotor. Is the inspection result normal? Μ YES >> GO TO 5. NO >> Repair installation or replace sensor rotor. Front sensor rotor: Refer to BRC-184, "FRONT SENSOR ROTOR : Removal and Installation -Front Sensor Rotor". Ν · Rear sensor rotor: Refer to BRC-184, "REAR SENSOR ROTOR : Removal and Installation -Rear Sensor Rotor". 5. CHECK WARNING LAMP TURNS OFF Check that ABS warning lamp, brake warning lamp and VDC warning lamp turn OFF approx. 1 second after key switch is turned ON and stay in OFF status during driving. CAUTION: P Brake warning lamp turns ON when parking brake is operated (parking brake switch is ON) or brake fluid is less than the specified level (brake fluid level switch is ON). Is the inspection result normal? YES >> Normal NO >> GO TO 6.

IVDC/TCS/ABS1

INFOID:000000012427367

INFOID:000000012427368

А

D

- CONSULTTurn the id Turn the ignition switch OFF  $\rightarrow$  ON. **CAUTION:** 
  - Be sure to wait of 10 seconds after turning ignition switch OFF or ON.
  - Set the vehicle to READY/Start the engine.
- 2. Repeat step 1 two or more times.
- 3. Perform "Self Diagnostic Result" of "ABS".

#### Is any DTC detected?

- YES >> Check the DTC. Refer to BRC-57, "DTC Index".
- NO >> Inspection End.

## UNEXPECTED BRAKE PEDAL REACTION

| < SYMPTOM DIAGNOSIS >                                                                                                    | [VDC/TCS/ABS]          |
|----------------------------------------------------------------------------------------------------|------------------------|
| UNEXPECTED BRAKE PEDAL REACTION                                                                                                    |                        |
| Description                                                                                                    | INFOID:000000012427369 |
| A malfunction of brake pedal feel (height or others) is detected when brake pedal is depress                                                                                                    | sed.                   |
| Diagnosis Procedure                                                                                                    | INFOID:000000012427370 |
| 1.CHECK FRONT AND REAR AXLE                                                                                                    |                        |
| <ul> <li>Check that there is no excessive looseness in front and rear axle.</li> <li>2WD: Refer to <u>FAX-7</u>, "Inspection" (front) or <u>RAX-6</u>, "Inspection" (rear).</li> <li>AWD: Refer to <u>FAX-45</u>, "Inspection" (front) or <u>RAX-14</u>, "Inspection" (rear).</li> </ul> |                        |
| YES >> GO TO 2.<br>NO >> Repair or replace error-detected parts.<br>2.CHECK DISC ROTOR                                                                                                    |                        |
| Check disc rotor runout. <ul> <li>Front: Refer to <u>BR-15, "DISC BRAKE ROTOR : Inspection"</u>.</li> <li>Rear: Refer to <u>BR-17, "DISC BRAKE ROTOR : Inspection"</u>.</li> </ul>                                                                                                    |                        |
| Is the inspection result normal?         YES       >> GO TO 3.         NO       >> Refinish the disc rotor.                                                                                                    |                        |
| <b>3.</b> CHECK BRAKE FLUID LEAKAGE                                                                                                    |                        |
| Check fluid leakage.<br>Refer to BR-13, "Inspection"                                                                                                    |                        |
| Is the inspection result normal?                                                                                                    |                        |
| YES >> GO TO 4.<br>NO >> Repair or replace error-detected parts.                                                                                                    |                        |
| 4.CHECK BRAKE PEDAL                                                                                                    |                        |
| Check each item of brake pedal. Refer to BR-11, "Adjustment".                                                                                                    | _                      |
| Is the inspection result normal?                                                                                                    |                        |
| YES >> GO TO 5.<br>NO >> Adjust each item of brake pedal. Refer to BR-11. "Adjustment".                                                                                                    |                        |
| 5. CHECK BRAKING FORCE                                                                                                    |                        |
| Check brake force using a brake tester.                                                                                                    | _                      |
| Is the inspection result normal?                                                                                                    |                        |
| YES >> GO TO 6.<br>NO >> Check each components of brake system.                                                                                                    |                        |
| 6. CHECK BRAKE PERFORMANCE                                                                                                    |                        |
| Disconnect ABS actuator and electric unit (control unit) connector so that ABS does not op brake force is normal in this condition. Connect harness connectors after checking.                                                                                                    | perate. Check that     |
| Is the inspection result normal?                                                                                                    |                        |
| YES >> Normal                                                                                                    |                        |
| No Oneok cach componenta of brake system.                                                                                                    |                        |

< SYMPTOM DIAGNOSIS >

## THE BRAKING DISTANCE IS LONG

#### Description

Brake stopping distance is long when ABS function is operated.

Diagnosis Procedure

#### CAUTION:

Brake stopping distance on slippery road like rough road, gravel road or snowy road may become longer when ABS is operated than when ABS is not operated.

**1.**CHECK BRAKING FORCE

Check brake force using a brake tester.

Is the inspection result normal?

YES >> GO TO 2.

NO >> Check each components of brake system.

2. CHECK BRAKE PERFORMANCE

Disconnect ABS actuator and electric unit (control unit) connector so that ABS does not operate. Check brake stopping distance in this condition. Connect harness connectors after checking.

Is the inspection result normal?

YES >> Normal

NO >> Check each components of brake system.

Revision: September 2015

INFOID:000000012427371

INFOID:000000012427372

### DOES NOT OPERATE

#### < SYMPTOM DIAGNOSIS >

## DOES NOT OPERATE

## Description

VDC function, TCS function, ABS function, EBD function, Brake limited slip differential (BLSD) function, Brake assist function, hill start assist function or Brake force distribution function does not operate.

#### **Diagnosis** Procedure

INFOID:000000012427374

INFOID:000000012427373

#### CAUTION:

- VDC function, TCS function, ABS function, EBD function, Brake limited slip differential (BLSD) function, Brake assist function, hill start assist function and Brake force distribution function never operate when the vehicle speed is 10 km/h (6.2 MPH) or less. However, TCS function, Brake limited slip differential (BLSD) function and hill start assist function operates when the vehicle speed is 0 km/h (0 MPH) (the vehicle is in stop status).
- VDC function and TCS function never operate when VDC OFF switch is operated (when VDC OFF E indicator lamp turns ON).
- **1.**CHECK ABS WARNING LAMP

Check that ABS warning lamp, brake warning lamp and VDC warning lamp turn ON and turn OFF approx. 1 second after key switch is turned ON. Check that ABS warning lamp, brake warning lamp and VDC warning lamp and stay in OFF status during driving.

# Brake warning lamp turns ON when parking brake is operated (parking brake switch is ON) or brake fluid is less than the specified level (brake fluid level switch is ON).

Is the inspection result normal?

| YES<br>NO<br><b>2.</b> PER | >> Normal<br>>> GO TO 2.<br>FORM SELF DIAGNOSTIC | I |
|----------------------------|--------------------------------------------------|---|
|                            | ISULT                                            |   |

| 1. | Turn the ignition switch OFF $\rightarrow$ ON.                                             |
|----|--------------------------------------------------------------------------------------------|
|    | CAUTION:                                                                                   |
|    | <ul> <li>Be sure to wait of 10 seconds after turning ignition switch OFF or ON.</li> </ul> |
|    | Start the engine.                                                                          |
| 2. | Repeat step 1 two or more times.                                                           |
| 3. | Perform "Self Diagnostic Result" of "ABS" with CONSULT.                                    |

#### Is any DTC detected?

- YES >> Check the DTC. Refer to <u>BRC-57, "DTC Index"</u>.
- NO >> Inspection End.

Н

Κ

L

Μ

Ν

Ρ

А

В

## BRAKE PEDAL VIBRATION OR OPERATION SOUND OCCURS

#### < SYMPTOM DIAGNOSIS >

## BRAKE PEDAL VIBRATION OR OPERATION SOUND OCCURS

### Description

- Brake pedal vibrates and motor sound from ABS actuator and electric unit (control unit) occurs, when the engine starts.
- Brake pedal vibrates during braking.

#### CAUTION:

Vibration may be felt during brake pedal is lightly depressed (just placing a foot on it) in the following conditions. This is normal.

- · When shifting gears
- When driving on slippery road
- During cornering at high speed
- When passing over bumps or grooves [Approx. 50 mm (1.97 in) or more]
- When pulling away just after starting engine [at approx. 10 km/h (6.2 MPH) or higher]

## **Diagnosis** Procedure

INFOID:000000012427376

[VDC/TCS/ABS]

INFOID:000000012427375

## **1**.SYMPTOM CHECK 1

Check that there are pedal vibrations when the engine is started.

Do vibrations occur?

YES >> GO TO 2.

NO >> Check brake pedal. Refer to <u>BR-11. "Adjustment"</u>.

### 2.SYMPTOM CHECK 2

Check that motor sound from ABS actuator occurs when the engine starts.

Does the operation sound occur?

YES >> GO TO 3.

NO >> Perform "Self Diagnostic Result" of "ABS" with CONSULT.

**3.**SYMPTOM CHECK 3

Check symptoms when electrical component (headlamps, etc.) switches are operated.

#### Does the symptom occur?

YES >> Check that radio (including wiring), antenna and antenna lead-in wires are not located near ABS actuator and electric unit (control unit). Move them if they are located near ABS actuator and electric unit (control unit).

NO >> GO TO 4.

**4.**PERFORM SELF DIAGNOSTIC RESULT

#### With CONSULT

1. Turn the ignition switch OFF  $\rightarrow$  ON.

CAUTION:

- Be sure to wait of 10 seconds after turning ignition switch OFF or ON.
- Start the engine.
- 2. Repeat step 1 two or more times.
- 3. Perform "Self Diagnostic Result" of "ABS".

#### Is any DTC detected?

- YES >> Check the DTC. Refer to <u>BRC-57. "DTC Index"</u>.
- NO >> Inspection End.

## **VEHICLE JERKS DURING**

#### < SYMPTOM DIAGNOSIS > VEHICLE JERKS DURING

### Description

The vehicle jerks when VDC function, TCS function, ABS function, EBD function, Brake limited slip differential (BLSD) function, Brake assist function, hill start assist function or Brake force distribution function operates.

#### **Diagnosis** Procedure

INFOID:000000012427378

INFOID:000000012427377

А

В

С

F

1. СНЕСК ЗУМРТОМ

Check that the vehicle jerks when VDC function, TCS function, ABS function, EBD function, Brake limited slip D differential (BLSD) function, Brake assist function, hill start assist function or Brake force distribution function operates.

Is the inspection result normal?

| YES >> Normal<br>NO >> GO TO 2.                                                                                                    | E   |
|----------------------------------------------------------------------------------------------------|-----|
| 2.PERFORM THE SELF DIAGNOSTIC RESULT                                                                                                   | BDC |
|                                                                                                    |     |
| 1. Furn the ignition switch OFF $\rightarrow$ ON.<br>CAUTION:                                                                          |     |
| <ul> <li>Be sure to wait of 10 seconds after turning ignition switch OFF or ON.</li> </ul>                                             | G   |
| Start the engine.     Beneat step 1 two or more times                                                                                  |     |
| 3. Perform "Self Diagnostic Result" of "ABS".                                                                                          | Н   |
| Is any DTC detected?                                                                                                    |     |
| YES >> Check the DTC. Refer to <u>BRC-57, "DTC Index"</u> .<br>NO >> GO TO 3.                                                          | I   |
| 3.CHECK CONNECTOR                                                                                                    |     |
| With CONSULT                                                                                                    | J   |
| <ol> <li>Turn the ignition switch OFF.</li> <li>Disconnect ABS actuator and electric unit (control unit) harness connector.</li> </ol> |     |
| <ol> <li>Check connector terminal for deformation, disconnection and looseness.</li> </ol>                                             |     |
| Is the inspection result normal?                                                                                                    | ĸ   |
| YES >> GO TO 4.                                                                                                    |     |
| NO >> Poor connection of connector terminal. Repair or replace connector terminal.                                                     | L   |
| 4.PERFORM THE SELF DIAGNOSTIC RESULT                                                                                                   |     |
| With CONSULT                                                                                                    |     |
| 1. Connect harness connector.                                                                                                    | M   |
| 2. Turn the ignition switch OFF $\rightarrow$ ON.<br>CAUTION:                                                                          |     |
| <ul> <li>Be sure to wait of 10 seconds after turning ignition switch OFF or ON.</li> </ul>                                             | Ν   |
| Start the engine.     Beneat star 2 two or more times                                                                                  |     |
| 4. Perform "Self Diagnostic Result" of "ABS".                                                                                          |     |
| Is any DTC detected?                                                                                                    | 0   |
| YES >> Check the DTC. Refer to <u>BRC-57. "DTC Index"</u> .                                                                            |     |
| NO >> GO TO 5.                                                                                                    | D   |
| <b>D.</b> PERFORM THE SELF DIAGNOSTIC RESULT                                                                                           | I   |
| With CONSULT                                                                                                    |     |

Perform "Self Diagnostic Result" of "ENGINE", "TRANSMISSION".

Is any DTC detected?

YES >> Check the DTC.

NO >> Replace ABS actuator and electric unit (control unit). Refer to <u>BRC-185, "Removal and Installa-</u> tion".

#### < SYMPTOM DIAGNOSIS >

## NORMAL OPERATING CONDITION

## Description

INFOID:000000012427379

| Symptom                                                                                                    | Result                                                                                                    |  |
|----------------------------------------------------------------------------------------------------|----------------------------------------------------------------------------------------------------|--|
| Brake pedal slightly vibrates and operation sound (motor sound and sound from suspen-<br>sion) occurs when VDC function, TCS function, ABS function, EBD function, Brake limited<br>slip differential (BLSD) function, Brake assist function, hill start assist function or Brake<br>force distribution function operates. | This is not a malfunction, because it is<br>caused by VDC function, TCS function,<br>ABS function, EBD function, Brake limited<br>slip differential (BLSD) function, Brake<br>assist function, hill start assist function<br>and Brake force distribution function that<br>are normally operated. |  |
| Brake stopping distance may become longer than models without ABS function depending<br>on the road conditions, when ABS function is operated on slippery road like rough road,<br>gravel road or snowy road.                                                                                                    |                                                                                                    |  |
| Brake pedal vibrates and operation sound occurs during sudden acceleration and corner-<br>ing, when VDC function, TCS function, Brake assist function or Brake force distribution<br>function is operated.                                                                                                    |                                                                                                    |  |
| Brake pedal vibrates and motor sound from the engine room occurs, when the engine starts or the vehicle starts just after starting the engine.                                                                                                    | This is not a malfunction, because it is caused by operation check of ABS actuator and electric unit (control unit).                                                                                                    |  |
| Acceleration may be felt insufficient depending on the road conditions.                                                                                                    | This is not a malfunction, because it is<br>caused by TCS function that puts the<br>highest priority to obtain the optimum<br>traction (stability).                                                                                                    |  |
| TCS function may operate momentarily, while driving on a road where friction coefficient varies, or when downshifting, or fully depressing accelerator pedal.                                                                                                    |                                                                                                    |  |
| ABS warning lamp and VDC OFF indicator lamp may turn ON, when the vehicle is on a ro-<br>tating turntable or is given a strong shaking or large vibrations on a ship while the engine is<br>running.                                                                                                    | In this case, restart the engine on a nor-<br>mal road. If the normal condition is re-<br>stored, there is no malfunction. In that<br>case, erase "ABS" self-diagnosis result<br>memory with CONSULT.                                                                                             |  |
| VDC warning lamp may turn ON and VDC function, TCS function, Brake assist function, and Brake force distribution function may not normally operate, when driving on a special road the is extremely slanted (bank in a circuit course).                                                                                    |                                                                                                    |  |
| A malfunction in yaw rate/side/decel G sensor system may be detected when the vehicle sharply turns during a spin turn, acceleration turn or drift driving while VDC function, TCS function, are OFF (VDC OFF switch is pressed and VDC OFF indicator lamp is in ON status).                                               |                                                                                                    |  |
| The vehicle speed does not increase, when the accelerator pedal is depressed while the vehicle is on a 2-wheel chassis dynamometer for speedometer check.                                                                                                    | This is normal. (When checking the vehi-<br>cle on a chassis dynamometer, operate<br>VDC OFF switch so that TCS function is<br>OFF.)                                                                                                    |  |
#### < REMOVAL AND INSTALLATION >

# **REMOVAL AND INSTALLATION** WHEEL SENSOR FRONT WHEEL SENSOR

FRONT WHEEL SENSOR : Exploded View

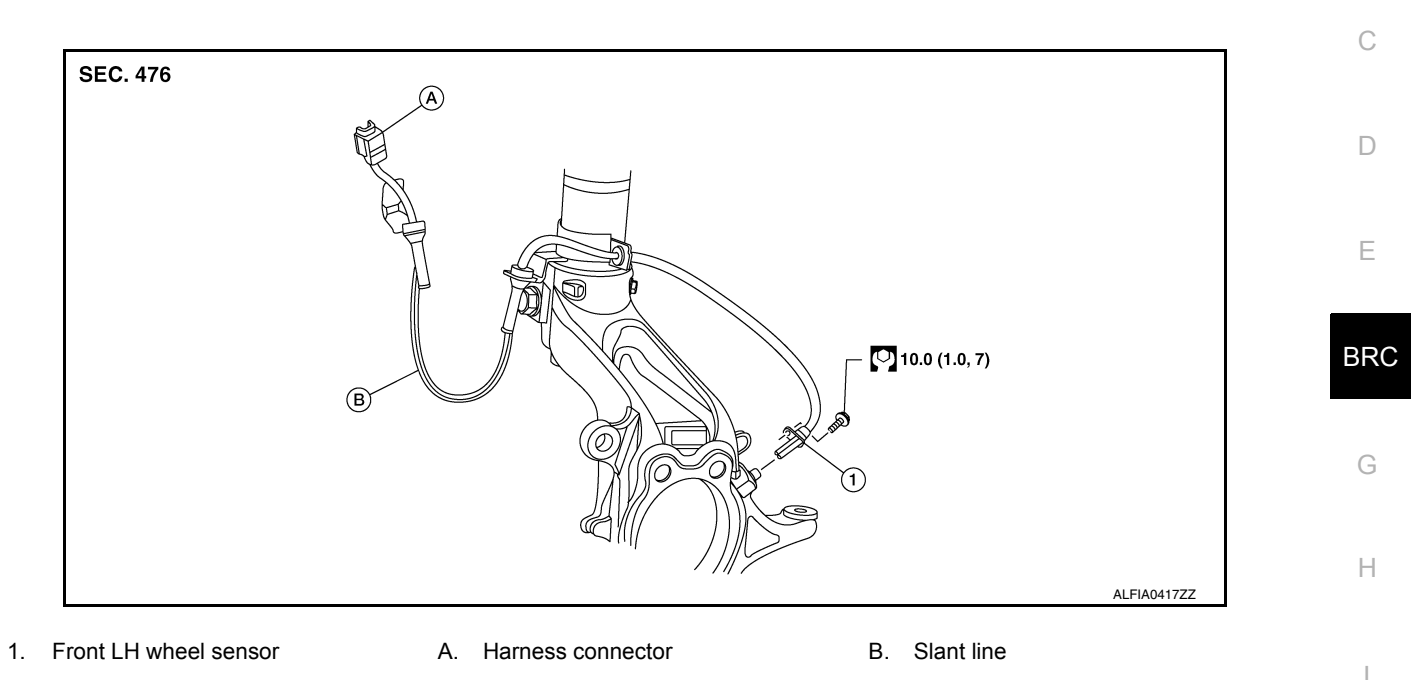

# FRONT WHEEL SENSOR : Removal and Installation

#### CAUTION:

- Be careful not to damage front wheel sensor edge and sensor rotor teeth.
- When removing the front wheel hub and bearing, first remove the front wheel sensor from the steering knuckle. Failure to do so may result in damage to the front wheel sensor wires making the front wheel sensor inoperative.
- Pull out the front wheel sensor, being careful to turn it as little as possible. Do not pull on the front wheel sensor harness.
- Before installation, check if foreign objects such as iron fragments are adhered to the pick-up part of the front wheel sensor or to the inside of the hole in the steering knuckle for the front wheel sensor, or if a foreign object is caught in the surface of the sensor rotor. Fix as necessary and then install the front wheel sensor. Μ

#### REMOVAL

- Remove the front wheel and tire using power tool. Refer to WT-64, "Adjustment".
- Partially remove the fender protector to gain access to the wheel sensor harness connector. Refer to EXT-2. Ν 29, "FENDER PROTECTOR : Removal and Installation".
- Disconnect the harness connector from the front wheel sensor. 3.
- 4 Remove the front wheel sensor bolt from the wheel hub and bearing.
- 5. Remove the front wheel sensor from the strut bracket.
- Remove the front wheel sensor from the steering knuckle.

#### INSTALLATION

Installation is in the reverse order of removal.

#### CAUTION:

 When installing, make sure there is no foreign material such as iron chips on and in the hole in the steering knuckle for the front wheel sensor. Make sure no foreign material has been caught in the sensor rotor. Remove any foreign material and clean the mount.

# **BRC-181**

INFOID:000000012427380

INFOID:000000012427381

Κ

Ρ

А

В

#### WHEEL SENSOR

#### < REMOVAL AND INSTALLATION >

#### [VDC/TCS/ABS]

 Do not twist front wheel sensor harness when installing front wheel sensor. Check that grommet (2) is fully inserted to bracket (1). Check that front wheel sensor harness is not twisted after installation.

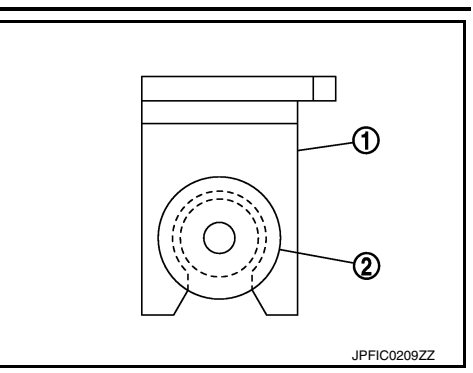

# REAR WHEEL SENSOR

REAR WHEEL SENSOR : Exploded View

INFOID:000000012427382

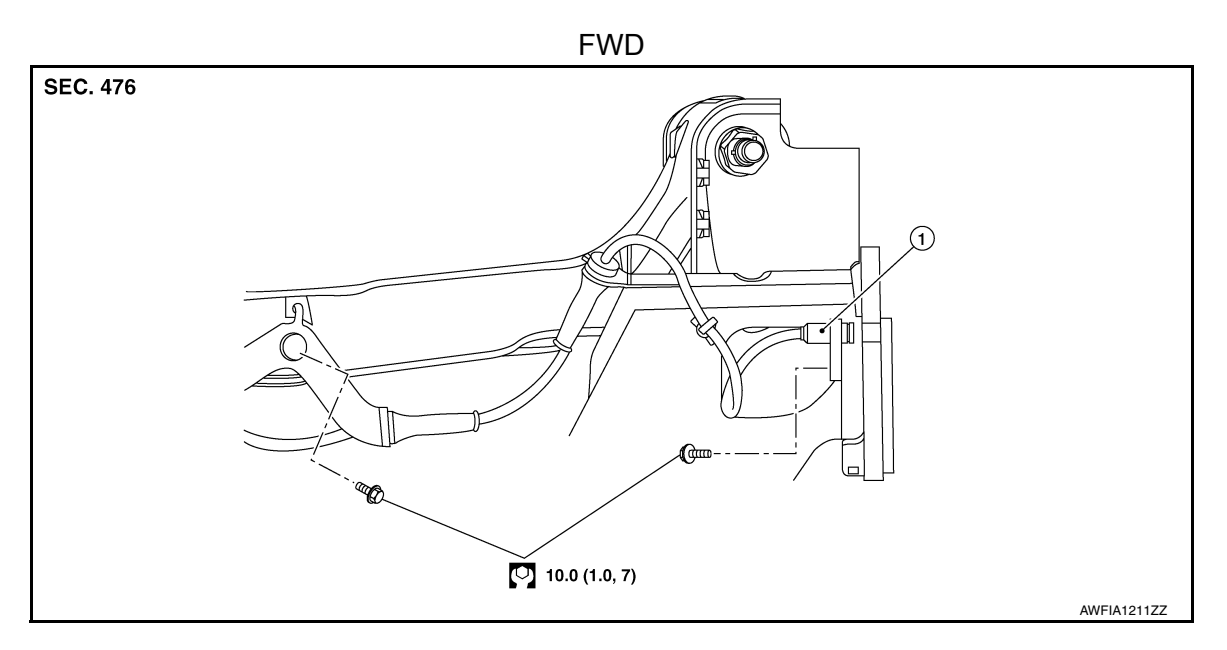

1. Rear LH wheel sensor

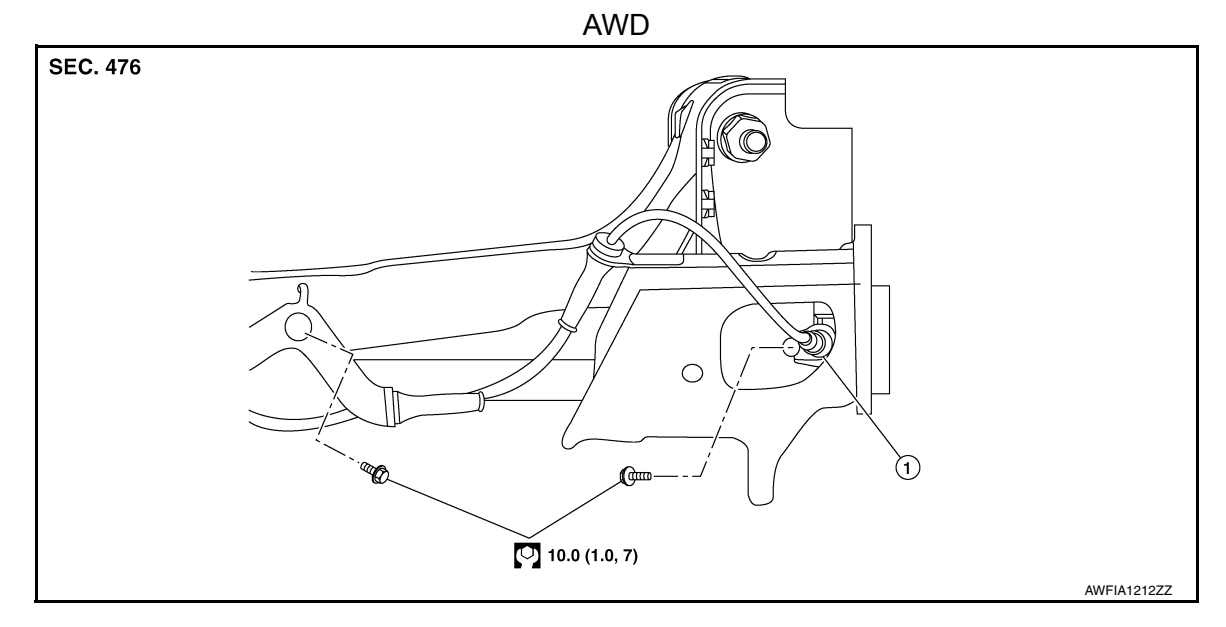

1. Rear LH wheel sensor

## WHEEL SENSOR

#### < REMOVAL AND INSTALLATION >

#### REAR WHEEL SENSOR : Removal and Installation

#### **CAUTION:**

- Be careful not to damage rear wheel sensor edge and sensor rotor teeth.
- When removing the rear wheel hub and bearing, first remove the rear wheel sensor from the rear wheel hub and bearing (FWD) or the rear axle housing (AWD). Failure to do so may result in damage to the rear wheel sensor making the rear wheel sensor inoperative.
- Pull out the rear wheel sensor, being careful to turn it as little as possible. Do not pull on the rear wheel sensor harness.
- Before installation, check if foreign objects such as iron fragments are adhered to the pick-up part of the rear wheel sensor or to the inside of the hole in the rear wheel hub and bearing (FWD) or the rear axle housing (AWD) for the rear wheel sensor, or if a foreign object is caught in the surface of the sensor rotor. Fix as necessary and then install the rear wheel sensor.

#### REMOVAL

- 1. Remove the rear wheel and tire using power tool. Refer to WT-64, "Adjustment".
- 2. Remove the rear wheel sensor bolt.
- 3. Disconnect the harness connector from the rear wheel sensor.
- 4. Remove the rear wheel sensor from the wheel hub and bearing (FWD) or the rear axle housing (AWD).
- 5. Remove the rear wheel sensor harness grommet from the bracket.
- 6. Remove the bolt, the rear wheel sensor harness, and the rear wheel sensor from the bracket.

#### INSTALLATION

Installation is in the reverse order of removal.

#### **CAUTION:**

- When installing, make sure there is no foreign material such as iron chips on and in the hole in the rear wheel hub and bearing (FWD) or the rear axle housing (AWD) for the rear wheel sensor. Make sure no foreign material has been caught in the sensor rotor. Remove any foreign material and clean the mount.
- Do not twist rear wheel sensor harness when installing rear wheel sensor. Check that grommet (2) is fully inserted to bracket (1). Check that rear wheel sensor harness is not twisted after installation.

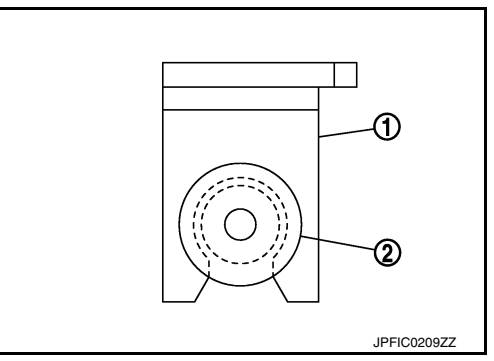

[VDC/TCS/ABS]

INFOID:000000012427383

А

В

Е

BRC

Н

Μ

L

K

Р

< REMOVAL AND INSTALLATION >

# SENSOR ROTOR FRONT SENSOR ROTOR

FRONT SENSOR ROTOR : Removal and Installation - Front Sensor Rotor INFOLD:000000012427384

The front wheel sensor rotor is an integral part of the wheel hub and bearing and cannot be disassembled. Refer to <u>FAX-9, "Removal and Installation"</u> (FWD) or <u>FAX-47, "Removal and Installation"</u> (AWD). **REAR SENSOR ROTOR** 

REAR SENSOR ROTOR : Removal and Installation - Rear Sensor Rotor INFOLD:00000012427385

For FWD vehicles, the rear wheel sensor rotor is an integral part of the wheel hub and bearing and cannot be disassembled. Refer to <u>RAX-7</u>, "<u>Removal and Installation</u>" (FWD).

For AWD vehicles, the rear wheel sensor rotor is pressed on the rear drive shaft and can be disassembled. Refer to <u>RAX-21</u>, "Disassembly and Assembly" (AWD).

## ABS ACTUATOR AND ELECTRIC UNIT (CONTROL UNIT)

#### < REMOVAL AND INSTALLATION >

# ABS ACTUATOR AND ELECTRIC UNIT (CONTROL UNIT)

# Exploded View

INFOID:000000012427386

А

[VDC/TCS/ABS]

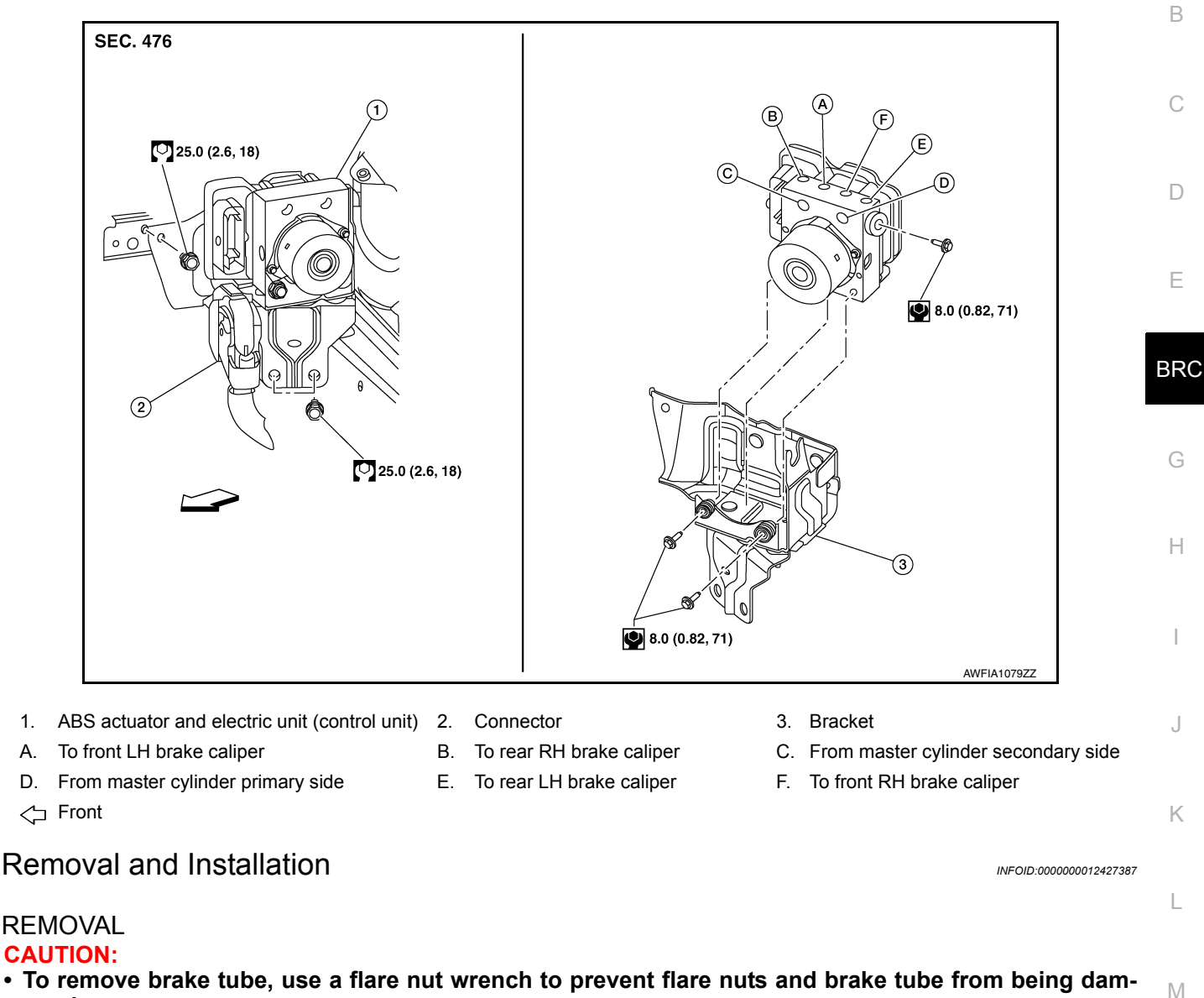

- To remove brake tube, use a flare nut wrench to prevent flare nuts and brake tube from being damaged.
- Do not remove actuator by holding harness.

#### NOTE:

- Before replacing ABS actuator and electric unit (control unit), perform "Before Replace ECU" of "Read / Ν Write Configuration" to save or print current vehicle specification. Refer to BRC-76, "Work Procedure".
- When removing components such as hoses, tubes/lines, etc., cap or plug openings to prevent fluid from spilling.
- 1. Disconnect negative battery terminal. Refer to PG-82, "Exploded View".
- 2. Remove the cowl top cover and cowl top extension. Refer to EXT-26, "Removal and Installation".
- 3. Separate brake tubes from ABS actuator and electric unit (control unit). Refer to BR-21, "FRONT : P Exploded View".
- 4. Remove the brake booster vacuum hose. Refer to <u>BR-32, "Removal and Installation"</u>.
- 5. Separate the brake booster vacuum tube and place aside. Refer to <u>BR-22. "FRONT : Removal and Instal-</u> lation".
- Disconnect the harness connector from the ABS actuator and electric unit (control unit).
- 7. Remove ABS actuator and electric unit (control unit) bracket bolts and bushings.

#### **BRC-185**

Ο

#### < REMOVAL AND INSTALLATION >

8. Remove ABS actuator and electric unit (control unit) from vehicle.

#### INSTALLATION

#### **CAUTION:**

Be sure to perform "After Replace ECU" of "Read / Write Configuration" or "Manual Configuration" when replacing ABS actuator and electric unit (control unit). Refer to <u>BRC-76</u>, "Work Procedure". Installation is in the reverse order of removal.

- After work is completed, bleed air from brake tube. Refer to BR-14, "Bleeding Brake System".
- Adjust the neutral position of steering angle sensor. Refer to BRC-72. "Description".
- Perform calibration of the decel G sensor. Refer to <u>BRC-74</u>, "Description".

#### **CAUTION:**

- To install, use flare nut crowfoot and torque wrench.
- Do not reuse the bushings.
- Replace the ABS actuator if it has been dropped or sustained an impact.
- Do not install actuator by holding harness.
- After installing harness connector in the ABS actuator and electric unit (control unit), make sure connector is securely locked.

# **VDC OFF SWITCH**

## < REMOVAL AND INSTALLATION >

# VDC OFF SWITCH

# Exploded View

INFOID:000000012427388

А

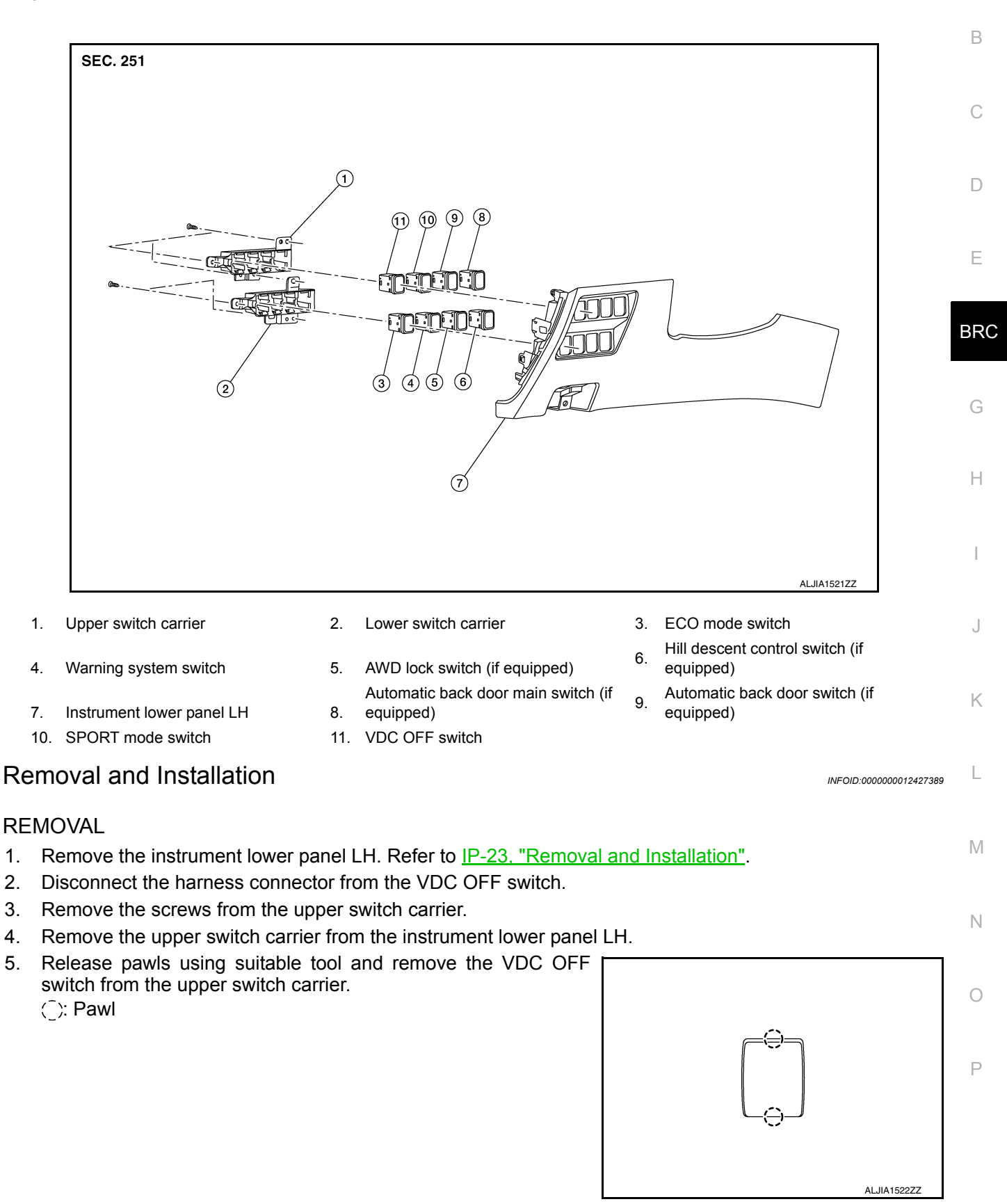

INSTALLATION

#### < REMOVAL AND INSTALLATION >

Installation is in the reverse order of removal.

# **STEERING ANGLE SENSOR**

# < REMOVAL AND INSTALLATION >

# STEERING ANGLE SENSOR

[VDC/TCS/ABS]

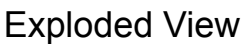

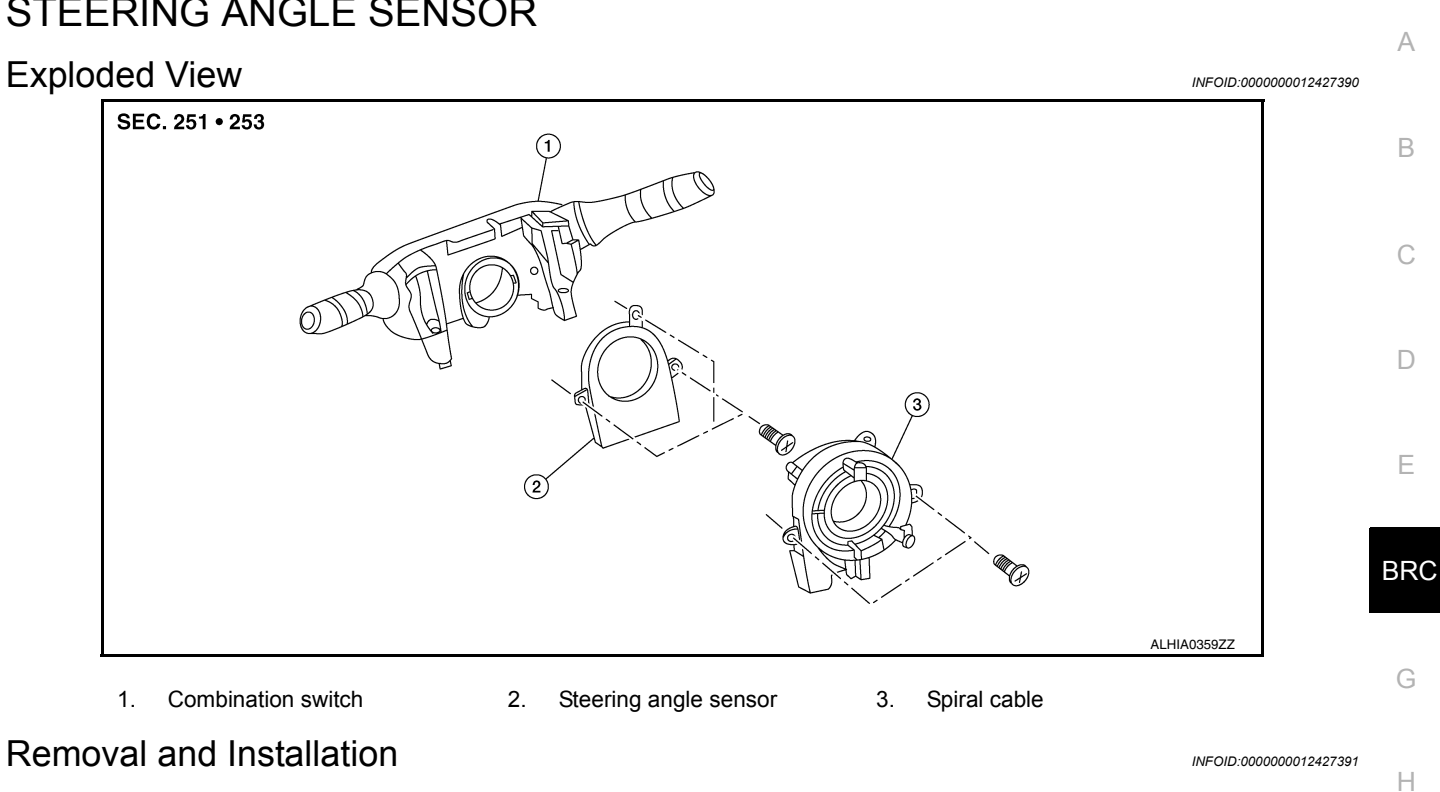

#### **Removal and Installation**

- Remove the spiral cable. Refer to SR-15, "Removal and Installation". 1.
- 2. Remove screws (A) and then remove steering angle sensor (1).

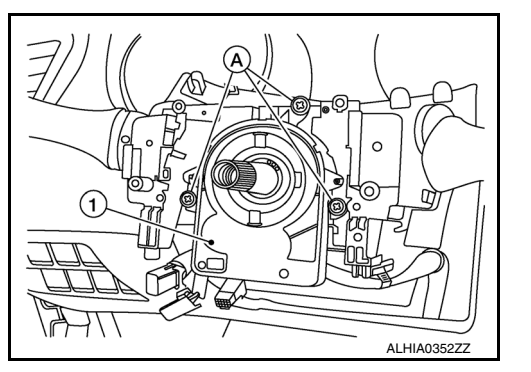

**INSTALLATION** Installation is in the reverse order of removal.

Ν

Μ

J

Κ

L

Ο

Ρ

# < REMOVAL AND INSTALLATION >

# HILL DESCENT CONTROL SWITCH

# **Exploded View**

INFOID:000000012427392

[VDC/TCS/ABS]

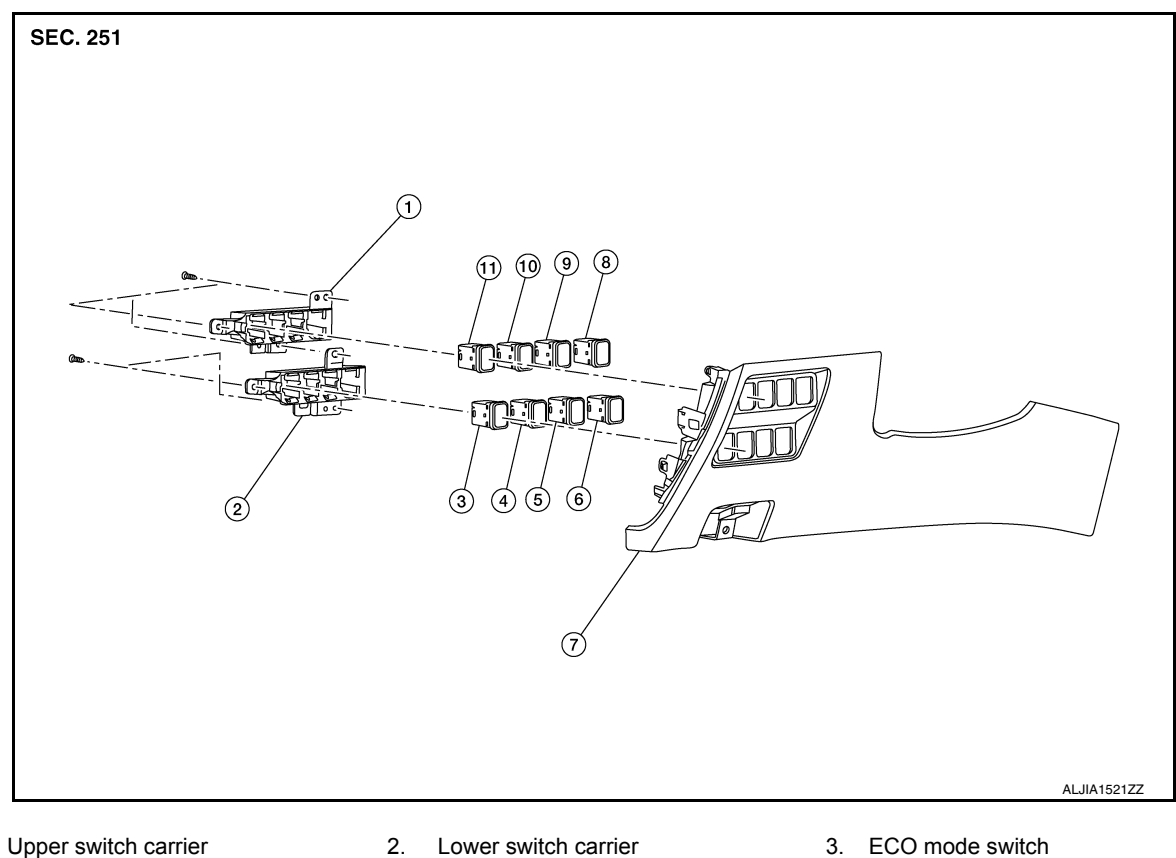

1.

10. SPORT mode switch

- 4. Warning system switch
- 7. Instrument lower panel LH
- Automatic back door main switch (if 8. equipped)
- 11. VDC OFF switch

AWD lock switch

# Removal and Installation

REMOVAL

- Remove instrument lower panel LH. Refer to <u>IP-23, "Removal and Installation"</u>.
- 2. Disconnect the harness connector from the hill descent control switch.

5.

- 3. Remove the screws from the lower switch carrier.
- 4. Remove the lower switch carrier from the instrument lower panel LH.
- 5. Release pawls using suitable tool and remove the hill descent control switch from the lower switch carrier. (): Pawl

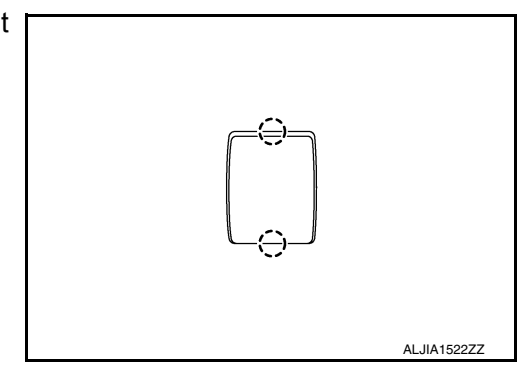

6. Hill descent control switch

equipped)

9

Automatic back door switch (if

INSTALLATION Installation in the reverse order of removal. INFOID:000000012427393

# < PRECAUTION > PRECAUTION PRECAUTIONS

## Precaution for Supplemental Restraint System (SRS) "AIR BAG" and "SEAT BELT PRE-TENSIONER"

The Supplemental Restraint System such as "AIR BAG" and "SEAT BELT PRE-TENSIONER", used along with a front seat belt, helps to reduce the risk or severity of injury to the driver and front passenger for certain types of collision. Information necessary to service the system safely is included in the SR and SB section of this Service Manual.

#### WARNING:

- To avoid rendering the SRS inoperative, which could increase the risk of personal injury or death in the event of a collision which would result in air bag inflation, all maintenance must be performed by an authorized NISSAN/INFINITI dealer.
- Improper maintenance, including incorrect removal and installation of the SRS, can lead to personal injury caused by unintentional activation of the system. For removal of Spiral Cable and Air Bag Module, see the SR section.
- Do not use electrical test equipment on any circuit related to the SRS unless instructed to in this Service Manual. SRS wiring harnesses can be identified by yellow and/or orange harnesses or harness connectors.

#### PRECAUTIONS WHEN USING POWER TOOLS (AIR OR ELECTRIC) AND HAMMERS

#### WARNING:

- When working near the Airbag Diagnosis Sensor Unit or other Airbag System sensors with the Ignition ON or engine running, DO NOT use air or electric power tools or strike near the sensor(s) with a hammer. Heavy vibration could activate the sensor(s) and deploy the air bag(s), possibly causing serious injury.
- When using air or electric power tools or hammers, always switch the Ignition OFF, disconnect the battery and wait at least three minutes before performing any service.

#### Precaution for Procedure without Cowl Top Cover

When performing the procedure after removing cowl top cover, cover the lower end of windshield with urethane, etc. to prevent damage to windshield.

#### Precaution for Brake System

#### WARNING:

# Clean any dust from the front brake and rear brake using a vacuum dust collector. Do not blow by compressed air.

- Brake fluid use refer to MA-11, "Fluids and Lubricants".
- Do not reuse drained brake fluid.
- Do not spill or splash brake fluid on painted surfaces. Brake fluid may seriously damage paint. Wipe it off
   P
   immediately and wash with water if it gets on a painted surface.
- Always confirm the specified tightening torque when installing the brake pipes.
- After pressing the brake pedal more deeply or harder than normal driving, such as air bleeding, check each item of brake pedal. Adjust brake pedal if it is outside the standard value.
- Do not use mineral oils such as gasoline or light oil to clean. They may damage rubber parts and cause improper operation.
- · Always loosen the brake tube flare nut with a flare nut wrench.

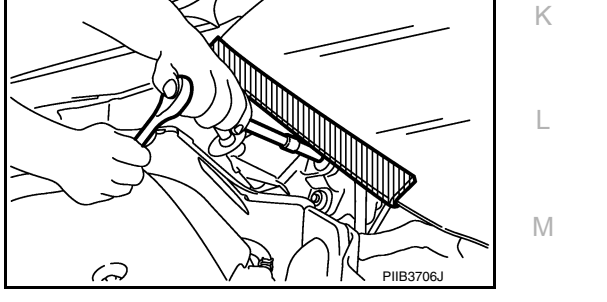

INFOID:000000012760412

INFOID:000000012760411

**BRC-191** 

А

Ε

В

# PRECAUTIONS

#### < PRECAUTION >

#### [FORWARD EMERGENCY BRAKING]

- Tighten the brake tube flare nut to the specified torque with a flare nut crowfoot (A) and torque wrench (B).
- Always connect the battery terminal when moving the vehicle.
- Turn the ignition switch OFF and disconnect the ABS actuator and electric unit (control unit) harness connector or the battery negative terminal before performing the work.
- Check that no brake fluid leakage is present after replacing the parts.

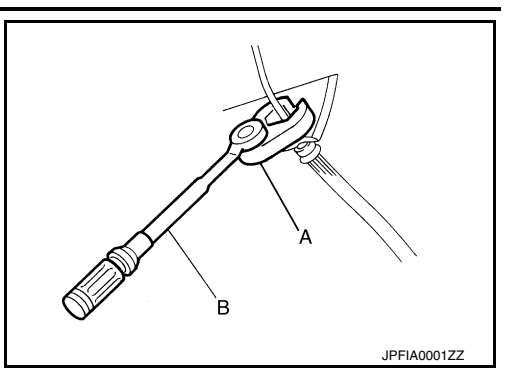

# Precaution for Brake Control System

INFOID:000000012760413

INFOID:000000012760414

- Just after starting vehicle after ignition switch is ON, brake pedal may vibrate or motor operating noise may be heard from engine compartment. This is a normal condition.
- When an error is indicated by ABS or another warning lamp, collect all necessary information from customer (what symptoms are present under what conditions) and check for simple causes before starting diagnostic servicing. Besides electrical system inspection, check brake booster operation, brake fluid level and oil leaks.
- If tire size and type are used in an improper combination or brake pads are not Genuine NISSAN parts, stopping distance or steering stability may deteriorate.
- ABS might be out of order or malfunctions by putting a radio (wiring inclusive), an antenna and a lead-in wire near the control unit.
- If aftermarket parts (car stereo, CD player, etc.) have been installed, check for incidents such as harness pinches, open circuits, and improper wiring.
- VDC system may not operate normally or a VDC OFF indicator lamp or SLIP indicator lamp may light.
- When replacing the following parts with parts other than genuine parts or making modifications: Suspensionrelated parts (shock absorber, spring, bushing, etc.), tires, wheels (other than specified sizes), brake-related parts (pad, rotor, caliper, etc.), engine-related parts (muffler, ECM, etc.) and body reinforcement-related parts (roll bar, tower bar, etc.).
- When driving with worn or deteriorated suspension, tires and brake-related parts.

#### Precaution for Harness Repair

must be 110 mm (4.33 in) or less.]

|                        | _         |
|------------------------|-----------|
|                        |           |
| OK: Soldered and taped |           |
|                        | SKIB8766E |

• Do not bypass the repair point with wire. (If it is bypassed, the turnout point cannot be separated and the twisted wire characteristics are lost.)

• Solder the repair part, and wrap it with tape. [Twisted wire fray

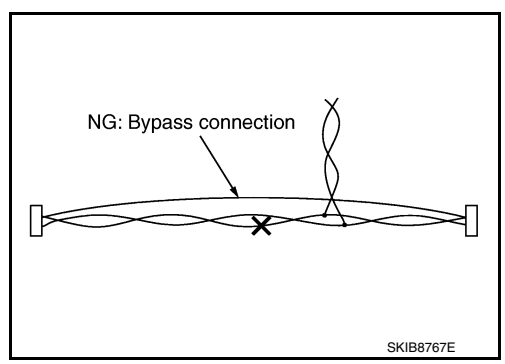

# PRECAUTIONS

#### [FORWARD EMERGENCY BRAKING]

#### Precautions for FEB System Service

#### INFOID:000000012714096

А

В

#### **CAUTION:**

- Never use the distance sensor removed from vehicle. Never disassemble or remodel.
- Erase DTC when replacing parts of FEB system. Then check the operation of FEB system after radar alignment if necessary.
- Never change FEB system state ON/OFF without the consent of the customer.
- Turn the FEB system OFF in conditions similar to driving, such as free rollers or a chassis dynamometer.

#### PRECAUTION FOR DISTANCE SENSOR

- · Never use the distance sensor removed from vehicle. Never disassemble or remodel.
- Never install a part that the radar irradiation range (A) is interfered with.
- If a part interferes with the radar irradiation range, then the following conditions are caused:
- The condition of distance sensor becomes equal to an unclean condition, and this makes it difficult to measure the distance between cars.
- When it is impossible to measure the distance between cars, the FEB function stop and DTC is detected.

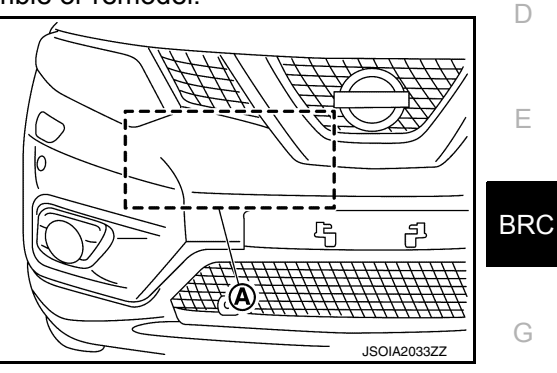

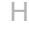

Κ

L

Μ

Ν

Ο

Ρ

# NI

# PREPARATION PREPARATION

# Special Service Tools

INFOID:000000012714097

The actual shape of the tools may differ from those illustrated here.

| Tool number<br>(TechMate No.)<br>Tool name          |             | Description               |
|-----------------------------------------------------|-------------|---------------------------|
| <br>(J-46534)<br>Trim Tool Set                      | AWJIA0483ZZ | Removing trim components  |
| —<br>(1-20-2851-1)<br>Distance Sensor Alignment Kit | AWOIA0016ZZ | Adjusting distance sensor |
| <br>(1-20-2722-1-IF)<br>Wheel Adapter               | awoiaoo17zz | Adjusting distance sensor |

# **Commercial Service Tools**

INFOID:000000012714098

| Tool name    |             | Description                                               |
|--------------|-------------|-----------------------------------------------------------|
| Spirit level |             | Uses for distance sensor initial vertical align-<br>ment. |
|              | JSOIA1620ZZ |                                                           |

#### [FORWARD EMERGENCY BRAKING]

# < SYSTEM DESCRIPTION > SYSTEM DESCRIPTION

# COMPONENT PARTS

**Component Parts Location** 

INFOID:000000012714099

А

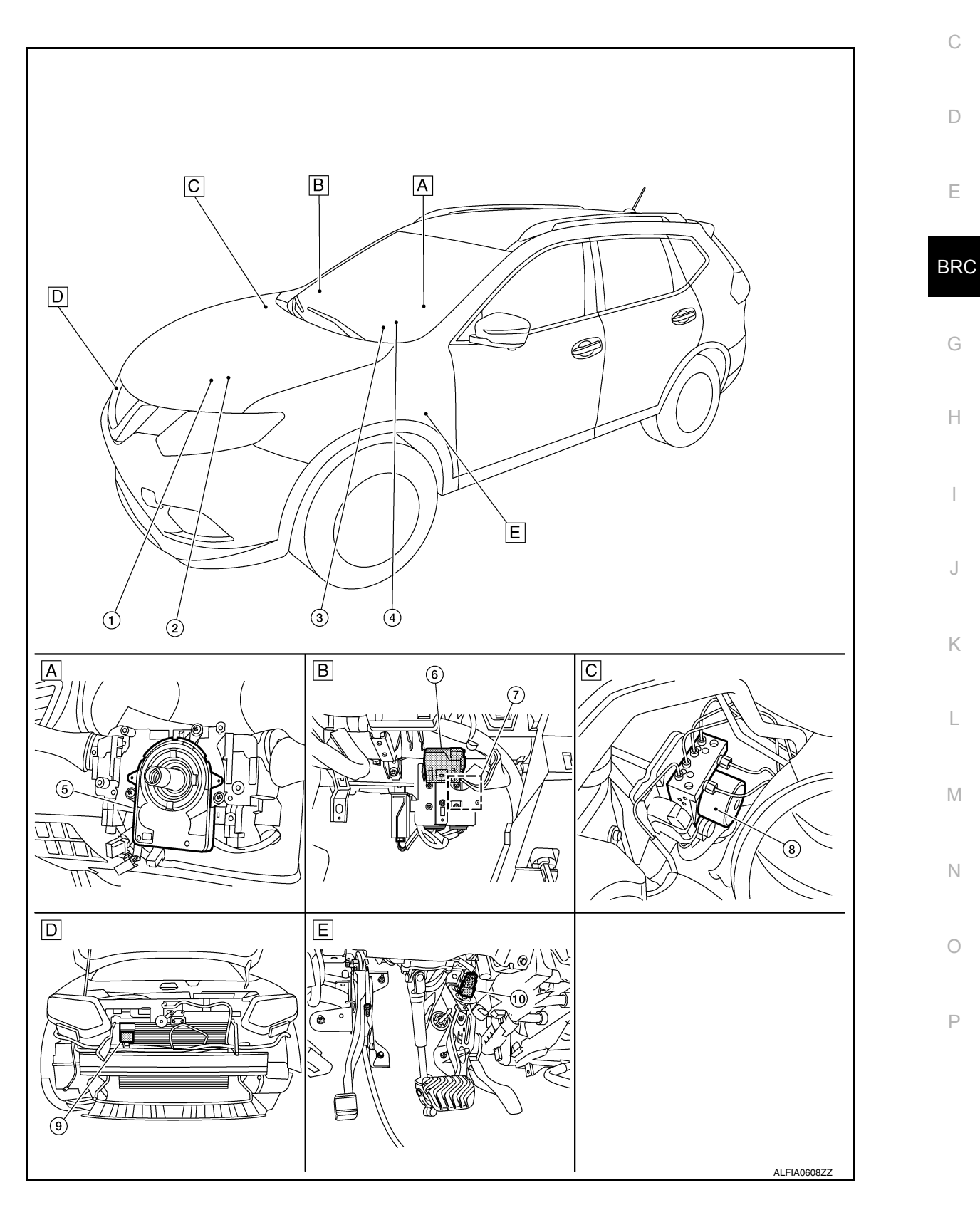

#### < SYSTEM DESCRIPTION >

#### [FORWARD EMERGENCY BRAKING]

- A. Steering column (view with steering wheel removed)
- B. RH side of instrument panel (view with instrument panel removed)

Brake pedal area

Ε.

C. RH side of engine compartment

D. Back side of front bumper

| No. | Component parts                               | Function                                                                                                    |
|-----|-----------------------------------------------|----------------------------------------------------------------------------------------------------|
| 1.  | ТСМ                                           | <ul> <li>CVT control related signal is transmitted to distance sensor via CAN communication.</li> <li>Refer to <u>TM-12</u>, "<u>CVT CONTROL SYSTEM</u> : <u>Component Parts Loca tion</u>" for detailed installation location.</li> </ul>                                                                                                    |
| 2.  | ECM                                           | <ul> <li>When Forward Emergency Braking operates, an engine torque dowr request signal is received from the distance sensor.</li> <li>Refer to <u>EC-14</u>, "<u>Component Parts Location</u>" for detailed installation location. (QR25DE engine models)</li> </ul>                                                                                                    |
| 3.  | ВСМ                                           | <ul> <li>Stop lamp switch signal is transmitted to the distance sensor via CAN communication.</li> <li>Refer to <u>BCS-7, "BODY CONTROL SYSTEM : Component Parts Location"</u> (with intelligent key system) or <u>BCS-80, "BODY CONTROL SYSTEM : Component Parts Location"</u> (without intelligent key system) for detailed installation location.</li> </ul>                                                      |
| 4.  | Combination meter                             | <ul> <li>Performs the following operations using the signals received from the distance sensor via the CAN communication</li> <li>Description: Displays the FEB operation status</li> <li>System display and warning: <u>BRC-203</u>, "<u>Menu Displayed by Pressing Each Switch</u>"</li> <li>Refer to <u>MWI-6</u>, "<u>METER SYSTEM</u>: Component Parts Location" for detailed installation location.</li> </ul> |
| 5.  | Steering angle sensor                         | Steering angle sensor signal is transmitted to distance sensor via CAN communication.                                                                                                    |
| 6.  | Chassis control unit                          | <ul> <li>Brake fluid pressure control signal is received from distance sensor via chassis communication.</li> <li>Brake fluid pressure control signal is transmitted to ABS actuator electric unit (control unit) via CAN communication.</li> <li>Refer to <u>DAS-131, "Component Parts Location"</u> for detailed installa tion location.</li> </ul>                                                                |
| 7.  | ADAS control unit                             | Refer to BRC-197, "ADAS Control Unit".                                                                                                    |
| 8.  | ABS actuator and electric unit (control unit) | <ul> <li>Vehicle speed signal and the operation statuses of the VDC, TCS and ABS systems, etc. are transmitted to the distance sensor via CAN communication.</li> <li>Refer to <u>BRC-9, "Component Parts Location"</u> for detailed installation location.</li> </ul>                                                                                                    |
|     |                                               | Distance sensor detects radar reflected from a vehicle ahead by irra<br>diating radar forward and calculates a distance from the vehicle                                                                                                    |

Distance sensor

Stop lamp switch

9.

10.

location.

location.

٠

٠

ahead and relative speed, based on the detected signal.

detects a brake operation performed by the driver.

Refer to <u>BRC-9</u>, "Component Parts Location" for detailed installation

Stop lamp switch is installed at the upper part of the brake pedal and

Refer to BRC-9, "Component Parts Location" for detailed installation

#### < SYSTEM DESCRIPTION >

#### **Distance Sensor**

- Distance sensor is installed on the back of the front bumper and detects a vehicle ahead by using millimeter waves.
- Distance sensor detects radar reflected from a vehicle ahead by irradiating radar forward and calculates a distance from the vehicle ahead and relative speed, based on the detected signal.
- · When judging the danger of crash according to the distance from the vehicle ahead and the relative speed, the distance sensor transmits a signal to ABS actuator and electric unit (control unit).

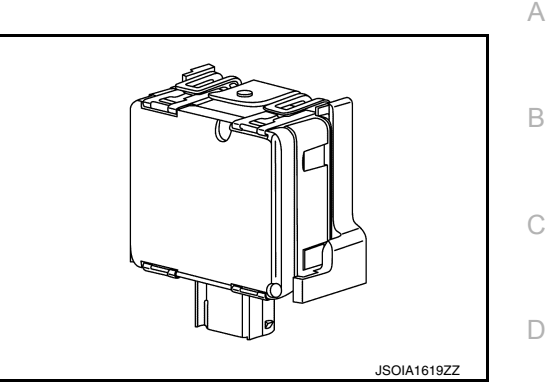

[FORWARD EMERGENCY BRAKING]

#### Stop Lamp Switch

- Stop lamp switch is installed at the upper part of the brake pedal and detects a brake operation performed by the driver.
- Stop lamp switch is turned ON, when depressing the brake pedal.
- Stop lamp switch signal is input to BCM. Stop lamp switch signals are transmitted from BCM to distance sensor via CAN communication.

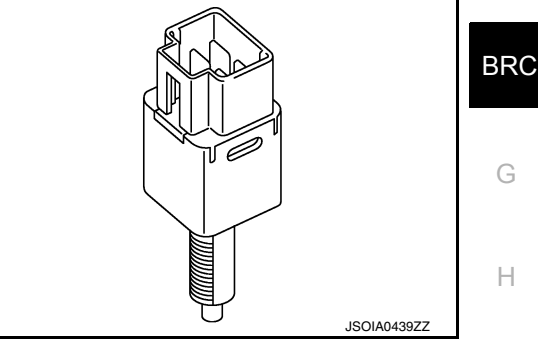

#### Chassis Control Module

Chassis control module monitors brake fluid pressure from the distance sensor via chassis communication:

# ALOIA0206ZZ

# ADAS Control Unit

- ADAS control unit is installed behind the glove box assembly.
- · Communicates with each control unit via CAN communication and ITS communication.
- · ADAS control unit controls each system, based on ITS communication signals and CAN communication signals from each control unit.
- ADAS control unit transmits FED system status to the combination meter.

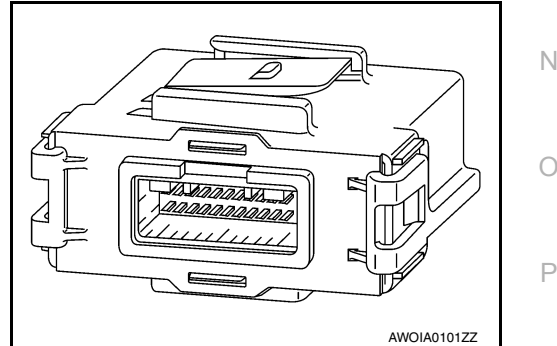

# Combination Meter

- Receives meter display signal from the ADAS control unit via CAN communication.
- Displays FEB system status according to the signal received from the ADAS control unit.

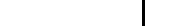

K

#### INFOID:000000012781913 M

INFOID:000000012781914

# 2016 Rogue NAM

INFOID:000000012714101

Е

INFOID:000000012781912

INFOID:000000012781915

ABS actuator and electric unit (control unit) monitors vehicle speed and operation statuses of the VDC, TCS and ABS systems are transmitted to the distance sensor via CAN communication.

ABS Actuator and Electric Unit (Control Unit)

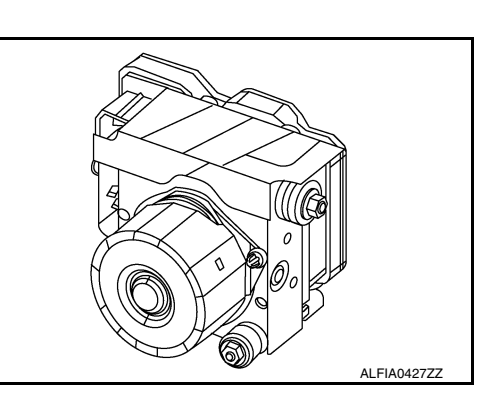

# [FORWARD EMERGENCY BRAKING]

#### < SYSTEM DESCRIPTION >

# SYSTEM

System Description

INFOID:000000012714102

А

В

#### SYSTEM DIAGRAM

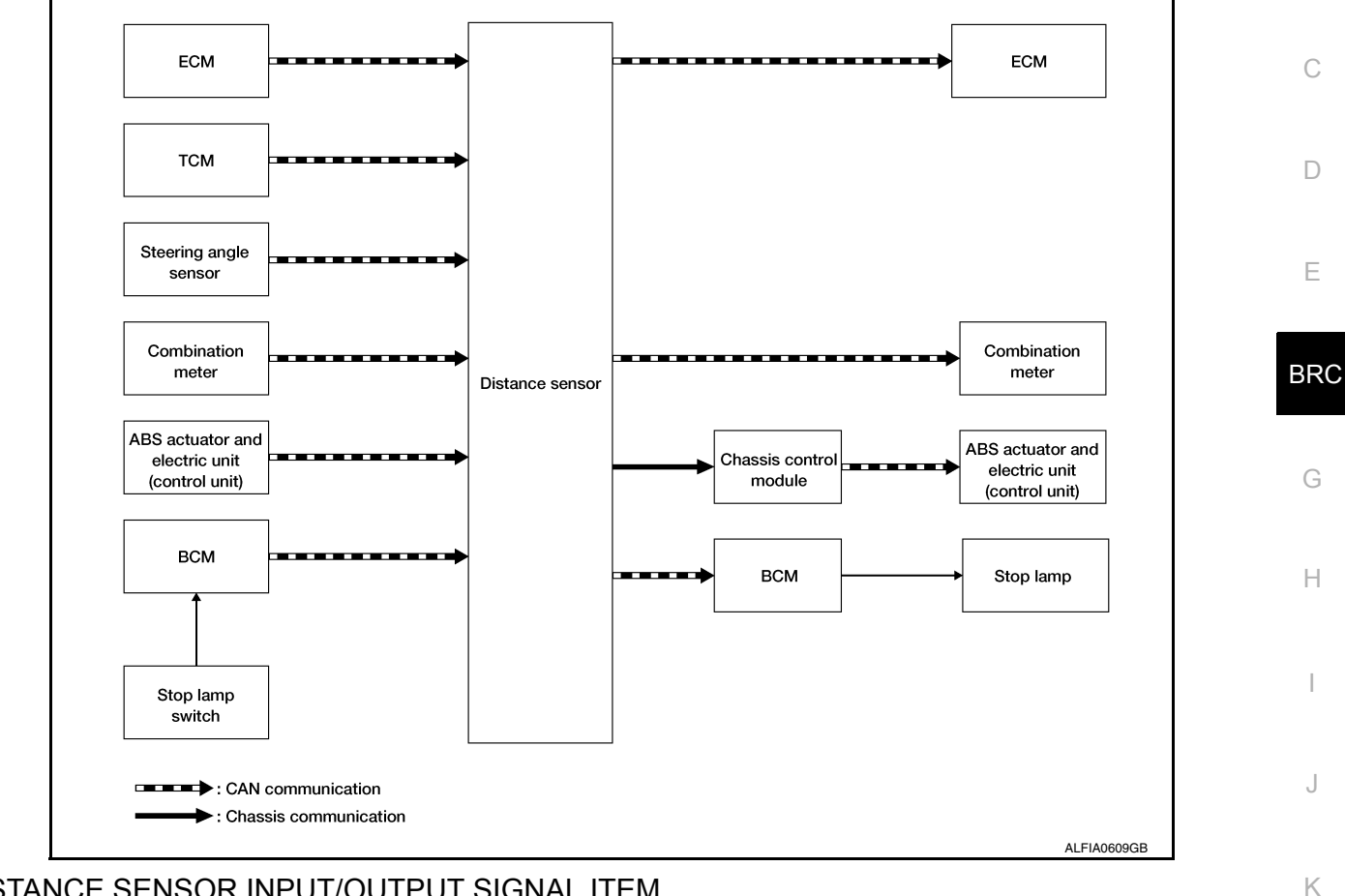

# DISTANCE SENSOR INPUT/OUTPUT SIGNAL ITEM

#### Input Signal Item

| Transmit unit | Signal name                 |                                   | Description                                        | L |
|---------------|-----------------------------|-----------------------------------|----------------------------------------------------|---|
|               | CAN com-                    | Closed throttle position signal   | Receives idle position state (ON/OFF)              |   |
| ECM           | munica-                     | Accelerator pedal position signal | Receives accelerator pedal position (angle)        | N |
|               | tion                        | Engine speed signal               | Receives engine speed                              |   |
|               | CAN com-<br>munica-<br>tion | Input speed signal                | Receives the number of revolutions of input shaft  |   |
| тем           |                             | Current gear position signal      | Receives a current gear position                   | Ν |
| I CIVI        |                             | Shift position signal             | Receives a selector lever position                 |   |
|               |                             | Output shaft revolution signal    | Receives the number of revolutions of output shaft | C |
| BCM           | CAN com-<br>munica-<br>tion | Stop lamp switch signal           | Receives an operational state of the brake pedal   | Г |

# SYSTEM

#### < SYSTEM DESCRIPTION >

#### [FORWARD EMERGENCY BRAKING]

| Transmit unit         |                             | Signal name                  | Description                                                                                      |
|-----------------------|-----------------------------|------------------------------|--------------------------------------------------------------------------------------------------|
|                       |                             | ABS malfunction signal       | Receives a malfunction state of ABS                                                              |
|                       |                             | ABS operation signal         | Receives an operational state of ABS                                                             |
|                       |                             | ABS warning lamp signal      | Receives an ON/OFF state of ABS warning lamp                                                     |
| ABS actuator          |                             | TCS malfunction signal       | Receives a malfunction state of TCS                                                              |
| and electric unit     | munica-                     | TCS operation signal         | Receives an operational state of TCS                                                             |
| (control unit)        | tion                        | VDC OFF switch signal        | Receives an ON/OFF state of VDC                                                                  |
|                       |                             | VDC malfunction signal       | Receives a malfunction state of VDC                                                              |
|                       |                             | VDC operation signal         | Receives an operational state of VDC                                                             |
|                       |                             | Vehicle speed signal (ABS)   | Receives wheel speeds of four wheels                                                             |
|                       |                             | Yaw rate signal              | Receives yaw rate acting on the vehicle                                                          |
| Steering angle sensor | CAN com-<br>munica-<br>tion | Steering angle sensor signal | Receives the number of revolutions, turning direction, turning angle speed of the steering wheel |
| Combination meter     | CAN com-<br>munica-<br>tion | System selection signal      | Receives a selection state of Forward Emergency<br>Brake                                         |
| Stop lamp<br>switch   | Stop lamp switch signal     |                              | Transmits a operational state of the brake pedal to the BCM                                      |

#### **Output Signal Item**

| Reception unit                                         | Signal name            |                                     | me                                       | Description                                                                                       |
|--------------------------------------------------------|------------------------|-------------------------------------|------------------------------------------|---------------------------------------------------------------------------------------------------|
| ECM                                                    | CAN commu-<br>nication | Engine torque down request signal   |                                          | Transmits a signal to control the engine torque.                                                  |
| ABS actuator<br>and electric<br>unit (control<br>unit) | CAN commu-<br>nication | Brake fluid pressure control signal |                                          | Transmits a brake fluid pressure control signal to activates the brake via chassis control module |
| Combination<br>meter                                   | CAN commu-<br>nication |                                     | Vehicle ahead detection indicator signal | <b>-</b>                                                                                          |
|                                                        |                        | <sup>I-</sup> signal                | FEB system display sig-<br>nal           | information display                                                                               |
|                                                        |                        |                                     | FEB warning signal                       |                                                                                                   |
|                                                        |                        | FEB warning lamp signal             |                                          | Transmits a signal to illuminate the FEB warning lamp                                             |
| BCM                                                    | CAN commu-<br>nication | Stop lamp drive signal              |                                          | Transmits a signal to active the stop lamp.                                                       |

#### DESCRIPTION

- Forward emergency braking (FEB) system can assist the driver when there is a risk of a forward collision with the vehicle ahead in the traveling lane.
- FEB system operate at speeds above approximately 5km/h (3 MPH).

#### FUNCTION DESCRIPTION

- The FEB system uses a distance sensor to measure the distance to the vehicle ahead in the traveling lane.
- If there is a risk of a collision, FEB issues a visual and audible warning signal to the combination meter via CAN communication.
- If the driver does not take action, FEB issues the second visual and audible warning.
- And if the risk of a collision becomes imminent, FEB system applies braking command to ABS actuator and electric unit (control unit) via CAN communication.

#### **FEB** Operating Condition

- FEB setting is ON (FEB warning lamp OFF)
- Vehicle speed: Approximately 5km/h (3 MPH) and above

# SYSTEM

#### < SYSTEM DESCRIPTION >

## [FORWARD EMERGENCY BRAKING]

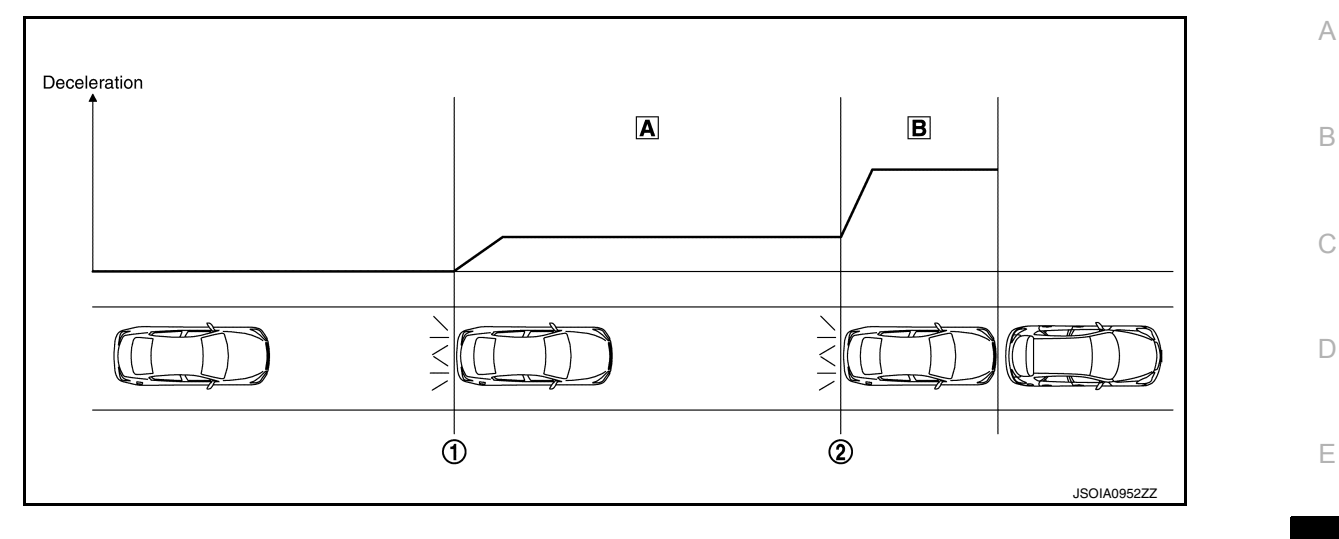

- Start of warning and partial brake
- ② Start of harder brake

A Partial brake

1

BRC

B Harder brake

| Situation |                                    | Brake                                                                          | Warning                                                                                          | G |
|-----------|------------------------------------|--------------------------------------------------------------------------------|--------------------------------------------------------------------------------------------------|---|
| No obs    | stacle approached                  | No operation                                                                   | _                                                                                                |   |
| 1         | Start of warning and partial brake | Partial brake<br>↓<br>↓<br>↓<br>↓<br>↓<br>↓<br>↓<br>↓<br>↓<br>↓<br>↓<br>↓<br>↓ | <ul> <li>Sounds the buzzer</li> <li>Blinks vehicle ahead indicator</li> </ul>                    | H |
|           |                                    | Harder brake                                                                   |                                                                                                  | 0 |
| 2         | Start of harder brake              |                                                                                | <ul> <li>Sounds the buzzer<br/>(Higher pitched buzzer)</li> <li>Indicates FEB warning</li> </ul> | K |

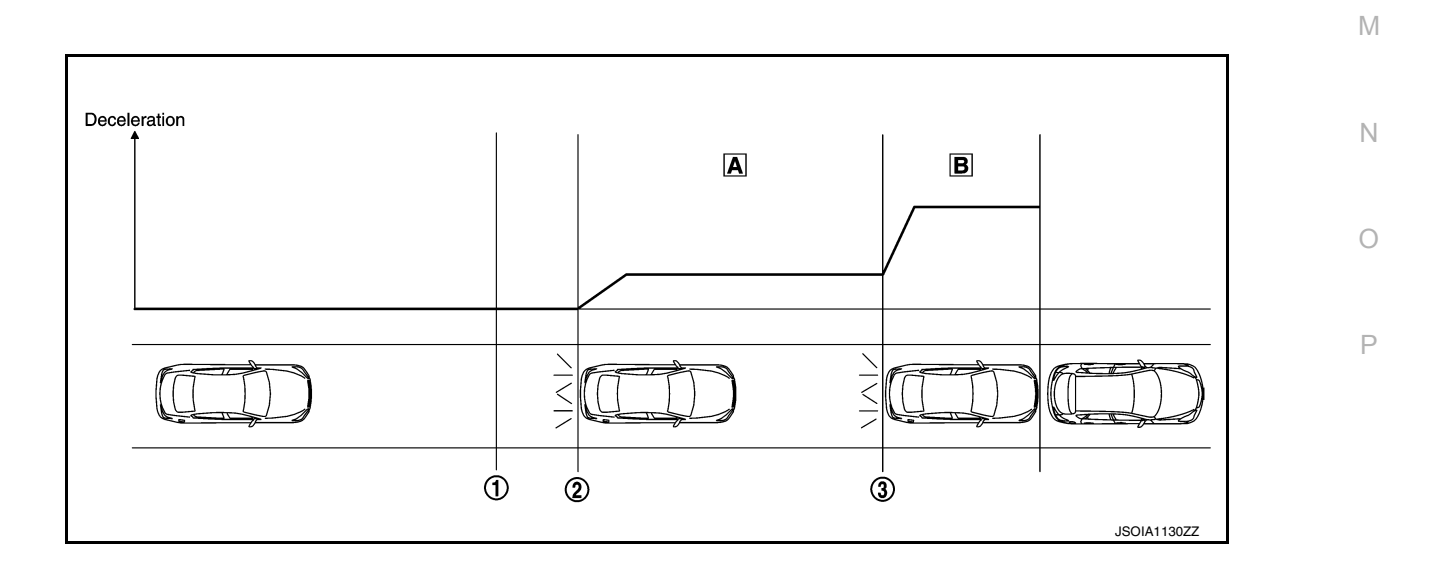

#### SYSTEM

#### < SYSTEM DESCRIPTION >

① Start of warning Partial brake

Α

Start of partial brake (2) Harder brake

В

Start of harder brake 3

| Situation |                        | Brake                                      | Warning                                                                                          |
|-----------|------------------------|--------------------------------------------|--------------------------------------------------------------------------------------------------|
| No ob     | stacle approached      | No operation                               | —                                                                                                |
| 1         | Start of warning       | Start of warning No operation              |                                                                                                  |
| 2         | Start of partial brake | Partial brake                              | <ul> <li>Sounds the buzzer<br/>(Higher pitched buzzer)</li> <li>Indicates FEB warning</li> </ul> |
| 3         | Start of harder brake  | Harder brake<br>↔<br>↓<br>↓<br>JSOIA0222ZZ | <ul> <li>Sounds the buzzer<br/>(Higher pitched buzzer)</li> <li>Indicates FEB warning</li> </ul> |

#### **CAUTION:**

It is the driver's responsibility to stay alert, drive safely and be in control of the vehicle at all times. As there is a performance limit, it may not provide a warning or brake in certain conditions.

#### Fail-safe (Distance Sensor)

INFOID:000000012714104

If a malfunction occurs in the distance sensor cancels control, sounds a beep, and turns ON the FEB system warning and warning lamp.

| System                          | Buzzer | Warning lamp/Indicator lamp                                               | Description |
|---------------------------------|--------|---------------------------------------------------------------------------|-------------|
| Forward Emergency Braking (FEB) | Веер   | <ul><li>FEB system display: Yellow</li><li>FEB warning lamp: On</li></ul> | Cancel      |

# WARNING/INDICATOR/CHIME LIST

WARNING/INDICATOR/CHIME LIST : Warning Lamp/Indicator Lamp

INFOID:000000012714105

| Name             | Design      | Function                                                       |
|------------------|-------------|----------------------------------------------------------------|
| FEB warning lamp | ALFIA050BZZ | • For layout, refer to <u>MWI-7, "METER SYSTEM : Design"</u> . |

# < SYSTEM DESCRIPTION >

Switch Name and Function

# [FORWARD EMERGENCY BRAKING]

# OPERATION

|     |                                                 |                                                              | В   |
|-----|-------------------------------------------------|--------------------------------------------------------------|-----|
|     |                                                 | Driving Aids<br>Blind Spot (BSW)                             | С   |
|     |                                                 |                                                              | D   |
|     |                                                 | ALFIA0606ZZ                                                  | Е   |
| No. | Switch name                                     | Description                                                  |     |
| 1   | FEB system setting screen (Information display) | The setting of FEB system can be switched between ON and OFF | BRC |

# Menu Displayed by Pressing Each Switch

# SYSTEM DISPLAY

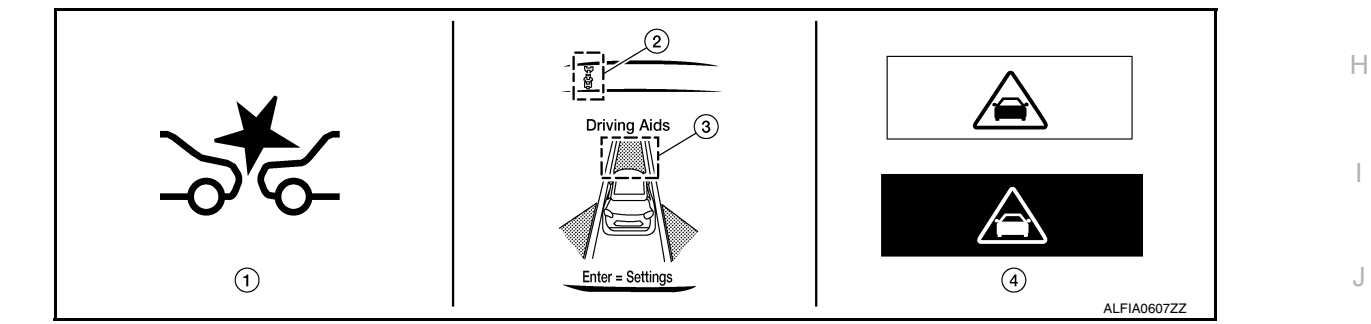

| No. | Switch name                                         | Description                                                                                                    | K   |
|-----|-----------------------------------------------------|----------------------------------------------------------------------------------------------------|-----|
| 1   | FEB warning lamp                                    | <ul> <li>FEB warning lamp indicates that an abnormal condition is present in FEB system</li> <li>When the FEB system turns OFF, the FEB warning lamp will illuminate.</li> </ul> |     |
| 2   | FEB system indicator<br>(Warning systems indicator) | <ul><li>Indicates that FEB system is ON</li><li>Blinks when approaching vehicle ahead</li></ul>                                                                                  | L   |
| 3   | FEB system indicator "Forward" po-<br>sition        | <ul><li>Indicates that FEB system is ON</li><li>Blinks when approaching vehicle ahead</li></ul>                                                                                  | Б.Л |
| 4   | FEB warning                                         | Displays immediately before the harder brake operates                                                                                                    | IVI |

#### DISPLAY AND WARNING

Setting Display

Ν

А

G

INFOID:000000012714106

INFOID:000000012714107

Ρ

# OPERATION

#### < SYSTEM DESCRIPTION >

#### [FORWARD EMERGENCY BRAKING]

| System<br>status | Condition | ition Display on combination Display on combination meter |              | FEB warning lamp | Buzzer |
|------------------|-----------|-----------------------------------------------------------|--------------|------------------|--------|
| olateo           |           | Upper part                                                | Middle part  |                  |        |
| FEB OFF          |           |                                                           | Driving Aids | <b>.</b>         |        |
|                  |           | White                                                     | White        |                  |        |
| FEB ON           | System ON | JSOIA1428ZZ                                               | Driving Aids | OFF              | _      |

Warning Operation

| System status                                                                  | Action        | Display on combination meter            | Display on combination meter   | FEB warn- | Buzzer                         |  |
|--------------------------------------------------------------------------------|---------------|-----------------------------------------|--------------------------------|-----------|--------------------------------|--|
| System status                                                                  | Action        | Upper part                              | Middle part                    | ing lamp  |                                |  |
| There is a pos-<br>sibility of a col-<br>lision with the<br>vehicle ahead      | Partial brake | Yellow (Blink)                          | Yellow (Blink)<br>Driving Aids |           | Short con-<br>tinuous<br>beeps |  |
| An obstacle<br>ahead is<br>avoided due to<br>the system ap-<br>plying braking. | Harder brake  | Red⇔White<br>↓<br>↓<br>↓<br>JSOIA1477ZZ | Yellow (Blink)<br>Driving Aids | ॐद        | Continuous<br>beeps            |  |

Warning Display

# **OPERATION**

#### < SYSTEM DESCRIPTION >

#### [FORWARD EMERGENCY BRAKING]

| System sta-<br>tus                           | Condition                | Display on combination meter | Display on combination meter | FEB warning | Master   | Duzzor   | А   |
|----------------------------------------------|--------------------------|------------------------------|------------------------------|-------------|----------|----------|-----|
|                                              | Condition                | Upper part                   | Middle part                  | lamp        | lamp     | Duzzei   |     |
|                                              |                          | Yellow (Blink)               | Yellow<br>Driving Aids       |             |          |          | В   |
| FEB sys-<br>tem mal-<br>function             | The FEB<br>system is au- |                              |                              |             | Yellow   | Веер     | С   |
|                                              |                          | JSOIA1290ZZ                  | JSOIA1625ZZ                  | ALFIA0508ZZ |          |          | D   |
|                                              | tomatically canceled.*   | Yellow (Blink)               | Yellow                       |             |          |          | E   |
| Dirt around<br>the dis-<br>tance sen-<br>sor | \∕<br>⊎<br>↓<br>/  \     | JSOIA1290ZZ                  | Driving Aids                 | ALFIA0508ZZ | Yellow   | Веер     | BRO |
| NOTE:                                        |                          |                              |                              |             | <u> </u> | <u> </u> | Н   |

\*: The system operates if the ignition switch is turned OFF => ON after the condition improves

# J

Κ

# Μ

#### Ν

Ο

Ρ

# HANDLING PRECAUTION

## Description

INFOID:000000012714108

[FORWARD EMERGENCY BRAKING]

#### PRECAUTIONS FOR FORWARD EMERGENCY BRAKING

- The forward emergency braking system is a supplemental aid to the driver. It is not a replacement for the driver's attention to traffic conditions or responsibility to drive safely. It cannot prevent accidents due to care-lessness or dangerous driving techniques.
- The forward emergency braking system does not function in all driving, traffic, weather and road conditions.
- The radar sensor has some performance limitations. If a stationary vehicle is in the vehicle's path, the forward emergency braking system will not function when the vehicle is driven at speeds over approximately 80 km/h (50 MPH).
- The distance sensor does not detect the following objects:
- Pedestrians, animals, or obstacles in the roadway
- Oncoming vehicles
- Crossing vehicles
- The distance sensor may not detect a vehicle ahead in the following conditions:
- Dirt, ice, snow or other material covering the radar sensor.
- Interference by other radar sources.
- Snow or road spray from traveling vehicles.
- If the vehicle ahead is narrow (e.g.motorcycle)
- When driving on a steep downhill slope or roads with sharp curves.
- When towing a trailer.
- In some road or traffic conditions, the forward emergency braking system may unexpectedly apply partial braking. When acceleration is necessary, continue to depress the accelerator pedal to override the system.
- Braking distances increase on slippery surfaces.
- Excessive noise will interfere with the warning chime sound, and the chime may not be heard.
- The system is designed to automatically check the sensor's functionality, within certain limitations. The system may not detect some forms of obstruction of the sensor area of the front bumper such as ice, snow, stickers, for example. In these cases, the system may not be able to warn the driver properly. Be sure that check, clean and clear the sensor area of the front bumper regularly.

# **DIAGNOSIS SYSTEM (DISTANCE SENSOR)**

#### < SYSTEM DESCRIPTION >

# DIAGNOSIS SYSTEM (DISTANCE SENSOR)

# CONSULT Function (LASER/RADAR)

# **APPLICATION ITEMS**

CONSULT performs the following functions via CAN communication with Distance sensor.

| Diagnosis mode           | Description                                                                                                    | С |
|--------------------------|----------------------------------------------------------------------------------------------------|---|
| Self Diagnostic Result   | Displays malfunctioning system memorized in Distance sensor.                                                   |   |
| Data Monitor             | Displays real-time input/output data of Distance sensor.                                                       |   |
| Active Test              | Distance sensor activates outputs to components.                                                               | D |
| Work support             | It can monitor the adjustment direction indication in order to perform the radar alignment operation smoothly. | _ |
| ECU Identification       | Displays Distance sensor part number.                                                                          |   |
| CAN Diag Support Monitor | Monitor the reception status of CAN communication viewed from Distance sensor.                                 |   |

# SELF DIAGNOSTIC RESULT

Refer to BRC-212, "DTC Index".

#### DATA MONITOR

#### NOTE:

The following table includes information (items) inapplicable to this vehicle. For information (items) applicable to this vehicle, refer to CONSULT display items.

| Monitored item<br>[Unit]    | Description                                                                                                  |
|-----------------------------|----------------------------------------------------------------------------------------------------|
| VHCL SPEED SE<br>[km/h]     | Vehicle speed signal received from ABS actuator and electric unit (control unit) via CAN com-<br>munication. |
| YAW RATE<br>[deg/s]         | Yaw rate signal received from ABS actuator and electric unit (control unit) via CAN communi-<br>cation.      |
| PWR SUP MONI<br>[V]         | Indicates IGN voltage input by Distance sensor.                                                              |
| DISTANCE<br>[m]             | Indicates the distance from the vehicle ahead.                                                               |
| RELATIVE SPD<br>[m/s]       | Indicates the relative speed of the vehicle ahead.                                                           |
| LASER OFFSET<br>[m]         | NOTE:<br>The item is indicated, but not used.                                                                |
| LASER HEIGHT<br>[m]         | NOTE:<br>The item is indicated, but not used.                                                                |
| STEERING ANGLE<br>[deg]     | The steering angle is displayed.                                                                             |
| STRG ANGLE SPEED<br>[deg/s] | The steering angle speed is displayed.                                                                       |
| L/R ADJUST<br>[deg]         | Indicates a horizontal correction value of the radar.                                                        |
| U/D ADJUST<br>[deg]         | Indicates a vertical correction value of the radar.                                                          |
| FCW SYSTEM ON<br>[On/Off]   | NOTE:<br>The item is indicated, but not used.                                                                |
| FCW SELECT<br>[On/Off]      | NOTE:<br>The item is indicated, but not used.                                                                |
| FEB SW<br>[On/Off]          | Indicates [On/Off] status of FEB system                                                                      |

INFOID:000000012714109

BRC

А

В

Н

# DIAGNOSIS SYSTEM (DISTANCE SENSOR)

#### < SYSTEM DESCRIPTION >

[FORWARD EMERGENCY BRAKING]

| Monitored item<br>[Unit]                  | Description                                                                                                    |
|-------------------------------------------|----------------------------------------------------------------------------------------------------|
| FEB SELECT<br>[On/Off]                    | Indicates an ON/OFF state of the FEB system.                                                                                                    |
| BRAKE SW<br>[On/Off]                      | Indicates [On/Off] status as judged from brake pedal position switch signal (BCM transmits brake pedal position switch signal through CAN communication)                          |
| IDLE SW<br>[On/Off]                       | Indicates [On/Off] status of idle switch read from distance sensor through CAN communication (ECM transmits On/Off status through CAN communication)                              |
| THRTL SENSOR<br>[On/Off]                  | NOTE:<br>The item is indicated, but not used.                                                                                                    |
| VEHICLE AHEAD DETECT<br>[On/Off]          | Indicates [On/Off] status of vehicle ahead detection indicator output                                                                                                    |
| STATIC OBSTACLE DETECT<br>[On/Off]        | Indicates [On/Off] status of static obstacle detection                                                                                                    |
| BUZZER O/P<br>[On/Off]                    | Indicates [On/Off] status of warning chime output                                                                                                    |
| FUNC ITEM (FCW)<br>[Without FCW/With FCW] | NOTE:<br>The item is indicated, but not used.                                                                                                    |
| FUNC ITEM (FEB)                           | Indicates systems which can be set to ON/OFF by selecting FEB.                                                                                                    |
| PRESS ORDER                               | Indicates status as judged from brake fluid pressure signal [ABS actuator and electric unit (con-<br>trol unit) transmits brake fluid pressure signal through CAN communication]. |
| Shift position                            | Indicates shift position read from ADAS control unit through CAN communication (TCM trans-<br>mits shift position signal through CAN communication).                              |
| Turn signal                               | NOTE:<br>The item is indicated, but not used.                                                                                                    |
| ADAS MALF                                 | Indicates [On/Off] status of ADAS malfunction                                                                                                    |
| MILEAGE                                   | Indicates [On/Off] status of ADAS malfunction                                                                                                    |

#### WORK SUPPORT

| Work support items     | Description                                                                                                    |
|------------------------|----------------------------------------------------------------------------------------------------|
| MILLIWAVE RADAR ADJUST | Outputs millimeter waves, calculates dislocation of the millimeter waves, and indicates adjust-<br>ment direction. |
| FEB DEFAULT SETTING    | Changes the FEB system to default settings.                                                                        |
| FEB OPERATION MILEAGE  | The mileage information for FEB operation is displayed.                                                            |

#### ACTIVE TEST

| Test item      | Description                                                                                                    |
|----------------|----------------------------------------------------------------------------------------------------|
| BRAKE ACTUATOR | Activates the brake by an arbitrary operation                                                                     |
| ICC BUZZER     | This test is able to check FEB warning chime operation [On/Off] in the combination meter.                         |
| METER LAMP     | This test is able to check FEB warning indicator operation [On/Off] in the combination meter information display. |

[FORWARD EMERGENCY BRAKING]

# ECU DIAGNOSIS INFORMATION DISTANCE SENSOR

#### **Reference Value**

А

С

#### VALUES ON THE DIAGNOSIS TOOL

#### NOTE:

The following table includes information (items) inapplicable to this vehicle. For information (items) applicable to this vehicle, refer to CONSULT display items.

| Monitor item        |                                                          | Condition                                                       | Value/Status                                               |  |
|---------------------|----------------------------------------------------------|-----------------------------------------------------------------|------------------------------------------------------------|--|
| VHCL SPEED SE       | While driving                                            | Value of vehicle<br>speed signal<br>(wheel speed)               |                                                            |  |
|                     |                                                          | Vehicle stopped                                                 | 0.0                                                        |  |
| YAW RATE            | While driving                                            | Vehicle turning right                                           | Positive value                                             |  |
|                     |                                                          | Vehicle turning left                                            | Negative value                                             |  |
| PWR SUP MONI        | Ignition switch ON                                       | Ignition switch ON                                              |                                                            |  |
| DISTANCE            | Drive the vehicle and ac-<br>tivate the vehicle-to-vehi- | When a vehicle ahead is detected                                | Displays the dis-<br>tance from the pre-<br>ceding vehicle |  |
|                     |                                                          | When a vehicle ahead is not detected                            | 0.0                                                        |  |
| RELATIVE SPD        | Drive the vehicle and ac-<br>tivate the vehicle-to-vehi- | When a vehicle ahead is detected                                | Displays the rela-<br>tive speed                           |  |
|                     | cle distance control mode                                | When a vehicle ahead is not detected                            | 0.0                                                        |  |
| LASER OFFSET        | NOTE:<br>The item is indicated, but                      |                                                                 |                                                            |  |
| LASER HEIGHT        | NOTE:<br>The item is indicated, but                      | -                                                               |                                                            |  |
|                     | Ignition switch ON                                       | When setting the steering wheel in straight-ahead po-<br>sition | 0.0                                                        |  |
| STEERING ANGLE      |                                                          | When turning the steering wheel 90° rightward                   | +90                                                        |  |
|                     |                                                          | When turning the steering wheel 90° leftward                    | -90                                                        |  |
| STRG ANGLE<br>SPEED | Ignition switch ON                                       | At the time of turning the steering wheel                       | Steering wheel<br>turning speed is<br>displayed            |  |
| L/R ADJUST          | Ignition switch ON                                       | At the completion of radar alignment adjustment                 | Horizontal correc-<br>tion value is dis-<br>played         |  |
| U/D ADJUST          | Ignition switch ON                                       | At the completion of radar alignment adjustment                 | Vertical correction value is displayed                     |  |
|                     |                                                          | When the FEB system is ON                                       | On                                                         |  |
| FCW SYSTEM ON       | Engine running                                           | When the FEB system is OFF                                      | Off                                                        |  |
|                     | Instition out to h                                       | FEB system set with the information display is ON               | On                                                         |  |
| I GVV SELEUT        |                                                          | FEB system set with the information display is OFF              | Off                                                        |  |
| EER SW              |                                                          | FEB system ON                                                   | On                                                         |  |
|                     |                                                          | FEB system OFF                                                  | Off                                                        |  |
|                     | Ignition switch ON                                       | FEB system set with the information display is ON               | On                                                         |  |
|                     |                                                          | FEB system set with the information display is OFF              | Off                                                        |  |

#### < ECU DIAGNOSIS INFORMATION >

#### [FORWARD EMERGENCY BRAKING]

| Monitor item                                         |                                                        | Condition                                                                    | Value/Status                                                       |
|------------------------------------------------------|--------------------------------------------------------|------------------------------------------------------------------------------|--------------------------------------------------------------------|
|                                                      | Institute excitate ON                                  | When brake pedal is depressed                                                | On                                                                 |
| BRAKE SW                                             | Ignition switch ON                                     | When brake pedal is not depressed                                            | Off                                                                |
|                                                      | Ignition quitab ON                                     | When brake pedal is depressed                                                | On                                                                 |
| STOP LAWP SW                                         | Ignition switch ON                                     | When brake pedal is not depressed                                            | Off                                                                |
|                                                      |                                                        | Idling                                                                       | On                                                                 |
| IDLE SW                                              | Engine running                                         | Except idling (depress accelerator pedal)                                    | Off                                                                |
| THRTL SENSOR                                         | NOTE:<br>The item is indicated, but                    | not used                                                                     | Off                                                                |
| VEHICLE AHEAD                                        |                                                        | When a vehicle ahead is detected (vehicle ahead detection indicator ON)      | On                                                                 |
| DETECT                                               | Drive the vehicle                                      | When a vehicle ahead is not detected (vehicle ahead detection indicator OFF) | Off                                                                |
| STATIC OBSTACLE                                      | Drive the vehicle                                      | When a vehicle static obstacle is detected                                   | On                                                                 |
| DETECT                                               | Drive the vehicle                                      | When a vehicle static obstacle is not detected                               | Off                                                                |
|                                                      | Engine running                                         | When the buzzer of the FEB system operates                                   | On                                                                 |
| BUZZER U/P                                           |                                                        | When the buzzer of the FEB system not operates                               | Off                                                                |
|                                                      |                                                        | FEB system set with the integral switch ON                                   | On                                                                 |
| FUNCTIEN (FCW)                                       |                                                        | FEB system set with the integral switch OFF                                  | Off                                                                |
|                                                      |                                                        | FEB system set with the integral switch ON                                   | On                                                                 |
| FUNCTIEM (FEB)                                       |                                                        | FEB system set with the integral switch OFF                                  | Off                                                                |
|                                                      | When brake pedal is depressed                          |                                                                              | Approx. 0 bar                                                      |
| FRE33 ORDER                                          | When brake pedal is not o                              | 0 – 255 bar                                                                  |                                                                    |
| Shift position                                       | <ul><li>Engine running</li><li>While driving</li></ul> |                                                                              | Displays the shift position                                        |
| Turn signal                                          | NOTE:<br>The item is indicated, but not used           |                                                                              | Off                                                                |
|                                                      |                                                        | ADAS is malfunctioning                                                       | On                                                                 |
| ADAS MALF                                            |                                                        | ADAS is not malfunctioning                                                   | Off                                                                |
| MILEAGE • Engine running<br>• While driving When the |                                                        | When the FEB system is activated                                             | Displays the<br>speed at which the<br>FEB system is ac-<br>tivated |

#### **TERMINAL LAYOUT**

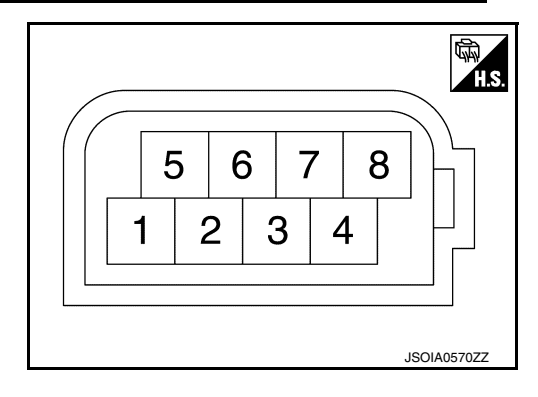

#### PHYSICAL VALUES

#### < ECU DIAGNOSIS INFORMATION >

#### [FORWARD EMERGENCY BRAKING]

| Term<br>(Wire | inal No.<br>e color) | Description             |                  | Condition          | Standard value | Reference val-  | А  |
|---------------|----------------------|-------------------------|------------------|--------------------|----------------|-----------------|----|
| +             | -                    | Signal name             | Input/<br>Output | Condition          |                | ue              | В  |
| 1<br>(P)      | Ground               | Ignition power supply   | Input            | Ignition switch ON | 10 - 16 V      | Battery voltage |    |
| _             | —                    | _                       | —                | —                  | —              |                 | С  |
| 3<br>(W)      | _                    | CAN communication-L     | _                | _                  | _              | _               |    |
| 4<br>(L)      |                      | CAN communication-H     | _                | _                  | _              | _               | D  |
| _             | —                    | —                       | —                | —                  | —              | _               |    |
| 6<br>(R)      | _                    | ITS CAN communication-L | _                | _                  | —              | _               | E  |
| 7<br>(L)      | _                    | ITS CAN communication-H | _                | _                  | _              | _               | BR |
| 8<br>(B)      | Ground               | Ground                  | _                | Ignition switch ON | 0 - 0.1 V      | Approx. 0 V     |    |

# Fail-safe (Distance Sensor)

If a malfunction occurs in the distance sensor cancels control, sounds a beep, and turns ON the FEB system warning and warning lamp.

| System                          | Buzzer | Warning lamp/Indicator lamp                                               | Description |
|---------------------------------|--------|---------------------------------------------------------------------------|-------------|
| Forward Emergency Braking (FEB) | Веер   | <ul><li>FEB system display: Yellow</li><li>FEB warning lamp: On</li></ul> | Cancel      |

# **DTC Inspection Priority Chart**

**Revision: September 2015** 

If multiple DTCs are detected simultaneously, check them one by one depending on the following DTC inspection priority chart.

G

Н

INFOID:000000012714112

INFOID:000000012714111

Κ

L

- J

Ν

0

Ρ

Μ

#### < ECU DIAGNOSIS INFORMATION >

| Priority | Detected items (DTC)                                                                                                    |
|----------|----------------------------------------------------------------------------------------------------|
| 1        | U1000: CAN COMM CIRCUIT     U1010: CONTROL UNIT (CAN)                                                                                                    |
| 2        | <ul> <li>C10B7: YAW RATE SENSOR</li> <li>C1A01: POWER SUPPLY CIR</li> <li>C1A02: POWER SUPPLY CIR 2</li> <li>C1A03: VHCL SPEED SE CIRC</li> <li>C1A04: ABS/TCS/VDC CIRC</li> <li>C1A05: BRAKE SW/STOP L SW</li> <li>C1A07: CVT CIRCUIT</li> <li>C1A12: LASER BEAM OFF CNTR</li> <li>C1A14: ECM CIRCUIT</li> <li>C1A15: GEAR POSITION</li> <li>C1A16: RADAR STAIN</li> <li>C1A17: ICC SENSOR MALF</li> <li>C1A17: ICC SENSOR MALF</li> <li>C1A21: UNIT HIGH TEMP</li> <li>C1A24: NP RANGE</li> <li>C1A26: ECD MODE MALF</li> <li>C1A26: ECD MODE MALF</li> <li>C1A26: ECD MODE MALF</li> <li>C1A26: ECD MODE MALF</li> <li>C1B5D: FEB OPE COUNT LIMIT</li> <li>U0121: VDC CAN CIR 2</li> <li>U0126: STRG SEN CAN CIR 1</li> <li>U0401: ECM CAN CIR 1</li> <li>U0428: STRG SEN CAN CIR 2</li> <li>U153F: CCM CAN CIR 1</li> <li>U153F: CCM CAN CIR 1</li> </ul> |

# DTC Index

INFOID:000000012714113

| DTC     |                     | Reference            |  |
|---------|---------------------|----------------------|--|
| CONSULT | CONSOLT display     |                      |  |
| C10B7   | YAW RATE SENSOR     | BRC-227, "DTC Logic" |  |
| C1A01   | POWER SUPPLY CIR    | BRC-228, "DTC Logic" |  |
| C1A02   | POWER SUPPLY CIR 2  | BRC-229, "DTC Logic" |  |
| C1A03   | VHCL SPEED SE CIRC  | BRC-229, "DTC Logic" |  |
| C1A04   | ABS/TCS/VDC CIRC    | BRC-231, "DTC Logic" |  |
| C1A05   | BRAKE SW/STOP L SW  | BRC-232, "DTC Logic" |  |
| C1A07   | CVT CIRCUIT         | BRC-234, "DTC Logic" |  |
| C1A12   | LASER BEAM OFF CNTR | BRC-235, "DTC Logic" |  |
| C1A14   | ECM CIRCUIT         | BRC-236, "DTC Logic" |  |
| C1A15   | GEAR POSITION       | BRC-237, "DTC Logic" |  |
| C1A16   | RADAR STAIN         | BRC-239, "DTC Logic" |  |
| C1A17   | ICC SENSOR MALF     | BRC-241, "DTC Logic" |  |
| C1A18   | LASER AIMING INCMP  | BRC-242, "DTC Logic" |  |
| C1A21   | UNIT HIGH TEMP      | BRC-243, "DTC Logic" |  |
| C1A24   | NP RANGE            | BRC-244, "DTC Logic" |  |
| C1A26   | ECD MODE MALF       | BRC-246, "DTC Logic" |  |
| C1A39   | STRG SEN CIR        | BRC-247, "DTC Logic" |  |
| C1A50   | ADAS MALFUNCTION    | BRC-248, "DTC Logic" |  |
| C1A0C   | ADAS CIRCUIT CIR1   | BRC-250, "DTC Logic" |  |
| C1B5D   | FEB OPE COUNT LIMIT | BRC-250, "DTC Logic" |  |

Revision: September 2015

# [FORWARD EMERGENCY BRAKING]

| < | ECU | DIAGNOSIS | INFORMATION > | > |
|---|-----|-----------|---------------|---|
|   |     |           |               |   |

| DTC     |                    | Deference            | ٨ |
|---------|--------------------|----------------------|---|
| CONSULT |                    | Relefence            |   |
| U0121   | VDC CAN CIR 2      | BRC-251, "DTC Logic" |   |
| U0126   | STRG SEN CAN CIR 1 | BRC-252, "DTC Logic" | В |
| U0401   | ECM CAN CIR 1      | BRC-253, "DTC Logic" |   |
| U0415   | VDC CAN CIR 1      | BRC-254, "DTC Logic" |   |
| U0428   | STRG SEN CAN CIR 2 | BRC-255, "DTC Logic" | С |
| U1000   | CAN COMM CIRCUIT   | BRC-256, "DTC Logic" |   |
| U1010   | CONTROL UNIT (CAN) | BRC-257, "DTC Logic" | D |
| U1527   | CCM CAN CIR 1      | BRC-258, "DTC Logic" |   |
| U153F   | CCM CAN CIR 2      | BRC-259, "DTC Logic" |   |
|         |                    |                      |   |

Ε

G

- Н

I

J

Κ

L

M

Ν

0

Р

# BASIC INSPECTION DIAGNOSIS AND REPAIR WORK FLOW

#### Work Flow

INFOID:000000012714115

#### **OVERALL SEQUENCE**

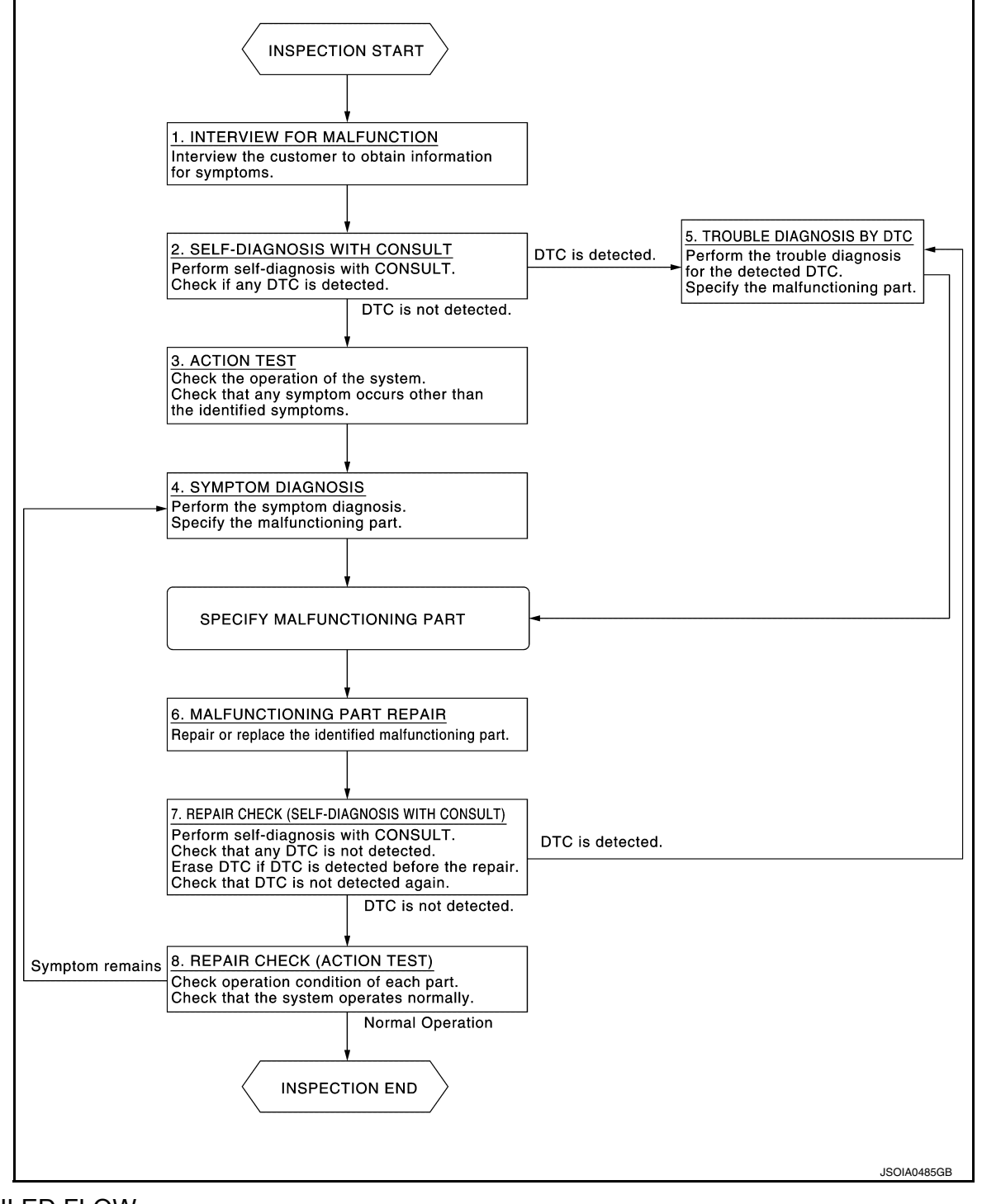

#### DETAILED FLOW

# **1**.INTERVIEW FOR MALFUNCTION

It is also important to clarify the customer concerns before starting the inspection. Interview the customer about the concerns carefully and understand the symptoms fully.

#### DIAGNOSIS AND REPAIR WORK FLOW

< BASIC INSPECTION >

# [FORWARD EMERGENCY BRAKING]

#### NOTE:

The customers are not professionals. Never assume that "maybe the customer means..." or "maybe the customer mentioned this symptom".

| >> GO TO 2.                                                                                                    | В      |
|----------------------------------------------------------------------------------------------------|--------|
| 2.self-diagnosis with consult                                                                                                    |        |
| <ol> <li>Perform "All DTC Reading" with CONSULT.</li> <li>Check if the DTC is detected on the "Self-Diagnostic Results" of "LASER/RADAR"<br/>Is any DTC detected?</li> </ol>                                                   | С      |
| YES $>>$ GO TO 5.<br>NO $>>$ GO TO 3.<br><b>3</b> ACTION TEST                                                                                                    | D      |
| Perform the FEB system action test to check the system operation. Check if any other malfunctions occur.                                                                                                    | Е      |
| >> GO TO 4.                                                                                                    | BRC    |
|                                                                                                    |        |
| Perform the applicable diagnosis according to the diagnosis chart by symptom. Refer to <u>BRC-261, "Symptom</u> <u>Table"</u> .                                                                                                | G      |
| >> GO TO 6.                                                                                                    |        |
| 5. TROUBLE DIAGNOSIS BY DTC                                                                                                    | Н      |
| <ol> <li>Check the DTC in the "Self-Diagnostic Results".</li> <li>Perform trouble diagnosis for the detected DTC. Refer to <u>BRC-212, "DTC Index"</u>.</li> </ol>                                                             |        |
| >> GO TO 6.                                                                                                    |        |
| 6.MALFUNCTIONING PART REPAIR                                                                                                    | J      |
| Repair or replace the identified malfunctioning parts.                                                                                                    |        |
| >> GO TO 7.                                                                                                    | Κ      |
| 7.REPAIR CHECK (SELF-DIAGNOSIS WITH CONSULT)                                                                                                    |        |
| <ol> <li>Erases self-diagnosis results.</li> <li>Perform "All DTC Reading" again after repairing or replacing the specific items.</li> <li>Check if any DTC is detected in self-diagnosis results of "LASER/RADAR".</li> </ol> | L      |
| Is any DTC detected?                                                                                                    | M      |
| YES >> GO TO 5.<br>NO >> GO TO 8.                                                                                                    |        |
| 8.REPAIR CHECK (ACTION TEST)                                                                                                    | Ν      |
| Perform the following system action test. Check that the malfunction symptom is solved or no other symptoms                                                                                                    |        |
| Is there a malfunction symptom?         YES       >> GO TO 4.         NO       >> Inspection End.                                                                                                    | O<br>P |
|                                                                                                    |        |

#### ADDITIONAL SERVICE WHEN REPLACING DISTANCE SENSOR < BASIC INSPECTION > [FORWARD EMERGENCY BRAKING]

# ADDITIONAL SERVICE WHEN REPLACING DISTANCE SENSOR

# Description

INFOID:000000012714116

Always perform the following after removing and installing or replacing the distance sensor:

1. Distance sensor initial vertical alignment

2. Distance sensor alignment

Refer to <u>BRC-216. "Work Procedure"</u>.

#### CAUTION:

The system does not operate normally unless the distance sensor is aligned properly.

#### Work Procedure

INFOID:000000012714117

1. DISTANCE SENSOR INITIAL VERTICAL ALIGNMENT

Perform the distance sensor initial vertical alignment. Refer to <u>BRC-217, "Description"</u>.

#### >> GO TO 2.

2. DISTANCE SENSOR ALIGNMENT

Perform the distance sensor alignment. Refer to BRC-217, "Description".

>> Work End.
## DISTANCE SENSOR INITIAL VERTICAL ALIGNMENT

< BASIC INSPECTION >

# DISTANCE SENSOR INITIAL VERTICAL ALIGNMENT

## Description

## WARNING:

Radio waves could adversely affect electric medical equipment. Those who use a pacemaker should contact the electric medical equipment manufacturer for the possible influences before use.

#### OUTLINE OF DISTANCE SENSOR INITIAL ALIGNMENT PROCEDURE

• Always perform the Distance sensor initial vertical alignment after removing and installing or replacing the Distance sensor.

## **CAUTION:**

The system does not operate normally unless the Distance sensor is aligned properly.

- 1. Required tools, refer to <u>BRC-217, "Required Tools"</u>.
- 2. Preparation, refer to <u>BRC-217, "Preparation"</u>.
- 3. Distance sensor initial vertical alignment, refer to <u>BRC-218</u>, "Distance Sensor Initial Vertical Alignment".

# CAUTIONARY POINT FOR DISTANCE SENSOR ALIGNMENT PROCEDURE CAUTION:

- For Distance sensor alignment procedure, choose a level location with a few feet of working space in front and surrounding the vehicle.
- Vehicle must be stationary and unoccupied during the whole alignment procedure.
- Never enter the vehicle during distance sensor alignment.
- For proper system operation and adjustment, all vehicle wheels must be the original factory size.

The Distance sensor requires alignment whenever the Distance sensor is removed and reinstalled and whenever front end structural repairs are performed. Distance sensor alignment consists of performing the mechanical vertical alignment (Distance sensor initial vertical alignment) described in the following procedure, followed by the electronic horizontal alignment (Distance sensor alignment) that is performed using CONSULT and the appropriate special service tools.

## **Required Tools**

The following tool is necessary to perform the Distance sensor initial vertical alignment:

Carpenters level.

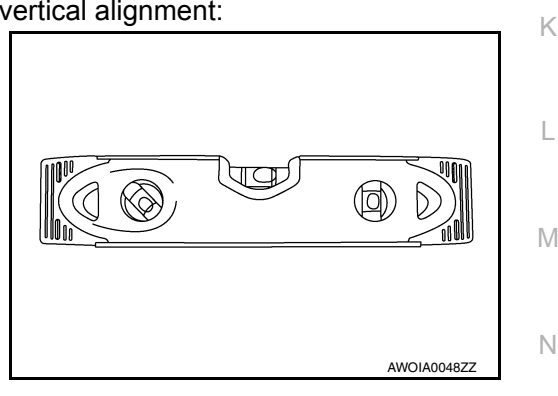

[FORWARD EMERGENCY BRAKING]

А

D

Е

BRC

Н

INFOID:000000012797896

## Preparation

INFOID:000000012797898

Ρ

INFOID:000000012797897

## **1.**PREPARATION FOR DISTANCE SENSOR INITIAL VERTICAL ALIGNMENT PROCEDURE

- 1. Verify correct vehicle suspension height. Refer to FSU-28, "Wheelarch Height (Unladen\*)".
- 2. Repair or replace any damaged body components.
- 3. Verify proper tire inflation pressures. Refer to WT-82, "Tire Air Pressure".
- 4. Remove any accumulations of mud, snow or ice from the vehicle underbody.
- 5. Verify that there is no load in the vehicle (cargo or passenger).
- 6. Place the vehicle on a known level horizontal surface such as a wheel or frame alignment rack to achieve satisfactory sensor vertical alignment results.
- 7. Remove front fascia. Refer to EXT-17, "Removal and Installation".

>> Refer to BRC-218, "Distance Sensor Initial Vertical Alignment".

**Distance Sensor Initial Vertical Alignment** 

INFOID:000000012797899

A0050ZZ

#### NOTE:

The Distance sensor initial vertical alignment procedure must be performed anytime the Distance sensor is removed and reinstalled.

1. The Distance sensor (1) is located near the right front head lamp behind the front bumper fascia.

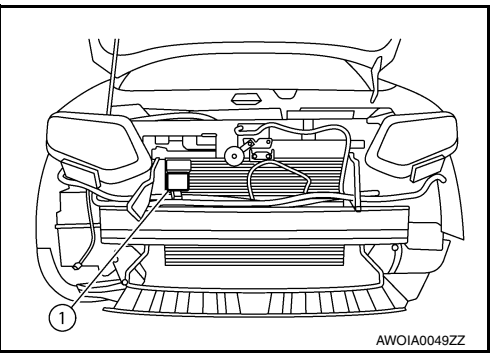

(2)

2. Place the carpenters level (2) against the face of the Distance sensor (1).

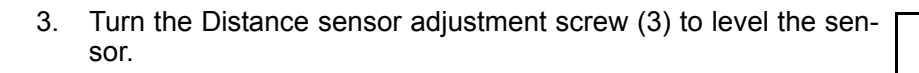

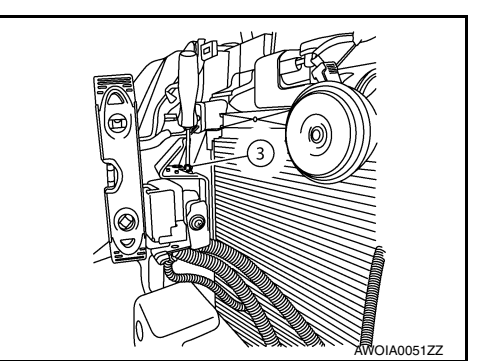

- 4. Ensure the Distance sensor electrical connector located on the bottom of the sensor is connected.
- 5. Reinstall the front bumper fascia.
- 6. Perform the Distance sensor alignment procedure. Refer to <u>BRC-219</u>, "Description".

## **DISTANCE SENSOR ALIGNMENT** < BASIC INSPECTION >

# DISTANCE SENSOR ALIGNMENT

## Description

| WARNING:<br>Radio waves could adversely affect electric medical equipment. Those who use a pacemaker should<br>contact the electric medical equipment manufacturer for the possible influences before use.                                                                                                    | _                               |
|----------------------------------------------------------------------------------------------------|---------------------------------|
|                                                                                                    | В                               |
| JUTLINE OF RADAR ALIGNMENT PROCEDURE                                                                                                    | С                               |
| A 4-wheel vehicle alignment must be performed before proceeding with radar alignment procedure.<br>Always perform the radar alignment after removing and installing or replacing the Distance sensor.                                                                                                    |                                 |
| Alignment, refer to <u>BRC-217, "Description"</u> .                                                                                                    | D                               |
| CAUTION:                                                                                                    | F                               |
| Fhe system does not operate normally unless the Distance sensor is aligned properly.                                                                                                    |                                 |
| <ol> <li>Required tools, refer to <u>BRC-219, "Required Tools"</u>.</li> </ol>                                                                                                    |                                 |
| 2. Preparation, refer to <u>BRC-220, "Preparation"</u> .                                                                                                    | BRC                             |
| 3. Vehicle set up, refer to <u>BRC-221, "Vehicle Set Up"</u> .                                                                                                    |                                 |
| 4. Setting the Distance sensor target board, refer to <u>BRC-223</u> , "Setting The Distance Sensor Target Board".                                                                                                    |                                 |
| <ol><li>Distance sensor adjustment, refer to <u>BRC-224, "Distance Sensor Adjustment"</u>.</li></ol>                                                                                                    | G                               |
| CAUTIONARY POINT FOR RADAR ALIGNMENT PROCEDURE                                                                                                    |                                 |
| CAUTION:                                                                                                    | Н                               |
| <sup>4</sup> For radar alignment procedure, choose a level location with a few feet of working space in front and                                                                                                    | 11                              |
| • Vehicle must be stationary and unoccupied during the whole alignment procedure.                                                                                                    |                                 |
| Any slight vibration during the alignment procedure can cause the test to fail. If this happens, you                                                                                                    |                                 |
| will have to restart the alignment process.                                                                                                    |                                 |
| The ignition switch must be in the ON position. The bettery veltere must not fell below 42 velte during the whole elignment precedure. Feilure to                                                                                                    |                                 |
| <sup>4</sup> The battery voltage must not fall below 12 volts during the whole alignment procedure. Fallure to                                                                                                    |                                 |
| the alignment process.                                                                                                    | J                               |
| the alignment process.<br>The Distance sensor target board must be set in front of the vehicle facing the sensor.                                                                                                    | J                               |
| the alignment process.<br>The Distance sensor target board must be set in front of the vehicle facing the sensor.<br>Adjust the radar alignment with CONSULT. (The radar alignment procedure cannot be adjusted with-                                                                                                    | J<br>K                          |
| the alignment process.<br>The Distance sensor target board must be set in front of the vehicle facing the sensor.<br>Adjust the radar alignment with CONSULT. (The radar alignment procedure cannot be adjusted with-<br>out CONSULT.)                                                                                                    | J                               |
| The Distance sensor target board must be set in front of the vehicle facing the sensor.<br>Adjust the radar alignment with CONSULT. (The radar alignment procedure cannot be adjusted with-<br>out CONSULT.)<br>Never enter the vehicle during radar alignment.<br>Never block the area between the radar and the Distance sensor target board at any time during the                                                                                                    | J                               |
| <ul> <li>The Distance sensor target board must be set in front of the vehicle facing the sensor.</li> <li>Adjust the radar alignment with CONSULT. (The radar alignment procedure cannot be adjusted without CONSULT.)</li> <li>Never enter the vehicle during radar alignment.</li> <li>Never block the area between the radar and the Distance sensor target board at any time during the alignment process.</li> </ul>                                                                                                    | J<br>K                          |
| <ul> <li>The Distance sensor target board must be set in front of the vehicle facing the sensor.</li> <li>Adjust the radar alignment with CONSULT. (The radar alignment procedure cannot be adjusted without CONSULT.)</li> <li>Never enter the vehicle during radar alignment.</li> <li>Never block the area between the radar and the Distance sensor target board at any time during the alignment process.</li> <li>Never break the laser beam between the laser assembly and front Distance sensor target board or rear reflector at any time during alignment.</li> </ul>                                                                                                    | J<br>K<br>L                     |
| <ul> <li>The Distance sensor target board must be set in front of the vehicle facing the sensor.</li> <li>Adjust the radar alignment with CONSULT. (The radar alignment procedure cannot be adjusted without CONSULT.)</li> <li>Never enter the vehicle during radar alignment.</li> <li>Never block the area between the radar and the Distance sensor target board at any time during the alignment process.</li> <li>Never break the laser beam between the laser assembly and front Distance sensor target board or rear reflector at any time during alignment.</li> <li>Accurate steering wheel setting is crucial. Once set, do not disturb the steering wheel for the</li> </ul>                                                                                                    | J<br>K<br>L                     |
| <ul> <li>The Distance sensor target board must be set in front of the vehicle facing the sensor.</li> <li>Adjust the radar alignment with CONSULT. (The radar alignment procedure cannot be adjusted without CONSULT.)</li> <li>Never enter the vehicle during radar alignment.</li> <li>Never block the area between the radar and the Distance sensor target board at any time during the alignment process.</li> <li>Never break the laser beam between the laser assembly and front Distance sensor target board or rear reflector at any time during alignment.</li> <li>Accurate steering wheel setting is crucial. Once set, do not disturb the steering wheel for the remainder of the alignment procedure.</li> </ul>                                                                                                    | J<br>K<br>L                     |
| <ul> <li>The Distance sensor target board must be set in front of the vehicle facing the sensor.</li> <li>Adjust the radar alignment with CONSULT. (The radar alignment procedure cannot be adjusted without CONSULT.)</li> <li>Never enter the vehicle during radar alignment.</li> <li>Never block the area between the radar and the Distance sensor target board at any time during the alignment process.</li> <li>Never break the laser beam between the laser assembly and front Distance sensor target board or rear reflector at any time during alignment.</li> <li>Accurate steering wheel setting is crucial. Once set, do not disturb the steering wheel for the remainder of the alignment procedure.</li> <li>To avoid physical damage, the Distance sensor adjustment screw must not be forced to either clockwise or counter-clockwise limit. For proper adjustment procedure, follow the directions of the CON-</li> </ul>                                                                                                    | J<br>K<br>L<br>M                |
| <ul> <li>The Distance sensor target board must be set in front of the vehicle facing the sensor.</li> <li>Adjust the radar alignment with CONSULT. (The radar alignment procedure cannot be adjusted without CONSULT.)</li> <li>Never enter the vehicle during radar alignment.</li> <li>Never block the area between the radar and the Distance sensor target board at any time during the alignment process.</li> <li>Never break the laser beam between the laser assembly and front Distance sensor target board or rear reflector at any time during alignment.</li> <li>Accurate steering wheel setting is crucial. Once set, do not disturb the steering wheel for the remainder of the alignment procedure.</li> <li>To avoid physical damage, the Distance sensor adjustment screw must not be forced to either clockwise or counter-clockwise limit. For proper adjustment procedure, follow the directions of the CON-SULT exactly as instructed.</li> <li>For proper system operation and adjustment, all vehicle wheels must be of the same size.</li> </ul>                                                                                                    | J<br>K<br>L<br>M                |
| <ul> <li>The Distance battery voltage will cause the test to fail. If this happens, you will have to restart the alignment process.</li> <li>The Distance sensor target board must be set in front of the vehicle facing the sensor.</li> <li>Adjust the radar alignment with CONSULT. (The radar alignment procedure cannot be adjusted without CONSULT.)</li> <li>Never enter the vehicle during radar alignment.</li> <li>Never block the area between the radar and the Distance sensor target board at any time during the alignment process.</li> <li>Never break the laser beam between the laser assembly and front Distance sensor target board or rear reflector at any time during alignment.</li> <li>Accurate steering wheel setting is crucial. Once set, do not disturb the steering wheel for the remainder of the alignment procedure.</li> <li>To avoid physical damage, the Distance sensor adjustment screw must not be forced to either clockwise or counter-clockwise limit. For proper adjustment procedure, follow the directions of the CON-SULT exactly as instructed.</li> <li>For proper system operation and adjustment, all vehicle wheels must be of the same size.</li> </ul> | J<br>K<br>L<br>N<br>O           |
| <ul> <li>The alignment process.</li> <li>The Distance sensor target board must be set in front of the vehicle facing the sensor.</li> <li>Adjust the radar alignment with CONSULT. (The radar alignment procedure cannot be adjusted without CONSULT.)</li> <li>Never enter the vehicle during radar alignment.</li> <li>Never block the area between the radar and the Distance sensor target board at any time during the alignment process.</li> <li>Never break the laser beam between the laser assembly and front Distance sensor target board or rear reflector at any time during alignment.</li> <li>Accurate steering wheel setting is crucial. Once set, do not disturb the steering wheel for the remainder of the alignment procedure.</li> <li>To avoid physical damage, the Distance sensor adjustment screw must not be forced to either clockwise or counter-clockwise limit. For proper adjustment procedure, follow the directions of the CON-SULT exactly as instructed.</li> <li>For proper system operation and adjustment, all vehicle wheels must be of the same size.</li> </ul>                                                                                                    | J<br>K<br>L<br>N                |
| <ul> <li>The alignment process.</li> <li>The Distance sensor target board must be set in front of the vehicle facing the sensor.</li> <li>Adjust the radar alignment with CONSULT. (The radar alignment procedure cannot be adjusted without CONSULT.)</li> <li>Never enter the vehicle during radar alignment.</li> <li>Never block the area between the radar and the Distance sensor target board at any time during the alignment process.</li> <li>Never break the laser beam between the laser assembly and front Distance sensor target board or rear reflector at any time during alignment.</li> <li>Accurate steering wheel setting is crucial. Once set, do not disturb the steering wheel for the remainder of the alignment procedure.</li> <li>To avoid physical damage, the Distance sensor adjustment screw must not be forced to either clockwise or counter-clockwise limit. For proper adjustment procedure, follow the directions of the CON-SULT exactly as instructed.</li> <li>For proper system operation and adjustment, all vehicle wheels must be of the same size.</li> <li>Required Tools</li> </ul>                                                                             | J<br>K<br>M<br>N                |
| <ul> <li>The Distance sensor target board must be set in front of the vehicle facing the sensor.</li> <li>Adjust the radar alignment with CONSULT. (The radar alignment procedure cannot be adjusted without CONSULT.)</li> <li>Never enter the vehicle during radar alignment.</li> <li>Never block the area between the radar and the Distance sensor target board at any time during the alignment process.</li> <li>Never block the area between the laser assembly and front Distance sensor target board or rear reflector at any time during alignment.</li> <li>Accurate steering wheel setting is crucial. Once set, do not disturb the steering wheel for the remainder of the alignment procedure.</li> <li>To avoid physical damage, the Distance sensor adjustment screw must not be forced to either clockwise or counter-clockwise limit. For proper adjustment procedure, follow the directions of the CON-SULT exactly as instructed.</li> <li>For proper system operation and adjustment, all vehicle wheels must be of the same size.</li> <li>Required Tools</li> </ul>                                                                                                    | J<br>K<br>L<br>M<br>N<br>O<br>P |

The following Distance sensor alignment kit (1-20-2851-1) is necessary to perform the Distance sensor alignment:

**BRC-219** 

[FORWARD EMERGENCY BRAKING]

А

INFOID:000000012797900

< BASIC INSPECTION >

• Distance sensor target board (1).

**Revision: September 2015** 

adapter will require the following kit:

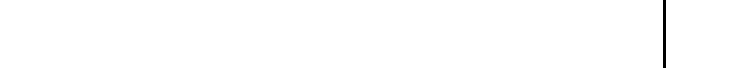

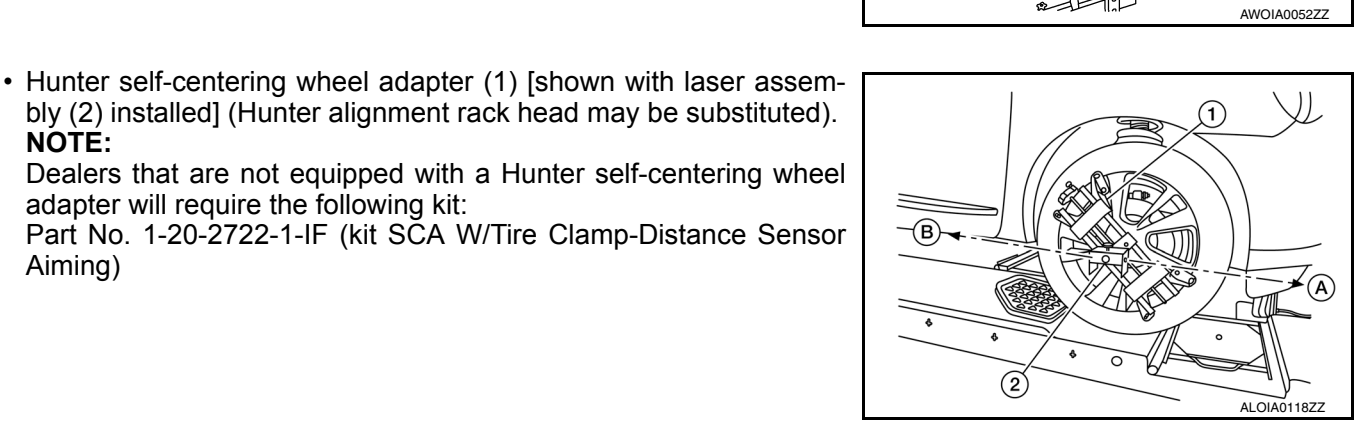

 $(\mathbf{1})$ 

2

3

• Laser assembly (with bi-directional laser beam) as shown in the illustration. - Tightening knob (1)

bly (2) installed] (Hunter alignment rack head may be substituted).

NOTE:

Aiming)

- Power ON/OFF button (2) - Front laser beam opening (3)
- Rear laser beam opening (4)
- Attaching shaft (5)
- Stationary target as shown in the illustration.
- Stationary target (1)
- Laser signal reception plate (2)

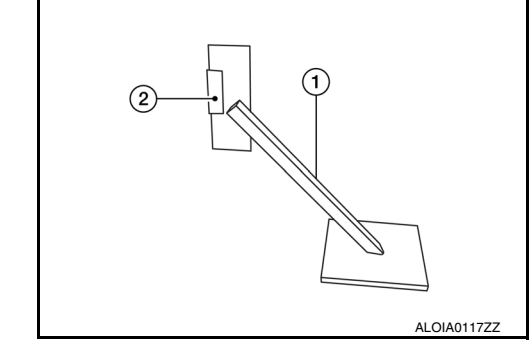

· Distance chain (not shown).

## Preparation

# 1. ADVANCE PREPARATION FOR RADAR ALIGNMENT PROCEDURE

- 1. Adjust all tire pressures to the specified value.
- Empty the vehicle. (Remove any luggage from the passenger compartment, luggage room, etc.) 2.
- Shift the selector lever to "P" position, and release the parking brake. 3.
- 4. Fully fill the fuel tank, and then check that the coolant and oils are filled up to correct level.
- 5. Clean off the right front side of the fascia in front of the Distance sensor.

INFOID:000000012797902

4

ALOIA0116ZZ

< BASIC INSPECTION >

#### NOTE:

The Distance sensor is located behind the fascia and it is not exposed to the elements. Therefore it should not require any cleaning.

1 : Distance sensor

>> Refer to BRC-221, "Vehicle Set Up".

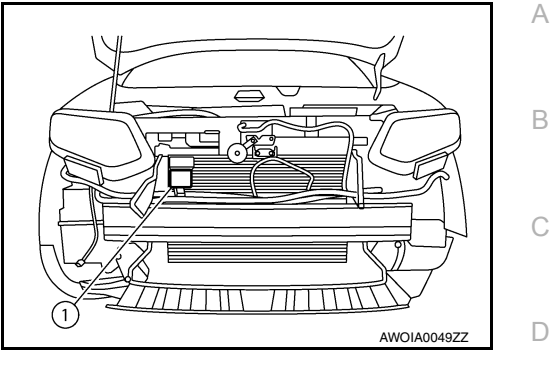

[FORWARD EMERGENCY BRAKING]

## Vehicle Set Up

INFOID:000000012797903

#### DESCRIPTION

Accurate adjustment of the radar alignment requires that the Distance sensor target board, wheel adapter, laser assembly, and stationary target be properly positioned.

#### CAUTION:

If the radar alignment is adjusted with the Distance sensor target board, wheel adapter, laser assembly, or stationary target in the incorrect position, the Distance system will not function properly or the alignment procedure may not be completed successfully.

**1.**PREPOSITION TARGET BOARD

#### NOTE:

- The center of the distance sensor (A).
  - B : Up-down direction adjusting screw

• To locate the center of the distance sensor (A) easily, on a flat level surface measure 27 in (685 mm) (H) up from the floor, and 7 in (178 mm) (W) to the right from the point of the right front head lamp (1) when viewed from the front of the vehicle.

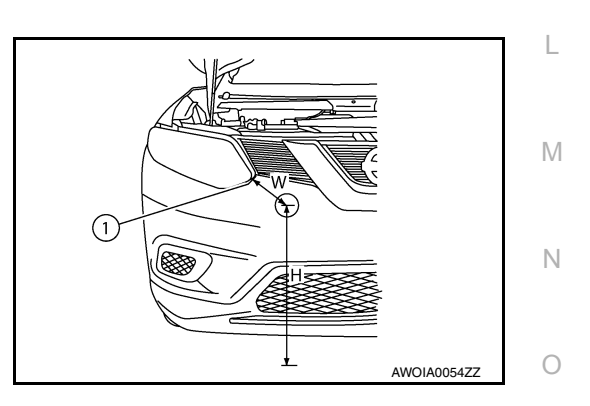

O

(B

6

Initial distance sensor target board setting must be in the center position.

BRC

AWOIA0053ZZ

Κ

Ρ

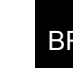

D

Ε

#### < BASIC INSPECTION >

## [FORWARD EMERGENCY BRAKING]

- 1. Position the distance sensor target board in front facing the right front side of the vehicle:
- Using the full length of the supplied chain for distance, place the marked center of the distance sensor target board (1) 1375 mm (54.1 in.)  $\pm$  625 mm(24.6 in) facing the distance sensor.
- Adjust the height of the distance sensor target board using the adjustable nut (2) to achieve the proper height. The up/down tolerance is  $\pm$  80 mm (3.15 in).
- Adjust the distance sensor target board lateral position aligning the marked center of the board horizontally with the center of the distance sensor front. The right/left tolerance is  $\pm$  80 mm (3.15 in).
- 2. Extend the machined arm of the distance sensor target board exposing the reflective surface (3) to the right front side of the vehicle.
- 3. Place one side of the laser assembly (2) flush against the center of the distance sensor target board (1) to assist in the positioning.

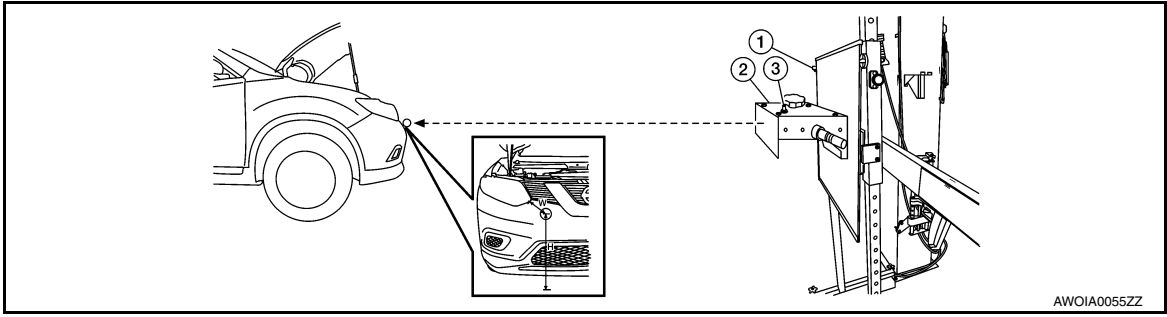

- 4. Turn the laser assembly ON (3) allowing the laser beam to emit through the opening of the laser assembly toward the center of the distance sensor.
- 5. Move the distance sensor target board (1) as necessary so that center of distance sensor target board aligns with center of distance sensor.
- 6. Turn the laser assembly OFF when done.

Are you using Hunter alignment equipment?

YES >> Refer to Hunter's equipment instructions for complete vehicle set up and distance sensor target board setting. Then, refer to <u>BRC-224</u>, "<u>Distance Sensor Adjustment</u>".

NO >> GO TO 2.

2.INSTALLING LASER ASSEMBLY

#### NOTE:

- Insure the steering wheel is positioned in the center straight forward position.
- · Insure all 4 vehicle wheels do not contain any physical damage.
- 1. Install the wheel adapter (1) on the right front wheel.
- 2. Mount the laser assembly (2) to the wheel adapter (1) as shown in the figure.

#### NOTE:

When the power switch is turned ON, the front laser signal (A) will be emitted toward the front distance sensor target board, and the rear laser signal (B) will be emitted toward the rear of the vehicle.

>> GO TO 3.

3.SETTING UP STATIONARY TARGET

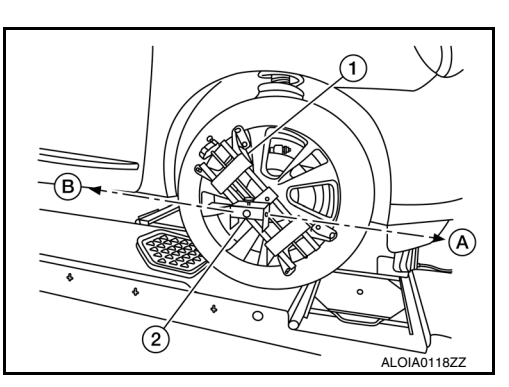

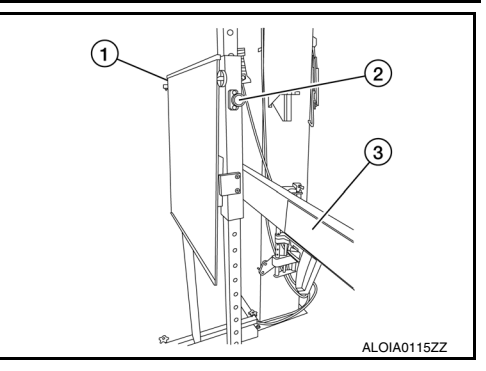

#### < BASIC INSPECTION >

## [FORWARD EMERGENCY BRAKING]

 $(\mathbf{1})$ 

- 1. Place the stationary target next to the right rear tire as shown in the figure.
- 2. Turn the laser assembly ON allowing the laser beam to be emitted through the front and rear laser assembly openings.
- Measure and record the distance (Dr) between the edge of the 3. right rear wheel and the laser beam (1) on the stationary target (horizontal line).
- 4. Measure and record the height (Hr) between the laser beam (1) on the stationary target and ground level (vertical line).
- 5. Measure and record the distance (Df) between the edge of the right front wheel and the laser beam signal/opening (1) on the laser assembly (horizontal line).
- 6. Measure and record the height (Hf) between the laser beam signal/opening (1) on the laser assembly and ground level (vertical line).

#### NOTE:

- Horizontal adjustment [front distance (Df) and rear distance (Dr)] is accomplished by slowly turning the steering wheel until the 2 distances are the same.
- Vertical adjustment [front height (Hf) and rear height (Hr)] is accomplished by rotating the laser assembly around its axis until the two heights are the same.
- Directional arrows (A) and (B) are shown to illustrate the direction of the laser assembly beams.
- 7. Adjust laser beam as necessary until the two distances match and the two heights match. NOTE:

You will have to verify both horizontal and vertical adjustments anytime one adjustment is made.

#### >> Refer to BRC-223, "Setting The Distance Sensor Target Board".

## Setting The Distance Sensor Target Board

#### DESCRIPTION

Accurate adjustment of the radar alignment requires that the distance sensor target board be accurately positioned.

#### CAUTION:

If the radar alignment is adjusted with the distance sensor target board in the incorrect position, the distance system will not function properly or the alignment procedure may not be completed successfully.

**1.**DISTANCE SENSOR TARGET BOARD FINAL SETTING

1. With the distance sensor target board arm extended, the laser beam (1) emitted by the laser assembly (A) will be reflected back (B) toward the laser assembly. NOTE:

When adjusted properly, reflected laser beam (B) must align with emitted laser beam (A) and the two laser beams will be seen as one.

- 2. Rotate the distance sensor target board to achieve the necessary horizontal adjustment.
- 3. Adjust the distance sensor target board leveling screws to achieve the necessary vertical adjustment.

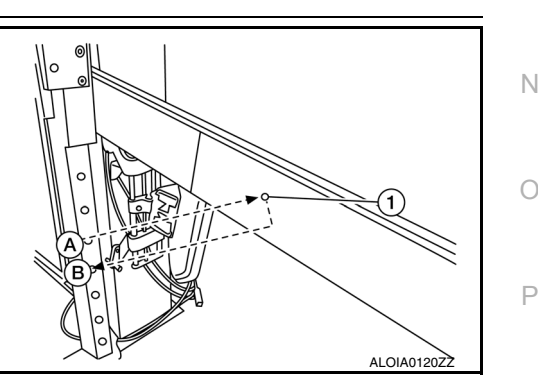

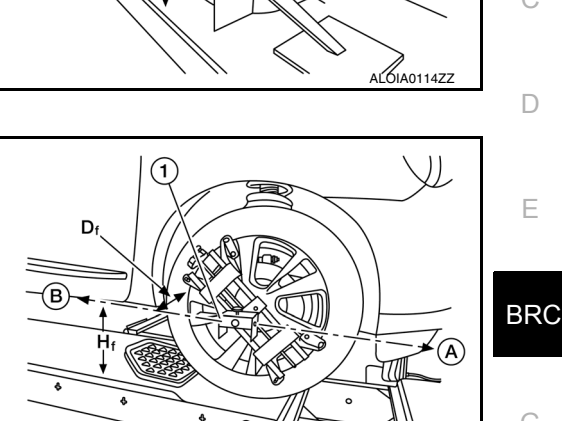

INFOID:000000012797904

Μ

Κ

L

А

В

D

Е

Н

F

ALOIAC

#### < BASIC INSPECTION >

- [FORWARD EMERGENCY BRAKING]
- The figure shown illustrates the laser beam (A) emitted by the laser assembly (1) and its reflection (B) off of the distance sensor target board arm.

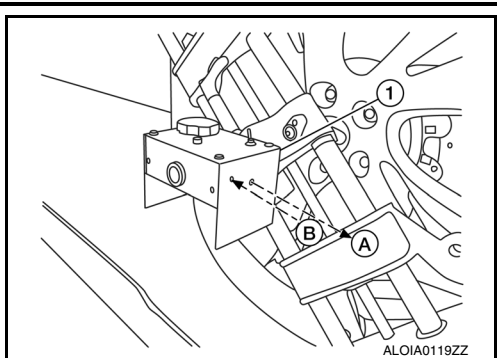

#### >> GO TO 2.

## 2.CHECK THE POSITION OF THE DISTANCE SENSOR TARGET BOARD

Do not place anything other than the distance sensor target board in the space shown in front of the vehicle (view from top).

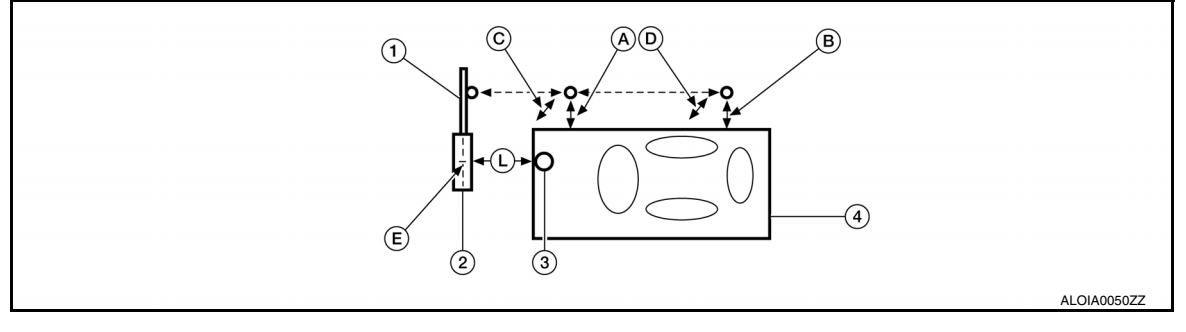

- 1. Distance sensor target board arm
- 4. Vehicle
- C. Height between front laser beam and ground (Hf)
- L. 1 1.5 m (39.3 59 in.)
- 2. Distance sensor target board
- A. Distance between front wheel and la- B. ser beam (Df)
- D. Height between rear laser beam and E. ground (Hr)
- 3. Distance sensor
  - Distance between rear wheel and laser beam (Dr)
  - Distance sensor target board center position (Position 2)

>> Refer to BRC-224, "Distance Sensor Adjustment".

## **Distance Sensor Adjustment**

INFOID:000000012797905

#### DESCRIPTION

The radar alignment is performed automatically with CONSULT.

#### CAUTION:

#### Perform all necessary work for radar alignment until the adjustment completes as shown in the procedure. If the procedure does not complete, the FCW system is inoperable.

**1**.PERFORM RADAR ALIGNMENT

- 1. Start the engine.
- 2. Connect CONSULT and select "Work support" of "LASER/RADAR".
- Select "MILLIWAVE RADAR ADJUST" after the "Work support" screen is displayed. NOTE:

#### Confirm the following items;

- The target should be accurately placed.
- The vehicle should be stopped.
- Select "Start" after the "MILLIWAVE RADAR ADJUST" screen is displayed. CAUTION:

## Never select "Start" when the target is not accurately placed.

- 5. Select "Start" after the preparation information is displayed.
- 6. Select "Next" after the "Starting alignment." screen is displayed.

## **BRC-224**

< BASIC INSPECTION >

# [FORWARD EMERGENCY BRAKING]

#### NOTE:

If the radar is in alignment at this time, "Alignment in progress" is displayed. It may take several 10s of A seconds until the result is displayed.

- 7. Confirm the displayed item.
- "Alignment completed.": Go to 8.
- Except "Alignment completed.": Perform the following services.

| Displayed item                                           | Possible cause                                                                                                    | Service procedure                                                        |     |
|----------------------------------------------------------|----------------------------------------------------------------------------------------------------|--------------------------------------------------------------------------|-----|
| Alignment condition is not ready.                        | <ul> <li>DTC is detected (Except C1A12).</li> <li>The position of the Distance sensor target board is not correct.</li> <li>Vehicle is moving.</li> </ul>                                                                                 | Check the vehicle condition and perform ra-<br>dar alignment again.      | D   |
| Alignment condition is not ready.<br>(Stop the vehicle.) | Vehicle is moving.                                                                                                    | Stop the vehicle and perform radar alignment again.                      |     |
| Target is not detected.                                  | <ul> <li>A target is not-yet-placed.<br/>(The Distance sensor cannot detect target)</li> <li>The position of the Distance sensor target<br/>board is not correct.</li> <li>The position of the Distance sensor is not correct.</li> </ul> | Check the target board condition and per-<br>form radar alignment again. | BRO |
| Sensor malfunction.                                      | Distance sensor malfunction.                                                                                                    | Check the vehicle condition and perform ra-<br>dar alignment again.      | G   |

#### NOTE:

Replace Distance sensor if "Sensor malfunction." is repeatedly indicated.

8. Confirm displayed value.

| Displayed item       | Monitor item     | Reference value    |   |
|----------------------|------------------|--------------------|---|
|                      | FACTORY AIM L/R  | Less than 3.00 deg |   |
| Alignment completed  | FACTORY AIM U/D  | Less than 3.00 deg |   |
| Alignment completed. | AIMING VALUE L/R | Less than 3.00 deg |   |
|                      | AIMING VALUE U/D | Less than 3.00 deg | J |

- Within reference value: Go to 9.

Outside of reference value: Check the target board condition and perform radar alignment again. **NOTE:** 

- Check the condition of the Distance sensor installation.
- Check the vehicle for damage.
- Replace Distance sensor if it is outside the reference value, even when Distance sensor installation is installed normally and the vehicle is not damaged.
- 9. Select "OK" after the "No error detected." is displayed.
- 10. Select "OK" after the "End of alignment." is displayed.

CAUTION:

Once "MILLIWAVE RADAR ADJUST" is started with CONSULT, always continue the work until the horizontal radar alignment is completed successfully. If the job is stopped midway, the radar alignment is not adjusted and the FCW system cannot operate.

>> RADAR ALIGNMENT END

0

Μ

Ν

В

Н

Κ

## **ACTION TEST**

## < BASIC INSPECTION >

# **ACTION TEST**

## Description

INFOID:000000012714133

INFOID:000000012714134

[FORWARD EMERGENCY BRAKING]

- Perform action test to verify the customer's concern.
- Perform action test and check the system operation after system diagnosis. Refer to <u>BRC-226</u>, "Inspection <u>Procedure"</u>.

## Inspection Procedure

1.CHECK FEB SYSTEM SETTING

- 1. Start the engine.
- 2. Check that the FEB system setting can be enabled/disabled on the vehicle information display.
- 3. Turn OFF the ignition switch and wait for 30 seconds or more.
- 4. Check that the previous setting is saved when the engine starts again.

>> GO TO 2.

# 2.CHECK FEB SYSTEM

- 1. Enable the setting of the FEB system on the vehicle information display.
- 2. Check FEB warning lamp is OFF.

>> Inspection End.

# DTC/CIRCUIT DIAGNOSIS C10B7 YAW RATE SENSOR

## DTC Logic

## DTC DETECTION LOGIC

| DTC                                                                                                    | Trouble diagnosis name                                                                                                    | DTC detecting condition                             |
|----------------------------------------------------------------------------------------------------|----------------------------------------------------------------------------------------------------|-----------------------------------------------------|
| C10B7                                                                                                    | YAW RATE SENSOR<br>(Yaw rate sensor)                                                                                                    | Yaw rate/side/decel G sensor calibration incorrect. |
| <ul> <li>POSSIBLE CAUS</li> <li>Calibration of yaw</li> <li>Interruption in yaw</li> </ul>                      | E<br>rate/side/decel G sensor not performed<br>v rate/side/decel G sensor calibration.                                                                              | ł.                                                  |
| FAIL-SAFE<br>FEB system is canc                                                                                 | eled.                                                                                                    |                                                     |
| DTC CONFIRMAT                                                                                                   | ION PROCEDURE                                                                                                    |                                                     |
| 1.PERFORM DTC                                                                                                   | CONFIRMATION PROCEDURE                                                                                                    |                                                     |
| <ol> <li>Start the engine</li> <li>Turn the FEB sy</li> <li>Perform "All DT</li> <li>Check if the "C</li> </ol> | e.<br>ystem ON.<br>C Reading" with CONSULT.<br>10B7" is detected as the current malfun                                                                              | ction in "Self Diagnostic Result" mode of "LASER/   |
| RADAR".                                                                                                    |                                                                                                    | J.                                                  |
| Is "C10B7" detected<br>YES >> Refer to<br>NO-1 >> To cheo<br>NO-2 >> Confirm                                    | <u>I as the current malfunction?</u><br>> <u>BRC-227, "Diagnosis Procedure"</u> .<br>A malfunction symptom before repair: R<br>nation after repair: Inspection End. | efer to GI-45, "Intermittent Incident".             |
| Diagnosis Proce                                                                                                 | edure                                                                                                    | INFOID:000000012788325                              |
| <b>1.</b> PERFORM YAW                                                                                           | RATE/SIDE/DECEL G SENSOR CALIE                                                                                                    | 3RATION                                             |
| 1. Perform calibrat                                                                                             | tion of yaw rate/side/decel G sensor. Re                                                                                                    | efer to <u>BRC-74. "Work Procedure"</u> .           |
| 3. Perform "Self D<br>Are any DTCs deter                                                                        | iagnostic Result" mode of "LASER/RAD                                                                                                    | AR" using CONSULT.                                  |
| YES >> Replace<br>NO >> Inspect                                                                                 | e the distance sensor. Refer to <u>DAS-122</u><br>ion End.                                                                                                    | <ol> <li>"Removal and Installation".</li> </ol>     |
|                                                                                                    |                                                                                                    |                                                     |
|                                                                                                    |                                                                                                    |                                                     |

В

INFOID:000000012788324

Ρ

## C1A01 POWER SUPPLY CIRCUIT 1, C1A02 POWER SUPPLY CIRCUIT 2 < DTC/CIRCUIT DIAGNOSIS > [FORWARD EMERGENCY BRAKING]

# C1A01 POWER SUPPLY CIRCUIT 1, C1A02 POWER SUPPLY CIRCUIT 2

## DTC Logic

INFOID:000000012788326

## DTC DETECTION LOGIC

| DTC   | Trouble diagnosis name                         | DTC detecting condition                                                            |
|-------|------------------------------------------------|------------------------------------------------------------------------------------|
| C1A01 | POWER SUPPLY CIR<br>(Power supply circuit)     | The battery voltage sent to distance sensor remains less than 7.9 V for 5 seconds  |
| C1A02 | POWER SUPPLY CIR 2<br>(Power supply circuit 2) | The battery voltage sent to distance sensor remains more than 19.3 V for 5 seconds |

#### POSSIBLE CAUSE

· Connector, harness, fuse

Distance sensor

FAIL-SAFE FEB system is canceled.

DTC CONFIRMATION PROCEDURE

**1.**PERFORM DTC CONFIRMATION PROCEDURE

#### 1. Start the engine.

- 2. Turn the FEB system ON.
- 3. Perform "All DTC Reading" with CONSULT.
- 4. Check if the "C1A01" or "C1A02" is detected as the current malfunction in "Self Diagnostic Result" mode of "RADAR".

Is "C1A01" or "C1A02" detected as the current malfunction?

- YES >> Refer to <u>BRC-228</u>, "Diagnosis Procedure".
- NO-1 >> To check malfunction symptom before repair: Refer to GI-45, "Intermittent Incident".
- NO-2 >> Confirmation after repair: Inspection End.

## **Diagnosis** Procedure

INFOID:000000012788327

1. CHECK DISTANCE SENSOR POWER SUPPLY AND GROUND CIRCUIT

Check power supply and ground circuit of distance sensor. Refer to <u>BRC-260, "Diagnosis Procedure"</u>. Is the inspection result normal?

- YES >> Replace the distance sensor. Refer to <u>BRC-264. "Removal and Installation"</u>.
- NO >> Repair or replace the malfunctioning parts.

## C1A03 VEHICLE SPEED SENSOR > [FORWARD EMERGENCY BRAKING]

#### < DTC/CIRCUIT DIAGNOSIS >

# C1A03 VEHICLE SPEED SENSOR

# DTC Logic

INFOID:000000012788328

А

В

## DTC DETECTION LOGIC

| DTC                                                                                                    | Trouble diagnosis name                                                                                                    | DTC detecting condition                                                                                                    |
|----------------------------------------------------------------------------------------------------|----------------------------------------------------------------------------------------------------|----------------------------------------------------------------------------------------------------|
| C1A03                                                                                                    | VHCL SPEED SE CIRC<br>(Vehicle speed sensor circuit)                                                                          | If the vehicle speed signal (wheel speed) from ABS actuator and electric unit (con-<br>trol unit) and the CVT vehicle speed sensor signal (output shaft revolution signal)<br>from TCM, received by the distance sensor via CAN communication, are inconsis-<br>tent |
| POSSIBLE C<br>• Wheel spee<br>• ABS actuato<br>• Vehicle spee<br>• TCM<br>• Distance se                                                | CAUSE<br>ed sensor<br>or and electric unit (control u<br>ed sensor CVT (output spee<br>nsor                                   | unit)<br>ed sensor)                                                                                                    |
| FAIL-SAFE<br>FEB system is                                                                                                    | s canceled.                                                                                                    |                                                                                                    |
| DTC CONFI                                                                                                    | RMATION PROCEDURE                                                                                                    |                                                                                                    |
| I.CHECK D                                                                                                    | TC PRIORITY                                                                                                    |                                                                                                    |
| It DTC "C1A0                                                                                                    | 3" is displayed with DTC "U<br>DTC detected?                                                                                  | 1000" or "C1A04", first diagnose the DTC "U1000" or "C1A04".                                                                                                    |
| YES >><br>NO >>G                                                                                                    | Perform diagnosis of applic<br>U1000: Refer to <u>BRC-256.</u><br>C1A04: Refer to <u>BRC-231.</u><br>O TO 2.                  | able.<br><u>"DTC Logic"</u><br><u>"DTC Logic"</u>                                                                                                    |
| 2.PERFORM                                                                                                    | I DTC CONFIRMATION PR                                                                                                    | OCEDURE                                                                                                    |
| <ol> <li>Start the of</li> <li>Turn the of</li> <li>Drive the CAUTION<br/>Always of</li> <li>Stop the of</li> <li>Perform "</li> </ol> | engine.<br>FEB system ON.<br>vehicle at 30 km/h (19 MPF<br>N:<br>Irive safely.<br>vehicle.<br>ʿAll DTC Reading" with CON      | I) or more.<br>ISULT.                                                                                                    |
| 6. Check if 1<br>RADAR".                                                                                                    | the "C1A03" is detected as                                                                                                    | the current malfunction in "Self Diagnostic Result" mode of "LASER/                                                                                                    |
| <u>Is "C1A03" de</u>                                                                                                    | etected as the current malfu                                                                                                  | nction?                                                                                                    |
| NO-1 >> T<br>NO-2 >> C                                                                                                    | o check malfunction sympto<br>confirmation after repair: Ins                                                                  | m before repair: Refer to <u>GI-45, "Intermittent Incident"</u> .<br>pection End.                                                                                                    |
| Diagnosis                                                                                                    | Procedure                                                                                                    | INFOID:000000012788325                                                                                                    |
| <b>1.</b> CHECK D <sup>-</sup>                                                                                                    | TC PRIORITY                                                                                                    |                                                                                                    |
| If DTC "C1A0                                                                                                    | 3" is displayed with DTC "U                                                                                                   | 1000" or "C1A04", first diagnose the DTC "U1000" or "C1A04".                                                                                                    |
| Is applicable I<br>YES >><br>NO >> G                                                                                                   | DTC detected?<br>Perform diagnosis of applic<br>U1000: Refer to <u>BRC-256.</u><br>C1A04: Refer to <u>BRC-231.</u><br>O TO 2. | able.<br><u>"DTC Logic"</u><br>"DTC Logic"                                                                                                    |
| 2.CHECK D                                                                                                    | ATA MONITOR                                                                                                    |                                                                                                    |
| 1. Start the                                                                                                    | engine.                                                                                                    |                                                                                                    |

## C1A03 VEHICLE SPEED SENSOR

#### < DTC/CIRCUIT DIAGNOSIS >

- 2. Drive the vehicle.
- 3. Check that the value of "VSP SENSOR" in "Data Monitor" of "TRANSMISSION" is almost the same as the value of "VHCL SPEED SE" in "Data Monitor" mode of "LASER/RADAR".

#### CAUTION:

#### Be careful of the vehicle speed.

Is the inspection result normal?

YES >> Replace the distance sensor. Refer to <u>BRC-264, "Removal and Installation"</u>.

NO >> GO TO 3.

- **3**. CHECK TCM SELF-DIAGNOSIS RESULTS
- 1. Perform "All DTC Reading".
- 2. Check if any DTC is detected in "Self Diagnostic Result" mode of "TRANSMISSION".

Is any DTC detected?

YES >> Perform diagnosis on the detected DTC and repair or replace the malfunctioning parts. Refer to <u>TM-63. "DTC Index"</u>.

NO >> GO TO 4.

**4.**CHECK ABS ACTUATOR AND ELECTRIC UNIT (CONTROL UNIT) SELF-DIAGNOSIS RESULTS

Check if any DTC is detected in "Self Diagnostic Result" mode of "ABS".

Is any DTC detected?

- YES >> Perform diagnosis on the detected DTC and repair or replace the malfunctioning parts. Refer to <u>BRC-57. "DTC Index"</u>.
- NO >> Replace the distance sensor. Refer to <u>BRC-264. "Removal and Installation"</u>.

## C1A04 ABS/TCS/VDC SYSTEM

## < DTC/CIRCUIT DIAGNOSIS >

# C1A04 ABS/TCS/VDC SYSTEM

# DTC Logic

DTC DETECTION LOGIC

| DTC Trauble disgnasis nome                                                                                                    |          |
|----------------------------------------------------------------------------------------------------|----------|
| C1A04     ABS/TCS/VDC CIRC<br>(ABS/TCS/VDC circuit)     If a malfunction occurs in the VDC/TCS/ABS system                                                                                                    | С        |
| POSSIBLE CAUSE<br>ABS actuator and electric unit (control unit)                                                                                                    | D        |
| FAIL-SAFE<br>FEB system is canceled.                                                                                                    | E        |
| DTC CONFIRMATION PROCEDURE 1.CHECK DTC PRIORITY                                                                                                    | BR       |
| If DTC "C1A04" is displayed with DTC "U1000", first diagnose the DTC "U1000". Is applicable DTC detected?                                                                                                    |          |
| YES >> Perform diagnosis of applicable. Refer to <u>BRC-256, "DTC Logic"</u> .<br>NO >> GO TO 2.                                                                                                    | G        |
| 2.PERFORM DTC CONFIRMATION PROCEDURE 1. Start the engine.                                                                                                    | — Н      |
| <ol> <li>Turn the FEB system ON.</li> <li>Perform "All DTC Reading" with CONSULT.</li> <li>Check if the "C1A04" is detected as the current malfunction in "Self Diagnostic Result" mode of "I RADAR".</li> </ol>                                                                | _ASER/   |
| <u>Is "C1A04" detected as the current malfunction?</u><br>YES >> Refer to <u>BRC-231, "Diagnosis Procedure"</u> .<br>NO-1 >> To check malfunction symptom before repair: Refer to <u>GI-45, "Intermittent Incident"</u> .<br>NO-2 >> Confirmation after repair: Inspection End. | J        |
| Diagnosis Procedure                                                                                                    | X        |
| 1.CHECK DTC PRIORITY                                                                                                    | I        |
| If DTC "C1A04" is displayed with DTC "U1000", first diagnose the DTC "U1000".                                                                                                    | L        |
| YES >> Perform diagnosis of applicable. Refer to <u>BRC-256</u> , " <u>DTC Logic</u> ".<br>NO >> GO TO 2.                                                                                                    | Μ        |
| 2. CHECK ABS ACTUATOR AND ELECTRIC UNIT (CONTROL UNIT) SELF-DIAGNOSIS RESULTS                                                                                                    |          |
| Check if any DTC is detected in "Self Diagnostic Result" mode of "ABS".<br>Is any DTC detected?                                                                                                    | - N      |
| YES >> Perform diagnosis on the detected DTC and repair or replace the malfunctioning parts. F<br>BRC-57, "DTC Index".                                                                                                    | Pafar to |
|                                                                                                    | 0        |

INFOID:000000012788330

А

В

#### < DTC/CIRCUIT DIAGNOSIS >

## C1A05 BRAKE SW/STOP LAMP SW

## DTC Logic

INFOID:000000012788332

[FORWARD EMERGENCY BRAKING]

#### DTC DETECTION LOGIC

| DTC   | Trouble diagnosis name                                | DTC detecting condition                               |
|-------|-------------------------------------------------------|-------------------------------------------------------|
| C1A05 | BRAKE SW/STOP L SW<br>(Brake switch/Stop lamp switch) | Stop lamp switch signal received from BCM is abnormal |

#### POSSIBLE CAUSE

- Stop lamp switch circuit
- Stop lamp switch
- Incorrect stop lamp switch installation
- BCM

FAIL-SAFE

FEB system is canceled.

#### DTC CONFIRMATION PROCEDURE

#### **1.**CHECK DTC PRIORITY

If DTC "C1A05" is displayed with DTC "U1000", first diagnose the DTC "U1000".

#### Is applicable DTC detected?

- YES >> Perform diagnosis of applicable. Refer to <u>BRC-256, "DTC Logic"</u>.
- NO >> GO TO 2.

# 2. PERFORM DTC CONFIRMATION PROCEDURE

- 1. Start the engine.
- 2. Turn the FEB system ON.
- 3. Perform "All DTC Reading" with CONSULT.
- Check if the "C1A05" is detected as the current malfunction in "Self Diagnostic Result" mode of "LASER/ RADAR".

#### Is "C1A05" detected as the current malfunction?

YES >> Refer to <u>BRC-232</u>, "Diagnosis Procedure".

- NO-1 >> To check malfunction symptom before repair: Refer to GI-45, "Intermittent Incident".
- NO-2 >> Confirmation after repair: Inspection

## Diagnosis Procedure

INFOID:000000012788333

## **1.**CHECK DTC PRIORITY

If DTC "C1A05" is displayed with DTC "U1000", first diagnose the DTC "U1000".

## Is applicable DTC detected?

YES >> Perform diagnosis of applicable. Refer to <u>BRC-256, "DTC Logic"</u>.

NO >> GO TO 2.

## 2.CHECK STOP LAMP

Check the stop lamp when brake pedal is depressed/not depressed.

Is the inspection result normal?

YES >> GO TO 3.

NO >> Check the stop lamp. Refer to <u>EXL-241, "Symptom Table"</u> (LED headlamp) or <u>EXL-108, "Symptom Table"</u> (Halogen headlamp)

## **3.**CHECK STOP LAMP CIRCUIT

- 1. Turn ignition switch ON.
- 2. Perform "STOP LAMP" on "Active test" of "BCM-HEADLAMP" with CONSULT.
- Is the inspection result normal?

YES >> GO TO 4.

## C1A05 BRAKE SW/STOP LAMP SW

| CIAUS DIVARE SWISTOF                                                                                                    |                                                                               |   |
|----------------------------------------------------------------------------------------------------|-------------------------------------------------------------------------------|---|
| < DTC/CIRCUIT DIAGNOSIS >                                                                                                    | [FORWARD EMERGENCY BRAKING]                                                   |   |
| NO >> Check the stop lamp circuit. Refer to <u>EXL-241</u> , "Sym<br>"Symptom Table" (Halogen headlamp)                                                                                         | ptom Table" (LED headlamp) or <u>EXL-108.</u>                                 | ŀ |
| ${f 4}$ . PERFORM SELF-DIAGNOSIS OF CHASSIS CONTROL MOD                                                                                                    | JLE                                                                           |   |
| <ol> <li>Perform "All DTC Reading".</li> <li>Check if any DTC is detected in "Self Diagnostic Result" mod<br/><u>151, "DTC Index"</u>.</li> </ol>                                               | e of "CHASSIS CONTROL". Refer to <u>DAS-</u>                                  | E |
| Is any DTC detected?                                                                                                    |                                                                               | ( |
| NO >> GO TO 5.                                                                                                    | / the self-diagnosis result.                                                  |   |
| 5.perform self-diagnosis of ABS actuator and ele                                                                                                    | CTRIC UNIT (CONTROL UNIT)                                                     | [ |
| <ol> <li>Perform "All DTC Reading".</li> <li>Check if any DTC is detected in "Self Diagnostic Result" mode<br/>ls any DTC detected?</li> </ol>                                                  | e of "ABS". Refer to <u>BRC-57. "DTC Index"</u> .                             | ŀ |
| YES >> Repair or replace the malfunctioning parts identified by NO >> GO TO 6.                                                                                                    | / the self-diagnosis result.                                                  |   |
| <b><math>6.</math></b> PERFORM SELF-DIAGNOSIS OF BCM                                                                                                    |                                                                               | В |
| <ol> <li>Perform "All DTC Reading".</li> <li>Check if any DTC is detected in "Self Diagnostic Result" mod<br/>(with intelligent key system) or <u>BCS-109</u>, "DTC Index" (without)</li> </ol> | e of "BCM". Refer to <u>BCS-48, "DTC Index"</u><br>t intelligent key system). | ( |
| Is any DTC detected?                                                                                                    |                                                                               |   |
| YES >> Repair or replace the malfunctioning parts identified by NO >> GO TO 7.                                                                                                    | / the self-diagnosis result.                                                  | ŀ |
| 7. PERFORM SELF-DIAGNOSIS OF DISTANCE SENSOR                                                                                                    |                                                                               |   |
| Check if any DTC is detected in "Self Diagnostic Result" mode of '<br>Index".                                                                                                    | LASER/RADAR". Refer to <u>BRC-212, "DTC</u>                                   |   |
| Is any DTC detected?                                                                                                    |                                                                               |   |
| YES >> Repair or replace the malfunctioning parts identified by NO >> Inspection End.                                                                                                    | / the self-diagnosis result.                                                  |   |
|                                                                                                    |                                                                               |   |
|                                                                                                    |                                                                               | ľ |
|                                                                                                    |                                                                               |   |
|                                                                                                    |                                                                               |   |
|                                                                                                    |                                                                               |   |
|                                                                                                    |                                                                               | N |

Ν

0

Ρ

# < DTC/CIRCUIT DIAGNOSIS >

# C1A07 CVT

DTC Logic

INFOID:000000012788334

[FORWARD EMERGENCY BRAKING]

#### DTC DETECTION LOGIC

| DTC                                                                                                    | Trouble diagnosis name                                                                                                    | DTC detection condition                                                                                                    |
|----------------------------------------------------------------------------------------------------|----------------------------------------------------------------------------------------------------|----------------------------------------------------------------------------------------------------|
| C1A07                                                                                                    | CVT CIRCUIT<br>(CVT circuit)                                                                                                    | If CVT is malfunctioning                                                                                                    |
| POSSIBLE • Transmissi • TCM                                                                                                    | CAUSE<br>on assembly                                                                                                    |                                                                                                    |
| FAIL-SAFE<br>FEB system                                                                                                    | is canceled.                                                                                                    |                                                                                                    |
| DTC CONF                                                                                                    | IRMATION PROCEDURE                                                                                                    |                                                                                                    |
| <b>1.</b> CHECK [                                                                                                    | DTC PRIORITY                                                                                                    |                                                                                                    |
| If DTC "C1A                                                                                                    | 07" is displayed with DTC "U10                                                                                                    | 000", first diagnose the DTC "U1000".                                                                                               |
| Is applicable                                                                                                    | DTC detected?                                                                                                    |                                                                                                    |
| YES >><br>NO >>                                                                                                    | Perform diagnosis of applicabl<br>GO TO 2.                                                                                                    | e. Refer to <u>BRC-256, "DTC Logic"</u> .                                                                                           |
| 2.PERFOR                                                                                                    | M DTC CONFIRMATION PRO                                                                                                    | DCEDURE                                                                                                    |
| <ol> <li>Start the</li> <li>Turn ON<br/>CAUTIC<br/>Always</li> <li>Stop the</li> <li>Perform</li> <li>Check if<br/>RADAR'</li> </ol> | engine.<br>I FEB system and drive.<br><b>N:</b><br><b>drive safely.</b><br>vehicle.<br>"All DTC Reading" with CONS<br>the "C1A07" is detected as th<br>'. | SULT.<br>e current malfunction in "Self Diagnostic Result" mode of "LASER/                                                          |
| <u>Is "C1A07" d</u><br>YES >><br>NO-1 >><br>NO-2 >>                                                                                  | etected as the current malfund<br>Refer to <u>BRC-234, "Diagnosis</u><br>To check malfunction symptom<br>Confirmation after repair: Inspe                 | <u>etion?</u><br>Procedure".<br>In before repair: Refer to <u>GI-45, "Intermittent Incident"</u> .<br>Appendix and the section End. |
| Diagnosis                                                                                                    | Procedure                                                                                                    | INFOID:000000012788335                                                                                                    |
| 1.снеск а                                                                                                    | DTC PRIORITY                                                                                                    |                                                                                                    |
| If DTC "C1A                                                                                                    | 07" is displayed with DTC "U10                                                                                                    | 000", first diagnose the DTC "U1000".                                                                                               |
| Is applicable                                                                                                    | DTC detected?                                                                                                    |                                                                                                    |
| YES >>                                                                                                    | Perform diagnosis of applicabl<br>GO TO 2.                                                                                                    | e. Refer to <u>BRC-256, "DTC Logic"</u> .                                                                                           |
| 2.PERFOR                                                                                                    | M SELF-DIAGNOSIS OF TCM                                                                                                    | 1                                                                                                    |
| Check if any                                                                                                    | DTC is detected in "Self Diagi                                                                                                    | nostic Result" mode of "TRANSMISSION".                                                                                              |

#### Is any DTC detected?

- YES >> Perform diagnosis on the detected DTC and repair or replace the malfunctioning parts. Refer to <u>TM-63, "DTC Index"</u>.
- NO >> Replace the distance sensor. Refer to DAS-122, "Removal and Installation".

## **C1A12 RADAR OFF-CENTER**

## < DTC/CIRCUIT DIAGNOSIS >

# C1A12 RADAR OFF-CENTER

# DTC Logic

DTC DETECTION LOGIC

| DTC DETE                                                         | CTION LOGIC                                                                                                   |                                                                                                    | В   |
|------------------------------------------------------------------|----------------------------------------------------------------------------------------------------|----------------------------------------------------------------------------------------------------|-----|
| DTC                                                              | Trouble diagnosis name                                                                                        | DTC detecting condition                                                                              |     |
| C1A12                                                            | RADAR OFF-CENTER<br>(Radar off-center)                                                                        | Radar of distance sensor is off the aiming point                                                     | С   |
| POSSIBLE<br>Radar is off                                         | CAUSE<br>the aiming point                                                                                     |                                                                                                    | D   |
| FAIL-SAFE<br>The followin<br>• Vehicle-to-<br>• Forward E        | g systems are canceled.<br>-vehicle distance control mode<br>mergency Braking (FEB)                           |                                                                                                    | E   |
| DTC CONF                                                         | IRMATION PROCEDURE                                                                                            |                                                                                                    | BRC |
| 1.PERFOR                                                         | M DTC CONFIRMATION PROC                                                                                       | CEDURE                                                                                               |     |
| <ol> <li>Start the</li> <li>Turn the</li> <li>Perform</li> </ol> | e engine.<br>e FEB system ON.<br>i "All DTC Reading" with CONSL                                               | JLT.                                                                                                 | G   |
| 4. Check in RADAR                                                | f the "C1A12" is detected as the<br>".                                                                        | current malfunction in "Self Diagnostic Result" mode of "LASER/                                      | Н   |
| <u>ls "C1A12" c</u>                                              | detected as the current malfuncti                                                                             | ion?                                                                                                 |     |
| YES >><br>NO-1 >><br>NO-2 >>                                     | Refer to <u>BRC-235</u> , "Diagnosis P<br>To check malfunction symptom I<br>Confirmation after repair: Inspec | <u>'rocedure"</u> .<br>before repair: Refer to <u>GI-45, "Intermittent Incident"</u> .<br>ction End. | I   |
| Diagnosis                                                        | Procedure                                                                                                    | INFCID:000000012788337                                                                               | J   |
| 1.ADJUST                                                         | RADAR AIMING                                                                                                  |                                                                                                    |     |
| 1. Adjust t                                                      | he radar beam aiming with CON                                                                                 | SULT. Refer to BRC-217, "Description".                                                               | K   |
| <ol> <li>Perform</li> <li>Check if</li> </ol>                    | i "All DTC Reading".<br>f the "C1A12" is detected in "Sel                                                     | f Diagnostic Result" mode of "LASER/RADAR".                                                          |     |
| <u>ls "C1A12" c</u>                                              | detected?                                                                                                    |                                                                                                    | I   |
| YES >><br>NO >>                                                  | Replace the distance sensor. Re<br>Inspection End.                                                            | efer to DAS-122, "Removal and Installation".                                                         | L   |
|                                                                  |                                                                                                    |                                                                                                    | M   |
|                                                                  |                                                                                                    |                                                                                                    |     |
|                                                                  |                                                                                                    |                                                                                                    | Ν   |
|                                                                  |                                                                                                    |                                                                                                    |     |
|                                                                  |                                                                                                    |                                                                                                    | 0   |
|                                                                  |                                                                                                    |                                                                                                    |     |

Ρ

INFOID:000000012788336

А

# < DTC/CIRCUIT DIAGNOSIS >

## C1A14 ECM

## DTC Logic

INFOID:000000012788338

## DTC DETECTION LOGIC

| DTC   | Trouble diagnosis name       | DTC detecting condition  |
|-------|------------------------------|--------------------------|
| C1A14 | ECM CIRCUIT<br>(ECM circuit) | If ECM is malfunctioning |

#### POSSIBLE CAUSE

Accelerator pedal position sensor

• ECM

Distance sensor

FAIL-SAFE

FEB system is canceled.

## DTC CONFIRMATION PROCEDURE

## **1.**CHECK DTC PRIORITY

If DTC "C1A14" is displayed with DTC "U1000", first diagnose the DTC "U1000".

#### Is applicable DTC detected?

- YES >> Perform diagnosis of applicable. Refer to <u>BRC-256, "DTC Logic"</u>.
- NO >> GO TO 2.

## 2. PERFORM DTC CONFIRMATION PROCEDURE

- 1. Start the engine.
- Operate the FEB system and drive.
   CAUTION:

## Always drive safely.

- 3. Stop the vehicle.
- 4. Perform "All DTC Reading" with CONSULT.
- 5. Check if the "C1A14" is detected as the current malfunction in "Self Diagnostic Result" mode of "LASER/ RADAR".

#### Is "C1A14" detected as the current malfunction?

- YES >> Refer to <u>BRC-236. "Diagnosis Procedure"</u>.
- NO-1 >> To check malfunction symptom before repair: Refer to GI-45, "Intermittent Incident".
- NO-2 >> Confirmation after repair: Inspection End.

## Diagnosis Procedure

INFOID:000000012788339

## **1.**CHECK DTC PRIORITY

If DTC "C1A14" is displayed with DTC "U1000", first diagnose the DTC "U1000".

Is applicable DTC detected?

- YES >> Perform diagnosis of applicable. Refer to <u>BRC-256, "DTC Logic"</u>.
- NO >> GO TO 2.

#### 2.PERFORM SELF-DIAGNOSIS OF ECM

Check if any DTC is detected in "Self Diagnostic Result" mode of "ENGINE".

#### Is any DTC detected?

- YES >> Perform diagnosis on the detected DTC and repair or replace the malfunctioning parts. Refer to <u>EC-96, "DTC Index"</u> (QR25DE).
- NO >> Replace the distance sensor. Refer to <u>DAS-122</u>, "Removal and Installation".

## **C1A15 GEAR POSITION**

## < DTC/CIRCUIT DIAGNOSIS >

# **C1A15 GEAR POSITION**

# DTC Logic

INFOID:000000012788340

## DTC DETECTION LOGIC

|                                                                                     | Trankla dia mania anno                                                                                                    |                                                                                                    |    |
|-------------------------------------------------------------------------------------|----------------------------------------------------------------------------------------------------|----------------------------------------------------------------------------------------------------|----|
| C1A15                                                                               | GEAR POSITION<br>(Gear position)                                                                                                    | A mismatch between an current gear position signal transmitted from TCM via<br>ECM and a gear position calculated by the distance sensor continues for approx- | (  |
|                                                                                     |                                                                                                    | imately 11 minutes or more                                                                                                    | Г  |
| <ul> <li>POSSIBLE</li> <li>Input spee</li> <li>Vehicle spee</li> <li>TCM</li> </ul> | CAUSE<br>d sensor<br>eed sensor CVT (output spe                                                                                                    | ed sensor)                                                                                                    | E  |
| FAIL-SAFE<br>FEB system                                                             | is canceled.                                                                                                    |                                                                                                    | DI |
| DTC CONF                                                                            | IRMATION PROCEDURE                                                                                                    |                                                                                                    | DI |
| <b>1.</b> CHECK [                                                                   | DTC PRIORITY                                                                                                    |                                                                                                    |    |
| If DTC "C1A<br>or "C1A04"                                                           | 15" is displayed with DTC "U                                                                                                    | 1000", "C1A03" or "C1A04" first diagnose the DTC "U1000", "C1A03"                                                                                              | (  |
| Is applicable<br>YES >>                                                             | DTC detected?<br>Perform diagnosis of applie                                                                                                    | cable.                                                                                                    | ŀ  |
| NO >>                                                                               | <ul> <li>01000: Refer to <u>BRC-256.</u></li> <li>C1A03: Refer to <u>BRC-229.</u></li> <li>C1A04: Refer to <u>BRC-231.</u></li> <li>GO TO 2.</li> </ul>                    | "DTC Logic"<br>"DTC Logic"<br>"DTC Logic"                                                                                                    |    |
| 2.PERFOR                                                                            | M DTC CONFIRMATION PF                                                                                                    | ROCEDURE                                                                                                    |    |
| 1. Start the<br>2. Turn the                                                         | e engine.<br>FEB system ON.                                                                                                    | ) or factor for approximately 15 minutes or more                                                                                                    |    |
| CAUTIC<br>Always                                                                    | DN:<br>drive safely.                                                                                                    | or faster for approximately 15 minutes of more.                                                                                                    | ŀ  |
| <ol> <li>Stop the</li> <li>Perform</li> <li>Check if<br/>RADAR'</li> </ol>          | • vehicle.<br>"All DTC Reading" with CON<br>"C1A15" is detected as the<br>".                                                                                               | NSULT.<br>current malfunction in the "Self Diagnostic Result" mode of "LASER/                                                                                  | L  |
| <u>ls "C1A15" d</u><br>YES >>                                                       | letected as the current malfu<br>Refer to <u>BRC-237, "Diagnos</u><br>To check malfunction sympto                                                                          | <u>nction?</u><br>is Procedure".<br>om before repair: Refer to CL45, "Intermittent Incident".                                                                  | N  |
| NO-2 >>                                                                             | Confirmation after repair: Ins                                                                                                    | pection End.                                                                                                    | ľ  |
| Diagnosis                                                                           | Procedure                                                                                                    | INFCID:000000012788341                                                                                                    |    |
| 1.снеск с                                                                           | DTC PRIORITY                                                                                                    |                                                                                                    | (  |
| If DTC "C1A<br>or "C1A04"                                                           | 15" is displayed with DTC "U                                                                                                    | 1000", "C1A03" or "C1A04" first diagnose the DTC "U1000", "C1A03"                                                                                              |    |
| Is applicable                                                                       | DTC detected?                                                                                                    |                                                                                                    | F  |
| YES >>                                                                              | <ul> <li>Perform diagnosis of applid</li> <li>U1000: Refer to <u>BRC-256.</u></li> <li>C1A03: Refer to <u>BRC-229.</u></li> <li>C1A04: Refer to <u>BRC-231.</u></li> </ul> | cable.<br><u>"DTC Logic"</u><br><u>"DTC Logic"</u><br>"DTC Logic"                                                                                              |    |
| NO >>                                                                               | GO TO 2                                                                                                    |                                                                                                    |    |

2.CHECK VEHICLE SPEED SIGNAL

А

## C1A15 GEAR POSITION

< DTC/CIRCUIT DIAGNOSIS >

Check that "VHCL SPEED SE" operates normally in "Data Monitor" mode of "LASER/RADAR".

#### Be careful of the vehicle speed.

Is the inspection result normal?

YES >> GO TO 3. NO >> GO TO 7.

**3.**CHECK GEAR POSITION

Check that "GEAR" operates normally in "Data Monitor" mode of "LASER/RADAR".

#### CAUTION:

Be careful of the vehicle speed.

Is the inspection result normal?

YES >> GO TO 5. NO >> GO TO 4.

**4.**CHECK GEAR POSITION SIGNAL

Check that "GEAR" operates normally in "Data Monitor" mode of "TRANSMISSION".

Is the inspection result normal?

YES >> GO TO 5. NO >> GO TO 6.

**5.**CHECK INPUT SPEED SENSOR SIGNAL

Check that "INPUT SPEED" operates normally in "Data Monitor" mode of "TRANSMISSION".

Is the inspection result normal?

YES >> Replace the distance sensor. Refer to <u>DAS-122, "Removal and Installation"</u>.

NO >> GO TO 6.

**6.**CHECK TCM SELF-DIAGNOSIS RESULTS

1. Perform "All DTC Reading".

2. Check if any DTC is detected in "Self Diagnostic Result" mode of "TRANSMISSION".

Is any DTC detected?

YES >> Perform diagnosis on the detected DTC and repair or replace the malfunctioning parts. Refer to <u>TM-63, "DTC Index"</u>.

NO >> Replace the distance sensor. Refer to <u>DAS-122</u>, "Removal and Installation".

7. CHECK ABS ACTUATOR AND ELECTRIC UNIT (CONTROL UNIT) SELF-DIAGNOSIS RESULTS

1. Perform "All DTC Reading".

2. Check if any DTC is detected in "Self Diagnostic Result" mode of "ABS".

Is any DTC detected?

- YES >> Perform diagnosis on the detected DTC and repair or replace the malfunctioning parts. Refer to <u>BRC-57, "DTC Index"</u>.
- NO >> Replace the distance sensor. Refer to <u>DAS-122, "Removal and Installation"</u>.

#### C1A16 RADAR BLOCKED [FORWARD EMERGENCY BRAKING]

#### < DTC/CIRCUIT DIAGNOSIS >

# C1A16 RADAR BLOCKED

# DTC Logic

INFOID:000000012788342

А

| DTC                                                                                                 | Trouble diagnosis name                                                                                                    | DTC detecting condition                                                                                                    |
|----------------------------------------------------------------------------------------------------|----------------------------------------------------------------------------------------------------|----------------------------------------------------------------------------------------------------|
| C1A16                                                                                               | RADAR BLOCKED<br>(Radar blocked)                                                                                                    | Inclusion of dirt or stains on the distance sensor area of the front bumper                                                                                                    |
| NOTE:<br>DTC "C1A16<br>between the<br>them "This is<br>• When cont<br>• When drivin<br>• When dista | " may be detected under the for<br>contamination detection functi<br>not malfunction".)<br>amination or foreign materials a<br>ng while it is snowing or when funce sensor area of the front bu | ollowing conditions. (Explain to the customer about the difference<br>on and the indication when the malfunction is detected and te<br>othere to the distance sensor area of the front bumper<br>rost forms on the distance sensor area of the front bumper<br>mper is temporarily fogged |
| <ul> <li>POSSIBLE</li> <li>Stain or for</li> <li>Cracks or s</li> </ul>                             | CAUSE<br>eign materials is deposited<br>cratches exist                                                                                                    |                                                                                                    |
| FAIL-SAFE<br>FEB system                                                                             | is canceled.                                                                                                    |                                                                                                    |
| DTC CONF                                                                                            | RMATION PROCEDURE                                                                                                    |                                                                                                    |
| 1.PERFOR                                                                                            | M DTC CONFIRMATION PROC                                                                                                    | CEDURE                                                                                                    |
| <ol> <li>Start the</li> <li>Turn the</li> <li>Perform</li> <li>Check if<br/>RADAR"</li> </ol>       | engine.<br>FEB system ON.<br>"All DTC Reading" with CONSL<br>the "C1A16" is detected as the                                                                                                    | JLT.<br>current malfunction in "Self Diagnostic Result" mode of "LASER                                                                                                    |
| <u>ls "C1A16" d</u>                                                                                 | etected as the current malfuncti                                                                                                    | ion?                                                                                                    |
| YES >> F<br>NO-1 >> 7<br>NO-2 >> (                                                                  | Refer to <u>BRC-239, "Diagnosis P</u><br>To check malfunction symptom I<br>Confirmation after repair: Inspec                                                                                    | <u>Procedure"</u> .<br>before repair: Refer to <u>GI-45, "Intermittent Incident"</u> .<br>ction End.                                                                                                    |
| Diagnosis                                                                                           | Procedure                                                                                                    | INFOID:00000001278834                                                                                                    |
| 1.VISUAL C                                                                                          | HECK 1                                                                                                    |                                                                                                    |
| Check the co                                                                                        | ntamination and foreign matter                                                                                                    | on the distance sensor area of the front bumper.                                                                                                    |
| Does contam                                                                                         | ination or foreign materials adh                                                                                                    | iere?                                                                                                    |
| YES >> \<br>NO >> (                                                                                 | Vipe out the contamination and<br>GO TO 2.                                                                                                    | foreign matter on the distance sensor area of the front bumper.                                                                                                    |
| 2.VISUAL C                                                                                          | HECK 2                                                                                                    |                                                                                                    |
| 1. Remove<br>2. Check di                                                                            | the front bumper. Refer to EXT stance sensor for contamination                                                                                                    | - <u>17, "Removal and Installation"</u> .<br>n and foreign matter.                                                                                                    |
| Does contam                                                                                         | ination or foreign matter adhere                                                                                                    | <u>e?</u>                                                                                                    |
| YES >> \<br>NO >> (                                                                                 | Vipe out the contamination and<br>GO TO 3.                                                                                                    | foreign matter from the distance sensor.                                                                                                    |
| <b>3.</b> VISUAL C                                                                                  | HECK 3                                                                                                    |                                                                                                    |
| Check distan                                                                                        | ce sensor for cracks and scrate                                                                                                    | ches.                                                                                                    |

Is it found?

YES >> Replace the distance sensor. Refer to DAS-122, "Removal and Installation".

NO >> GO TO 4.

## C1A16 RADAR BLOCKED

< DTC/CIRCUIT DIAGNOSIS >

## 4.PERFORM RADAR ALIGNMENT

- 1. Adjust the radar alignment with CONSULT. Refer to BRC-217. "Description".
- 2. Perform FEB system action test to check the operation status. Refer to BRC-226, "Description".
- 3. Perform "All DTC Reading".
- 4. Check the "C1A16" is detected in "Self Diagnostic Result" mode of "LASER/RADAR".

Is "C1A16" detected?

- YES >> Replace the distance sensor. Refer to DAS-122, "Removal and Installation".
- NO >> GO TO 5.

## 5.INTERVIEW

- 1. Ask if there is any trace of contamination or foreign materials adhering to the distance sensor area of the front bumper.
- 2. Ask if distance sensor area of the front bumper was frosted during driving or if vehicle was driven in snow.
- 3. Ask if distance sensor area of the front bumper was temporarily fogged. (Windshield glass may also tend to fog, etc.)

#### Is any of above conditions seen?

- YES >> Explain to the customer about the difference between the contamination detection function and the indication when the malfunction is detected and tell them "This is not malfunction".
- NO >> Replace the distance sensor. Refer to <u>BRC-264, "Removal and Installation"</u>.

## C1A17 DISTANCE SENSOR

#### < DTC/CIRCUIT DIAGNOSIS >

## C1A17 DISTANCE SENSOR

## DTC Logic

## DTC DETECTION LOGIC

#### NOTE:

If DTC C1A17 is displayed with DTC U1000, first perform the trouble diagnosis for DTC U1000. Refer to <u>BRC-256. "DTC Logic"</u>.

| DTC                                | Trouble diagnosis name                                                                     | DTC detecting condition                                 |       |
|------------------------------------|--------------------------------------------------------------------------------------------|---------------------------------------------------------|-------|
| C1A17                              | ICC SENSOR MALF<br>(distance sensor malfunction)                                           | Distance sensor is malfunctioning.                      | D     |
| POSSIBLE (                         | CAUSE                                                                                      |                                                         | _     |
| Distance sens                      | sor                                                                                        |                                                         | E     |
| FAIL-SAFE                          |                                                                                            |                                                         |       |
| FEB system is                      | s canceled.                                                                                |                                                         | BRC   |
| DTC CONFI                          | RMATION PROCEDURE                                                                          |                                                         |       |
| 1.PERFORM                          | 1 DTC CONFIRMATION PROCEDURE                                                               |                                                         |       |
| 1. Turn the i                      | gnition switch OFF.                                                                        |                                                         | G     |
| 2. Wait for 1                      | 0 minutes or more.                                                                         |                                                         |       |
| 4. Turn the                        | FEB system ON.                                                                             |                                                         | Н     |
| 5. Perform "                       | All DTC Reading" with CONSULT.                                                             | offunction in "Solf Diagnostic Deputt" mode of "I ASED/ |       |
| RADAR".                            | The CTATT is detected as the current ma                                                    | anunction in Seir Diagnostic Result mode of LASER/      |       |
| <u>Is "C1A17" de</u>               | tected as the current malfunction?                                                         |                                                         | I     |
| YES >> R<br>NO-1 >> T<br>NO-2 >> C | efer to <u>BRC-241, "Diagnosis Procedure"</u> .<br>o check malfunction symptom before repa | ir: Refer to GI-45, "Intermittent Incident".            | J     |
| Diagnosis                          |                                                                                            |                                                         |       |
| Diagnosis                          | Flocedule                                                                                  | INFOID:000000012788345                                  | K     |
| <b>1.</b> REPLACE                  | DISTANCE SENSOR                                                                            |                                                         |       |
|                                    |                                                                                            |                                                         | L     |
| >> R                               | eplace distance sensor. Refer to DAS-122                                                   | 2, "Removal and Installation".                          |       |
|                                    | •                                                                                          |                                                         | NЛ    |
|                                    |                                                                                            |                                                         | I V I |
|                                    |                                                                                            |                                                         |       |

0

Ν

Р

[FORWARD EMERGENCY BRAKING]

# А

В

С

INFOID:000000012788344

#### < DTC/CIRCUIT DIAGNOSIS >

## C1A18 RADAR AIMING INCMP

## DTC Logic

INFOID:000000012788346

[FORWARD EMERGENCY BRAKING]

#### DTC DETECTION LOGIC

| DTC   | Trouble diagnosis name                          | DTC detecting condition       |
|-------|-------------------------------------------------|-------------------------------|
| C1A18 | LASER AIMING INCMP<br>(Laser aiming incomplete) | Distance sensor not adjusted. |

#### POSSIBLE CAUSE

• Distance sensor aiming adjustment not performed.

• Distance sensor aiming adjustment interrupted.

#### FAIL-SAFE

FEB system is canceled.

DTC CONFIRMATION PROCEDURE

## **1.**PERFORM DTC CONFIRMATION PROCEDURE

- 1. Turn the ignition switch OFF.
- 2. Wait for 10 minutes or more.
- 3. Start the engine.
- 4. Turn the FEB system ON.
- 5. Perform "All DTC Reading" with CONSULT.
- 6. Check if the "C1A18" is detected as the current malfunction in "Self Diagnostic Result" mode of "LASER/ RADAR".

Is "C1A18" detected as the current malfunction?

- YES >> Refer to <u>BRC-242</u>, "Diagnosis Procedure".
- NO-1 >> To check malfunction symptom before repair: Refer to GI-45, "Intermittent Incident".
- NO-2 >> Confirmation after repair: Inspection End.

## **Diagnosis** Procedure

INFOID:000000012788347

#### **1.**ADJUST DISTANCE SENSOR

Perform distance sensor Initial vertical alignment and distance sensor alignment.

>> Refer to <u>BRC-217</u>, "<u>Description</u>" (Distance sensor Initial vertical alignment) and <u>BRC-219</u>, <u>"Description"</u> (Distance sensor alignment).

## **C1A21 UNIT HIGH TEMP** [FORWARD EMERGENCY BRAKING]

## < DTC/CIRCUIT DIAGNOSIS >

# C1A21 UNIT HIGH TEMP

# DTC Logic

INFOID:000000012788348

А

## DTC DETECTION LOGIC

| DICDETE                                                     | CTION LOGIC                                                                                                    |                                                                                                    | В   |
|-------------------------------------------------------------|----------------------------------------------------------------------------------------------------|----------------------------------------------------------------------------------------------------|-----|
| DTC                                                         | Trouble diagnosis name                                                                                           | DTC detecting condition                                                                                                    |     |
| C1A21                                                       | UNIT HIGH TEMP<br>(Unit high temperature)                                                                        | Temperature detected by the temperature sensor integrated in distance sensor remains more than 105 °C (221 °F) for 5 seconds or more | С   |
| POSSIBLE<br>Temperatur                                      | ECAUSE<br>e around the distance sensor be                                                                        | ecomes extremely low or high                                                                                                    | D   |
| FAIL-SAFE<br>FEB system                                     | is canceled.                                                                                                    |                                                                                                    | E   |
| DTC CON                                                     | FIRMATION PROCEDURE                                                                                              |                                                                                                    |     |
| <b>1.</b> PERFOF                                            | RM DTC CONFIRMATION PRO                                                                                          | CEDURE                                                                                                    | BRC |
| 1. Turn the<br>2. Wait for<br>3. Start the                  | e ignition switch OFF.<br>10 minutes or more.<br>e engine                                                        |                                                                                                    | BRO |
| 4. Turn the                                                 | e FEB system ON.                                                                                                 | 1117                                                                                                    | G   |
| <ol> <li>Perform</li> <li>Check i</li> <li>RADAF</li> </ol> | if the "C1A21" is detected as the "C1A21" is detected as the "C1A21".                                            | e current malfunction in "Self Diagnostic Result" mode of "LASER/                                                                    | Н   |
| <u>ls "C1A21"</u>                                           | detected as the current malfunc                                                                                  | tion?                                                                                                    |     |
| YES >><br>NO-1 >><br>NO-2 >>                                | Refer to <u>BRC-243</u> , " <u>Diagnosis</u><br>To check malfunction symptom<br>Confirmation after repair: Inspe | Procedure".<br>before repair: Refer to <u>GI-45, "Intermittent Incident"</u> .<br>ection End.                                        | I   |
| Diagnosis                                                   | s Procedure                                                                                                    | INFOID:000000012788349                                                                                                    | .1  |
| 1.снеск                                                     | ENGINE COOLING SYSTEM                                                                                            |                                                                                                    | 0   |
| Check for a                                                 | ny malfunctions in engine coolir                                                                                 | ng system.                                                                                                    | Κ   |
| Is engine co                                                | ooling system normal?                                                                                            |                                                                                                    |     |
| NO >>                                                       | Repair engine cooling system.                                                                                    | Refer to <u>BRC-264, "Removal and Installation"</u> .                                                                                | L   |
|                                                             |                                                                                                    |                                                                                                    | M   |
|                                                             |                                                                                                    |                                                                                                    | Ν   |
|                                                             |                                                                                                    |                                                                                                    | 0   |
|                                                             |                                                                                                    |                                                                                                    |     |

## < DTC/CIRCUIT DIAGNOSIS >

## C1A24 NP RANGE

## DTC Logic

INFOID:000000012788350

[FORWARD EMERGENCY BRAKING]

## DTC DETECTION LOGIC

| DTC   | Trouble diagnosis name | DTC detecting condition                                                                                                    |
|-------|------------------------|----------------------------------------------------------------------------------------------------|
| C1A24 | NP RANGE<br>(NP range) | A mismatch between a shift position signal transmitted from TCM via ECM and an current gear position signal continues for 60 seconds or more |

#### POSSIBLE CAUSE

TCM

Transmission range switch

FAIL-SAFE

FEB system is canceled.

## DTC CONFIRMATION PROCEDURE

**1.**CHECK DTC PRIORITY

If DTC "C1A24" is displayed with DTC "U1000", first diagnose the DTC "U1000".

## Is applicable DTC detected?

YES >> Perform diagnosis of applicable. Refer to <u>BRC-256, "DTC Logic"</u>.

NO >> GO TO 2.

## **2.**CHECK DTC REPRODUCE (1)

- 1. Start the engine.
- 2. Turn the FEB system ON.
- 3. Wait for approximately 5 minutes or more after shifting the selector lever to "P" position.
- 4. Perform "All DTC Reading" with CONSULT.
- 5. Check if the "C1A24" is detected as the current malfunction in "Self Diagnostic Result" mode of "LASER/ RADAR".
- Is "C1A24" detected as the current malfunction?
- YES >> Refer to <u>BRC-244</u>, "Diagnosis Procedure".
- NO >> GO TO 3.
- **3.**CHECK DTC REPRODUCE (2)
- 1. Wait for approximately 5 minutes or more after shifting the selector lever to "N" position.
- 2. Perform "All DTC Reading".
- Check if the "C1A24" is detected as the current malfunction in "Self Diagnostic Result" mode of "LASER/ RADAR".

Is "C1A24" detected as the current malfunction?

- YES >> Refer to <u>BRC-244</u>, "Diagnosis Procedure".
- NO-1 >> To check malfunction symptom before repair: Refer to GI-45, "Intermittent Incident".
- NO-2 >> Confirmation after repair: Inspection End.

## **Diagnosis** Procedure

INFOID:000000012788351

## **1.**CHECK DTC PRIORITY

If DTC "C1A24" is displayed with DTC "U1000", first diagnose the DTC "U1000".

Is applicable DTC detected?

YES >> Perform diagnosis of applicable. Refer to <u>BRC-256, "DTC Logic"</u>.

NO >> GO TO 2.

2. CHECK TCM DATA MONITOR

#### Check that "SLCT LVR POSI" operates normally in "Data Monitor" of "TRANSMISSION".

Is the inspection result normal?

YES >> GO TO 3.

## **C1A24 NP RANGE**

## [FORWARD EMERGENCY BRAKING]

| < DTC | /CIRCUIT DIAGNOSIS >                                   | [FORWARD EMERGENCY BRAKING]                      |
|-------|--------------------------------------------------------|--------------------------------------------------|
| NO    | >> Perform diagnosis for transmission range switch     | circuit and repair or replace the malfunctioning |
|       | parts. Refer to <u>TM-106, "Diagnosis Procedure"</u> . |                                                  |
| 2     |                                                        |                                                  |

**J.**PERFORM TCM SELF-DIAGNOSIS

1. Perform "All DTC Reading".

| 2. | Check if any DTC is detected in "Self Diagnostic Result" mode of "TRANSMISSION". |  |
|----|----------------------------------------------------------------------------------|--|

#### Is any DTC detected?

YES >> Perform diagnosis on the detected DTC and repair or replace the malfunctioning parts. Refer to С TM-63, "DTC Index".

NO >> Replace the distance sensor. Refer to DAS-122, "Removal and Installation".

D

Е

А

В

G

Н

J

Κ

Μ

Ν

Ο

Ρ

## C1A26 ECD MODE MALFUNCTION

#### < DTC/CIRCUIT DIAGNOSIS >

## C1A26 ECD MODE MALFUNCTION

## DTC Logic

INFOID:000000012788352

[FORWARD EMERGENCY BRAKING]

## DTC DETECTION LOGIC

| DTC   | Trouble diagnosis name                  | DTC detecting condition                         |
|-------|-----------------------------------------|-------------------------------------------------|
| C1A26 | ECD MODE MALF<br>(ECD mode malfunction) | If an abnormal condition occurs with ECD system |

#### POSSIBLE CAUSE

ABS actuator and electric unit (control unit)

#### FAIL-SAFE

FEB system is canceled.

#### DTC CONFIRMATION PROCEDURE

**1.**CHECK DTC PRIORITY

If DTC "C1A26" is displayed with DTC "U1000", "U0415" or "U0121" first diagnose the DTC "U1000", "U0415" or "U0121"

#### Is applicable DTC detected?

- YES >> Perform diagnosis of applicable.
  - U1000: Refer to <u>BRC-256, "DTC Logic"</u>
  - U0415: Refer to <u>BRC-254, "DTC Logic"</u>
  - U0121: Refer to <u>BRC-251, "DTC Logic"</u>
- NO >> GO TO 2.

**2.** PERFORM DTC CONFIRMATION PROCEDURE

- 1. Start the engine.
- 2. Wait for approximately 1 minute after turning the FEB system ON.
- 3. Perform "All DTC Reading" with CONSULT.
- Check if the "C1A26" is detected as the current malfunction in "Self Diagnostic Result" mode of "LASER/ RADAR".

Is "C1A26" detected as the current malfunction?

- YES >> Refer to <u>BRC-246, "Diagnosis Procedure"</u>.
- NO-1 >> To check malfunction symptom before repair: Refer to GI-45, "Intermittent Incident".
- NO-2 >> Confirmation after repair: Inspection End.

## Diagnosis Procedure

INFOID:000000012788353

## **1.**CHECK DTC PRIORITY

If DTC "C1A26" is displayed with DTC "U1000", "U0415" or "U0121" first diagnose the DTC "U1000", "U0415" or "U0121"

#### Is applicable DTC detected?

- YES >> Perform diagnosis of applicable.
  - U1000: Refer to <u>BRC-256</u>, "DTC Logic"
  - U0415: Refer to <u>BRC-254, "DTC Logic"</u>
  - U0121: Refer to <u>BRC-251</u>, "DTC Logic"

NO >> GO TO 2.

 $\mathbf{2}$ .PERFORM SELF-DIAGNOSIS OF ABS ACTUATOR AND ELECTRIC UNIT (CONTROL UNIT)

Check if any DTC is detected in "Self Diagnostic Result" mode of "ABS".

#### Is any DTC detected?

- YES >> Perform diagnosis on the detected DTC and repair or replace the malfunctioning parts. Refer to <u>BRC-57. "DTC Index"</u>.
- NO >> Replace distance sensor. Refer to <u>DAS-122</u>, "Removal and Installation".

## C1A39 STEERING ANGLE SENSOR

#### < DTC/CIRCUIT DIAGNOSIS >

## C1A39 STEERING ANGLE SENSOR

## DTC Logic

INFOID:000000012788354

А

[FORWARD EMERGENCY BRAKING]

#### DTC DETECTION LOGIC В DTC DTC detecting condition Trouble diagnosis name STRG SEN CIR C1A39 If the steering angle sensor is malfunction (Steering angle sensor circuit) POSSIBLE CAUSE D Steering angle sensor FAIL-SAFE FEB system is canceled. Е DTC CONFIRMATION PROCEDURE 1. CHECK DTC PRIORITY BRC If DTC "C1A39" is displayed with DTC "U1000", first diagnose the DTC "U1000". Is applicable DTC detected? YES >> Perform diagnosis of applicable. Refer to <u>BRC-256, "DTC Logic"</u>. NO >> GO TO 2. 2. PERFORM DTC CONFIRMATION PROCEDURE Н 1. Start the engine. Turn the FEB system ON. 2. 3. Perform "All DTC Reading" with CONSULT. 4. Check if the "C1A39" is detected as the current malfunction in "Self Diagnostic Result" mode of "LASER/ RADAR". Is "C1A39" detected as the current malfunction? >> Refer to <u>BRC-247, "Diagnosis Procedure"</u>. YES NO-1 >> To check malfunction symptom before repair: Refer to GI-45, "Intermittent Incident". NO-2 >> Confirmation after repair: Inspection End. Κ Diagnosis Procedure INEOID-000000012788355 **1.**CHECK DTC PRIORITY If DTC "C1A39" is displayed with DTC "U1000", first diagnose the DTC "U1000". Is applicable DTC detected? YES >> Perform diagnosis of applicable. Refer to <u>BRC-256, "DTC Logic"</u>. M NO >> GO TO 2. 2.CHECK ABS ACTUATOR AND ELECTRIC UNIT (CONTROL UNIT) SELF-DIAGNOSIS RESULTS Ν Check if any DTC is detected in "Self Diagnostic Result" mode of "ABS". Is any DTC detected? YES >> Perform diagnosis on the detected DTC and repair or replace the malfunctioning parts. Refer to BRC-57, "DTC Index". >> Replace the distance sensor. Refer to DAS-122, "Removal and Installation". NO

Ρ

## C1A50 ADAS CONTROL UNIT

## DTC Logic

INFOID:000000012788376

[FORWARD EMERGENCY BRAKING]

#### DTC DETECTION LOGIC

| DTC   | Trouble diagnosis name | DTC detection condition                |
|-------|------------------------|----------------------------------------|
| C1A50 | ADAS MALFUNCTION       | If ADAS control unit is malfunctioning |

#### NOTE:

If DTC "C1A50" is detected along with DTC "U1000" or "C1A0C" first diagnose the DTC "U1000" or "C1A0C". Refer to <u>BRC-256, "DTC Logic"</u> or <u>BRC-249, "DTC Logic"</u>.

#### POSSIBLE CAUSE

ADAS control unit

#### FAIL-SAFE

The following systems are canceled:

- Intelligent Cruise Control
- Forward Emergency Braking (FEB)

## **1.**PERFORM DTC CONFIRMATION PROCEDURE

- 1. Start the engine.
- 2. Turn the MAIN switch of ICC system ON.
- 3. Perform "All DTC Reading" with CONSULT.
- 4. Check if the "C1A50" is detected as the current malfunction in "Self Diagnostic Result" mode of "LASER/ RADAR".

#### Is "C1A50" detected as the current malfunction?

- YES >> Refer to <u>BRC-248</u>, "Diagnosis Procedure".
- NO >> Refer to GI-45, "Intermittent Incident".

## **Diagnosis** Procedure

INFOID:000000012788377

## **1**.CHECK DISTANCE SENSOR SELF-DIAGNOSIS RESULTS

If DTC "C1A50" is displayed with "U1000" diagnose the DTC "U1000" before "C1A0C".

Is "U1000" detected?

YES >> Perform diagnosis of applicable DTC. Refer to <u>BRC-256, "DTC Logic"</u> or <u>BRC-249, "DTC Logic"</u>. NO >> GO TO 2.

2.CHECK ADAS CONTROL UNIT SELF-DIAGNOSIS RESULTS

Check if any DTC is detected in "Self Diagnostic Result" mode of "ICC/ADAS".

#### Is any DTC detected?

- YES >> Perform diagnosis on the detected DTC and repair or replace the malfunctioning parts. Refer to <u>DAS-32, "DTC Index"</u>.
- NO >> Replace the Distance sensor. Refer to <u>DAS-122</u>, "Removal and Installation".

| < DTC/CIRCU                                                    | IT DIAGNOSIS >                                               | [FORWARD EMERGENCY BRAKING]                                                          |     |
|----------------------------------------------------------------|--------------------------------------------------------------|--------------------------------------------------------------------------------------|-----|
| C1A0C AD                                                       | DAS MESSAGE                                                  | COUNTER FAILURE                                                                      | ^   |
| DTC Logic                                                      |                                                              | INFOID:000000012788378                                                               | A   |
| DTC DETECT                                                     | FION LOGIC                                                   |                                                                                      | В   |
| DTC                                                            | Trouble diagnosis name                                       | DTC detection condition                                                              |     |
| C1A0C                                                          | ADAS MSG COUNTER                                             | If distance sensor is malfunctioning                                                 | С   |
| POSSIBLE C<br>• Distance Ser                                   | AUSE<br>nsor                                                 |                                                                                      | D   |
| FAIL-SAFE                                                      |                                                              |                                                                                      |     |
| <ul> <li>Intelligent Cr</li> <li>Forward Eme</li> </ul>        | systems are canceled<br>uise Control<br>ergency Braking (FEB |                                                                                      | E   |
|                                                                |                                                              |                                                                                      | BD  |
| 1.PERFORM                                                      |                                                              | N PROCEDURE                                                                          | DIX |
| 1. Start the e                                                 | ngine.                                                       |                                                                                      | C   |
| <ol> <li>Perform "A</li> <li>Check if th<br/>RADAR"</li> </ol> | All DTC Reading" with<br>ne "C1A0C" is detecte               | CONSULT.<br>d as the current malfunction in "Self Diagnostic Result" mode of "LASER/ | G   |
| Is "C1A0C" det                                                 | tected as the current r                                      | nalfunction?                                                                         | Н   |
| YES >> Re                                                      | efer to <u>BRC-249, "Diag</u>                                | gnosis Procedure".                                                                   |     |
|                                                                |                                                              |                                                                                      | I   |
|                                                                | TOCEUUIE                                                     | INFOID:000000012788379                                                               |     |
| 1.CHECK DIS                                                    | STANCE SENSOR SE                                             | ELF DIAGNOSTIC RESULT                                                                | J   |
| Check if "U100                                                 | 0" is also detected wi                                       | th "C1A0C" in "Self Diagnostic Result" mode of "LASER/RADAR".                        |     |
| <u>IS "U1000" dete</u><br>VES >> Pe                            | ected?<br>ectorm the CAN comm                                | nunication system inspection. Repair or replace the malfunctioning parts             | K   |
| Re                                                             | efer to <u>BRC-256, "DTC</u>                                 | <u>C Logic"</u> .                                                                    |     |
| <b>2</b> = <b>0</b>                                            | J 102.                                                       |                                                                                      | 1   |
|                                                                | AS CONTROL UNIT                                              |                                                                                      | -   |
| Check if any D                                                 | TC is detected in "Sel                                       | t Diagnostic Result" mode of "ICC/ADAS".                                             |     |
| YFS >> Pe                                                      | <u>iccicu :</u><br>erform diagnosis on th                    | ne detected DTC and repair or replace the malfunctioning parts. Refer to             | Μ   |
|                                                                |                                                              | is accessed 2 to and repair of replace the manufacturing parts. Refer to             |     |

**C1A0C ADAS MESSAGE COUNTER FAILURE** 

NO >> Replace the distance sensor. Refer to <u>DAS-122</u>, "Removal and Installation".

Ν

Ο

Ρ

## C1B5D FEB OPE COUNT LIMIT

#### < DTC/CIRCUIT DIAGNOSIS >

## C1B5D FEB OPE COUNT LIMIT

## DTC Logic

INFOID:000000012788356

[FORWARD EMERGENCY BRAKING]

#### DTC DETECTION LOGIC

| DTC   | Trouble diagnosis name                                                        | DTC detecting condition                                |
|-------|-------------------------------------------------------------------------------|--------------------------------------------------------|
| C1B5D | FEB OPE COUNT LIMIT<br>(Forward Emergency Braking oper-<br>ation count limit) | FEB system operated 3 times within ignition switch ON. |

#### NOTE:

If "C1B5D" detected, perform the FEB system action test and check FEB system operates normally.

#### **POSSIBLE CAUSE**

FEB system operated 3 times within ignition switch ON.

#### FAIL-SAFE

FEB system is canceled.

DTC CONFIRMATION PROCEDURE

**1.**PERFORM FEB SYSTEM ACTION TEST

#### Perform the FEB system action test.

Is there any malfunction symptom?

YES >> Refer to <u>BRC-250</u>, "Diagnosis Procedure". NO >> Inspection End.

## Diagnosis Procedure

INFOID:000000012788357

# 1.DTC CHECK SELF-DIAGNOSIS RESULTS

1. Turn ignition switch OFF.

- 2. Turn ignition switch ON.
- 3. Perform "All DTC Reading" with CONSULT.
- 4. Check if the "C1B5D" is detected as the current malfunction in "Self Diagnostic Result" mode of "LASER/ RADAR".

#### Is C1B5D detected as current malfunction?

- YES >> Replace the distance sensor. Refer to <u>DAS-122. "Removal and Installation"</u>.
- NO >> Perform FEB system action test. Refer to <u>BRC-226, "Description"</u>.

## < DTC/CIRCUIT DIAGNOSIS >

# U0121 VDC CAN 2

# DTC Logic

INFOID:000000012788358

А

## DTC DETECTION LOGIC

| DTC DETE                | CTION LOGIC                                                   |                                                                                                    |
|-------------------------|---------------------------------------------------------------|----------------------------------------------------------------------------------------------------|
| DTC                     | Trouble diagnosis name                                        | DTC detecting condition                                                                                                    |
| U0121                   | VDC CAN CIR2<br>(VDC CAN circuit2)                            | If distance sensor detects an error signal that is received from ABS actuator and electric unit (control unit) via CAN communication |
| POSSIBLE<br>ABS actuato | CAUSE<br>r and electric unit (control u                       | nit)                                                                                                    |
| FAIL-SAFE<br>FEB system | is canceled.                                                  |                                                                                                    |
| DTC CONF                | IRMATION PROCEDURE                                            | Ξ                                                                                                    |
| <b>1.</b> CHECK [       | DTC PRIORITY                                                  |                                                                                                    |
| If DTC "U01             | 21" is displayed with DTC "U                                  | 11000", first diagnose the DTC "U1000".                                                                                              |
| Is applicable           | DTC detected?                                                 |                                                                                                    |
| YES >>                  | Perform diagnosis of applica                                  | able. Refer to <u>BRC-256, "DTC Logic"</u> .                                                                                         |
| 2 PERFOR                | M DTC CONFIRMATION PI                                         | ROCEDURE                                                                                                    |
| 1 Start the             |                                                               |                                                                                                    |
| 2. Turn the             | FEB system ON.                                                |                                                                                                    |
| 3. Perform              | "All DTC Reading" with CO                                     | NSULT.<br>the current malfunction in "Self Diagnostic Result" mode of "I ASER/                                                       |
| RADAR                   | ".                                                            |                                                                                                    |
| <u>ls "U0121" d</u>     | etected as the current malfu                                  | nction?                                                                                                    |
| YES >>                  | Refer to <u>BRC-251, "Diagnos</u>                             | is Procedure".                                                                                                    |
| NO-1 >><br>NO-2 >>      | To check malfunction sympto<br>Confirmation after repair: Ins | om before repair: Refer to <u>GI-45, "Intermittent Incident"</u> .                                                                   |
| Diagnosis               |                                                               |                                                                                                    |
|                         |                                                               | INF-OIL:000000012788359                                                                                                    |
| 1.СНЕСК [               | DTC PRIORITY                                                  |                                                                                                    |
| If DTC "U012            | 21" is displayed with DTC "L                                  | 1000", first diagnose the DTC "U1000".                                                                                               |
| Is applicable           | DTC detected?                                                 |                                                                                                    |
| YES >><br>NO >>         | Perform diagnosis of applica                                  | able. Refer to <u>BRC-256, "DTC Logic"</u> .                                                                                         |
| 2.CHECK A               | ABS ACTUATOR AND ELEC                                         | TRIC UNIT (CONTROL UNIT) SELF-DIAGNOSIS RESULTS                                                                                      |
| Check if anv            | DTC is detected in "Self Dia                                  | agnostic Result" mode of "ABS".                                                                                                    |
| Is any DTC of           | detected?                                                     | ~                                                                                                    |
| YES >>                  | Perform diagnosis on the de                                   | etected DTC and repair or replace the malfunctioning parts. Refer to                                                                 |
| NO >>                   | BRC-57, "DTC Index".<br>Replace the distance senso            | r. Refer to DAS-122, "Removal and Installation".                                                                                     |
|                         |                                                               |                                                                                                    |
|                         |                                                               |                                                                                                    |

# U0126 STRG SEN CAN 1

## DTC Logic

INFOID:000000012788360

## DTC DETECTION LOGIC

| DTC                                                                                                    | Trouble diagnosis name                                                                                                    | DTC detecting condition                                                                                                    |
|----------------------------------------------------------------------------------------------------|----------------------------------------------------------------------------------------------------|----------------------------------------------------------------------------------------------------|
| U0126                                                                                                  | STRG SEN CAN CIR1<br>(Steering sensor CAN circuit1)                                                                                | If distance sensor detects an error signal that is received from steering angle sensor via CAN communication                 |
| POSSIBLE (<br>Steering angle                                                                           | CAUSE<br>e sensor                                                                                                    |                                                                                                    |
| FAIL-SAFE<br>FEB system is                                                                             | s canceled.                                                                                                    |                                                                                                    |
| DTC CONFI                                                                                              | RMATION PROCEDURE                                                                                                    |                                                                                                    |
| 1.CHECK D                                                                                              | TC PRIORITY                                                                                                    |                                                                                                    |
| If DTC "U0120<br>Is applicable I<br>YES >> P<br>NO >> G<br>2.PERFORM                                   | 6" is displayed with DTC "U<br><u>DTC detected?</u><br>erform diagnosis of applicat<br>O TO 2.<br>1 DTC CONFIRMATION PR            | 1000", first diagnose the DTC "U1000".<br>ole. Refer to <u>BRC-256, "DTC Logic"</u> .<br>OCEDURE                             |
| <ol> <li>Start the e</li> <li>Turn the I</li> <li>Perform "</li> <li>Check if t<br/>RADAR".</li> </ol> | engine.<br>FEB system ON.<br>All DTC Reading" with CON<br>he "U0126" is detected as t                                              | SULT.<br>he current malfunction in "Self Diagnostic Result" mode of "LASER/                                                  |
| <u>Is "U0126" de</u><br>YES >> R<br>NO-1 >> To<br>NO-2 >> C                                            | tected as the current malfur<br>efer to <u>BRC-252, "Diagnosis</u><br>o check malfunction sympto<br>onfirmation after repair: Insp | <u>iction?</u><br><u>s Procedure"</u> .<br>m before repair: Refer to <u>GI-45, "Intermittent Incident"</u> .<br>pection End. |
| Diagnosis                                                                                              | Procedure                                                                                                    | INFOID:00000001278836                                                                                                    |
| <b>1.</b> CHECK D <sup>1</sup>                                                                         | TC PRIORITY                                                                                                    |                                                                                                    |
| If DTC "U0120                                                                                          | 6" is displayed with DTC "U                                                                                                    | 1000", first diagnose the DTC "U1000".                                                                                       |
| Is applicable [                                                                                        | DTC detected?                                                                                                    |                                                                                                    |
| YES >> P<br>NO >> G                                                                                    | erform diagnosis of applicat<br>O TO 2.                                                                                            | ble. Refer to <u>BRC-256, "Diagnosis Procedure"</u> .                                                                        |
| 2.CHECK A                                                                                              | BS ACTUATOR AND ELEC                                                                                                    | TRIC UNIT (CONTROL UNIT) SELF-DIAGNOSIS RESULTS                                                                              |
| Check if any [                                                                                         | DTC is detected in "Self Diag                                                                                                    | gnostic Result" mode of "ABS".                                                                                               |

## Is any DTC detected?

- YES >> Perform diagnosis on the detected DTC and repair or replace the malfunctioning parts. Refer to <u>BRC-57, "DTC Index"</u>.
- NO >> Replace the distance sensor. Refer to <u>DAS-122, "Removal and Installation"</u>.
# U0401 ECM CAN 1

# DTC Logic

INFOID:000000012788362

А

В

## DTC DETECTION LOGIC

| DTC                                                                           | Trouble diagnosis name                                                                                      | DTC detecting condition                                                                                      |
|-------------------------------------------------------------------------------|----------------------------------------------------------------------------------------------------|----------------------------------------------------------------------------------------------------|
| U0401                                                                         | ECM CAN CIR1<br>(ECM CAN circuit1)                                                                          | If distance sensor detects an error signal that is received from ECM via CAN com-<br>munication              |
| POSSIBLE<br>ECM                                                               | CAUSE                                                                                                    |                                                                                                    |
| FAIL-SAFE<br>FEB system                                                       | is canceled.                                                                                                |                                                                                                    |
|                                                                               | FIRMATION PROCEDURE                                                                                         |                                                                                                    |
|                                                                               |                                                                                                    |                                                                                                    |
| If DIC 004                                                                    | DTC detected?                                                                                               | 1000, first diagnose the DTC 01000.                                                                          |
| YES >><br>NO >>                                                               | Perform diagnosis of applica<br>GO TO 2.                                                                    | ble. Refer to <u>BRC-256, "DTC Logic"</u> .                                                                  |
| 2.PERFOF                                                                      | RM DTC CONFIRMATION PF                                                                                      | ROCEDURE                                                                                                    |
| <ol> <li>Turn the</li> <li>Perform</li> <li>Check i</li> <li>RADAF</li> </ol> | e FEB system ON.<br>• "All DTC Reading" with CON<br>f the "U0401" is detected as<br>x".                     | NSULT.<br>the current malfunction in "Self Diagnostic Result" mode of "LASER/                                |
| <u>ls "U0401" (</u>                                                           | detected as the current malfu                                                                               | nction?                                                                                                    |
| YES >><br>NO-1 >><br>NO-2 >>                                                  | Refer to <u>BRC-253</u> , " <u>Diagnos</u><br>To check malfunction sympto<br>Confirmation after repair: Ins | <u>is Procedure"</u> .<br>om before repair: Refer to <u>GI-45, "Intermittent Incident"</u> .<br>pection End. |
| Diagnosis                                                                     | s Procedure                                                                                                 | INFOID:000000012788363                                                                                       |
| 1.снеск                                                                       | DTC PRIORITY                                                                                                |                                                                                                    |
| If DTC "U04<br>Is applicable                                                  | 01" is displayed with DTC "U<br><u>e DTC detected?</u>                                                      | 1000", first diagnose the DTC "U1000".                                                                       |
| YES >><br>NO >>                                                               | Perform diagnosis of applica GO TO 2.                                                                       | ble. Refer to <u>BRC-256, "DTC Logic"</u> .                                                                  |
| <b>2.</b> CHECK                                                               | ECM SELF-DIAGNOSIS RES                                                                                      | SULTS                                                                                                    |
| Check if any                                                                  | y DTC is detected in "Self Dia                                                                              | ignostic Result" mode of "ENGINE".                                                                           |
| Is any DTC                                                                    | <u>detected?</u><br>Perform diagnosis on the de                                                             | stepted DTC and renair or replace the malfunctioning parts. Refer to                                         |
|                                                                               | EC-96, "DTC Index"(QR25D                                                                                    | E)                                                                                                    |
|                                                                               |                                                                                                    |                                                                                                    |

# U0415 VDC CAN 1

## DTC Logic

INFOID:000000012788364

[FORWARD EMERGENCY BRAKING]

#### DTC DETECTION LOGIC

| DTC   | Trouble diagnosis name             | DTC detecting condition                                                                                                    |
|-------|------------------------------------|----------------------------------------------------------------------------------------------------|
| U0415 | VDC CAN CIR1<br>(VDC CAN circuit1) | If distance sensor detects an error signal that is received from ABS actuator and electric unit (control unit) via CAN communication |

#### POSSIBLE CAUSE

ABS actuator and electric unit (control unit)

#### FAIL-SAFE

FEB system is canceled.

#### DTC CONFIRMATION PROCEDURE

**1.**CHECK DTC PRIORITY

#### If DTC "U0415" is displayed with DTC "U1000", first diagnose the DTC "U1000".

#### Is applicable DTC detected?

- YES >> Perform diagnosis of applicable. Refer to <u>BRC-256, "DTC Logic"</u>.
- NO >> GO TO 2.

# 2. PERFORM DTC CONFIRMATION PROCEDURE

- 1. Start the engine.
- 2. Turn the FEB system ON.
- 3. Perform "All DTC Reading" with CONSULT.
- 4. Check if the "U0415" is detected as the current malfunction in "Self Diagnostic Result" mode of "LASER/ RADAR".

#### Is "U0415" detected as the current malfunction?

- YES >> Refer to <u>BRC-254</u>, "Diagnosis Procedure".
- NO-1 >> To check malfunction symptom before repair: Refer to GI-45, "Intermittent Incident".
- NO-2 >> Confirmation after repair: Inspection End.5

## **Diagnosis** Procedure

INFOID:000000012788365

### **1.**CHECK DTC PRIORITY

If DTC "U0415" is displayed with DTC "U1000", first diagnose the DTC "U1000".

Is applicable DTC detected?

YES >> Perform diagnosis of applicable. Refer to <u>BRC-256, "DTC Logic"</u>.

NO >> GO TO 2.

 $2. {\sf CHECK} \text{ ABS ACTUATOR AND ELECTRIC UNIT (CONTROL UNIT) SELF-DIAGNOSIS RESULTS}$ 

Check if any DTC is detected in "Self Diagnostic Result" mode of "ABS".

#### Is any DTC detected?

- YES >> Perform diagnosis on the detected DTC and repair or replace the malfunctioning parts. Refer to <u>BRC-57, "DTC Index"</u>.
- NO >> Replace the distance sensor. Refer to <u>DAS-122, "Removal and Installation"</u>.

# U0428 STRG SEN CAN 2

# DTC Logic

INFOID:000000012788366

А

В

## DTC DETECTION LOGIC

| DTC                   | Trouble diagnosis name                              | DTC detecting condition                                                                                      |   |
|-----------------------|-----------------------------------------------------|----------------------------------------------------------------------------------------------------|---|
| U0428                 | STRG SEN CAN CIR2<br>(Steering sensor CAN circuit2) | If distance sensor detects an error signal that is received from steering angle sensor via CAN communication |   |
| POSSIBLE              | CAUSE                                               |                                                                                                    | 1 |
| Steering ang          | le sensor                                           |                                                                                                    |   |
| FAIL-SAFE             |                                                     |                                                                                                    |   |
|                       |                                                     |                                                                                                    |   |
|                       | IRMATION PROCEDURE                                  |                                                                                                    |   |
| I.CHECK D             | DTC PRIORITY                                        |                                                                                                    | В |
| If DTC "U042          | 28" is displayed with DTC "U                        | 1000", first diagnose the DTC "U1000".                                                                       |   |
| Is applicable         | DTC detected?                                       |                                                                                                    |   |
| YES >>1               | Perform diagnosis of applical                       | ble. Refer to <u>BRC-256, "DTC Logic"</u> .                                                                  | ( |
| 2.PERFOR              | M DTC CONFIRMATION PR                               | OCEDURE                                                                                                    |   |
| 1 Start the           |                                                     |                                                                                                    |   |
| 2. Turn the           | FEB system ON.                                      |                                                                                                    |   |
| 3. Perform            | "All DTC Reading" with CON                          | ISULT.                                                                                                    |   |
| 4. Check II<br>RADAR' | '.                                                  |                                                                                                    |   |
| <u>ls "U0428" d</u>   | etected as the current malfur                       | nction?                                                                                                    |   |
| YES >> I              | Refer to <u>BRC-255, "Diagnosi</u>                  | s Procedure".                                                                                                |   |
| NO-1 >><br>NO-2 >> (  | To check malfunction sympto                         | m before repair: Refer to <u>GI-45, "Intermittent Incident"</u> .                                            |   |
| Diagnosia             |                                                     |                                                                                                    |   |
| Diagnosis             | FIOCEDUIE                                           | INFOID:000000012788367                                                                                       |   |
| <b>1.</b> CHECK C     | DTC PRIORITY                                        |                                                                                                    |   |
| If DTC "U042          | 28" is displayed with DTC "U                        | 1000", first diagnose the DTC "U1000".                                                                       |   |
| Is applicable         | DTC detected?                                       |                                                                                                    |   |
| YES >> I              | Perform diagnosis of applical                       | ble. Refer to <u>BRC-256, "DTC Logic"</u> .                                                                  |   |
| <b>2</b> outors       |                                                     |                                                                                                    |   |
|                       | ABS ACTUATOR AND ELEC                               | TRIC UNIT (CONTROL UNIT) SELF-DIAGNOSIS RESULTS                                                              |   |
| Check if any          | DTC is detected in "Self Dia                        | gnostic Result" mode of "ABS".                                                                               |   |
|                       | <u>Jelected /</u><br>Porform diagnosis on the de    | tootod DTC and ronair or ronlage the malfunctioning parts. Defer to                                          |   |
|                       | BRC-57, "DTC Index".                                |                                                                                                    |   |
| NO >>                 | Replace the distance sensor.                        | Refer to DAS-122, "Removal and Installation".                                                                |   |
|                       |                                                     |                                                                                                    |   |

# U1000 CAN COMM CIRCUIT

## DTC Logic

INFOID:000000012788368

[FORWARD EMERGENCY BRAKING]

#### DTC DETECTION LOGIC

| DTC   | Trouble diagnosis name                          | DTC detecting condition                                                                            |
|-------|-------------------------------------------------|----------------------------------------------------------------------------------------------------|
| U1000 | CAN COMM CIRCUIT<br>(CAN communication circuit) | If distance sensor is not transmitting or receiving CAN communication signal for 2 seconds or more |

#### POSSIBLE CAUSE

ITS communication system

FAIL-SAFE FEB system is canceled.

DTC CONFIRMATION PROCEDURE

# 1.PERFORM DTC CONFIRMATION PROCEDURE

#### 1. Start the engine.

- 2. Turn the FEB system ON.
- 3. Perform "All DTC Reading" with CONSULT.
- Check if the "U1000" is detected as the current malfunction in "Self Diagnostic Result" mode of "LASER/ RADAR".

#### Is "U1000" detected as the current malfunction?

- YES >> Refer to <u>BRC-256</u>, "Diagnosis Procedure".
- NO-1 >> To check malfunction symptom before repair: Refer to <u>GI-45</u>, "Intermittent Incident".
- NO-2 >> Confirmation after repair: Inspection End.

### Diagnosis Procedure

INFOID:000000012788369

# 1.PERFORM THE SELF-DIAGNOSIS

- 1. Turn the ignition switch ON.
- 2. Turn the FEB system ON, and then wait for 2 seconds or more.
- 3. Perform "All DTC Reading" with CONSULT.
- 4. Check if the "U1000" is detected as the current malfunction in "Self Diagnostic Result" mode of "LASER/ RADAR".

#### Is "U1000" detected as the current malfunction?

- YES >> Refer to LAN-20, "Trouble Diagnosis Flow Chart".
- NO >> Inspection End.

### U1010 CONTROL UNIT (CAN) [FORWARD EMERGENCY BRAKING]

#### < DTC/CIRCUIT DIAGNOSIS >

# U1010 CONTROL UNIT (CAN)

# DTC Logic

|                                                                                                    |                                                                                                    | INFOID:000000012788370                                                                                                    |     |
|----------------------------------------------------------------------------------------------------|----------------------------------------------------------------------------------------------------|----------------------------------------------------------------------------------------------------|-----|
| DTC DETEC                                                                                                    | TION LOGIC                                                                                                    |                                                                                                    | В   |
| DTC                                                                                                    | Trouble diagnosis name                                                                                                    | DTC detecting condition                                                                                                    |     |
| U1010                                                                                                    | CONTROL UNIT (CAN)<br>[Control unit (CAN)]                                                                                                    | If distance sensor detects malfunction by CAN controller initial diagnosis                                                                                                    | С   |
| POSSIBLE O                                                                                                    | CAUSE                                                                                                    |                                                                                                    | D   |
| FAIL-SAFE                                                                                                    |                                                                                                    |                                                                                                    |     |
| FEB system is                                                                                                    | s canceled.                                                                                                    |                                                                                                    | Е   |
| DTC CONFI                                                                                                    | RMATION PROCEDURE                                                                                                    |                                                                                                    |     |
| 1.PERFORM                                                                                                    | I DTC CONFIRMATION PR                                                                                                    | OCEDURE                                                                                                    | BRC |
| <ol> <li>Start the e</li> <li>Turn the I</li> <li>Perform "</li> <li>Check if t<br/>RADAR".</li> <li><u>Is "U1010" de</u><br/>YES &gt;&gt; R<br/>NO-1 &gt;&gt; Te<br/>NO-2 &gt;&gt; C</li> </ol>                                                                                  | engine.<br>FEB system ON.<br>All DTC Reading" with CON<br>the "U1010" is detected as t<br>tected as the current malfur<br>efer to <u>BRC-257, "Diagnosi</u><br>to check malfunction sympto<br>confirmation after repair: Insp | ISULT.<br>the current malfunction in "Self Diagnostic Result" mode of "LASER/<br><u>action?</u><br><u>s Procedure"</u> .<br>m before repair: Refer to <u>GI-45, "Intermittent Incident"</u> .<br>pection End. | G   |
| Diagnosis                                                                                                    | Procedure                                                                                                    | INFOID:000000012788371                                                                                                    | I   |
| 1.PERFORM                                                                                                    | 1.PERFORM DTC CONFIRMATION PROCEDURE                                                                                                    |                                                                                                    |     |
| <ol> <li>Ium the FEB system ON.</li> <li>Perform "All DTC Reading" with CONSULT.</li> <li>Check if the "U1010" is detected as the current malfunction in "Self Diagnostic Result" mode of "LASER/<br/>RADAR".</li> <li>Is "U1010" detected as the current malfunction?</li> </ol> |                                                                                                    |                                                                                                    | K   |
| YES >> R<br>NO >> Ir                                                                                                    | eplace the distance sensor.<br>Ispection End.                                                                                                    | Refer to DAS-122, "Removal and Installation".                                                                                                    | L   |

Μ

А

Ν

Ο

Ρ

# U1527 CCM CAN 1

## DTC Logic

INFOID:000000012788372

[FORWARD EMERGENCY BRAKING]

#### DTC DETECTION LOGIC

| DTC                     | Trouble diagnosis name                                     | DTC detecting condition                                                |
|-------------------------|------------------------------------------------------------|------------------------------------------------------------------------|
| U1527                   | CCM CAN CIR 1<br>(Chassis control module CAN<br>circuit 1) | Distance sensor detects that chassis control module has a malfunction. |
| POSSIBLE<br>Chassis con | CAUSE<br>trol module                                       |                                                                        |

FAIL-SAFE

FEB system is canceled.

DTC CONFIRMATION PROCEDURE

### **1.**CHECK DTC PRIORITY

If DTC "U1527" is displayed with DTC "U1000", first diagnose the DTC "U1000".

#### Is applicable DTC detected?

YES >> Perform diagnosis of applicable. Refer to <u>BRC-256, "DTC Logic"</u>.

NO >> GO TO 2.

# 2.PERFORM DTC CONFIRMATION PROCEDURE

- 1. Start the engine.
- 2. Turn the FEB system ON.
- 3. Perform "All DTC Reading" with CONSULT.
- 4. Check if the "U1527" is detected as the current malfunction in "Self Diagnostic Result" mode of "LASER/ RADAR".

#### Is "U1527" detected as the current malfunction?

- YES >> Refer to <u>BRC-258</u>, "Diagnosis Procedure".
- NO-1 >> To check malfunction symptom before repair: Refer to GI-45, "Intermittent Incident".
- NO-2 >> Confirmation after repair: Inspection End.

#### **Diagnosis** Procedure

INFOID:000000012788373

#### **1.**CHECK DTC PRIORITY

If DTC "U1527" is displayed with DTC "U1000", first diagnose the DTC "U1000".

#### Is applicable DTC detected?

YES >> Perform diagnosis of applicable. Refer to <u>BRC-256, "DTC Logic"</u>.

NO >> GO TO 2.

#### 2.CHECK SELF-DIAGNOSIS RESULTS

Check if any DTC is detected in "Self Diagnostic Result" mode of "CHASSIS CONTROL MODULE".

#### Is any DTC detected?

- YES >> Perform diagnosis on the detected DTC and repair or replace the malfunctioning parts. Refer to <u>DAS-151, "DTC Index"</u>.
- NO >> Replace the distance sensor. Refer to <u>DAS-122, "Removal and Installation"</u>.

# U153F CCM CAN 2

# DTC Logic

INFOID:000000012788374

А

В

# DTC DETECTION LOGIC

| DTC                           | Trouble diagnosis name                                     | DTC detecting condition                                                                                         |    |
|-------------------------------|------------------------------------------------------------|----------------------------------------------------------------------------------------------------|----|
| U153F                         | CCM CAN CIR 2<br>(Chassis control module CAN<br>circuit 2) | Distance sensor detects an error signal that is received from chassis control mod-<br>ule via CAN communication | C  |
| POSSIBLE<br>Chassis cont      | CAUSE<br>crol module                                       |                                                                                                    |    |
| FAIL-SAFE                     | is canceled                                                |                                                                                                    | E  |
|                               | IRMATION PROCEDURE                                         |                                                                                                    |    |
|                               |                                                            |                                                                                                    | Bł |
| If DTC "U153                  | SF" is displayed with DTC "U                               | 1000" first diagnose the DTC "U1000"                                                                            |    |
| Is applicable                 | DTC detected?                                              |                                                                                                    | (  |
| YES >> F                      | Perform diagnosis of applical                              | ble. Refer to <u>BRC-256, "DTC Logic"</u> .                                                                     |    |
| <b>2</b> = <b>0</b>           | GO TO 2.<br>M DTO CONFIDMATION DE                          |                                                                                                    |    |
|                               |                                                            | OCEDURE                                                                                                    | ľ  |
| 2. Turn the                   | FEB system ON.                                             |                                                                                                    |    |
| 3. Perform                    | "All DTC Reading" with CON                                 | ISULT.                                                                                                    |    |
| 4. Check ii<br>RADAR"         |                                                            | the current manunction in Self Diagnostic Result mode of LASER/                                                 |    |
| <u>ls "U153F" de</u>          | etected as the current malfur                              | nction?                                                                                                    |    |
| YES >> F                      | Refer to <u>BRC-259, "Diagnosi</u>                         | <u>s Procedure"</u> .<br>m bafara rappin: Defer to CL 45. "Intermittent Incident".                              |    |
| NO-1 >> (                     | Confirmation after repair: Ins                             | pection End.                                                                                                    | k  |
| Diagnosis                     | Procedure                                                  | INFOID:000000012788375                                                                                          |    |
|                               |                                                            |                                                                                                    | 1  |
|                               |                                                            |                                                                                                    | L  |
| If DTC "U153<br>Is applicable | DTC detected?                                              | 1000, first diagnose the DTC 01000.                                                                             |    |
| YES >> F                      | Perform diagnosis of application                           | ble. Refer to BRC-256. "DTC Logic".                                                                             | Ν  |
| NO >> (                       | GO TO 2.                                                   | ······································                                                                          |    |
| <b>2.</b> CHECK C             | HASSIS CONTROL MODU                                        | LE SELF-DIAGNOSIS RESULTS                                                                                       | ľ  |
| Check if any                  | DTC is detected in "Self Dia                               | gnostic Result" mode of "CHASSIS CONTROL".                                                                      |    |
| Is any DTC d                  | letected?                                                  |                                                                                                    | ſ  |
| YES >>+                       | Perform diagnosis on the de<br>DAS-151, "DTC Index".       | tected UIU and repair or replace the malfunctioning parts. Refer to                                             |    |
| NO >> F                       | Replace the distance sensor.                               | Refer to DAS-122, "Removal and Installation".                                                                   |    |
|                               |                                                            |                                                                                                    | F  |

# POWER SUPPLY AND GROUND CIRCUIT

#### < DTC/CIRCUIT DIAGNOSIS >

## [FORWARD EMERGENCY BRAKING]

# POWER SUPPLY AND GROUND CIRCUIT

### Diagnosis Procedure

INFOID:000000012714187

Regarding Wiring Diagram information, refer to <u>DAS-43</u>, "Wiring Diagram" **1.**CHECK FUSES.

Check if any of the following fuses are blown:

| Signal name           | Fuse No. |
|-----------------------|----------|
| Ignition power supply | 30       |

Is the inspection result normal?

YES >> GO TO 2.

NO >> Replace the blown fuse after repairing the affected circuit if a fuse is blown.

#### 2.CHECK DISTANCE SENSOR POWER SUPPLY CIRCUIT

Check voltage between distance sensor harness connector and ground.

| Terminal        |          |        | Condition       |                      |  |
|-----------------|----------|--------|-----------------|----------------------|--|
| (+)             |          | (-)    | Condition       | Voltage<br>(Approx.) |  |
| Distance sensor |          |        | lanition switch |                      |  |
| Connector       | Terminal |        | Ignition Switch |                      |  |
| <b>E</b> 21     | 1        | Giouna | OFF             | 0 V                  |  |
|                 | I        |        | ON              | Battery voltage      |  |

Is the inspection result normal?

YES >> GO TO 3.

NO >> Repair the distance sensor power supply circuit.

**\mathbf{3}**. CHECK DISTANCE SENSOR GROUND CIRCUIT

1. Turn the ignition switch OFF.

2. Disconnect the distance sensor connector.

3. Check for continuity between distance sensor harness connector and ground.

| Distanc            | e sensor |        | Continuity |  |
|--------------------|----------|--------|------------|--|
| Connector Terminal |          | Ground | Continuity |  |
| E21                | 8        |        | Yes        |  |

Is the inspection result normal?

YES >> Inspection End.

NO >> Repair the distance sensor ground circuit.

#### DRIVER ASSISTANCE SYSTEM SYMPTOMS [FORWARD EMERGENCY BRAKING]

### < SYMPTOM DIAGNOSIS >

# SYMPTOM DIAGNOSIS DRIVER ASSISTANCE SYSTEM SYMPTOMS

# Symptom Table

INFOID:000000012714188 В

Before performing diagnosis, check that it is not a symptom caused by normal operation. Refer to <u>BRC-199</u>, <u>"System Description"</u>.

| Symptom                                                                            | Confirmation item                            | Inspection item/Reference page                                                                         |
|------------------------------------------------------------------------------------|----------------------------------------------|----------------------------------------------------------------------------------------------------|
| FEB system display does not il-<br>luminate                                        | All of system display does not illuminate    | System settings cannot be<br>turned ON/OFF<br>Refer to <u>BRC-262, "Diagnosis</u><br><u>Procedure"</u> |
|                                                                                    | Other information display is not illuminated | Combination meter<br>Refer to <u>MWI-31, "DTC Index"</u>                                               |
| FEB warning lamp does not illu-                                                    | All of system display does not illuminate    | System settings cannot be<br>turned ON/OFF<br>Refer to <u>BRC-262, "Diagnosis</u><br><u>Procedure"</u> |
|                                                                                    | Other information display is not illuminated | Combination meter<br>Refer to <u>MWI-31, "DTC Index"</u>                                               |
| FEB warning buzzer is not<br>sounding (Warning display is<br>functioning normally) | _                                            | Chime does not sound. Refer to WCS-49, "Symptom Table"                                                 |

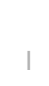

J

Κ

L

Μ

Ν

Ο

Ρ

А

 $\cap$ 

## SYSTEM SETTINGS CANNOT BE TURNED ON/OFF

#### < SYMPTOM DIAGNOSIS >

# SYSTEM SETTINGS CANNOT BE TURNED ON/OFF

### Symptom Table

INFOID:000000012714189

[FORWARD EMERGENCY BRAKING]

#### **CAUTION:**

Perform the self-diagnosis with CONSULT before the symptom diagnosis. Perform the trouble diagnosis if any DTC is detected.

| Syn                             | Inspection item/Reference page                                       |                                |
|---------------------------------|----------------------------------------------------------------------|--------------------------------|
| FEB system does not turn ON/OFF | FEB warning lamp is not turned ON⇔OFF when operating steering switch | BRC-262. "Diagnosis Procedure" |

### Description

INFOID:000000012714190

FEB system does not turn on/off.

- FEB warning lamp does not illuminate even if the steering switch is operated when FEB warning lamp is not illuminated.
- FEB warning lamp does not turn off even if the steering switch is operated when FEB warning lamp is illuminated.

#### NOTE:

The system ON/OFF condition will be memorized even if the ignition switch turns OFF.

### Diagnosis Procedure

INFOID:000000012714191

## **1**.PERFORM THE SELF-DIAGNOSIS

- 1. Perform "All DTC Reading" with CONSULT.
- 2. Check if the DTC is detected in self-diagnosis results for "LASER/RADAR" with CONSULT.

#### Is any DTC detected?

YES >> GO TO 5.

NO >> GO TO 2.

2. STEERING SWITCH INSPECTION

- 1. Turn ignition switch ON.
- 2. Check that "FEB SELECT" operates normally in "Data Monitor" for "LASER/RADAR" with CONSULT.

Is the inspection result normal?

YES >> GO TO 3.

NO >> Replace the distance sensor. Refer to <u>BRC-264, "Removal and Installation"</u>.

**3.**FEB WARNING LAMP

1. Select the Active Test item "FEB SELECT" for "LASER/RADAR" with CONSULT.

2. Check if the FEB warning lamp illuminates when the test item is operated.

Is the inspection result normal?

YES >> Refer to <u>BRC-214</u>, "Work Flow".

NO >> GO TO 4.

**4.**CHECK DATA MONITOR OF COMBINATION METER

Check that "BA W/L" operates normally in "Data Monitor" for "METER/M&A" with CONSULT, when the FEB setting ON by steering switch.

Is the inspection result normal?

- YES >> Replace the combination meter. <u>MWI-84, "Removal and Installation"</u>.
- NO >> Replace the distance sensor. Refer to <u>BRC-264. "Removal and Installation"</u>.

**5.**REPAIR OR REPLACE MALFUNCTIONING PARTS

Repair or replace malfunctioning parts.

>> GO TO 6.

**6.**CHECK FEB SYSTEM

SYSTEM SETTINGS CANNOT BE TURNED ON/OFF [FORWARD EMERGENCY BRAKING] < SYMPTOM DIAGNOSIS > Check that FEB warning lamp turned ON⇔OFF, when operating steering switch. А >> Inspection End. В С D Е BRC G Н J Κ

L

Μ

0

Р

[FORWARD EMERGENCY BRAKING]

INFOID:000000012714193

# REMOVAL AND INSTALLATION DISTANCE SENSOR

Removal and Installation

To remove and install the distance sensor, refer to DAS-122, "Removal and Installation".